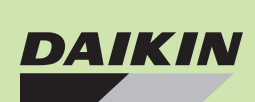

### **DAIKIN** Marine type Container Refrigeration Unit

Service Manual

# LXE10E100 or later (DECOS II e,f)

DAIKIN INDUSTRIES, LTD.

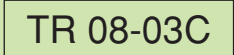

Please read the contents of this manual prior to operation of the unit.

This booklet will provide you with the minimum necessary information required to operate the Daikin refrigerated unit LXE10E100 or later equipped with the controller DECOS III e,f. It covers all of the unit's functions from basics such as the names of components, how to turn on the power supply, or change a setting temperature, to describing functions of product and maintenance service.

In addition, refer to the manuals listed below will be issued soon.

- Parts List
- •Operation Manual of Personal Computer Software

The English text is the original instruction. Other languages are translations of the original instructions.

### CONTENTS

#### SAFETY PRECAUTIONS

|    | • Danger4                                               |
|----|---------------------------------------------------------|
|    | • Warning5                                              |
|    | • Caution6                                              |
| 1. | INTRODUCTION1-1                                         |
|    | 1.1 Operation range1-1                                  |
|    | 1.2 Specification1-1                                    |
|    | 1.3 Names of components1-2                              |
|    | 1.3.1 Outside1-2                                        |
|    | 1.3.2 Inside1-5                                         |
|    | 1.3.3 Control box1-7                                    |
|    | 1.4 Set point of protection devices1-10                 |
|    | 1.5 Operating pressure and running current1-11          |
|    | 1.6 Operating modes and control1-15                     |
|    | 1.6.1 Frozen operation1-15                              |
|    | 1.6.2 Chilled operation1-17                             |
|    | 1.6.3 Defrosting operation1-19                          |
|    | 1.6.4 Dehumidification control operation(optional)1-22  |
|    | 1.6.5 Common control1-23                                |
| 2. | ELECTRONIC CONTROLLER2-1                                |
|    | 2.1 Basic operation of electronic controller2-1         |
|    | 2.1.1 Control panel2-1                                  |
|    | 2.2 Operation procedure2-4                              |
|    | 2.2.1 Operation procedure flow chart                    |
|    | 2.2.2 Mode operation procedure2-7                       |
|    | 1. Current (Operation state) indication mode2-7         |
|    | 2. Operation setting mode2-8                            |
|    | 3. Battery mode2-9                                      |
|    | 4. Mode operation2-10                                   |
|    | 5. LED display light-OFF mode2-11                       |
|    | 6. Sensor indication mode2-12                           |
|    | 7. Temperature record scroll mode                       |
|    | 8. Alarm record scroll mode2-17                         |
|    | 9. PTI record scroll mode                               |
|    | 10. Optional function setting mode2-19                  |
|    | 11. Basic function setting mode2-20                     |
|    | 12. Optional condition setting mode                     |
|    | 13. Input data mode                                     |
|    | 14 Controller software download mode 2-25               |
|    | 2.3 Alarm display and back-up function                  |
|    | 2.3.1 Alarm list                                        |
|    | 2.3.2 Back-up operation at the time of control          |
|    | sensor (SS, BS) abnormality                             |
|    | 2.3.3 Backup operation at the time of sensor            |
|    | abnormality2-27                                         |
|    | 2.4 Back up Battery 2-29                                |
|    | 2.4.1 Function                                          |
|    | 2.4.2 Checking the remaining battery voltage2-29        |
|    | 2.4.3 Battery replacement                               |
|    | (Rechargeable batterv)                                  |
|    | 2.5 Information interchange with personal computer 2-31 |
|    | 2.5.1 Data logging                                      |
|    | 2.6 INSTALLATION OF SOFTWARE 2-32                       |
|    |                                                         |

| 2.6.1 INSTALLATION OF SOFTWARE OF LATEST VERSION    |      |
|-----------------------------------------------------|------|
| (VERSION UPGRADE)                                   | 2-32 |
| 2.7 Pre-Trip Inspection                             | 2-33 |
| 2.7.1 Manual inspection                             | 2-34 |
| 2.7.2 Automatic PTI                                 | 2-36 |
| 2.7.2.1 Automatic PTI selection mode                | 2-36 |
| 2.7.2.2 Short PTI (S.PTI)                           | 2-37 |
| 2.7.2.3 Alarm list during PTI                       |      |
| (Pre-Trip Inspection)                               | 2-38 |
| 2.7.2.4 Manual check (M.CHECK)                      | 2-39 |
| 2.8 Chartless function                              | 2-41 |
| 2.8.1 Chart indication function                     | 2-41 |
| 2.8.2 P code (Pull down time indication)            | 2-43 |
| 2.8.3 Chartless code display function               | 2-44 |
| 2.8.3.1 List of chartless code                      | 2-44 |
| 2.8.3.2 H-code                                      | 2-45 |
| 2.8.3.3 d-code                                      | 2-47 |
| 2.9 Communication modem                             | 2-48 |
| 3. SERVICE AND MAINTENANCE                          | 3-1  |
| 3.1 Maintenance service                             | 3-1  |
| 3.1.1 Collection of refrigerant                     | 3-1  |
| 3.1.2 Gauge manifold                                | 3-1  |
| 3.1.3 Automatic pump down                           | 3-3  |
| 3.1.4 Refrigerant recovery and charge               | 3-5  |
| 3.2 Main components and maintenance                 | 3-8  |
| 3.2.1 Scroll compressor                             | 3-8  |
| 3.2.2 Procedure of evaporator fan motor removing    | 3-12 |
| 3.2.3 Electronic expansion valve                    | 3-14 |
| 3.2.4 Suction modulation valve                      | 3-15 |
| 3.2.5 Drier                                         | 3-16 |
| 3.2.6 Solenoid valve                                | 3-17 |
| 3.2.7 Discharge pressure regulating valve           | 3-18 |
| 3.2.8 Check valve                                   | 3-18 |
| 3.2.9 High-pressure switch (HPS)                    | 3-19 |
| 3.2.10 High pressure transducer (HPT)               | 3-19 |
| 3.2.11 Low pressure transducer (LPT)                | 3-19 |
| 3.2.12 Fusible plug                                 | 3-20 |
| 3.2.13 Liquid/moisture indicator                    | 3-21 |
| 3.2.14 Evacuation and dehydrating                   | 3-22 |
| 3.3 Periodic Inspection Items                       | 3-24 |
| 4. OPTIONAL DEVICES                                 | 4-1  |
| 4.1 Cold treatment transport                        | 4-1  |
| 4.1.1 Setting the number of USDA sensor             |      |
| connetions                                          | 4-1  |
| 4.1.2 USDA sensor calibration                       | 4-1  |
| 4.1.3 USDA report                                   | 4-1  |
| 4.1.4 Battery check and replacement                 | 4-1  |
| 4.1.5 USDA sensor types and setting                 | 4-2  |
| 4.2 Ventilator outlet opening detection (FA sensor) | 4-3  |
| 4.3 Daikin Temperature Management System (optional) | 4-6  |
| 4.4 Automatic Setpoint Change: ASC (optional)       | 4-8  |
| 4.5 Automatic Cold Treatment: ACT (Optional)        | 4-10 |

### CONTENTS

#### 

| 6. APPENDIX6-1                                             |
|------------------------------------------------------------|
| 6.1 Standard tightening torques for bolts                  |
| 6.2 Standard tightening torque for flare nut6-1            |
| 6.3 Resistance of motor coil and solenoid valve coil6-1    |
| 6.4 Temperature conversion table and temperature           |
| sensor (SS/RS/DSS/DRS/ECIS/ECOS/EIS/                       |
| EOS/ SGS/AMBS) characteristics table6-2                    |
| 6.5 Temperature conversion table and temperature           |
| sensor (DCHS) characteristics table6-3                     |
| 6.6 High and low pressure sensor characteristics table 6-4 |
| 6.7 HFC134a, temperature-vapor pressure                    |
| characteristics table6-5                                   |
| 6.8 Electric wiring pilot lamps and monitoring             |
| circuit (option)6-6                                        |
| 6.9 Fuse protection table6-7                               |
| 6.10 Schematic wiring diagram (LXE10E136F)6-8              |
| 6.11 Stereoscopic wiring diagram (LXE10E136F)6-9           |
| 6.12 Schematic wiring diagram (LXE10E136E)6-10             |
| 6.13 Stereoscopic wiring diagram (LXE10E136E)6-11          |

### SAFETY PRECAUTIONS

Always observe the following points before operating or inspecting a unit.

# 

Always shut off the main power supply of the facility before disconnecting the power plug.

Always turn off the main power supply of the facility before inspecting the interior of the control box.

\* This is important because high voltage remains at the circuit breaker even though the circuit breaker in the control box is turned off.

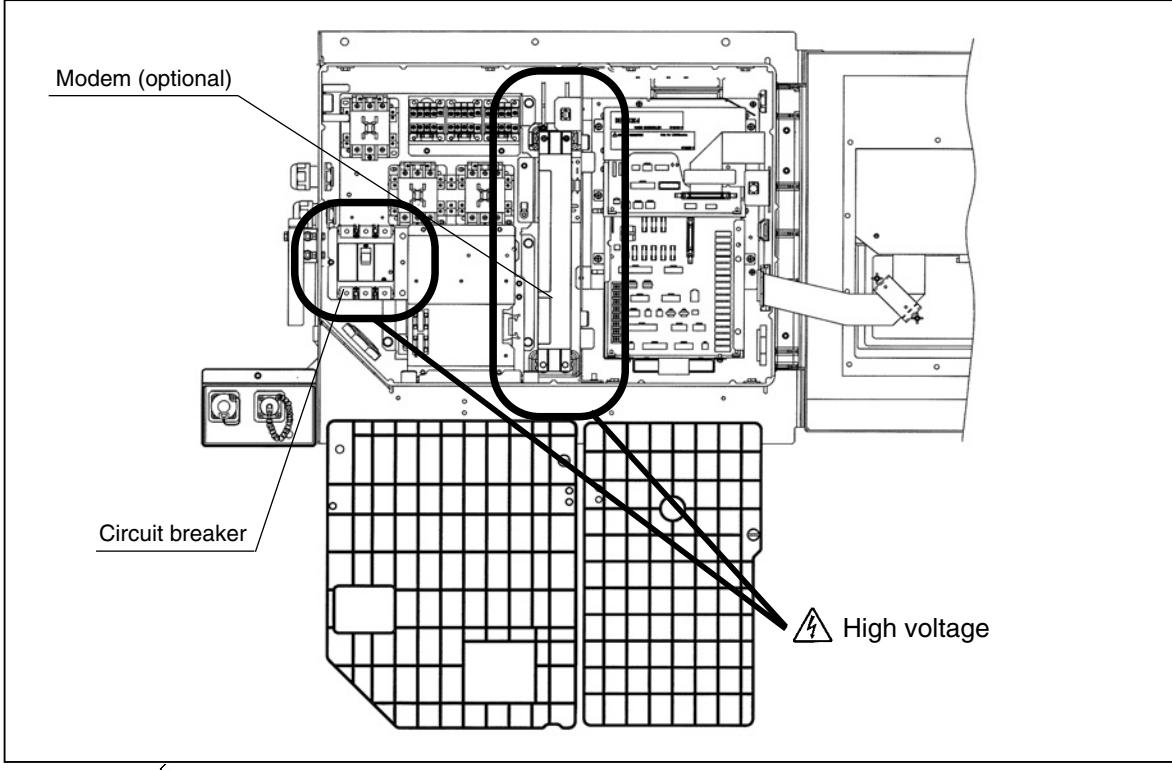

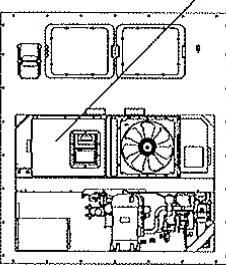

### 

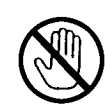

# Do not touch the condenser fan while power to the unit is ON.

Before removing the condenser fan cover, turn off the circuit breaker and disconnect the power plug. During air-cooled operation : Condenser fan may start

and stop automatically for the refrigerant high pressure control.

During water-cooled operation: Condenser fan may start and stop automatically for cooling of the control box.

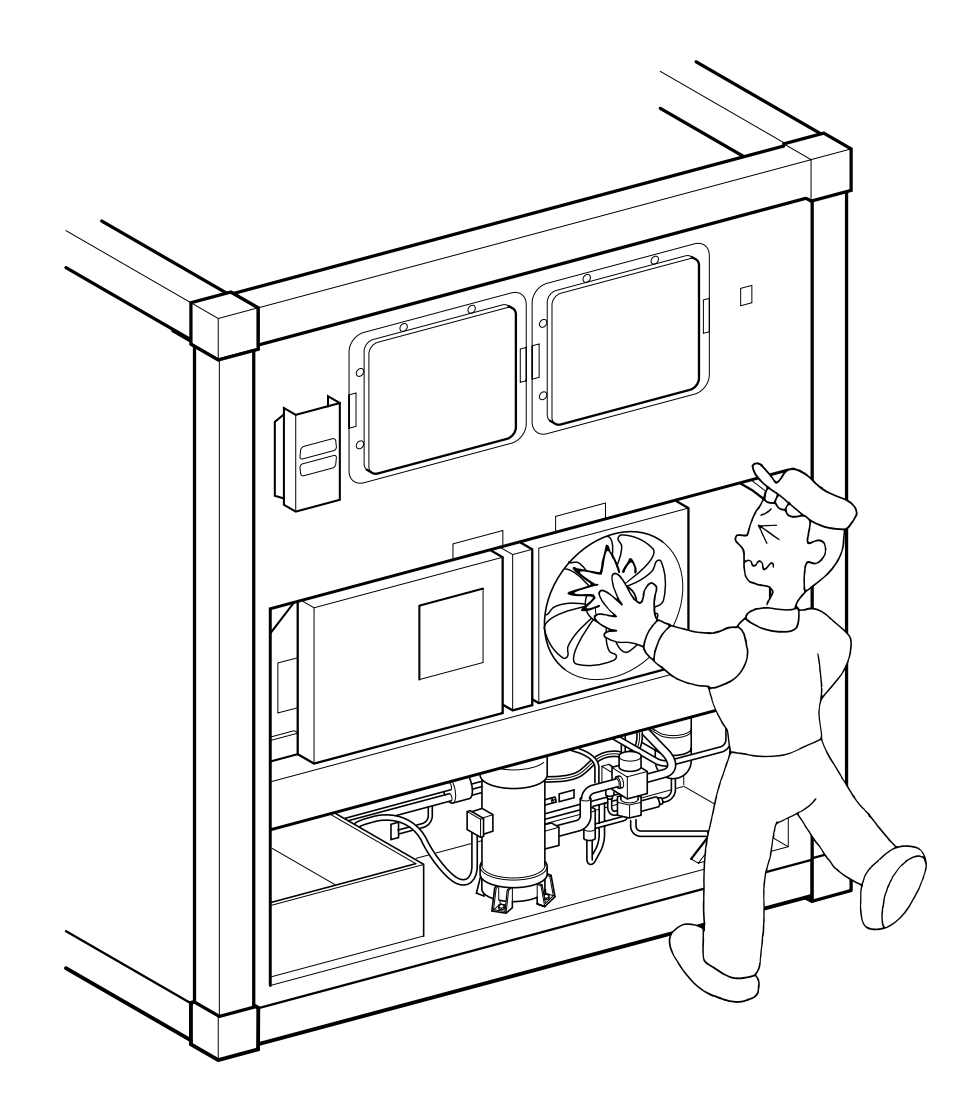

### 

Before starting the unit, run the generator.

### Securely close the control box cover.

Otherwise, it will allow water entry.

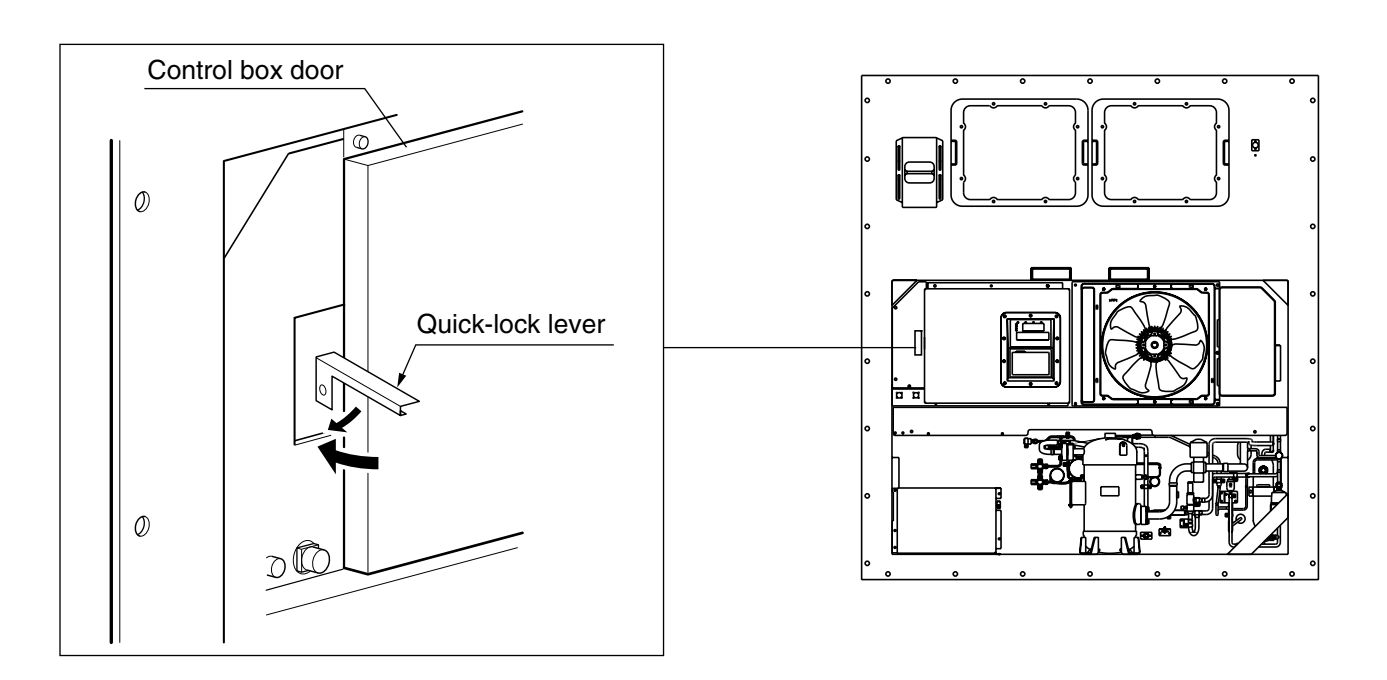

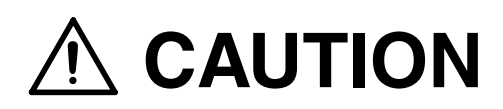

#### Wash the refrigeration unit with fresh water at PTI.

1. Carefully flush the external condenser with fresh water to remove the salt that sticks to it.

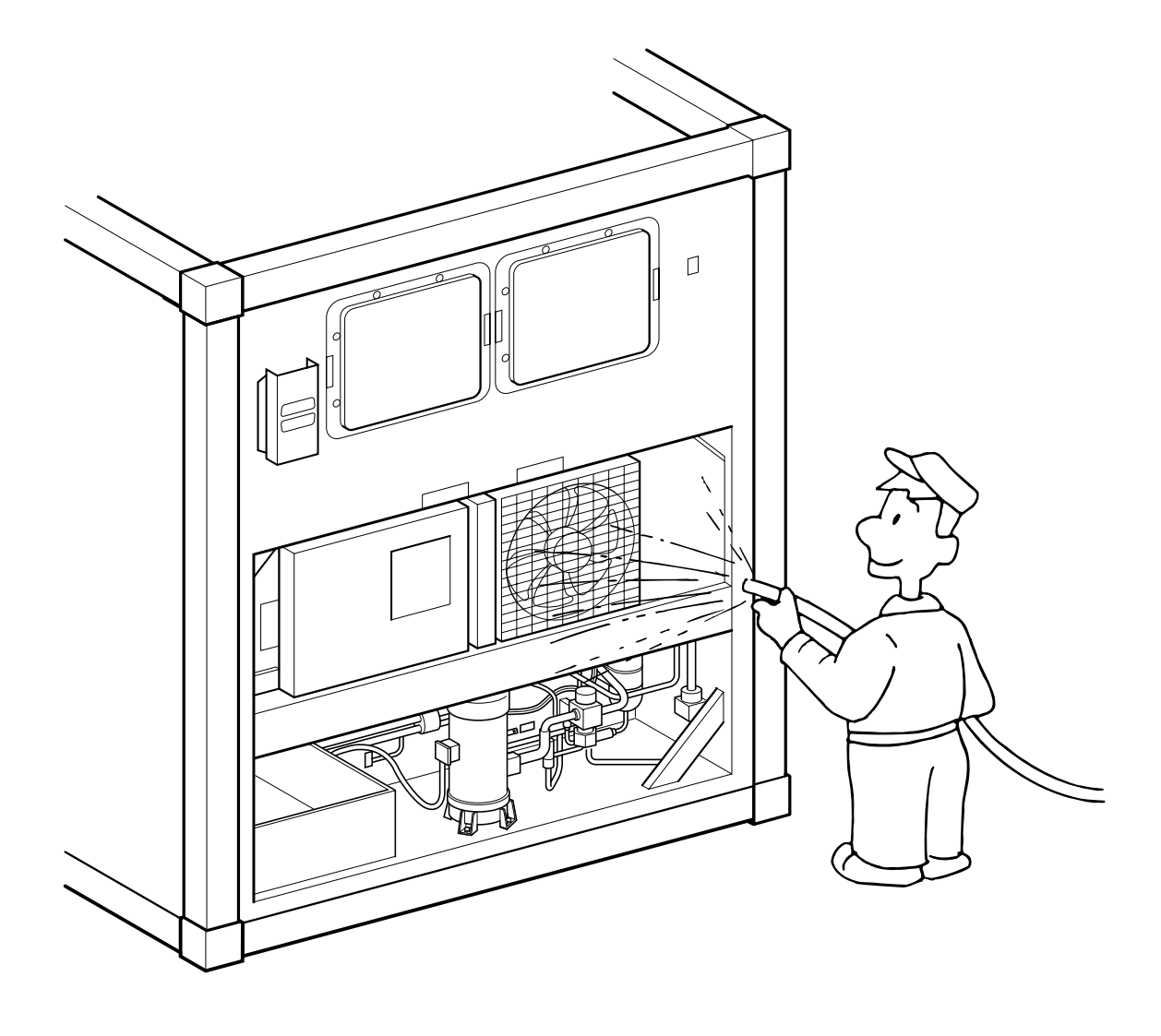

 Corrosive gases generated from the cargo may corrode the copper pipes and aluminium fin of the internal evaporator. Therefore, wrap up the cargo properly to prevent such corrosion.
 Major corrosive gases include chlorine, ammonia, sulfuric acid, acetic acid, sulfur dioxide etc.

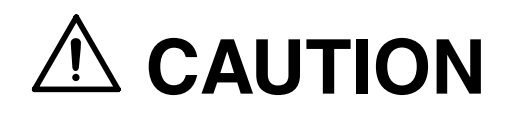

### **Refrigerant and refrigerant oil**

Be sure to only charge the unit with refrigerant HFC 134a. Never attempt to use any other refrigerant (CFC12, HCF22, etc) with the refrigeration unit.

If any other refrigerant not specified is charged, it may cause problems with the unit.

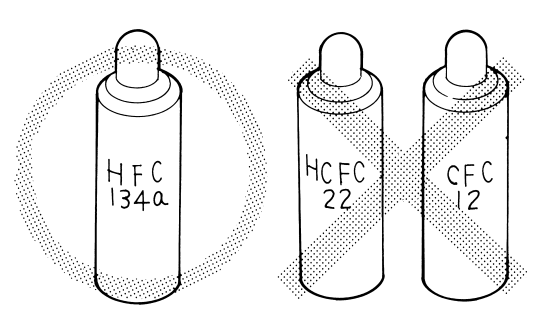

Use only Daikin specified refrigerant oil (IDEMITSU, Daphne Hermetic Oil FVC46D).

If any other refrigerating machine oil not specified is charged, it may cause problems with the unit.

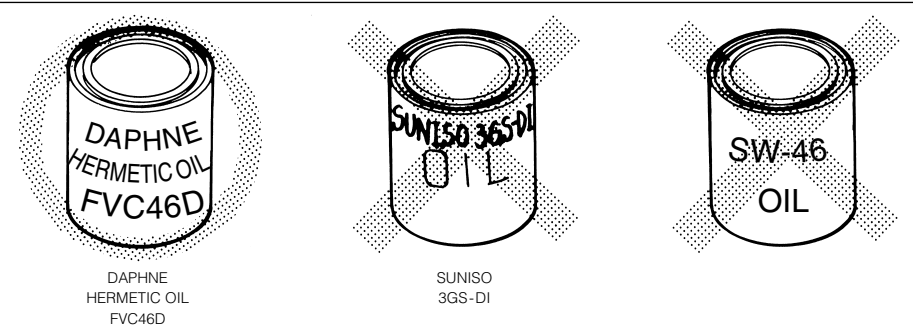

Open the oil can, just before charging the oil, and use all the oil in the can once opened.

Do not leave the can open for 5 hours or longer to avoid moisture entry. Using any refrigerant oil which has absorbed moisture may cause problems with the unit.

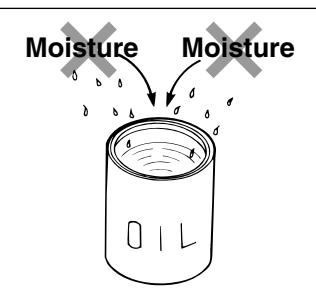

### Use only exclusive tools for HFC134a. (gauge manifold, etc) Do not use any tools for CFC12 or HCFC22.

Service ports with exclusive quick joints for HFC134a are provided in the refrigeration unit to avoid improper refrigerant or refrigerant oil from entering into the refrigeration circuit. (Refer to clause 3.1.2)

The charging hose and gauge port are not interchangeable with those of previous models using other refrigerants.

#### CLASS 1 PRODUCT SPECIFIED BY THE LAW CONCERNING THE RECOVERY AND DESTRUCTION OF FLUOROCARBONS OF FLUOROCARBONS

**HFC** IS USED FOR THIS PRODUCT AS A REFRIGERANT.

- (1) EMISSION OF FLUOROCARBONS INTO THE ATOMOSPHERE WITHOUT PERMISSION IS PROHIBITED.
- (2) RECOVERY OF FLUOROCARBONS IS MANDATORY WHEN SCRAPPING AND SERVICING THIS PRODUCT.
- (3) THE KIND OF FLUOROCARBON AND ITS AMOUNT ARE STATED IN THE MANUFACTURER'S LABEL OR THE ADDITIONALLY CHARGED AMOUNT LABEL.

#### Important information regarding the refrigerant

This product contains greenhouse gases covered by Kyoto Protocol. Do not discharge refrigirant into atmosphere.

Refrigerant type : R134a GWP (1) value : 1430

(1) GWP=global warming potential

The refrigerant quantity is indicated on the unit name plate.

### **1. INTRODUCTION**

### 1.1 Operation range

Use the units within the following range.

| Item                       | Operation range                                                                            |
|----------------------------|--------------------------------------------------------------------------------------------|
| External temperature range | -30°C to +50°C (-22°F to + 122°F)                                                          |
| Internal temperature range | -30°C to +30°C (-22°F to + 86°F)                                                           |
| Voltage                    | 50Hz: 380V/400V/415V, 60Hz: 440V/460V Voltage fluctuation rate should be within $\pm 10\%$ |
| Vibration and shock        | Horizontal: 5G, Vertical: 2G                                                               |

### **1.2 Specification**

| Model                                 |                                | LXE10E100F                                                         | LXE10E100 or later                                                           |  |
|---------------------------------------|--------------------------------|--------------------------------------------------------------------|------------------------------------------------------------------------------|--|
| Condenser cooling system              |                                | Air cooled type                                                    |                                                                              |  |
| Controller                            |                                | DECOSⅢf                                                            | DECOSⅢe                                                                      |  |
|                                       | Power supply                   | AC 3-phase 380V/400V/415V 50Hz, 440V/460V 60Hz                     |                                                                              |  |
|                                       | Compressor                     | Full hermetic scroll type (Output                                  | ut: 5.5kW)                                                                   |  |
|                                       | Evaporator                     | Cross fin coil type                                                |                                                                              |  |
|                                       | Air-cooled condenser           | Cross fin coil type                                                |                                                                              |  |
|                                       | Evaporator fan                 | Propeller fan                                                      |                                                                              |  |
|                                       | Evaporator fan motor           | Three-phase squirrel-cage indu                                     | uction motor                                                                 |  |
|                                       | Condenser fan                  | Propeller fan                                                      |                                                                              |  |
|                                       | Condenser fan motor            | Three-phase squirrel-cage induction motor                          |                                                                              |  |
| ୁଅ System                             |                                | Hot-gas defrosting system                                          |                                                                              |  |
| Initiation                            |                                | Dual timer, on-demand defrost and manual switch                    |                                                                              |  |
| Termination                           |                                | Detecting the temperature of evaporator outlet pipe and return air |                                                                              |  |
| Refrigerant flow control              |                                | Electronic expansion valve                                         |                                                                              |  |
|                                       | Capacity control               | Capacity control with hot gas bypass and suction modulating valve  |                                                                              |  |
|                                       |                                | Circuit breaker, PT/CT board (for over current protection).        |                                                                              |  |
|                                       | Protective devices             | Compressor thermal protector                                       |                                                                              |  |
| /Safety devices                       |                                | Condenser fan-motor thermal protector                              |                                                                              |  |
|                                       |                                | Evaporator fan-motor thermal protector                             |                                                                              |  |
|                                       |                                | High-pressure switch, Fusible plug, Fuse (Glass tube fuse)         |                                                                              |  |
| Refrigerant charged amount<br>(R134a) |                                | 4.7 (kg)                                                           | 4.7 or 5.2 (kg)<br>For details, refer to the Name<br>plate, unit performance |  |
| F                                     | Refrigerant oil charged amount | IDEMITSU, Daphne hermetic oil FVC 46D : 3.4( $\ell$ )              |                                                                              |  |
| Weight                                |                                | For details, refer to the Name plate, unit performance             |                                                                              |  |

#### 1.3 Names of components

#### 1.3.1 Outside

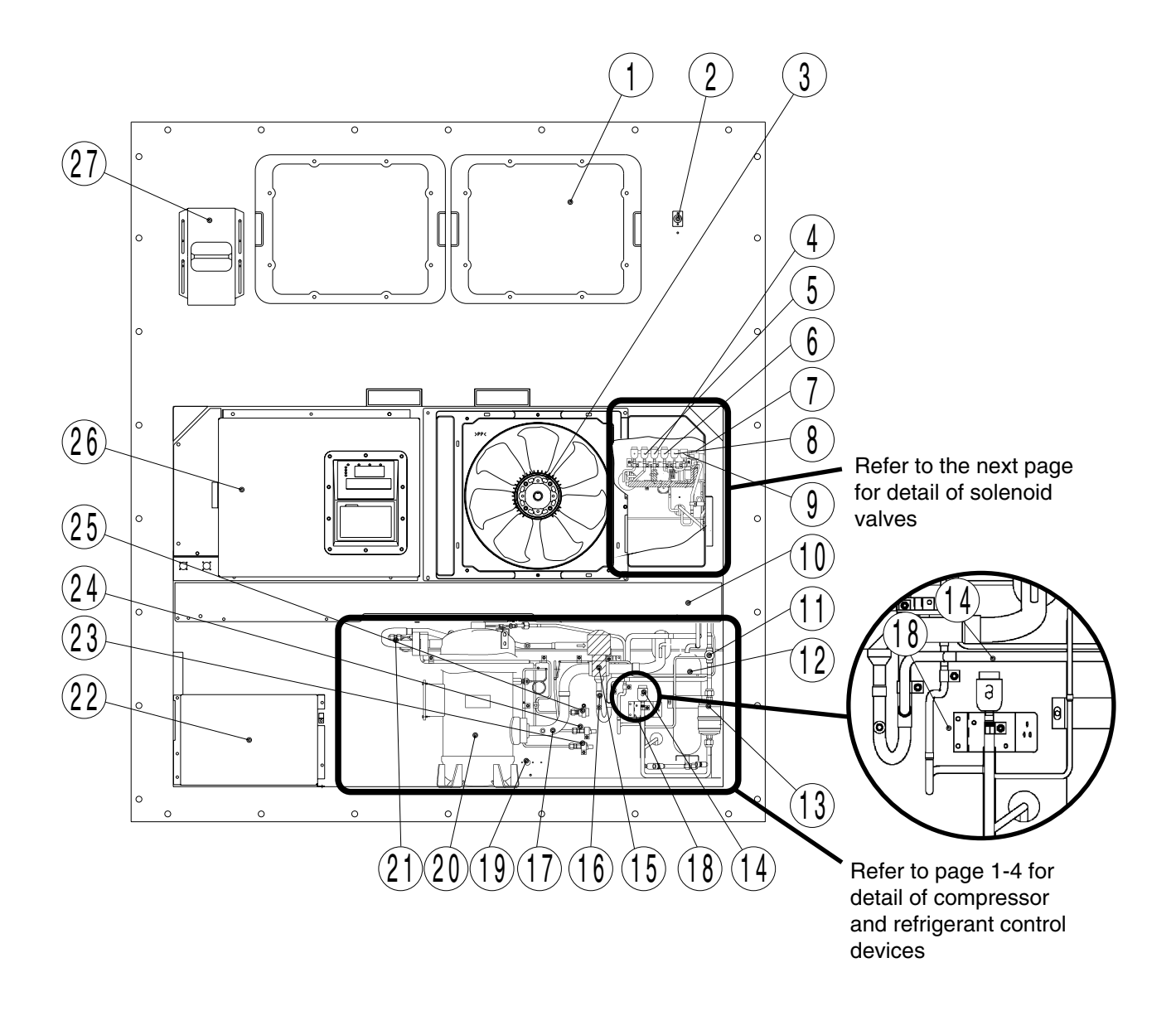

- ① Access panel
- ② Thermometer check port (Return air, optional)
  ※Thermometer check port is not fitted to some models.
- (3) Condenser fan motor (CFM)
- ④ Hot-gas solenoid valve (HSV)
- 5 Defrost solenoid valve (DSV)
- 6 Discharge gas by-pass solenoid valve (BSV)
- O Electronic expansion valve (EV)
- (8) Economizer solenoid valve (ESV)
- (9) Injection solenoid valve (ISV)
- 10 Air-cooled condenser
- 1 Liquid/moisture indicator
- 12 Liquid receiver
- 13 Dryer
- 14 Liquid solenoid valve (LSV)

- 15 Suction modulating valve (SMV)
- 16 Discharge pressure regulating valve (DPR)
- Compressor suction pipe temperature sensor (SGS)
- (18) Ambient temperature sensor (AMBS)
- 19 Thermometer check port (Supply air)
- 20 Compressor (CM)
- Discharge pipe temperature sensor (DCHS)
- 22 Storage space for power cable
- 23 Low pressure transducer (LPT)
- 2 High pressure transducer (HPT)
- 25 High pressure switch (HPS)
- 26 Control box
- 27 Ventilator

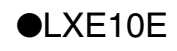

· Detail of solenoid valves

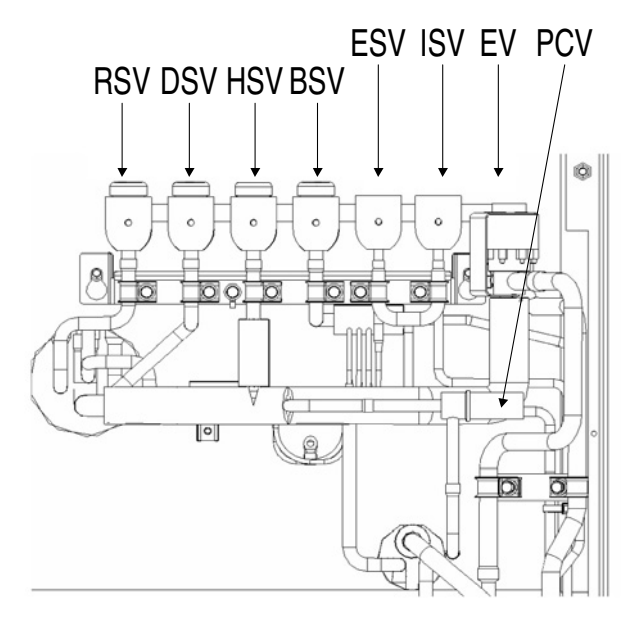

Note: PCV is applicable from units with refrigerant charge 4.7kg.

#### · Detail of compressor and refrigerant control devices

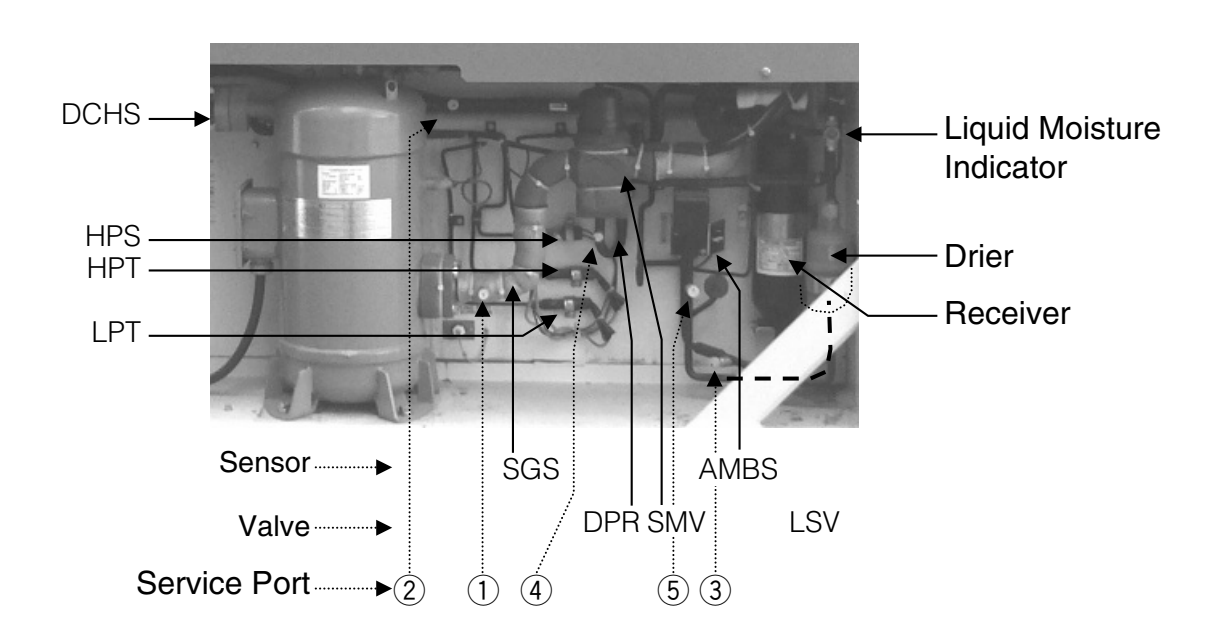

#### [Sensor]

- AMBS: Ambient temperature sensor
- DCHS: Discharge Gas Temperature Sensor
- DPR : Discharge Pressure Regulator Valve
- HPS : High Pressure Switch
- HPT : High Pressure transducer
- LPT : Low pressure transducer
- SGS : Compressor suction pipe temperature sensor [Valve]
- SMV : Suction modulating valve

#### [Service port]

- 1 Low pressure For operation pressure check 2 High pressure
- ③ Liquid pressure
- 4 High pressure (5) Liquid pressure

Refrigerant recovery or vacuum

drv

For Refrigerant charging (For details, refer to page 3-5.)

### Solenoid valve and activation

- BSV : Discharge gas by-pass solenoid valve BSV bypasses discharge gas to the suction side of the compressor to maintain low pressure at low outside temperatures.
- DSV : Defrost solenoid valve DSV supplies discharge gas (hot gas) from the compressor to the evaporator to defrost.
- E V : Electronic expansion valve
  EV controls the evaporator outlet superheat by using the temperature sensor at the evaporator outlet and inlet to control the refrigerant flow rate to the evaporator.
  In case of EV coil abnormality or the controller malfunctions, the emergency magnet can be used to manually set the opening.
- ESV : Economizer solenoid valve By turning ON ESV, the economizer circuit is activated to make liquid refrigerant supercooled larger, which can increase cooling performance significantly. This function is activated during frozen operation. It is also activated when discharge pipe temperature abnormality is detected during a chilled operation at RS<5°C.
- HSV : Hot gas solenoid valve HSV supplies hot gas to maintain the temperature inside during chilled operation at low outside temperature.

#### ISV : Injection solenoid valve

ISV is activated when the following cases occur:

- 1)When compressor discharge gas temperature is too high (for the protection of the compressor and lubricant)
- 2)When refrigerant flow rate is too low during defrosting operation. The defrosting time can be shortened with appropriate amount of refrigerant.
- LSV : Liquid solenoid valve LSV closes for pump down operation and during the automatic pumping-down and defrosting operations.
- PCV : PCV relieve the refrigerant to low pressure side when the pressure becomes abnormally high.
- RSV : Reheater solenoid valve (to control dehumidification) RSV is activated during dehumidification operation to supply discharge gas (hot gas) from the compressor to the reheater coil.

SMV : Suction modulating valve
 SMV automatically adjusts its opening to control the refrigerant flow rate by using the supply air temperature sensor SS during chilled operation.
 The valve is fully open during pull-down or frozen operation. In case of SMV coil abnormality or the controller malfunctions, the emergency magnet can be used to fix the opening in full

1.3.2 Inside

●LXE10E100F

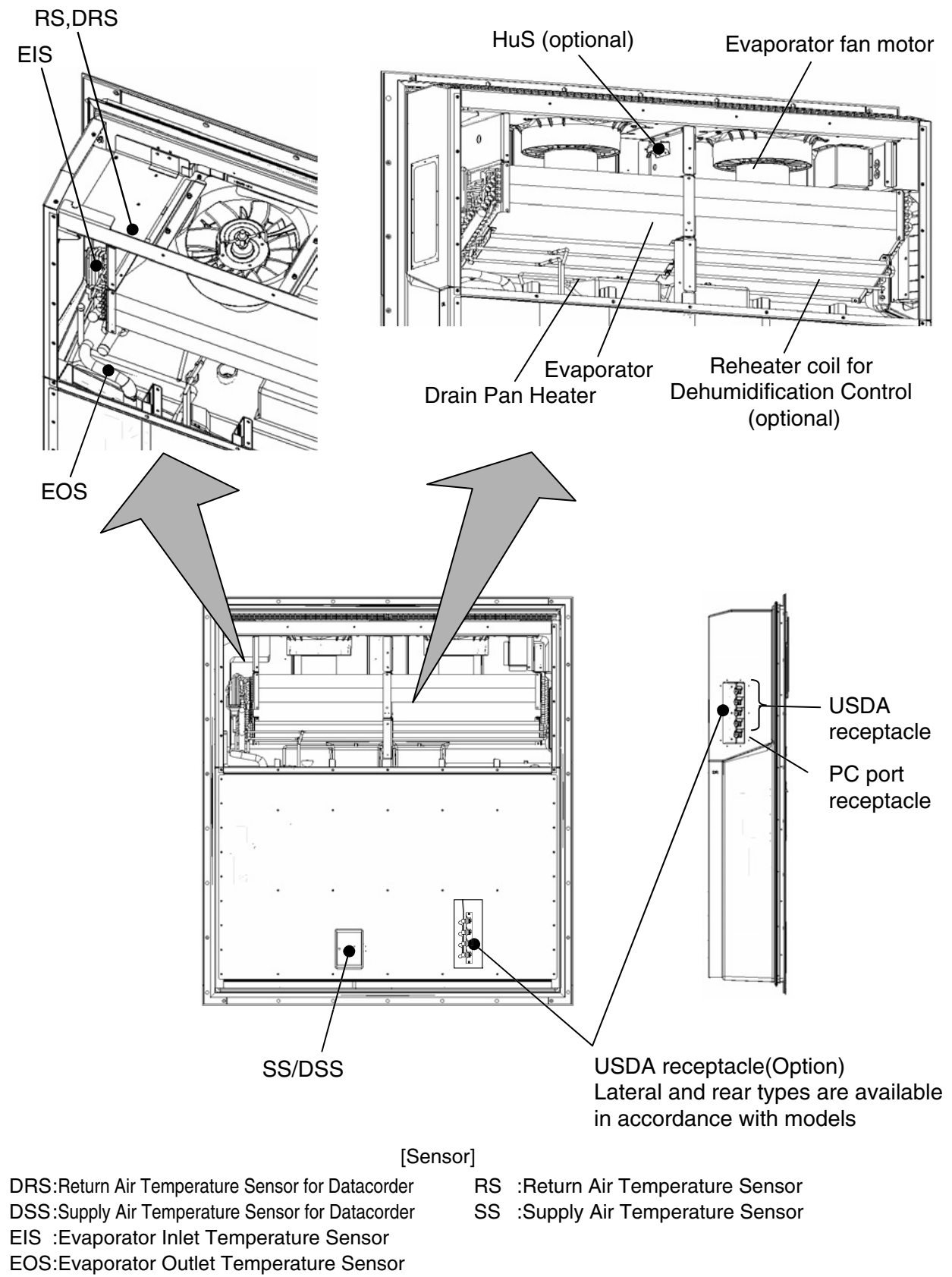

●LXE10E100 or later

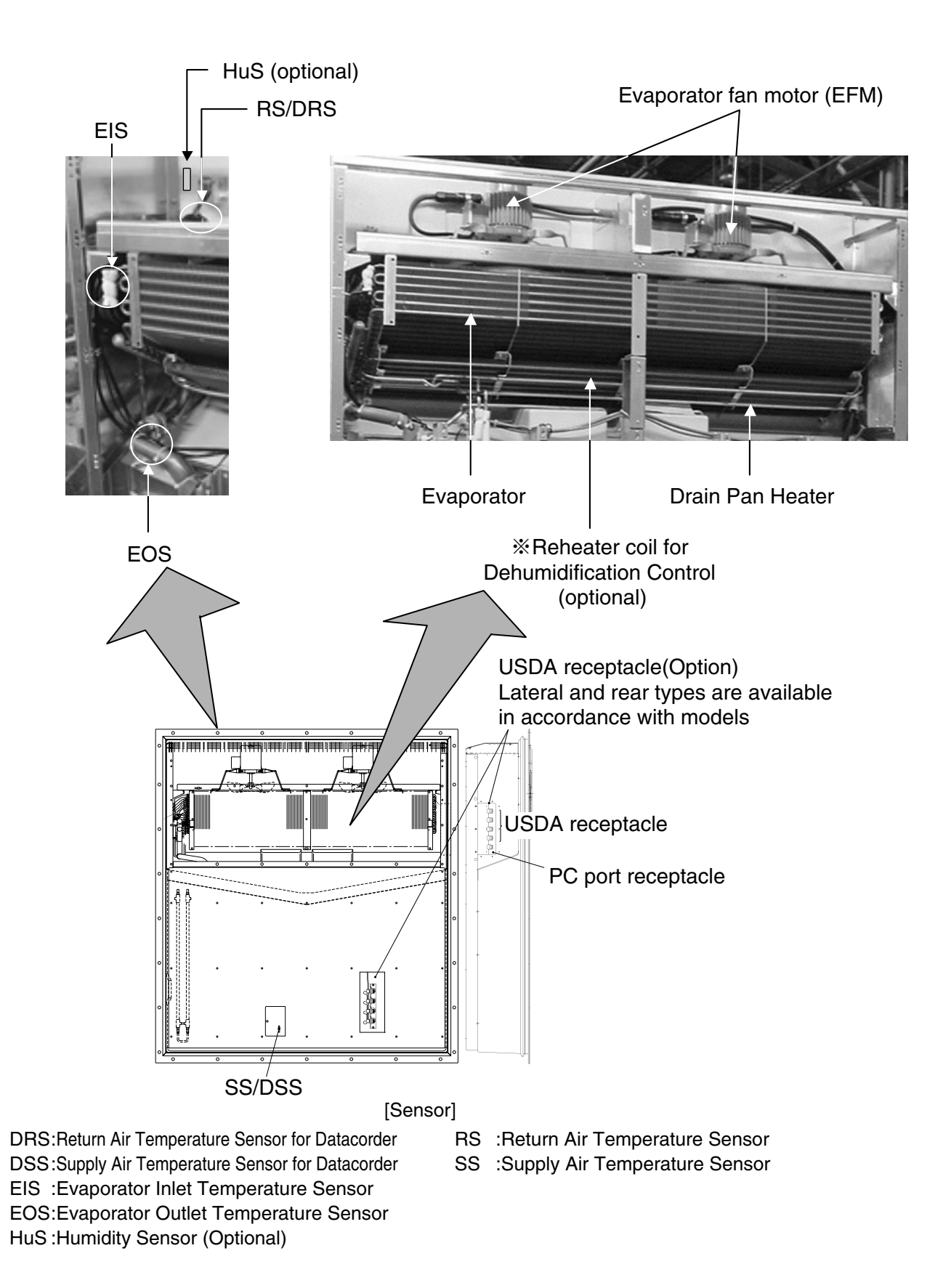

#### 1.3.3 Control box

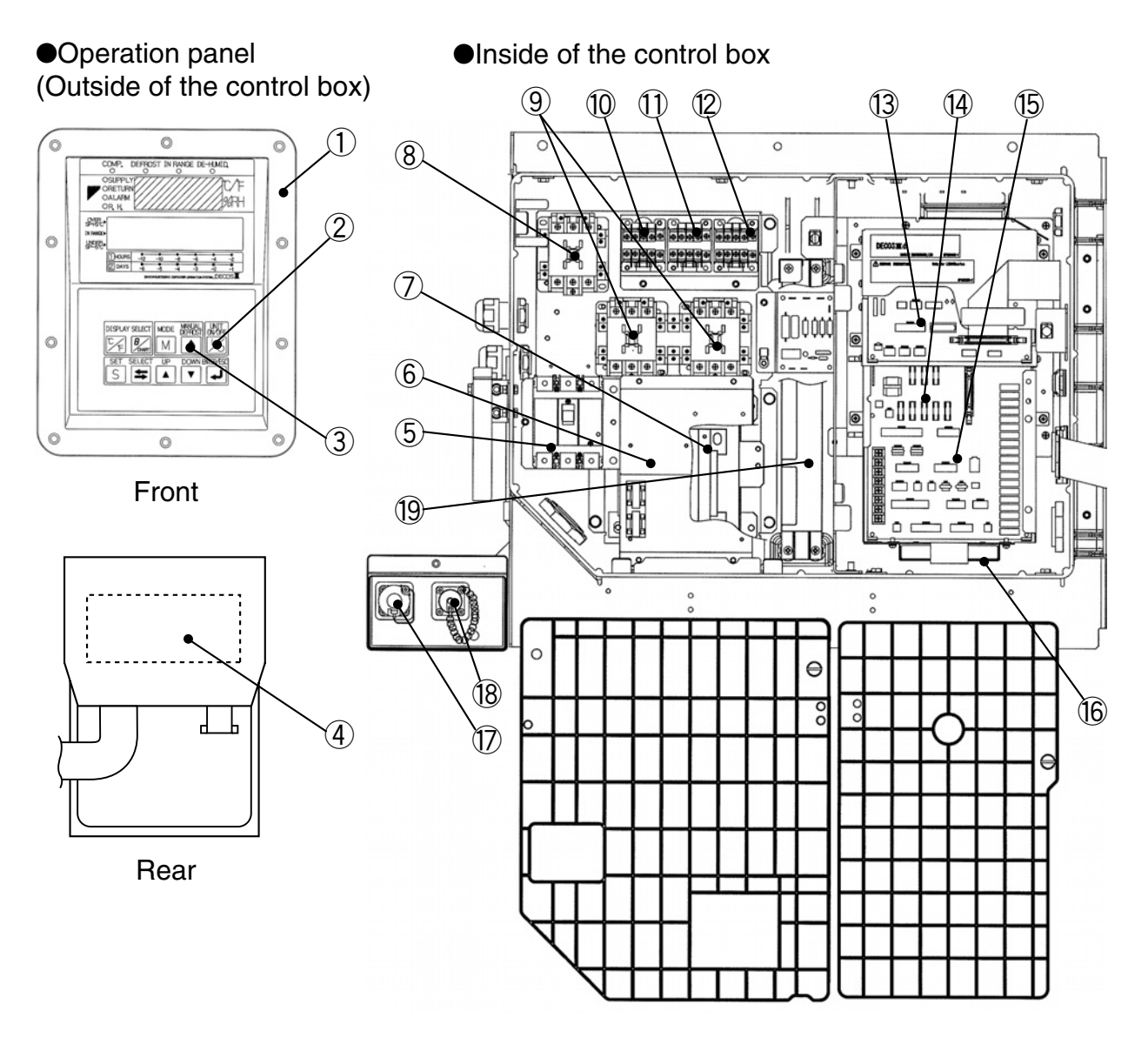

- 1 Controller operation panel
- 2 UNIT ON/OFF key
- ③ MANUAL DEFROST key

④ Display board

- (5) Circuit breaker (CB)
- 6 PT/CT board (EC5)
- ⑦ Transformer for control circuit (Tr1)
- (8) Magnetic contactor for compressor (CC)
- (9) Phase correction contactor (PCC1, PCC2)
- 0 Magnetic contactor for high speed evaporator fan (EFH)
- 1 Magnetic contactor for low speed evaporator fan (EFL)
- 0 Magnetic contactor condenser fan (CFC)
- (13 Controller CPU board (EC1)
- 14 Fuse (Fu1-4, 6-9)
- 15 Controller I/O board (EC2)
- 16 Battery (BATTERY)
- 1 PC Port Receptacle (PPR)
- 18 Remote monitoring receptacle (RM, optional)
- 19 Modem (RCD, optional)

· Control box Inside detail

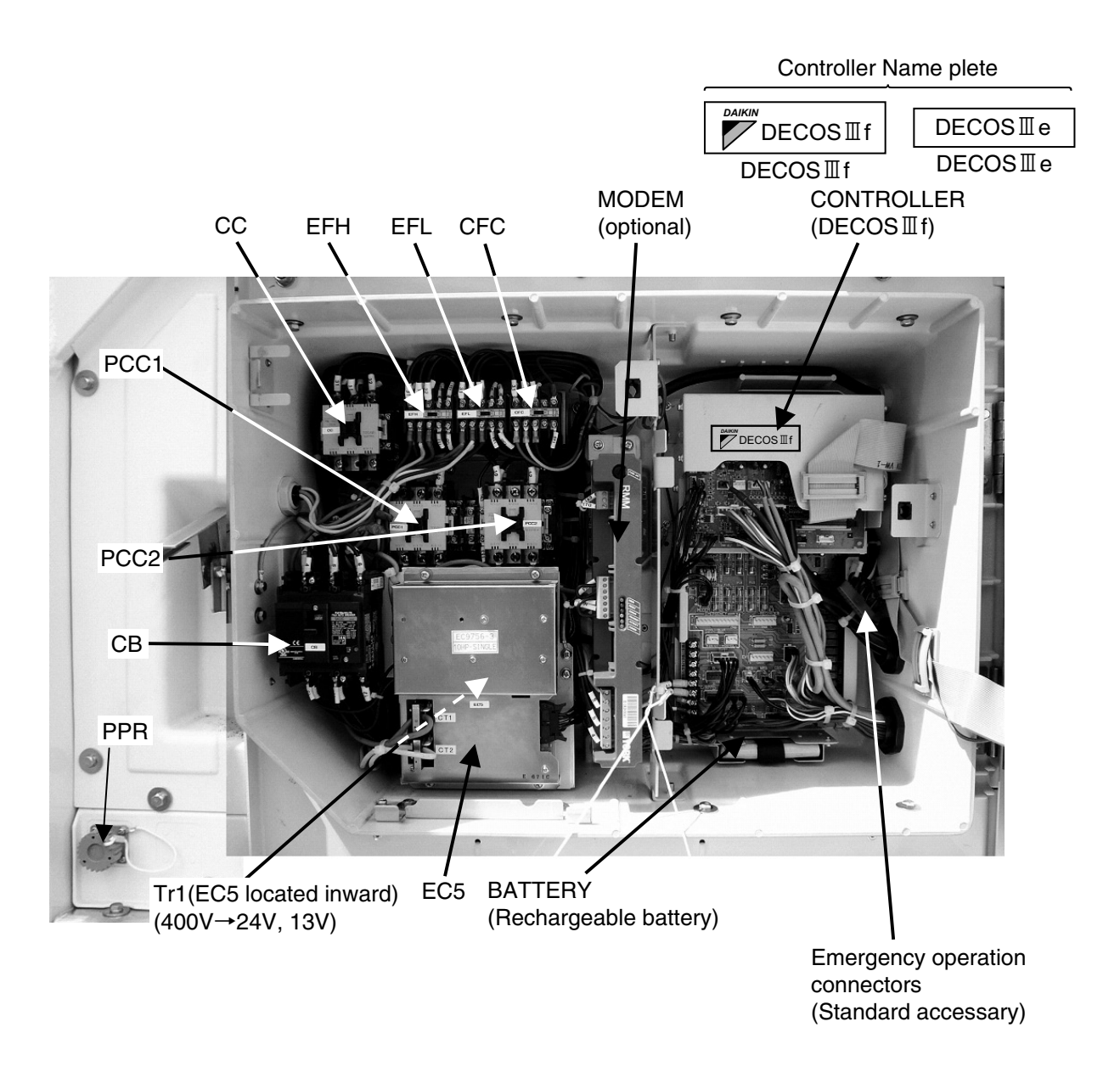

| [Co     | ontrol Box]                                           |
|---------|-------------------------------------------------------|
| BATTERY | :Back-up Battery                                      |
| СВ      | :Circuit Breaker                                      |
| CC      | :Magnetic Contactor, Compressor                       |
| EC5     | :PT/CT Board                                          |
| EFH     | :Magnetic Contactor, Evaporator Fan Motor, High Speed |
| EFL     | :Magnetic Contactor, Evaporator Fan Motor, Low Speed  |
| PCC1    | :Phace Correction Contactor 1                         |
| PCC2    | :Phace Correction Contactor 2                         |
| Tr1     | :Transformer                                          |

· Control box Inside detail

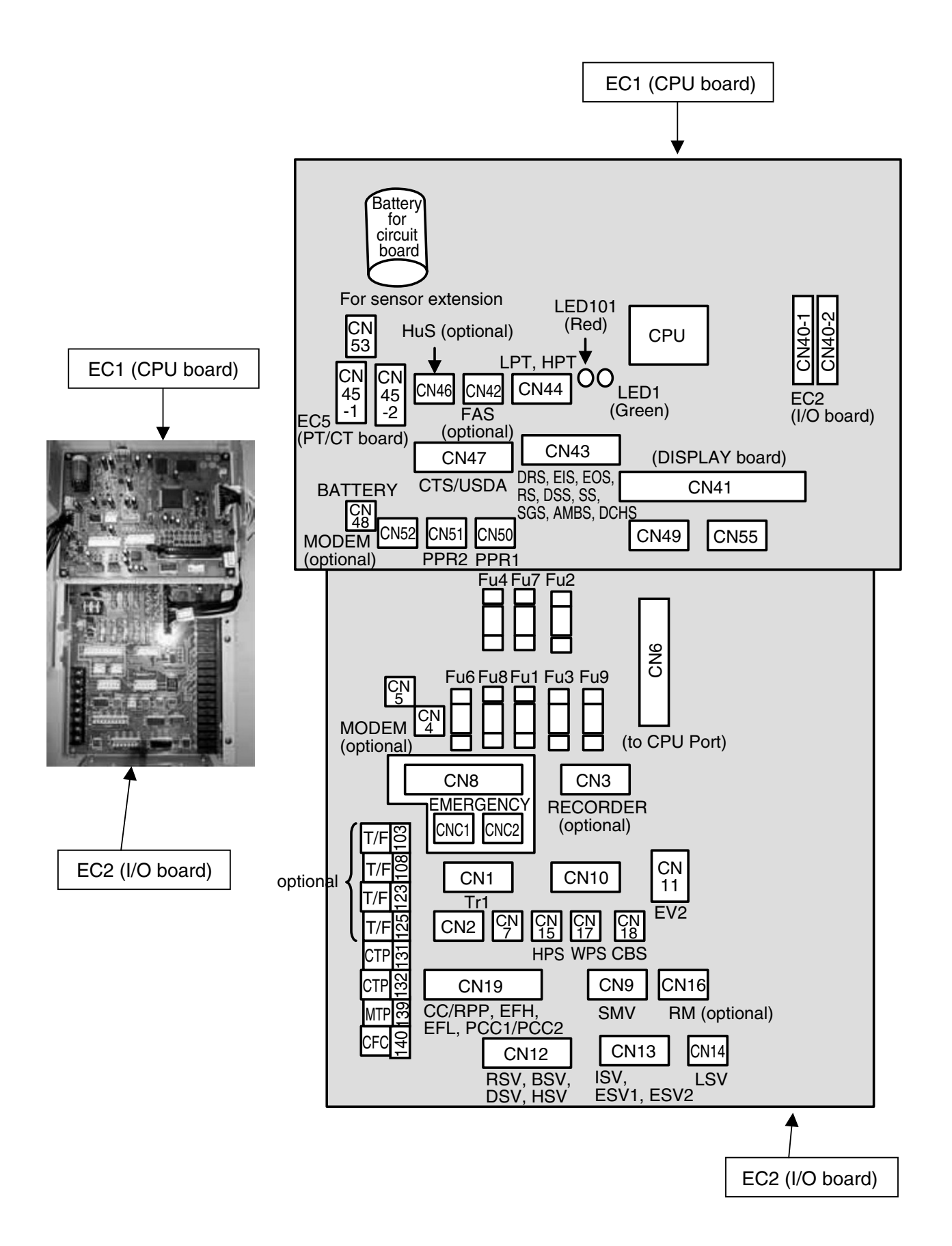

### 1.4 Set point of protection devices

|      | Device                | name                   | Actuation | Set point                          | Detection method         | Symbol |
|------|-----------------------|------------------------|-----------|------------------------------------|--------------------------|--------|
| sure | High-pressure swi     | tch                    | OFF       | 2400kPa (24.47kg/cm <sup>2</sup> ) | High-pressure switch     | HPS    |
| Pres |                       |                        | ON        | 1900kPa (19.37kg/cm²)              |                          |        |
|      | High-pressure control | ol for Condenser fan   | OFF       | 800kPa (8.2kg/cm <sup>2</sup> )    | High-pressure transducer | HPT    |
| ller |                       |                        | ON        | 1000kPa (10.2kg/cm²) ※1            |                          |        |
| 12   | Discharge gas         | Pull down              | OFF       | 135°C (275°F)                      | Discharge gas            | DCHS   |
| Ī    | temperature           | LPT>50kpa              |           | Reset in 3 minutes                 | temperature sensor       |        |
| nic  | protection            | LPT≦50kpa              | OFF       | 123°C (262°F)                      |                          |        |
| ctro | set point             |                        |           | Reset in 3 minutes                 |                          |        |
| Ше   | Overcurrent protect   | tion set point         | OFF       | 26.0A                              | PT/CT board              | CT2    |
|      |                       |                        |           | Reset in 3 minutes                 |                          |        |
| ent  | Circuit breaker       |                        | OFF       | 30A                                |                          | СВ     |
| Sur  | Fuse                  |                        | _         | 10A %2                             |                          | Fu     |
|      | Evaporator fan mo     | tor thermal protector  | OFF       | 145°C ± 5°C (293°F ± 9°F)          |                          |        |
|      | LXE10E100F            |                        | ON        | 94°C ± 15°C (201°F ± 27°F)         |                          |        |
|      | Evaporator fan mo     | tor thermal protector  | OFF       | 150°C ± 5°C (302°F ± 9°F)          |                          |        |
| ğ    | LXE10E100E or e       | arlier                 | ON        | 95°C ± 15°C (203°F ± 27°F)         |                          |        |
| Š    | Condenser fan mo      | otor thermal protector | OFF       | 135°C ± 5°C (275°F ± 9°F)          |                          | MTP    |
|      |                       |                        | ON        | 86°C ± 15°C (186.8°F ± 27°F)       |                          |        |
|      | Compressor motor      | r thermal protector    | OFF       | 140°C ± 5°C (284°F ± 9°F)          |                          | CTP    |
|      |                       |                        | ON        | 118°C ± 11°C (244.4°F ± 19.8°F     | )                        |        |
| -    | Fusible plug          |                        | _         | 95~100°C                           |                          |        |

%1 When dehumidification is ON in dehumidification mode, the setting figure may change between 900~2100kPa automatically (Refer to "High Pressure Control" Page 1-24)

%2 Refer to "Fuse Protection table" in section 6.9.

### 1.5 Operating pressure and running current

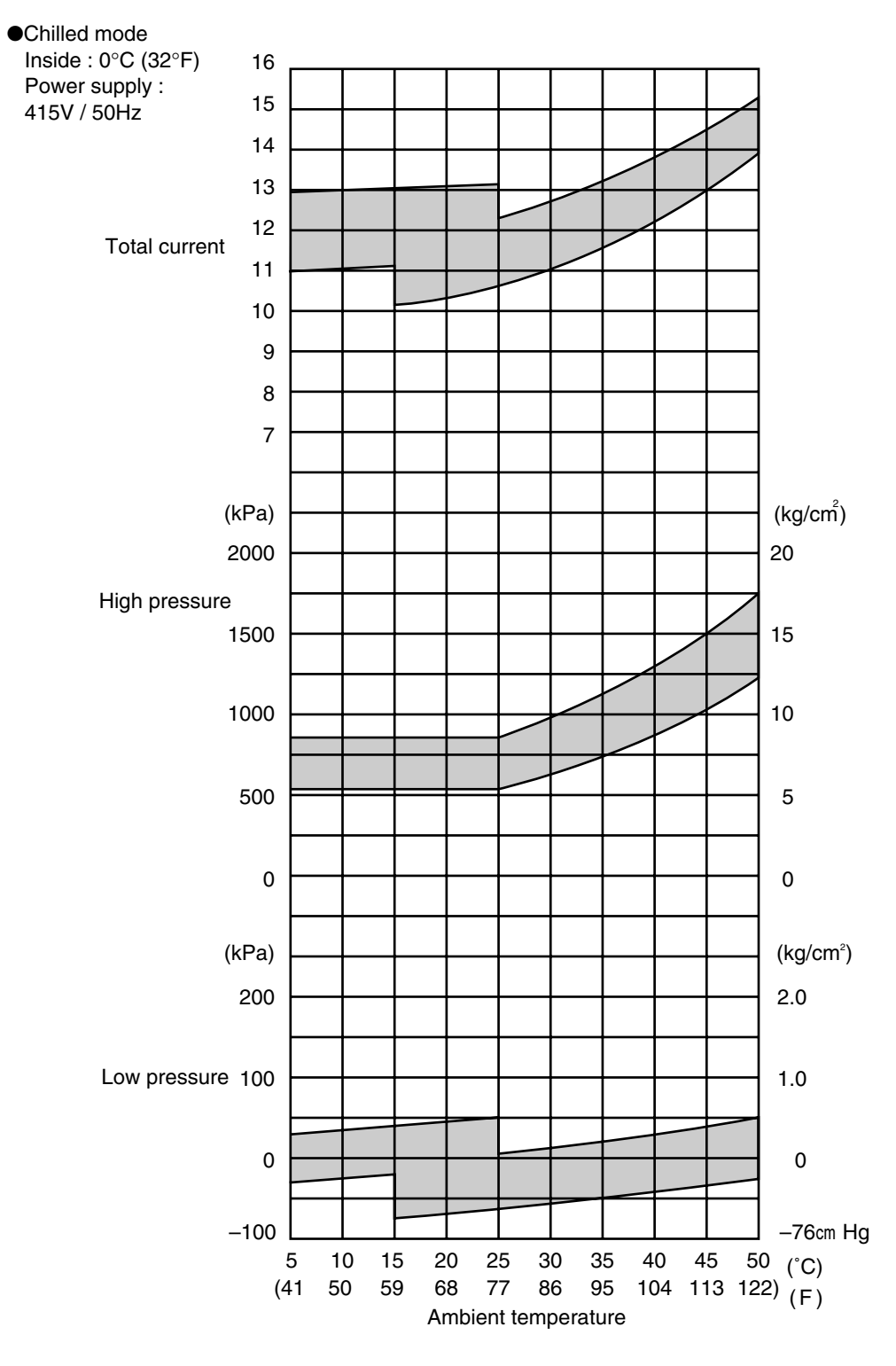

| Item                       | Current A                             |
|----------------------------|---------------------------------------|
| Condenser fan motor        | 1.4 (415VAC)                          |
| running current            | , , , , , , , , , , , , , , , , , , , |
| Evaporator fan motor       | 3.2 (415VAC)                          |
| running current (2 motors) | Hi speed                              |

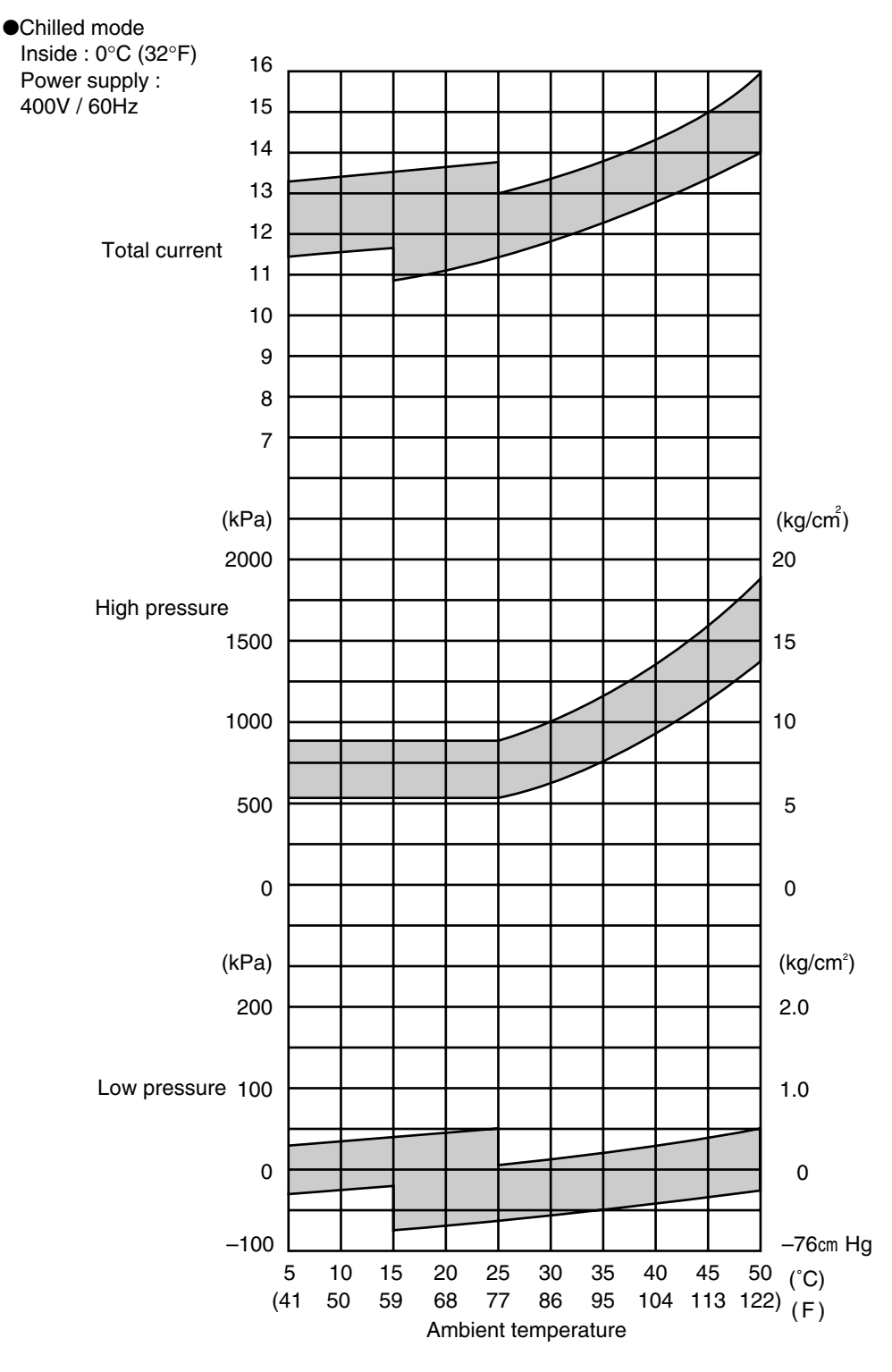

| Item                       | Current A    |  |
|----------------------------|--------------|--|
| Condenser fan motor        | 1.4 (400VAC) |  |
| running current            |              |  |
| Evaporator fan motor       | 3.2 (400VAC) |  |
| running current (2 motors) | Hi speed     |  |

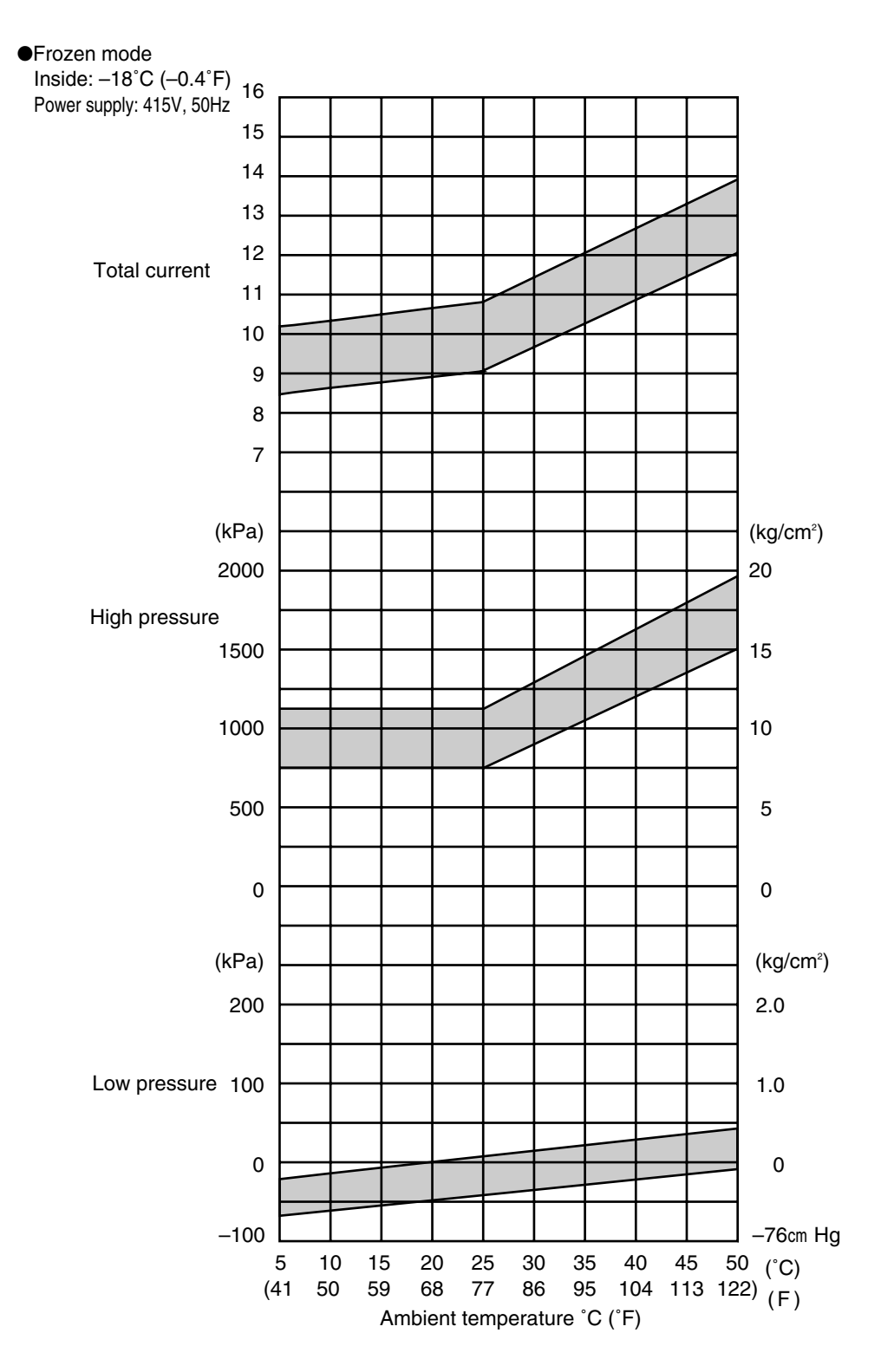

| Item                       | Current A    |  |
|----------------------------|--------------|--|
| Condenser fan motor        | 1.4 (415VAC) |  |
| running current            |              |  |
| Evaporator fan motor       | 0.9 (415VAC) |  |
| running current (2 motors) | Low speed    |  |

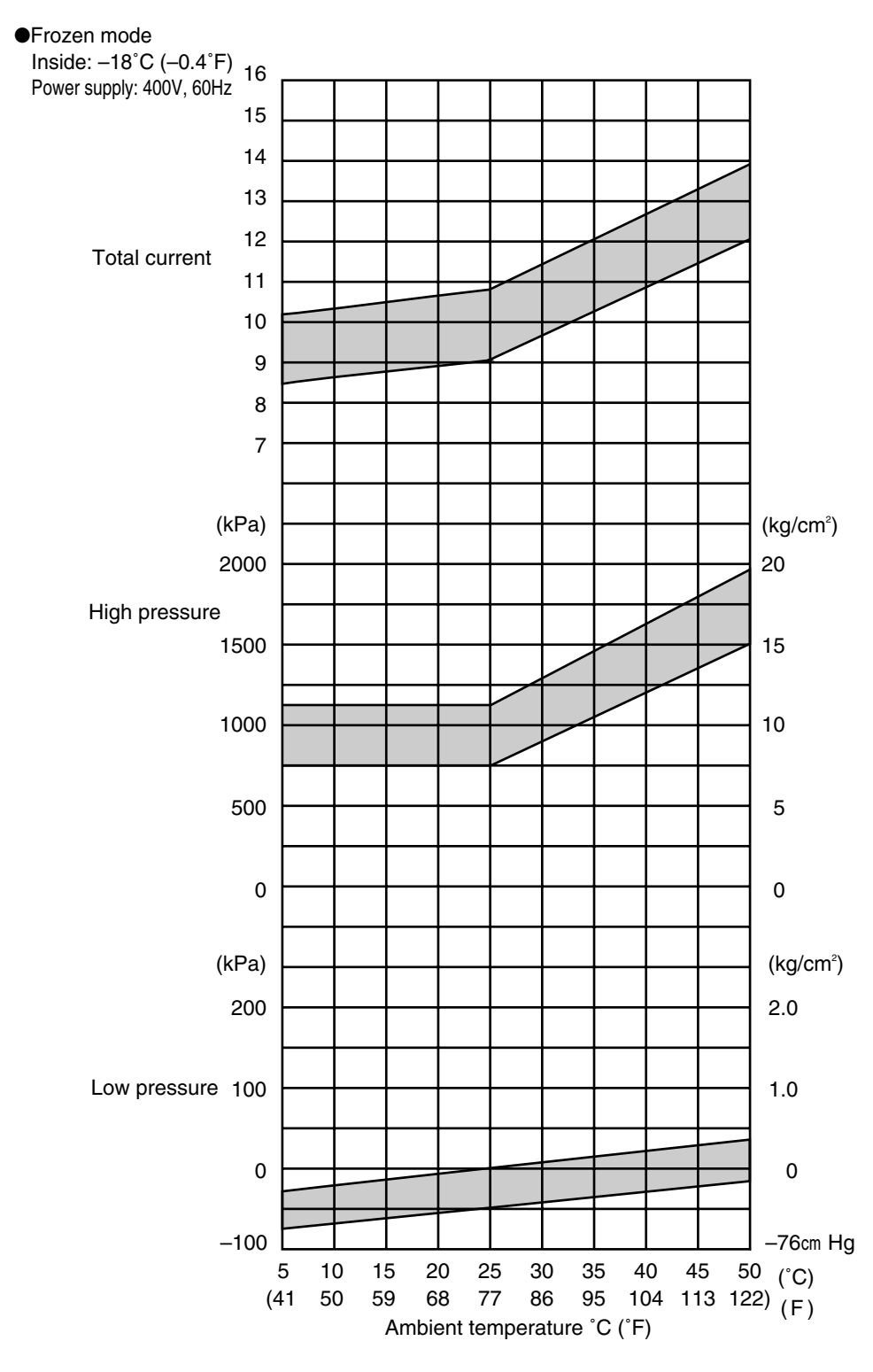

| Item                       | Current A    |  |
|----------------------------|--------------|--|
| Condenser fan motor        | 1.4 (400VAC) |  |
| running current            |              |  |
| Evaporator fan motor       | 0.9 (400VAC) |  |
| running current (2 motors) | Low speed    |  |

### **1.6 Operation modes and control**

Two types of operation modes are available. chilled mode and frozen mode.

\*For details, refer to clause 1.6.1 to 1.6.4

| Operation mode          | Setting temperature                        | Control sensor                      | Inside fan | Operation description                                                                      |
|-------------------------|--------------------------------------------|-------------------------------------|------------|--------------------------------------------------------------------------------------------|
| Chilled mode            | −9.9°C to +30.0°C<br>(−14.1°F to +86.0°F)  | Supply air<br>temperature<br>sensor | High speed | Capacity control operation with<br>suction modulating valve and hot-<br>gas bypass control |
| Frozen mode             | −30.0°C to −10.0°C<br>(−22.0°F to +14.0°F) | Return air<br>temperature<br>sensor | Low speed  | Compressor<br>ON/OFF control                                                               |
| Defrosting<br>operation | -                                          | -                                   | OFF        | Hot-gas defrosting with refrigerant<br>quantity control                                    |

#### 1.6.1 Frozen operation

Control state transition and common control

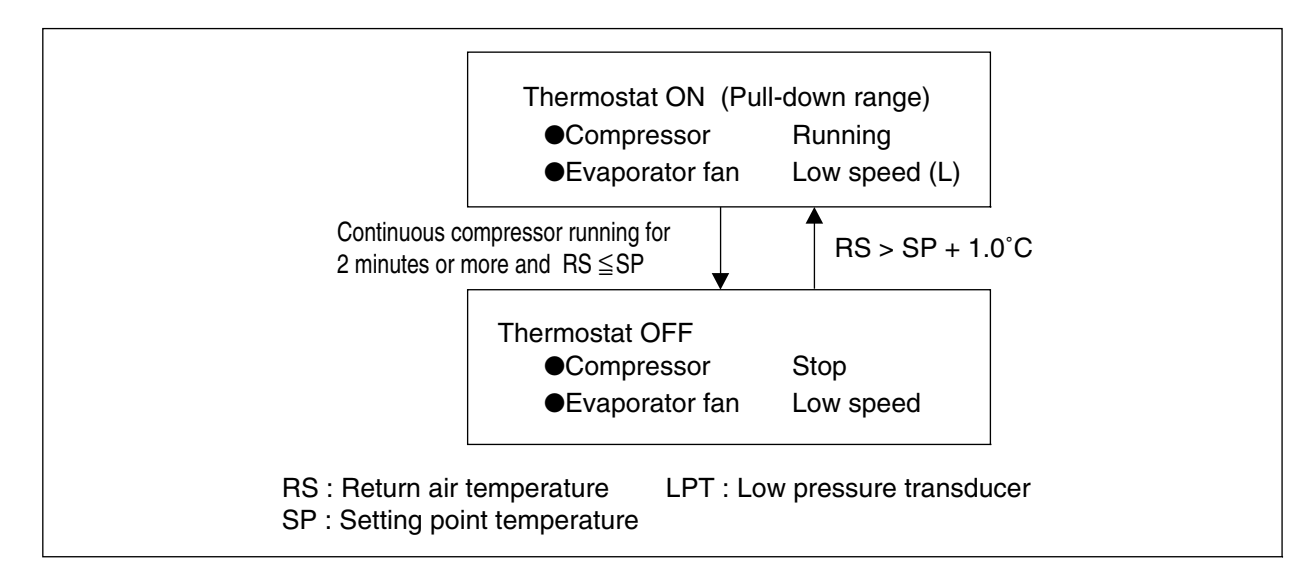

Operation of magnetic contactor and solenoid valve

| Component name           |                                      |     | Thermostat ON      | Thermostat OFF |
|--------------------------|--------------------------------------|-----|--------------------|----------------|
| ы<br>С                   | Compressor CC                        |     | ON                 | OFF            |
| acto                     | Evaporator fan. High speed           | EFH | OFF                | OFF            |
| lag<br>ont               | Evaporator fan. Low speed            | EFL | ON                 | ON             |
| 2 ŭ                      | Condenser fan                        | CF  | ON / OFF ※1        | OFF            |
|                          | Liquid solenoid valve                | LSV | ON                 | OFF            |
| e v                      | Economizer solenoid valve            | ESV | ON                 | OFF            |
| val                      | Injection solenoid valve             | ISV | ON / OFF ※2        | OFF            |
| oid                      | Hot-gas solenoid valve               | HSV | OFF                | OFF            |
| len                      | Defrost solenoid valve               | DSV | OFF                | OFF            |
| s                        | Discharge gas by-pass solenoid valve | BSV | OFF                | OFF            |
|                          | Reheat solenoid valve                | RSV | OFF                | OFF            |
| Suction modulating valve |                                      | SMV | 328pls (100%)      |                |
|                          | Electronic expansion valve EV        |     | 21~420pls (5~100%) |                |

Note) %1: High pressure control (Refer to Page 1-24)

%2: Injection control (Refer to Page 1-25)

#### (1) Set point temperature and control sensor

When the set point temperature (referred to as SP hereafter) is  $-10.0^{\circ}C(+14.0^{\circ}F)$  or lower, the compressor is operated ON and OFF, in response to return air temperature.

#### (2) Control

- ①When the control temperature reaches SP (point A), the compressor and condenser fan are turned off.
- ②When the control temperature exceeds SP+1.0°C, the compressor, liquid solenoid valve and condenser fan are turned on. However, the compressor runs for at least 2 minutes every time once it is turned on. Even if the control temperature reaches SP or lower (point C) within 2 minutes after the compressor is turned on, the compressor, condenser fan and liquid solenoid valve are not turned off. (2 minutes compressor forced operation)

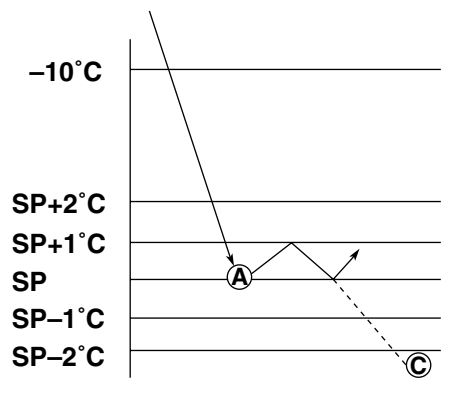

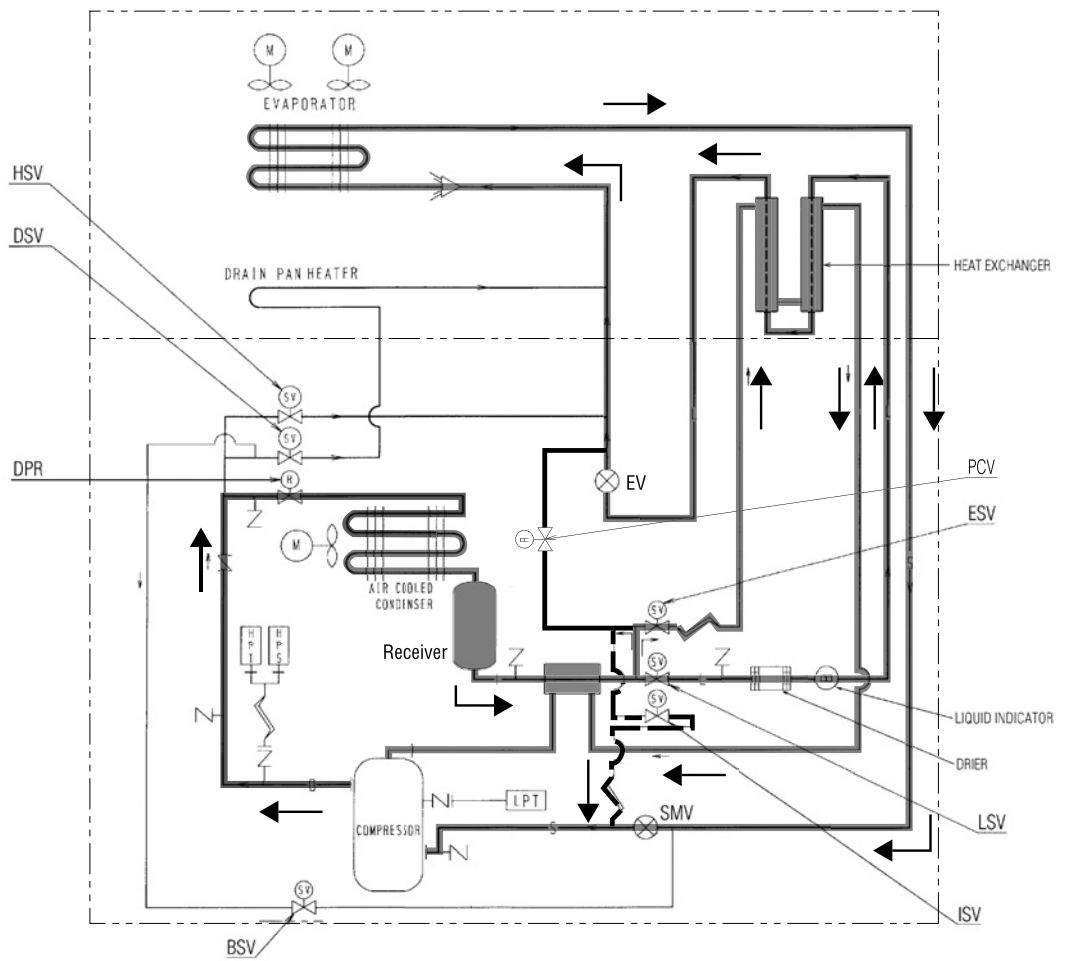

BSV :Discharge gas Bypass Solenoid Valve DPR :Discharge pressure regulator DSV :Defrost Solenoid Valve ESV :Economizer Solenoid Valve EV :Electronic Expansion Valve HPS :High Pressure Switch HPT:High Pressure Transducer HSV:Hot Gas Solenoid Valve ISV :Injection Solenoid Valve LPT :Low Pressure Transducer LSV :Liquid Solenoid Valve PCV:Pressure Control Valve SMV:Suction Modulation Valve

#### 1.6.2 Chilled operation

Control state transition and common control

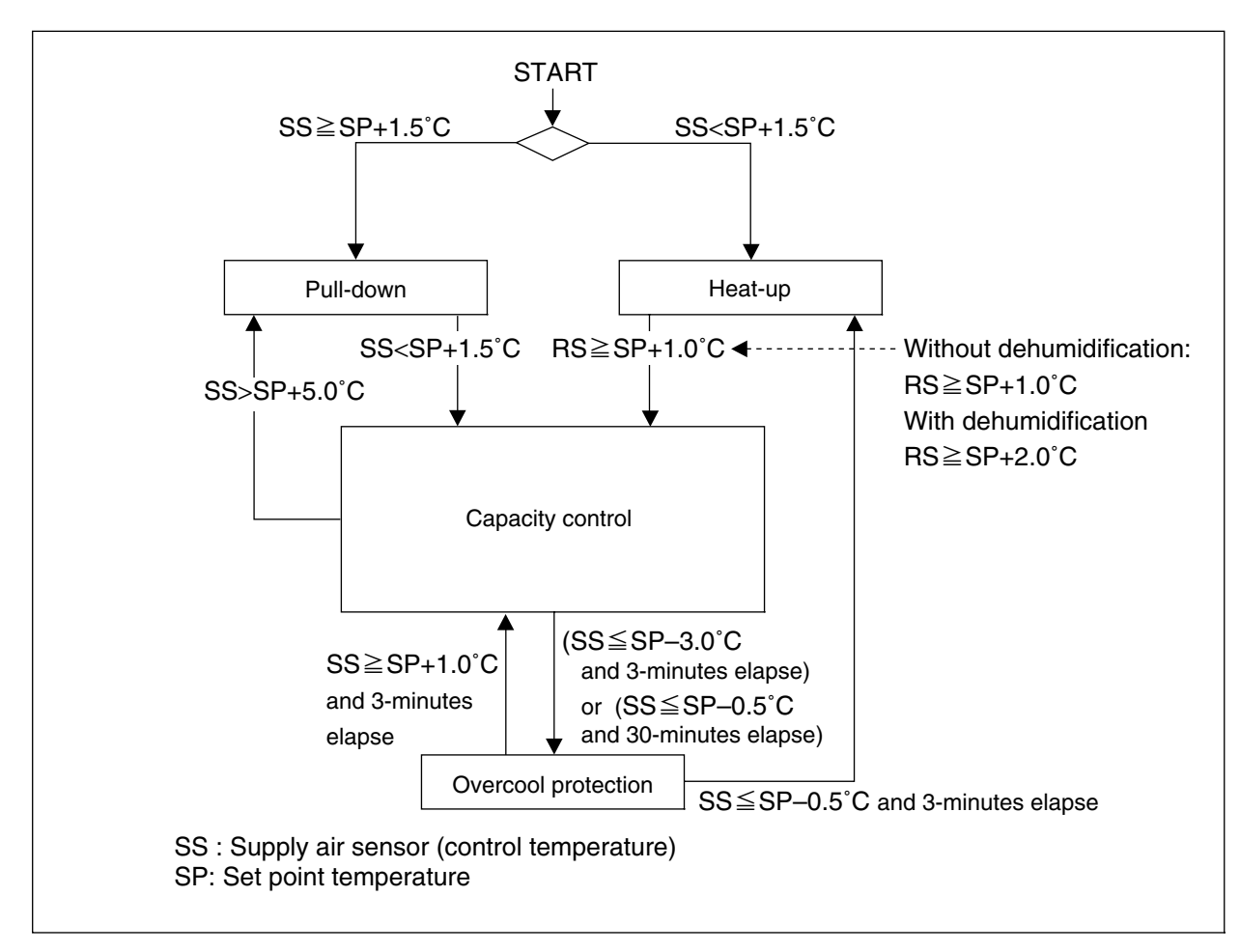

#### Operation of magnetic contactor and solenoid valve

| Component name |                                      | Dull dawn | Capacity           | l la at . m         | Overcool      |               |
|----------------|--------------------------------------|-----------|--------------------|---------------------|---------------|---------------|
|                |                                      |           | Pull-down          | control             | Heat-up       | protection    |
| 0 2            | Compressor                           | CC        | ON                 | ON                  | ON            | OFF           |
| acto           | Evaporator fan. High speed           | EFH       | ON                 | ON                  | ON            | ON            |
| lag            | Evaporator fan. Low speed            | EFL       | OFF                | OFF                 | OFF           | OFF           |
| ≥ŏ             | Condenser fan                        | CF        | ON / OFF%1         | ON                  | ON/OFF%4      | OFF           |
|                | Liquid solenoid valve                | LSV       | ON                 | ON                  | OFF           | OFF           |
| e v            | Economizer solenoid valve            | ESV       | ON                 | OFF                 | OFF           | OFF           |
| val            | Injection solenoid valve             | ISV       | ON/OFF%2           | ON / OFF %5         | ON/OFF%3      | OFF           |
| oid            | Hot-gas solenoid valve               | HSV       | OFF                | ON / OFF%5          | ON            | OFF           |
| len            | Defrost solenoid valve               | DSV       | OFF                | ON/OFF%5            | ON            | OFF           |
| So             | Discharge gas by-pass solenoid valve | BSV       | OFF                | ON/OFF%5            | OFF           | OFF           |
|                | Reheat solenoid valve                | RSV       | OFF                | OFF                 | OFF           | OFF           |
| Su             | ction modulating valve               | SMV       | 328pls (100%)      | 10~328pls (3~100%)  | 328pls (100%) | 328pls (100%) |
| Ele            | ectronic expansion valve             | EV        | 21~420pls (5~100%) | 48~420pls (11~100%) | 0pls (0%)     | 189pls (45%)  |

Note) %1: High pressure control (P.1-24) %4: Release control (P.1-26)

%2: Injection control (P.1-25)

%5: Capacity control and hot gas by-pass (P.1-26)

\*3: Charge control (P.1-26)

#### (1) Set point temperature and control sensor

If the set point temperature is  $-9.9^{\circ}C$  ( $-14.1^{\circ}F$ ) or higher, the suction modulating value is controlled by the supply air temperature to adjust the freezing capacity.

- (2) Control
  - (a) Pull-down operation

Pull-down operation is carried out with fully opened suction modulating valve when the control temperature (SS) is higher than the set point temperature by  $1.5^{\circ}$ C or more (point 1).

- (b) Capacity control operation When the control temperature reaches the point ②, the suction modulating valve is activated to conduct the capacity control operation. After rising and dropping, the control temperature remains stable at the point ③. During the capacity control operation, hot gas by-pass (HSV, DSV, BSV) and liquid injection (ISV) are used in order to maintain the optimum operation condition of the refrigerant system.
- (c) Heat-up operation
  When the control temperature (SS) is lower than the set point temperature by +1.5°C(point ④), heat-up operation using hot gas is conducted. This heat-up operation raises the control temperature to the set point temperature + 1.0°C(point ⑤). It rises up to set point temperature +2.0°C during dehumidification operation.
- (d) Overcool protection operation
  Although the unit's operation is in a stable state, if the control temperature lowers below set point temp by -3.0°C (point 6), the compressor stops and only the evaporator fan continues to operate.

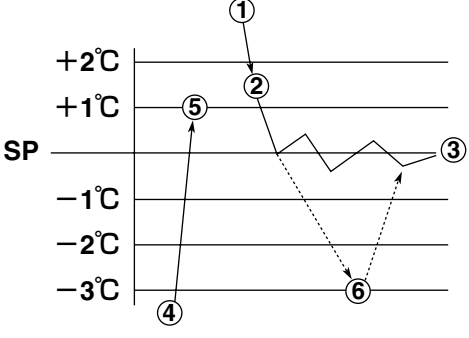

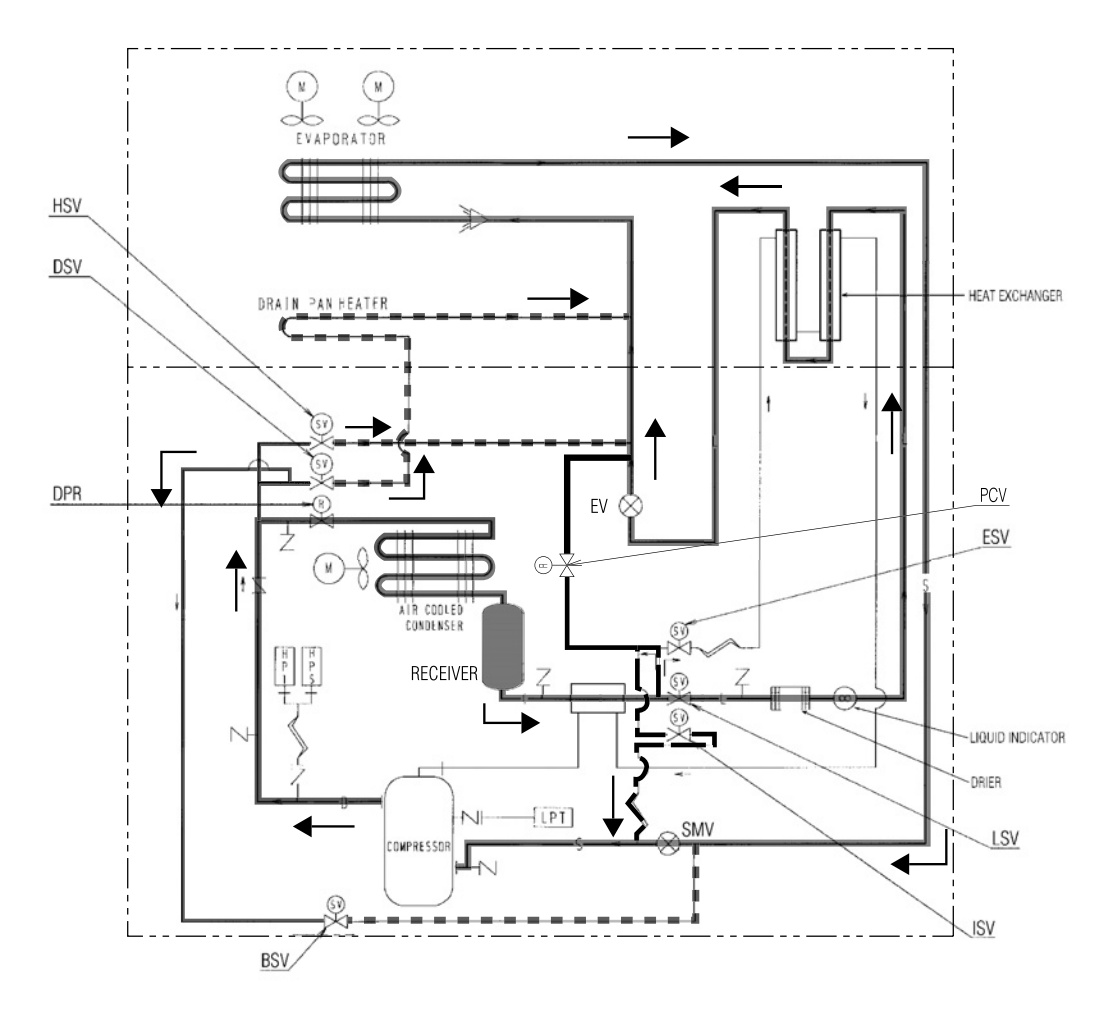

#### 1.6.3 Defrosting operation

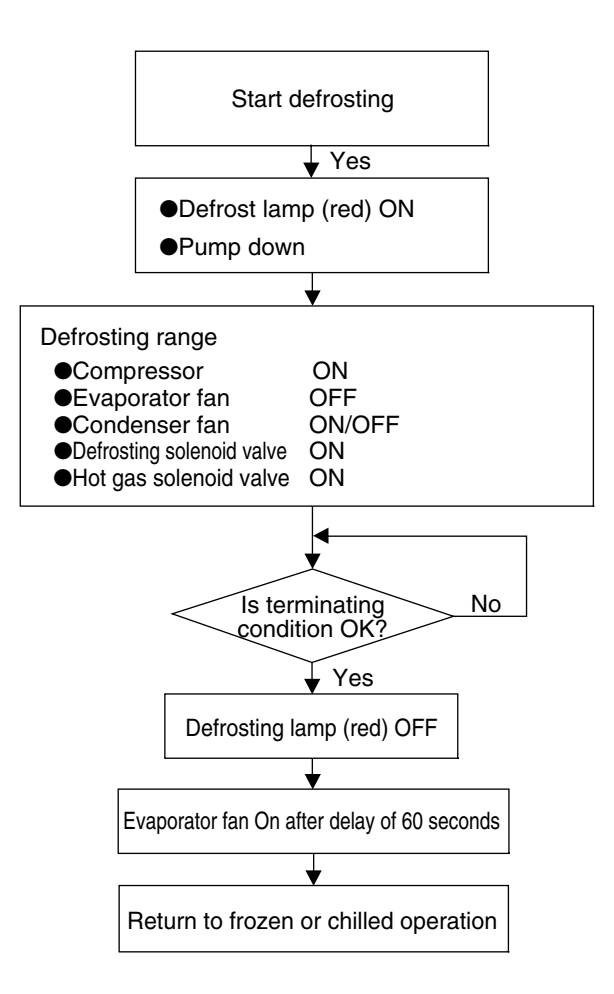

Operation of magnetic contactor and solenoid valve

|                       | Component name                       |     | Pump down           | Defrosting    |  |
|-----------------------|--------------------------------------|-----|---------------------|---------------|--|
| io r                  | Compressor                           | CC  | ON                  | ON            |  |
| acto                  | Evaporator fan. High speed           | EFH | OFF                 | OFF           |  |
| 1ag<br>ont            | Evaporator fan. Low speed            | EFL |                     |               |  |
| 20                    | Condenser fan                        | CF  | ON                  | ON/OFF %2     |  |
|                       | Liquid solenoid valve                | LSV | OFF                 | OFF           |  |
| Ae V                  |                                      |     | ON                  | OFF           |  |
| val                   | Injection solenoid valve             |     | OFF                 | ON/OFF %1     |  |
| oid                   | Hot-gas solenoid valve               |     | OFF                 | ON            |  |
| len                   | Defrost solenoid valve               | DSV | OFF                 | ON            |  |
| S                     | Discharge gas by-pass solenoid valve |     | OFF                 | OFF           |  |
| Reheat solenoid valve |                                      | RSV | OFF                 | ON/OFF %3     |  |
|                       | Suction modulating valve             | SMV | 328pls (100%)       | 328pls (100%) |  |
|                       | Electronic expansion valve           | EV  | 48~420pls (11~100%) | 0pls (0%)     |  |

Note) %1: Charging control (P.1-26)

\*2: Release control (P.1-26)

%3: RSV:ON EOS>15°C

#### Defrosting operation

#### (1) Defrosting system

A hot-gas defrost system is adopted in the units; i.e. the high temperature and high pressure refrigerant (hot gas) from the compressor is sent to the evaporator and drain pan for defrosting. Since the evaporator is heated directly by the hot gas (refrigerant), defrosting can be performed efficiently.

#### (2) Defrosting initiation

| Defrosting initiation      |                           | Functions and timer setting                             |
|----------------------------|---------------------------|---------------------------------------------------------|
|                            | Short timer               | 4 hours *1                                              |
| Pull down                  | Automatic fract dataction | Executed when the suction air temperature does not drop |
|                            | Automatic rost detection  | by 0.2°C or more per hour during frozen operation *2    |
| In-rango                   | Defrecting interval       | 3 hours, 6 hours, 9 hours, 12 hours, 24 hours           |
| In-range                   | Denosting interval        | 99 "On-demand defrosting" *3                            |
|                            |                           | 30 minutes                                              |
| Out-range                  | Out-range timer           | Executed 30 minutes after the control temperature       |
|                            |                           | rises out of the in-range                               |
| Manual defrosting (manual) |                           | Executed by MSD key                                     |

\*1.6 hours when the control temperature is -20.0°C or below

\*2. Not executed when the control temperature is -20.0°C below

\*3. On-demand defrosting setting

If "99" is set, the on-demand defrosting is carried out.

The on-demand defrosting is executed during the frozen operation, and judging frost condition on the evaporator automatically and putting defrosting into operation where appropriate.

#### (3) Defrosting initiation conditions

| Timer count                                                                         | Initiation conditions for defrosting |
|-------------------------------------------------------------------------------------|--------------------------------------|
| Short timer<br>Defrosting interval (frozen)<br>Out-range timer<br>Manual defrosting | EOS≦20.0°C                           |
| Defrosting interval (chilled)                                                       | EIS<5.0°C&EOS≦20.0°C                 |

- Note 1: If the initiation conditions for defrosting are not satisfied during timer counting or the manual defrosting operation, the defrosting operation is not executed based on the judgment that no frost is detected.
- Note 2: In the case of the unit equipped with a reheat coil for dehumidification control (optional) (REHEAT setting "ON"), when dHU setting is "OFF", defrosting operation is executed regardless of the temperature for the initiation conditions.

#### (4) Defrosting termination conditions

| Defrosting time      | Defrosting termination conditions                                                    |                              |  |
|----------------------|--------------------------------------------------------------------------------------|------------------------------|--|
| Within 45 minutes    | EOS≧20.0°C                                                                           |                              |  |
|                      | Defrosting interval (frozen)                                                         | EOS≧30.0°C                   |  |
| More than 45 minutes | Short timer<br>Defrosting interval (chilled)<br>Out-range timer<br>Manual defrosting | EOS≧30.0°C<br>&RS/DRS≧15.0°C |  |
| 100 minutes          | Shutdown (100 minutes for the backup timer)                                          |                              |  |

#### Note 1

Defrosting operation is terminated when a protection device is activated.

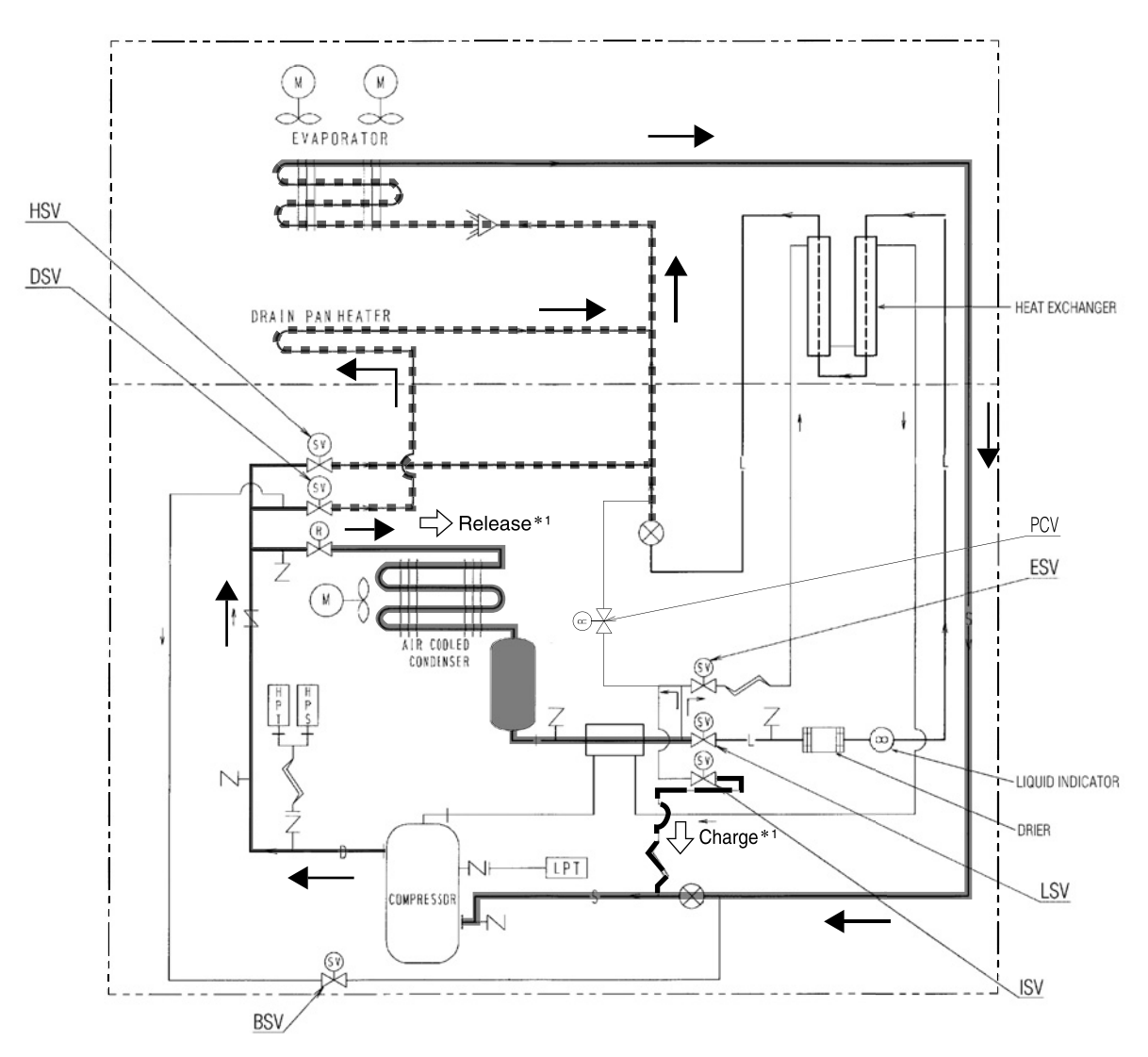

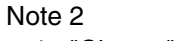

\*1 : "Charge" and "Release" control during defrosting operation

#### 1.6.4 Dehumidification control operation (optional)

Dehumidification control, like the defrosting operation, uses high temperature refrigerant (hot gas) from the compressor. It is executed by flowing the hot gas to the reheat coil mounted to the bottom of the evaporator. This control is optional, available for the unit equipped with a reheat coil only.

- 1. To execute dehumidification control, setting the dehumidification control dHU to "ON" or "ON-A" is necessary. "ON" for the unit equipped with humidity sensor, "ON-A" for the unit without it. For setting procedures, refer to 2.2.2 (4. Mode operation)
- Humidity setting range: 60 to 95%RH (when dHU is set to "ON"). For setting procedures, refer to 2.2.2 (2. Operation setting mode).
- 3. When dHU is set to "ON" or "ON-A", the "DEHUMID" lamp at the top of the control panel lights up.

| Dehumidifi                                                     | cation control                                 | dHU setting | DEHUMID lamp |
|----------------------------------------------------------------|------------------------------------------------|-------------|--------------|
| When dehumidification                                          | ON: for the unit equipped with humidity sensor | ON          | ON*1         |
| control is executed ON-A: for the unit without humidity sensor |                                                | ON-A        | ON*1         |
| When dehumidific                                               | ation is not executed                          | OFF         | OFF          |

#### \*1 When the DEHUMID lamp does not light up

Set ON for the reheat coil installation "ON/OFF setting". For the setting procedures, refer to 2.2.2 (11. Basic function setting mode).

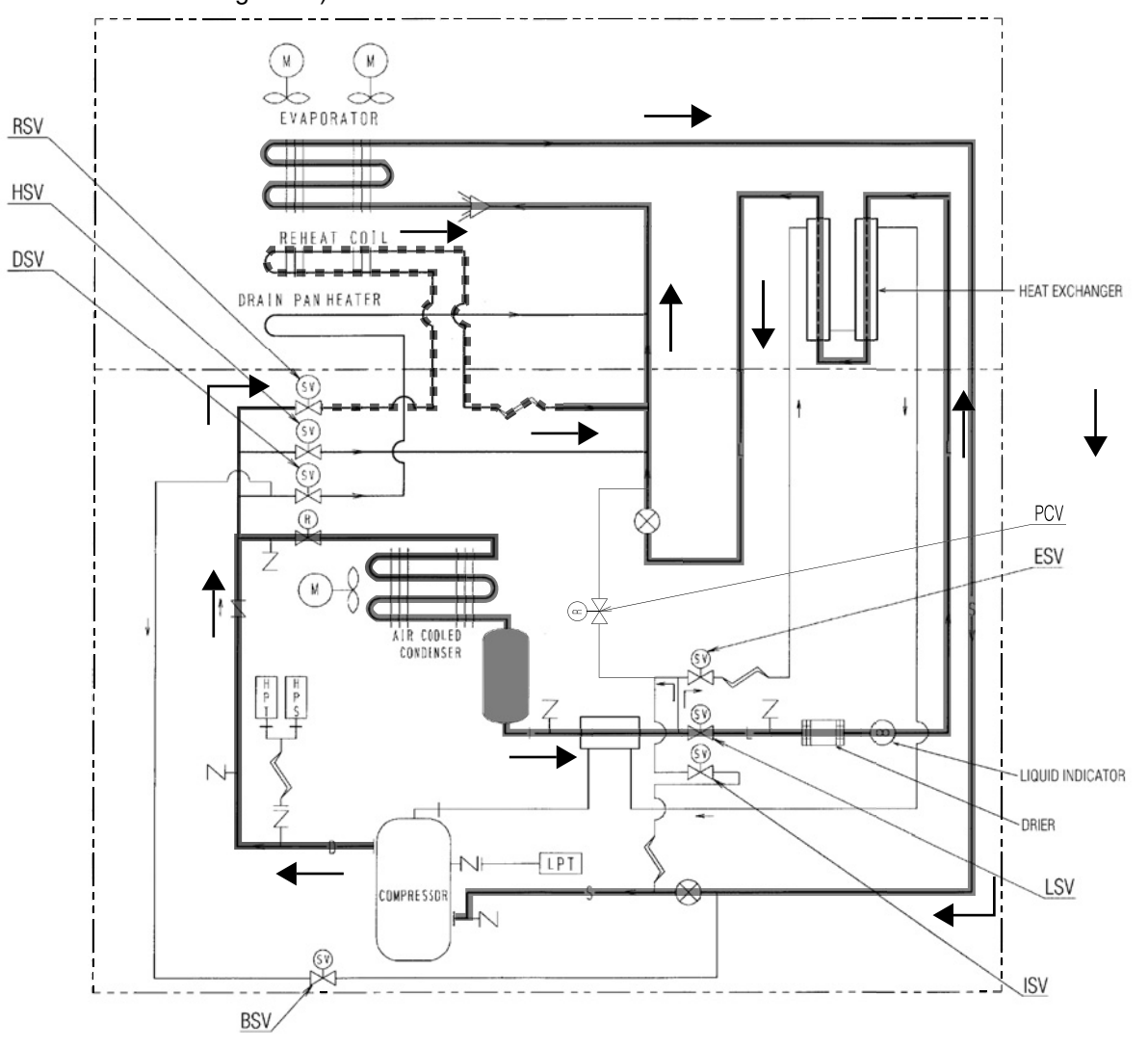

#### 1.6.5 Common control

The following are controlled in different operation modes. (For the details, refer to the following pages.)

|    | Control norma                  | Control content                                              | Operation mode |              |                  | de      |
|----|--------------------------------|--------------------------------------------------------------|----------------|--------------|------------------|---------|
|    | Control name                   | Control content                                              |                | Chilled      | Dehumidification | Defrost |
|    | Comproseer ON/OFF control      | The compressor is operated on and off to                     | ./             |              |                  |         |
| 1  |                                | adjust the inside temperature.                               |                |              |                  |         |
| Б  | Starting control               | $\cdot$ At the start of the operation with low ambient       |                |              |                  |         |
|    | Starting control               | temperature, an oil temperature raising control              |                |              |                  |         |
|    |                                | is executed.                                                 | $\checkmark$   | $\checkmark$ | $\checkmark$     |         |
|    |                                | $\cdot$ When a protection device activates at the operation  |                |              |                  |         |
|    |                                | start, a high pressure/current control is executed.          |                |              |                  |         |
|    | Evenerator for around control  | The evaporator fan is switched to the high or low            | ./             | ./           | ./               |         |
| 10 | Evaporator fan speed control   | speed according to the set point temperature.                |                |              |                  |         |
|    |                                | In order to keep the superheat of the evaporator             |                |              |                  |         |
| D  | Superheat control              | optimum, the opening of the electronic expansion             | $\checkmark$   |              |                  |         |
|    |                                | valve is controlled.                                         |                |              |                  |         |
|    | Ligh process control           | In order to keep the high pressure optimum, the              | . /            | . /          | . /              |         |
|    | Figh-pressure control          | opening of the electronic expansion valve is controlled.     |                |              |                  |         |
|    |                                | In order to prevent the refrigerant oil from                 |                |              |                  |         |
| F  | Injection                      | deteriorating, the injection solenoid valve control or       | $\checkmark$   | $\checkmark$ | $ $ $\checkmark$ |         |
|    |                                | electronic expansion valve control is carried out.           |                |              |                  |         |
|    |                                | When the control temperature is within SP ±2°C,              | . /            | ./           | ./               |         |
| G  | in-range control               | the in-range lamp is turned on.                              |                |              |                  |         |
|    | la vonce modular control       | After defrosting initiation, the in-range lamp               | ./             | ./           | ./               | ./      |
| Г  | in-range masking control       | is kept on for 90 minutes.                                   |                |              |                  |         |
| Ι  | Capacity control               | It conducts capacity control during chilled operation.       |                | $\checkmark$ | $\checkmark$     |         |
|    | Charging and releasing control | The heating capacity of defrosting and heating               |                | ./           |                  | ./      |
| J  | Charging and releasing control | operation are controlled.                                    |                |              |                  |         |
|    | Dump down control              | The liquid refrigerant is collected into the liquid receiver | ./             | ./           | ./               | ./      |
| L. | Pump down control              | (or water cooled condenser).                                 |                |              |                  |         |
|    | Foonomizer control             | The economizer circuit is controlled to enhance              | ./             | ./           |                  |         |
|    |                                | cooling capacity.                                            |                |              |                  |         |
|    | Pahaat aail aantral            | The reheat solenoid valve (RSV) is controlled to             |                |              |                  |         |
|    |                                | carry out dehumidification.                                  |                |              |                  |         |

#### **Common control**

#### A : Compressor ON/OFF control

When the control temperature reaches the set temperature or lower, the compressor is stopped. When the control temperature rises and becomes higher than the [set point temperature +1.0°C], the compressor runs again.

When the compressor starts running, it is forcibly run for 2 minutes. (2 minutes compressor forced operation) in order to prevent the compressor from deterioration due to shortage of lubricant.

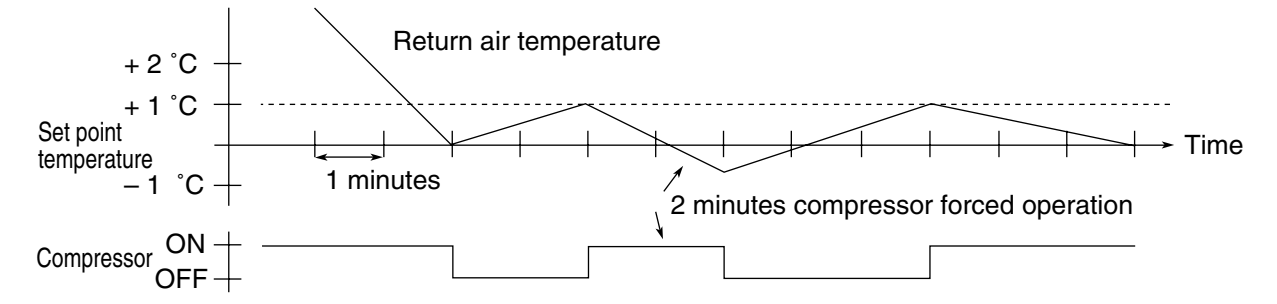

#### **B** : Starting control

• Control when protective device activated

When the high pressure rapidly rises on starting or when the starting current is overcurrent, the compressor automatically stops to suppress high pressure and starting current.

• Temperature control of refrigerant oil

When ambient temperature is low, the temperature of refrigerant oil for compressor is also low and the viscosity of the oil may be high.

On starting the unit, by-pass discharge gas to suction side of the compressor by opening the solenoid valve (BSV) to raise the oil temperature rapidly ensuring a stable feed of oil.

In order to control the oil temperature of refrigerating unit or in the event the high pressure is low, operate the compressor with the condenser fan stopped. If the high pressure reaches 1500 kPa or more, the fan will restart to operate.

The temperature control for refrigerant oil should be executed not with power ON/OFF in normal operation but with power ON under low ambient temperature.

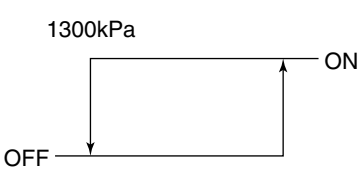

1500kPa

An oil temperature raising control can be executed when all of the following conditions are met.

- The time turning power supply ON
- Ambient temperature  $\leq 10^{\circ}C$
- (Discharge gas temperature ambient temperature)  $\leq$  4°C

#### C : Evaporator fan speed control

The speed of the evaporator fan is switched in accordance with operation modes. A stop time of 10 sec. is provided to switch the high speed to low speed and vice versa.

| Chilled mode | : High speed |
|--------------|--------------|
| Frozen mode  | : Low speed  |

#### D : Superheat control

The evaporator superheat is adjusted to be optimum by controlling the opening of the electronic expansion valve based on the evaporator inlet and outlet refrigerant temperature and the compressor suction gas temperature.

#### E : High-pressure control

• By electronic expansion valve

When the ambient temperature is high during the air-cooled operation, the condensing pressure (high pressure) will increase, and the high pressure switch may be activated. In order to prevent this situation, the high pressure is controlled to be 2350kPa or lower by adjusting the opening of the electronic expansion valve.

#### • By condenser fan control

When the ambient temperature is low during the air-cooled operation, the condenser pressure (high pressure) will decrease. Accordingly, the low pressure will decrease. In order to prevent this situation, when the high pressure becomes set point or lower, the condenser fan stops to prevent the high pressure from excess dropping. When the high pressure becomes set point or higher the condensor fan will restart. This control varies upon dehumidification setting.

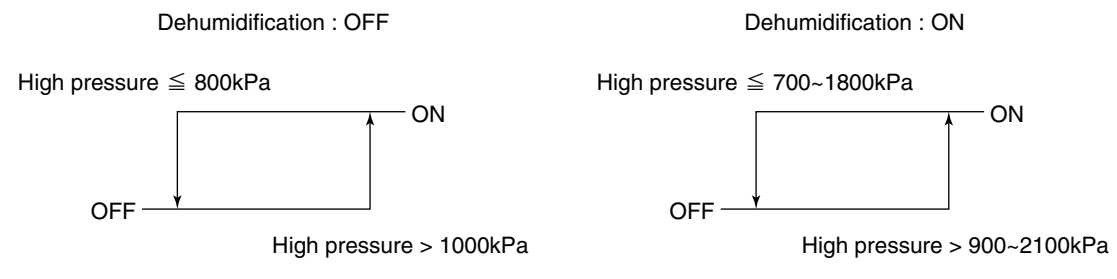

#### F : Injection control

- In order to decrease the discharge gas temperature, liquid refrigerant is injected into the suction pipe.
- During normal compressor operation
  - The injection solenoid valve will be turned on or off to control the discharge gas temperature lower than set point.

The control is conducted properly by using detected discharge gas temperature and inside temperature.

Discharge gas temperature (DCHS) set value

|         |            | Chillod    |                            |            |  |
|---------|------------|------------|----------------------------|------------|--|
|         | AMBS<40°C  |            |                            |            |  |
|         | RS≦0°C     | RS>0°C     | AMBS>40 C                  |            |  |
| ISV_ON  | DCHS>120°C | DCHS>125°C | Turned ON/OFF depending on | DCHS>113°C |  |
| ISV_OFF | DCHS<110°C | DCHS<118°C | AMBS and RS                | DCHS<108°C |  |

#### Defrosting / Heat-up operation

Control the injection ON/OFF with charge control. For details, see the section of "charge control" on page 1-26.

#### G : In-range control

When the control temperature is close to the setting value (SP), the in-range lamp on the display panel is lit to clearly indicate whether the inside temperature is controlling normally.

#### H : In-range masking control

If the inside temperature is within the in-range when defrosting is started, the in-range lamp will be kept turned on forcibly for certain period as below regardless of the inside temperature thereafter.

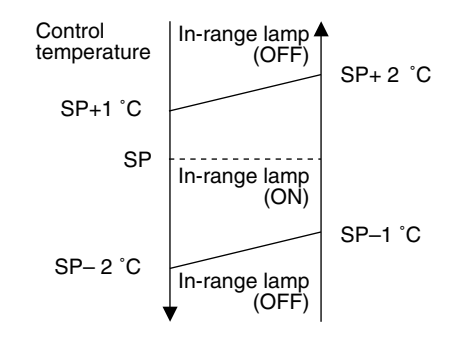

This will avoid misunderstanding that there is a problem as the control temperature temporarily rises during defrosting.

| Setpoint ≧ –20.0°C | 100 minutes |
|--------------------|-------------|
| Setpoint ≦ –20.1°C | 130 minutes |
#### I : Capacity control

In the chilled mode operation, adjusting cooling capacity makes the supply air temperature stable at the set point temperature (SP).

The capacity control is executed by adjusting the opening of suction modulating valve (SMV) between 3 to 100 %.

#### J : Charge and release control

Charge control or release control is executed to maintain the heating capacity optimum in defrosting and heating operation.

- Charge control
- (1) The LPT controls the suction pressure by using the ISV (Injection Solenoid Valve) to inject liquid refrigerant into the suction pipe.
- ②The HPT controls the discharge pressure by using the ISV (Injection Solenoid Valve) to inject liquid refrigerant into the suction pipe.

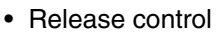

The discharge pressure (HPT) is detected and the condenser fan (CFM) is turned on, then, the refrigerant is released into the condenser.

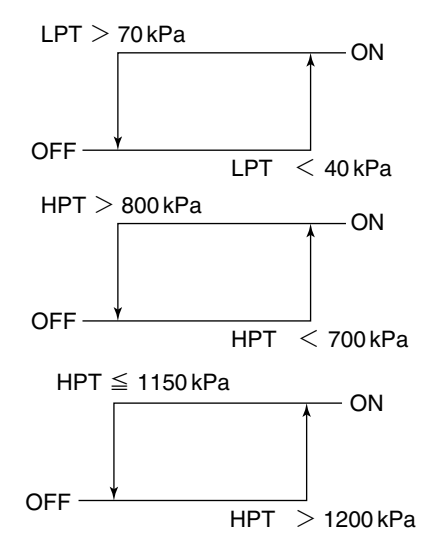

#### K : Pump down control

When Defrost operation or Heating is activated, the Liquid Solenoid Valve (LSV) closes first to carry out Pump Down operation to collect the refrigerant in the receiver. The pump-down operation is stopped when the low pressure becomes 0kPa or less.

#### L : Economizer control

This unit using an economizer circuit combining the intermediate injection into the scroll compressor with the refrigerant heat exchanger. By turning ON the economizer solenoid valve (ESV), the economizer circuit is activated to keep a large sub cooling performance of liquid refrigerant and significantly increase the cooling performance.

• The economizer control is operated only while the pull-down operation is in progress.

## 2. ELECTRONIC CONTROLLER

## 2.1 Basic operation of electronic controller

### 2.1.1 Control panel

Name and function of each component

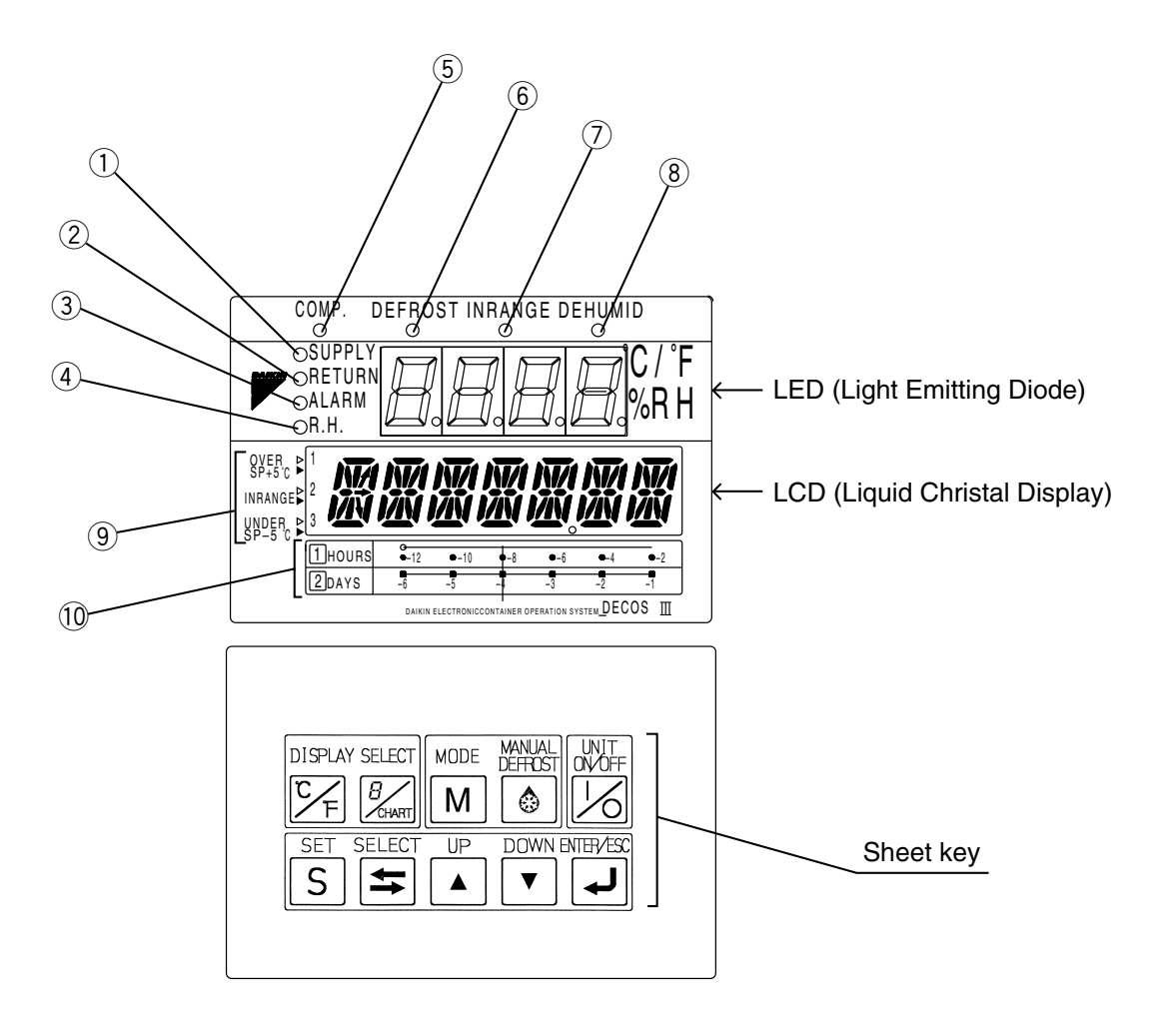

- ① SUPPLY LED (Lights when "supply air temperature" is indicated.)
- ② RETURN LED (Lights when "return air temperature" is indicated.)
- ③ ALARM LED (Blinks when alarm is generated.)
- ④ R.H.LED (Lights when "relative humidity" is indicated.)
- (5) COMP.LED (Lights when the compressor is running.)
- 6 DEFROST LED (Lights when the unit is under the defrosting operation.)
- ⑦ IN RANGE LED (Lights when the control temperature is in range.)
   ⑧ DE-HUMID.LED (Lights when the controller is the
  - dehumidification control. (optional)
- (9) Temperature base (Used for the graphic chart indication on the LCD.)
- 1 Time base (Used for the graphic chart indication on the LCD.)

### Function of operation key

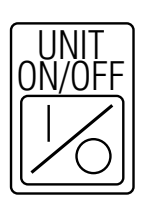

#### •UNIT ON/OFF key

To start or to stop the unit operation.

The controller has a memory function.

If the power supply is cut off suddenly while the unit is on, and the power supply is then turned on again, the unit automatically starts the operation without pressing this key again. If the power supply is cut off while the unit is off, the unit does not start the operation unless this key is pressed.

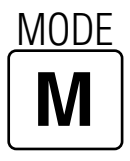

#### MODE key

To carry out the following control

- ① Generator set (=Power corsumption control)
- 2 Automatic pump down
- 3 Dehumidification set

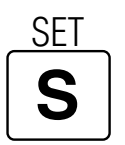

### SET key

When the power supply is ON:

- Change operation mode from the CURRENT INDICATION MODE to the OPERATION SETTING MODE.
- Select the item to be set in the operation setting mode.

When the power supply is OFF:

 To change operation modes from the POWER OFF MODE to the BATTERY OPERATION MODE.

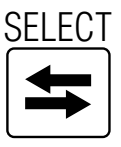

#### •SELECT key

This is not normally used in the basic operation procedure. (This is mainly used in the maintenance procedure.)

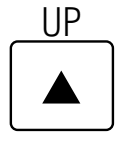

#### ●UP key

To select the item to be set in the selected mode.

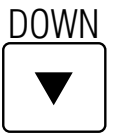

#### DOWN key

To select the item to be set in the selected mode.

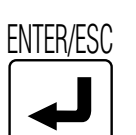

#### ENTER/ESCAPE key

To determine the setting values or displayed contents in the selected mode.

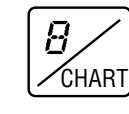

#### CHART key (DISPLAY SELECT key)

If CHARTLESS Function is "ON", this key is effective.

To display logged temperature data in a simple graphic chart on the LCD, press this key when the display reads "set point temperature" or other data. When this is pressed once again, the display returns to "set point temperature" or other data again.

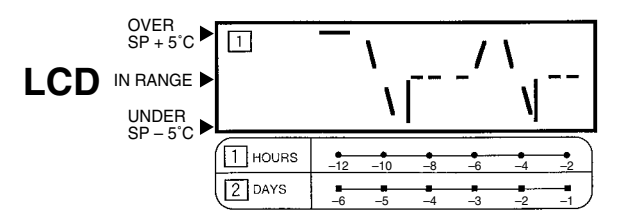

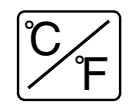

- Indicates the temperature data required to be converted into "°F" on the LED or the LCD.
- ② Press the F key, then the temperature data displayed in "°C" is converted into "°F" for one minute.
- % If any other key is pressed during the "°F" indication, the display switches to "°C".

℃/°F

%RH

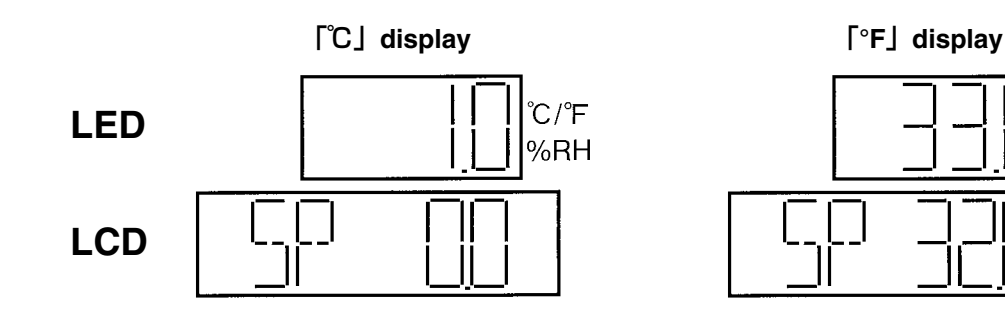

### Manual defrost operation

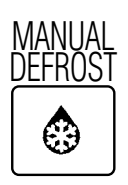

①Press the MANUAL DEFROST 🙆 key.

### 2.2 Operation procedure 2.2.1 Operation procedure flow chart

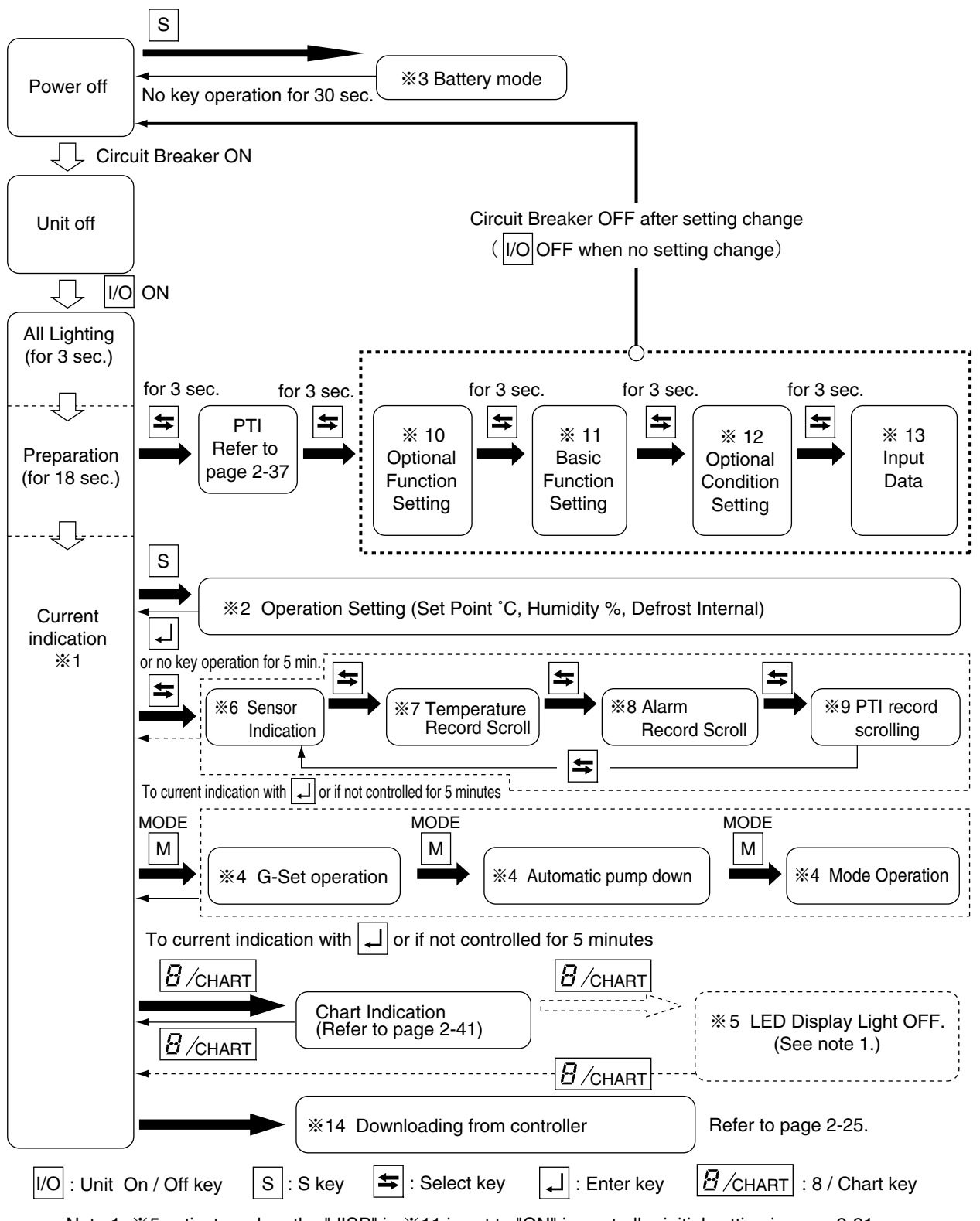

Note 1. %5 activates when the "dISP" in %11 is set to "ON" in controller initial setting in page 2-21.

| <b>%1.</b> Current indication mode (indication of operation conditions) |                                                |           |
|-------------------------------------------------------------------------|------------------------------------------------|-----------|
| Indicates the unit operation conditions.                                | Supply air temperature (SS)                    |           |
|                                                                         | Return air temperature (RS)                    | Page 2-7  |
|                                                                         | Defrost interval                               | 1 aye 2-7 |
|                                                                         | ●Alarm                                         |           |
|                                                                         | Setting point humidity and humidity (optional) |           |
|                                                                         |                                                |           |

| Settings for cargo transportation             |       |
|-----------------------------------------------|-------|
|                                               |       |
| <ul> <li>Defrost interval settings</li> </ul> | , 2-0 |
| Humidity settings (optional)                  |       |

| ※3. Battery mode (settings for operation conditions by using the battery) |                           |          |
|---------------------------------------------------------------------------|---------------------------|----------|
| Setting can be executed when Temperature settings                         |                           |          |
| commercial power supply is not available. Humidity settings               |                           | Page 2-9 |
|                                                                           | Defrost interval settings |          |
|                                                                           | ●Unit ON/OFF setting      |          |

| <b>%4. Mode operation</b>                                                   |           |
|-----------------------------------------------------------------------------|-----------|
| ① G-Set operation : The maximum power consumption can be set in case of ope | eration   |
| by generator.                                                               | Page 2-10 |
| 2 Automatic pump down : The pump down can be executed automatically.        |           |
| ③ Mode Operation : Dehumidification mode can be set. (optional)             |           |

| %5. LED display off mode                  |                 |           |
|-------------------------------------------|-----------------|-----------|
| LED display section on the controller can | ●LED lights off | Page 2-11 |
| be turned off.                            |                 |           |
|                                           |                 |           |

| %6. Sensor indication mode          |                                                      |           |
|-------------------------------------|------------------------------------------------------|-----------|
| Sensor values can be indicated.     | <ul> <li>Discharge gas temperature (DCHS)</li> </ul> |           |
|                                     | <ul> <li>Suction gas temperature (SGS)</li> </ul>    |           |
|                                     | <ul> <li>Modulating valve opening (SMV)</li> </ul>   |           |
| ●High pressure (HPT)                | Electronic expansion valve opening (EV)              |           |
| ●Low pressure (LPT)                 | <ul> <li>Supply air temperature (SS)</li> </ul>      |           |
| Total current (CT1)                 | Return air temperature (RS)                          | Page 2-12 |
| Compressor current (CT2)            | ●Pulp temperature (USDA #1, #2, #3)                  | ,         |
| ●Voltage (PT1)                      | Cargo temperature (CTS)                              |           |
| Ambient temperature (AMBS)          | •Data recorder supply air temperature (DSS)          |           |
| Evaporator inlet temperature (EIS)  | •Data recorder return air temperature (DRS)          |           |
| Evaporator outlet temperature (EOS) | [optional]                                           |           |

| <b>%7. Temperature record scroll r</b>        | node               |                    |            |
|-----------------------------------------------|--------------------|--------------------|------------|
| Temperature record of the control sensor      | Chilled mode: Supp | ly air temperature | Page 2-15  |
| can be indicated in order (scroll indication) | Frozen mode: Retu  | rn air temperature | 1 age 2 10 |
| from the latest data.                         | (up to 7 days)     |                    |            |

| <b>%8. Alarm record scroll mode</b>       |                  |            |
|-------------------------------------------|------------------|------------|
| Alarm record can be indicated in order    | Alarm indication | Page 2-17  |
| (scroll indication) from the latest data. | (up to 7 days)   | r ugo z 17 |

| %9. PTI record scroll mode           | Page 2-18 |
|--------------------------------------|-----------|
| Last 3 PTI results can be displayed. |           |

| <b>%10. Optional function mode</b>           |                                             |           |
|----------------------------------------------|---------------------------------------------|-----------|
| Set the optional functions if the controller | USDA sensor available/not available setting | Page 2-19 |
| is replaced.                                 | Dehumidification control on/off setting     |           |

| %11. Basic function setting mo               | de                                          |            |
|----------------------------------------------|---------------------------------------------|------------|
| Set the basic functions if the controller is | •Logging interval                           |            |
| replaced.                                    | Data recorder sensor on/off                 | Page 2-20  |
| ●Controller type                             | ●Power supply                               | Page 2-21  |
| Compressor unload                            | Compressor horse power                      | 1 age 2-21 |
| ●Reheat coil                                 | Indication (LED section) light off function |            |
|                                              | on/off                                      |            |

| *12. Optional condition setting mode         |       |       |            |
|----------------------------------------------|-------|-------|------------|
| •Chartless function setting (d code, H code) | ●H001 | ●d1   |            |
| Type of USDA sensor                          | ●H002 | ●d2   | Page 2-22  |
| ●°C/°F set                                   | ●H003 | ●d3   | Page 2 22  |
|                                              | ●H004 | ●d-1- | 1 age 2-23 |
|                                              | ●H005 | ●d-2- |            |
|                                              | ●H006 |       |            |

| %13. Input data mode                          |                                                                | Page 2-24 |
|-----------------------------------------------|----------------------------------------------------------------|-----------|
| Set the container ID and the controller time. | <ul><li>Container I.D. (No.)</li><li>Controller time</li></ul> | Page 2-25 |

| Personal computer and controller                                                 |           |
|----------------------------------------------------------------------------------|-----------|
| %14. Controller software download mode                                           |           |
| Data logged in a personal computer and controller is exchangable.                | Page 2-25 |
| For the details, refer to the "Operation manual for personal computer software". |           |

### 2.2.2 Mode operation procedure

### **1. CURRENT (Operation state) INDICATION MODE**

Supply air temperature (SS), return air temperature (RS), defrosting interval, currently existing alarms, set point humidity, and humidity are indicated.

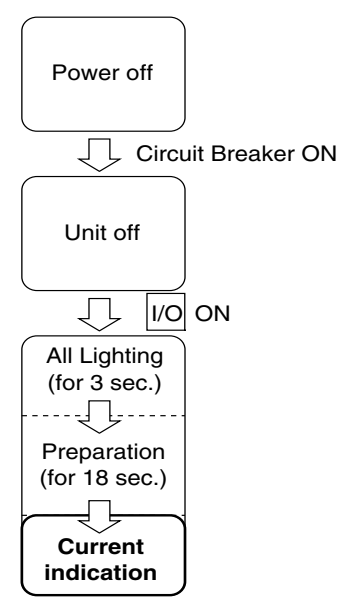

Turn on the circuit breaker and the UNIT ON/OFF key after turning the power supply on, then the display panel switches to the CURRENT INDICATION MODE. (Key operation in the CURRENT INDICATION MODE is possible after approx. 21 seconds from turning on the UNIT ON/OFF key.)

In the CURRENT INDICATION MODE, supply air temperature, return air temperature, defrosting interval, current alarm and current humidity (optional) are shown.

Select an item using the  $\bigtriangleup$  or  $\bigtriangledown$  key. The value of the selected item is indicated on the LED lamp, LED display and LCD display.

|  | Indication item                                                                                                    | LED lamp to be lit on                                                         | LED display                                                                 | LCD display                         |
|--|----------------------------------------------------------------------------------------------------|-------------------------------------------------------------------------------|-----------------------------------------------------------------------------|-------------------------------------|
|  | SUPPLY AIR<br>TEMPERATURE (SS)                                                                                                   | SUPPLY                                                                        | Supply air temperature                                                      | Set point temperature               |
|  | RETURN AIR<br>TEMPERATURE (RS)                                                                                                   | RETURN                                                                        | Return air temperature                                                      | Set point temperature               |
|  | DEFROSTING   INTERVAL (Def)   ALARM   (Note 1)   HUMIDITY   (optional, Note 2) (RH)   Chilled mode: SUPPLY   Frozen mode: RETURN | Chilled mode: SUPPLY<br>Frozen mode: RETURN                                   | Chilled mode: SUPPLY air temperature<br>Frozen mode: RETURN air temperature | Current defrosting interval setting |
|  |                                                                                                    | All the detected alarms<br>codes or ("Good" if there<br>is no detected alarm) | The total number of detected alarms                                         |                                     |
|  |                                                                                                    | R.H.                                                                          | Value of humidity sensor                                                    | Set point humidity                  |

Note 1) ●Each pressing of the down key, scrolls through the detected alarm codes in sequence when two or more alarm codes are displayed.

After indicating the last alarm, display goes to the next item.

The numerator of the LCD display stands for the current alarm, while the denominator stands for the number of alarm codes existing.

Note 2) ●The value of the humidity sensor is displayed only when the "Dehumidification Control on/off Setting" is set to "ON", otherwise this item is skipped and the next item is shown.

### 2. OPERATION SETTING MODE

Control temperature, defrosting interval, and control humidity (optional) can be set.

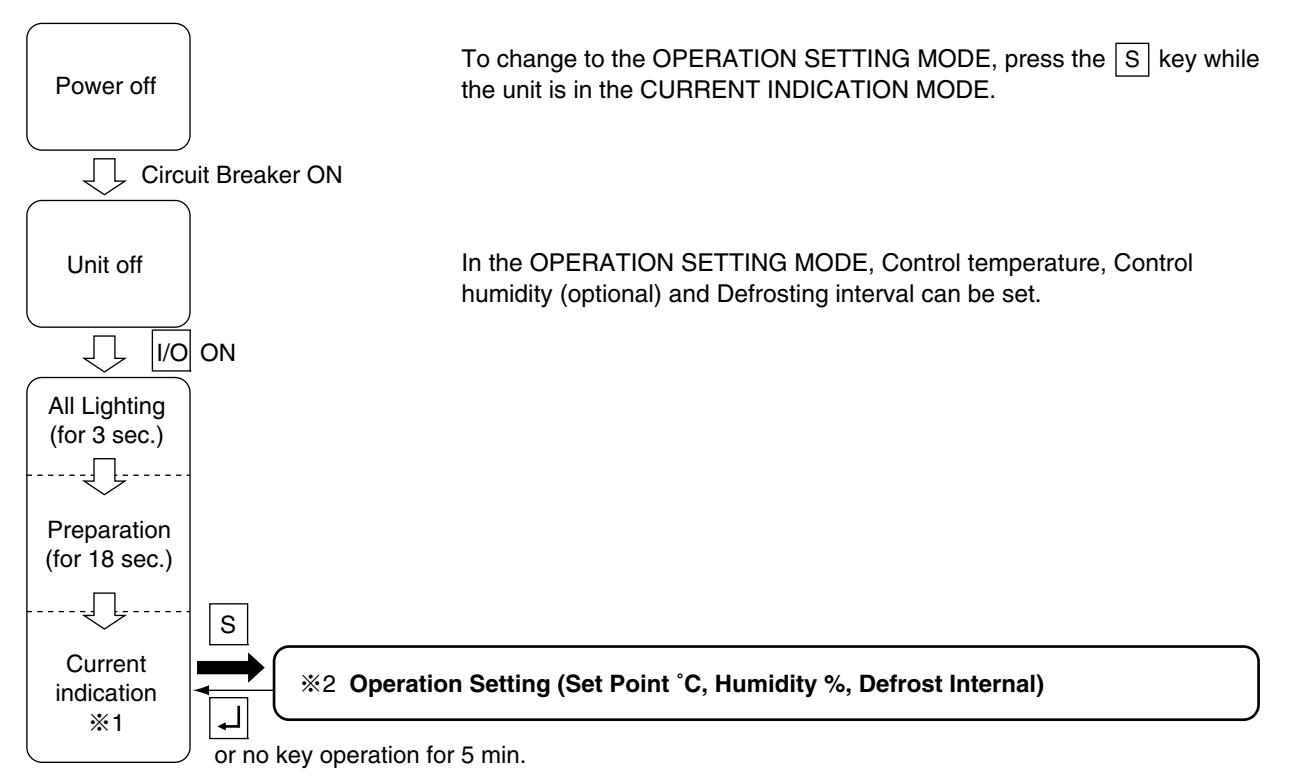

Select an item using the S key. The value of the selected item is indicated on the LED and LCD display.

| Item                                             | LED display                               | LED display                | Setting method                                                                                                    |
|--------------------------------------------------|-------------------------------------------|----------------------------|----------------------------------------------------------------------------------------------------|
|                                                  | _                                         | _                          | -                                                                                                    |
| S<br>S<br>CONTROL<br>TEMPERATURE SETTING         | Current setting<br>temperature<br>Note 2) | "SET-SPC" or "SET-<br>SPF" | Change the value using the $\bigtriangleup$ key<br>or $\bigtriangledown$ key. Press the $\checkmark$ key to<br>confirm the setting.<br>Setting temperature range; -30 to 30°C.                                          |
| CONTROL HUMIDITY<br>SETTING<br>(optional Note 1) | Current setting<br>humidity               | "SET-SHU"                  | Change the value using the △ key<br>or ▽ key. Press the ↓ key to<br>confirm the setting.<br>Setting humidity range: 60 to 95%RH                                                                                         |
| DEFROST<br>INTERVAL SETTING                      | Current defrosting interval               | "SET-dEF"                  | Select a defrost interval 99, 24h,<br>12h, 9h, 6h, or 3h using △ key<br>or ▽ key. Press the ↓ key to<br>confirm the setting.<br>"On demand defrosting" is<br>conducted when "99" has been<br>selected. (See page 1-20.) |

Note 1) OWhen the humidity control is not set, this indication does not appear.

Note 2) ●In case temperature is set in °C setting temperature can be set at interval of 0.1 °C.

In case temperature is set in °F, setting temperature should be the value converted into °F based on °C and rounded off the two decimal places.

#### **3. BATTERY MODE**)

When commercial power is not available, the following functions are available by using the built-in wake up battery.

- Indication of inside supply air temperature (SS) and return air temperature (RS)
- Setting for control temperature, control humidity and defrost interval

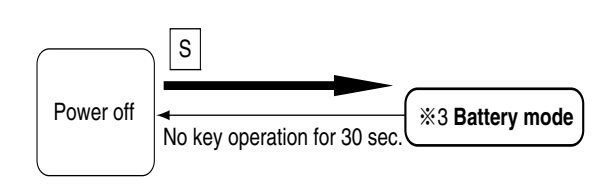

To change to the BATTERY MODE, press the S key while the unit is in the POWER OFF STATUS.

In the BATTERY MODE, return air temperature/supply air temperature can be indicated. Control temperature, Control humidity (optional), Defrosting interval and Unit ON/OFF key can be set.

Select an item using the S key. The value of the selected item is indicated on the LCD screen. When no key operation is performed for 30 seconds in the BATTERY MODE, the battery mode turns off automatically off.

| Indications or setting items                                                                                                    | LED screen | LCD screen                                                                                                    | Setting method                                                                                                    |  |
|----------------------------------------------------------------------------------------------------|------------|----------------------------------------------------------------------------------------------------|----------------------------------------------------------------------------------------------------|--|
| Power OFF                                                                                                    | _          | _                                                                                                    | _                                                                                                    |  |
| Suction air temperature indication (RS)                                                                                                    | (Unlit)    | RS C                                                                                                    | _                                                                                                    |  |
| Discharge air temperature indication (SS)                                                                                                    | (Unlit)    | SS C                                                                                                    | —                                                                                                    |  |
| ✓ Uentilation amount indication (FA)                                                                                                    | (Unlit)    | FA                                                                                                    | If FA SEN is set to "L" or "H"                                                                                                    |  |
| USDA1, USDA2 and USDA3<br>(CTS) indication (Optional)                                                                                                    | (Unlit)    | Set to "3" Set to "4"<br>or "AU"<br>"[]US" "[]USDA1"<br>"[2]US" "[2]USDA2"<br>"[3]USDA3" "[3]USDA3"<br>or "CS" | If USDA is set to "3" or "4", or "AU"                                                                                                    |  |
| Second Second Se | (Unlit)    | LPT                                                                                                    | —                                                                                                    |  |
| <sup>8</sup> / <sub>9</sub> → High pressure indication (HPT)                                                                                                    | (Unlit)    | HPT                                                                                                    | _                                                                                                    |  |
| Ç                                                                                                    | (Unlit)    | F                                                                                                    | _                                                                                                    |  |
| S. PTI record indication                                                                                                    | (Unlit)    | S                                                                                                    | _                                                                                                    |  |
| $\begin{array}{c c} & & & \downarrow \\ S \\ \hline \\ S \\ \hline \\ \hline \\ \hline \\ C. PTI Chilled record indication \end{array}$                                                                                                    | (Unlit)    | FC                                                                                                    | _                                                                                                    |  |
| <ul> <li>✓ S</li> <li>✓ C. PTI Frozen record indication</li> </ul>                                                                                                    | (Unlit)    | FF                                                                                                    | _                                                                                                    |  |
| → S<br>→ Battery (BAT)                                                                                                    | (Unlit)    | bAT V                                                                                                    | _                                                                                                    |  |
| ↓ S<br>Software version (SOFT)                                                                                                    | (Unlit)    | VER                                                                                                    | _                                                                                                    |  |
| Control temperature setting (SP)                                                                                                    | (Unlit)    | SP C                                                                                                    | Change the setting temperature using the $\bigtriangleup$ key and $\bigtriangledown$ key and confirm the value using the $\checkmark$ key.<br>Temperature setting range: -30 to +30°C                                                          |  |
| Control humidity setting<br>(RH) (Optional)                                                                                                    | (Unlit)    | SHU                                                                                                    | Change the setting humidity using the △<br>key and ▽ key and confirm the value<br>using the ↓ key.<br>Humidity setting range: 60 to 95%RH                                                                                                    |  |
| Defrosting (Def) interval<br>setting                                                                                                    | (Unlit)    | dEF H                                                                                                    | Select a defrosting interval from among 99, 24h, 12h, 9h, 6h and 3h using the $\triangle$ key and $\bigtriangledown$ key and confirm the value using the $\square$ key. The on-demand defrosting operation is carried out if "99" is selected. |  |
| Unit ON/OFF setting                                                                                                    | (Unlit)    | "UNIT ON" or<br>"UNIT OFF"                                                                                     | Select "UNIT ON" or "UNIT OFF" using the $\bigcirc$ key and $\bigcirc$ key and confirm the value using the $\blacksquare$ key.                                                                                                    |  |

#### 4. MODE OPERATION MODE Μ Press the key in current indication mode to go to MODE operation. In mode operation, the following settings/operations are available. 1. Generator setting Power off Total power consumption can be reduced to desired Max setting for the specific generators set or power facility. Circuit Breaker ON The selections are "off (No limit)", "15" "14" "13" "12" "11" KVA. ΊĻ 2. Automatic pump down Pump down can be executed automatically. Unit off (Refer to "Automatic pump down" in clause 3.1.3) 3. Dehumidification mode setting Ţ I/O ON Dehumidification mode can be executed in this mode (Refer to Dehumidification All Lighting control operation in clause 1.6.4). (for 3 sec.) When the dehumidification mode is set to "ON", the setting temperature can be selected from the following range. Preparation 1)Inside humidity : 95%~60% RH (for 18 sec.) MODE MODE MODE Ļ Μ Μ Μ Current %4 Automatic pump down **%4 Mode Operation** indication %4 G-Set operation **%1** or if not controlled for 5 minutes To current indication with

| Setting item                                    | LED panel                                                                                             | LCD panel | Setting method                                                                                                    |
|-------------------------------------------------|----------------------------------------------------------------------------------------------------|-----------|----------------------------------------------------------------------------------------------------|
| Current<br>indication mode                      | _                                                                                                    | _         | -                                                                                                    |
| G-set operation<br>Note 1)                      | Power consumption<br>upper limit setting<br>Setting values<br>OFF, 11, 12, 13, 14,<br>15<br>unit: kVA | G-SET     | Select the power consumption<br>upper limit setting by using<br>$\bigtriangleup$ or $\bigtriangledown$ key,<br>and press the $\checkmark$ key to<br>confirm the setting. |
| Automatic pump<br>down operation<br><u>MODE</u> | ON, OFF                                                                                               | P down    | Select "ON" by using $\bigtriangleup$ key<br>and $\bigtriangledown$ key, and press the $\checkmark$<br>key to confirm the setting.                                       |
| Dehumidification                                | ON, ON-A, OFF                                                                                         | dHu       | Select desired setting by $\bigtriangleup$ or $\bigtriangledown$ key, then press $\checkmark$ key.                                                                       |
| MODE<br>MODE<br>M<br>Humidity set               | 95% RH~60%RH                                                                                          | SET-SHU   | Select desired setting by<br>key or key, then press<br>key to confirm.                                                                                                   |
| MODE                                            |                                                                                                    |           |                                                                                                    |

Note 1) In case of the G set operation, G-Set is also turned OFF automatically when the power is turned OFF.

### 5. LED display LIGHT-OFF MODE

The controller LED display is turned off with this mode.

% Activation of the panel (LED) lighting off mode.

To activate the panel (LED) lighting off mode, set the LED lighting off function "dISP" in "11. Basic function setting mode" to ON. Refer to page 2-21.

#### <Operation procedure>

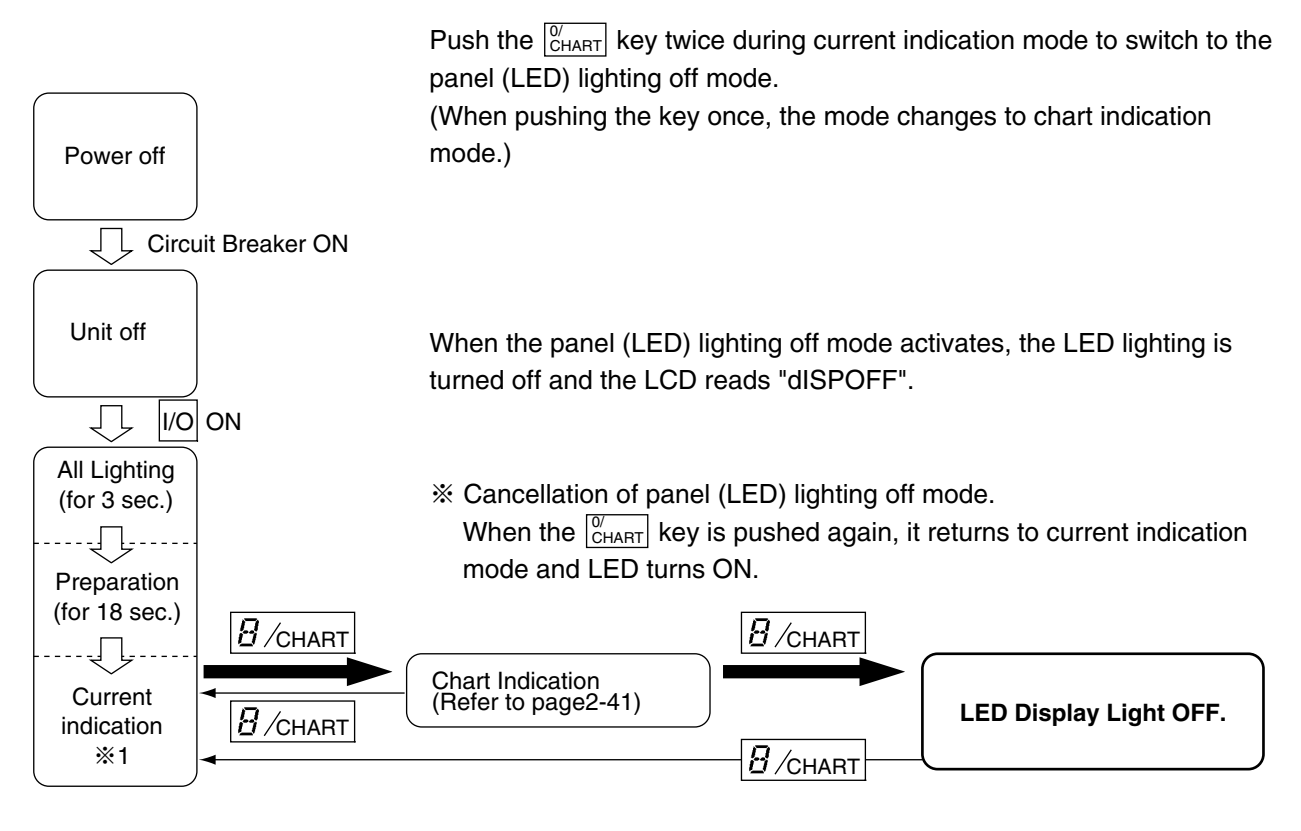

#### 6. SENSOR INDICATION MODE

Each sensor value and the opening of the suction modulating valve (SMV) and the electronic expansion valve (EV) can be checked. The following items are shown.

High pressure (HPT), low pressure (LPT), voltage (PT1), total current (CT1), compressor current (CT2), ambient temperature (AMBS), evaporator inlet temperature (EIS), evaporator outlet temperature (EOS), discharge gas temperature (DCHS), suction gas temperature (SGS), suction modulating valve opening, electronic expansion valve opening, supply air temperature (SS) (during PTI only), return air temperature (RS) (during PTI only), pulp temperature (USDA#1, UADA#2, USDA#3) (optional), cargo temperature (CTS) (optional), supply air temperature for data recorder (DSS), return air temperature for data recorder (DRS).

#### <Mode selection procedure>

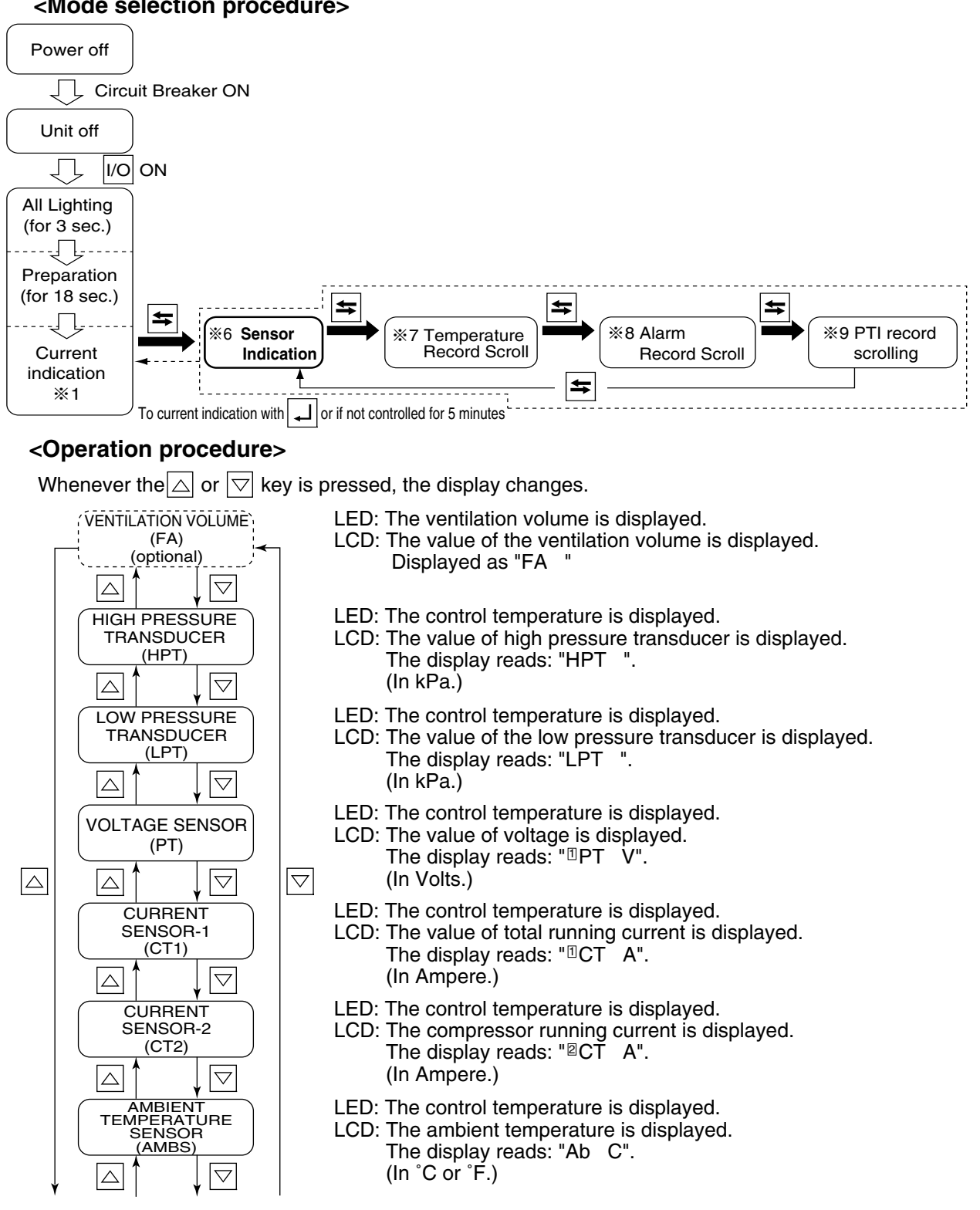

| (6. 5 | SENSOR INDICATIO                                       | N MC | DDE) (Continued from the previous page)                                                                                                    |                                                                                                    |
|-------|--------------------------------------------------------|------|----------------------------------------------------------------------------------------------------|----------------------------------------------------------------------------------------------------|
|       | EVAPORATOR INLET<br>TEMPERATURE SENSOR<br>(EIS)        | 1    | LED: The control temperature is displayed.<br>LCD: The evaporator inlet temperature is displayed.<br>The display reads: "EI C".<br>(In °C or °F.)                                                                                  |                                                                                                    |
|       | EVAPORATOR OUTLET<br>TEMPERATURE SENSOR<br>(EOS)       |      | LED: The control temperature is displayed.<br>LCD: The evaporator outlet temperature is displayed.<br>The display reads: "EO C".<br>(In °C or °F.)                                                                                 |                                                                                                    |
|       | DISCHARGE GAS<br>TEMPERATURE SENSOR<br>(DCHS)          |      |                                                                                                    | LED: The control temperature is displayed.<br>LCD: The discharge gas temperature is displayed.<br>The display reads: "dC C".<br>(In °C or °F.) |
|       | SUCTION<br>GAS SENSOR<br>(SGS)                         |      | LED: The control temperature is displayed.<br>LCD: The suction gas temperature is displayed.<br>The display reads: "SG C".<br>(In °C or °F.)                                                                                       |                                                                                                    |
|       | SUCTION MODULATING<br>VALVE OPENING<br>(SMV)           |      | LED: The control opening is displayed.<br>LCD: The suction modulating valve opening is displayed.<br>The display reads: "SMV ".<br>(In % : 0 to 100%)                                                                              |                                                                                                    |
|       | ELECTRONIC<br>EXPANSION VALVE OPENING<br>(EV)          |      | LED: The control opening is displayed.<br>LCD: The electronic expansion valve opening is displayed.<br>The display reads: "EV ".<br>(In % : 0 to 100%)                                                                             |                                                                                                    |
|       | SUPPLY AIR<br>TEMPERATURE SENSOR<br>(SS)               |      | <ul> <li>(Displayed only during PTI)</li> <li>LED: The PTI selection and the step No. are displayed.</li> <li>LCD: The supply air temperature is displayed.</li> <li>The display reads: "SS C".</li> <li>(In °C or °F.)</li> </ul> |                                                                                                    |
|       | RETURN AIR<br>TEMPERATURE SENSOR<br>(RS)               |      | <ul> <li>(Displayed only during PTI)</li> <li>LED: The PTI selection and the step No. are displayed.</li> <li>LCD: The return air temperature is displayed.</li> <li>The display reads: "RS C".</li> <li>(In °C or °F.)</li> </ul> |                                                                                                    |
|       | PULP TEMPERATURE<br>SENSOR 1<br>(USDA 1)<br>(optional) |      | LED: The control temperature is displayed.<br>LCD: The pulp temperature is displayed.<br>The display reads: " <sup>III</sup> US C".<br>(In °C or °F.)                                                                              |                                                                                                    |
|       | PULP TEMPERATURE<br>SENSOR 2<br>(USDA 2)<br>(optional) |      | LED: The control temperature is displayed.<br>LCD: The pulp temperature is displayed.<br>The display reads: " <sup>IIII</sup> US C".<br>(In °C or °F.)                                                                             |                                                                                                    |
|       | PULP TEMPERATURE<br>SENSOR 3<br>(USDA 3)<br>(optional) |      | LED: The control temperature is displayed.<br>LCD: The pulp temperature is displayed.<br>The display reads: " <sup>III</sup> US C".<br>(In °C or °F.)                                                                              |                                                                                                    |

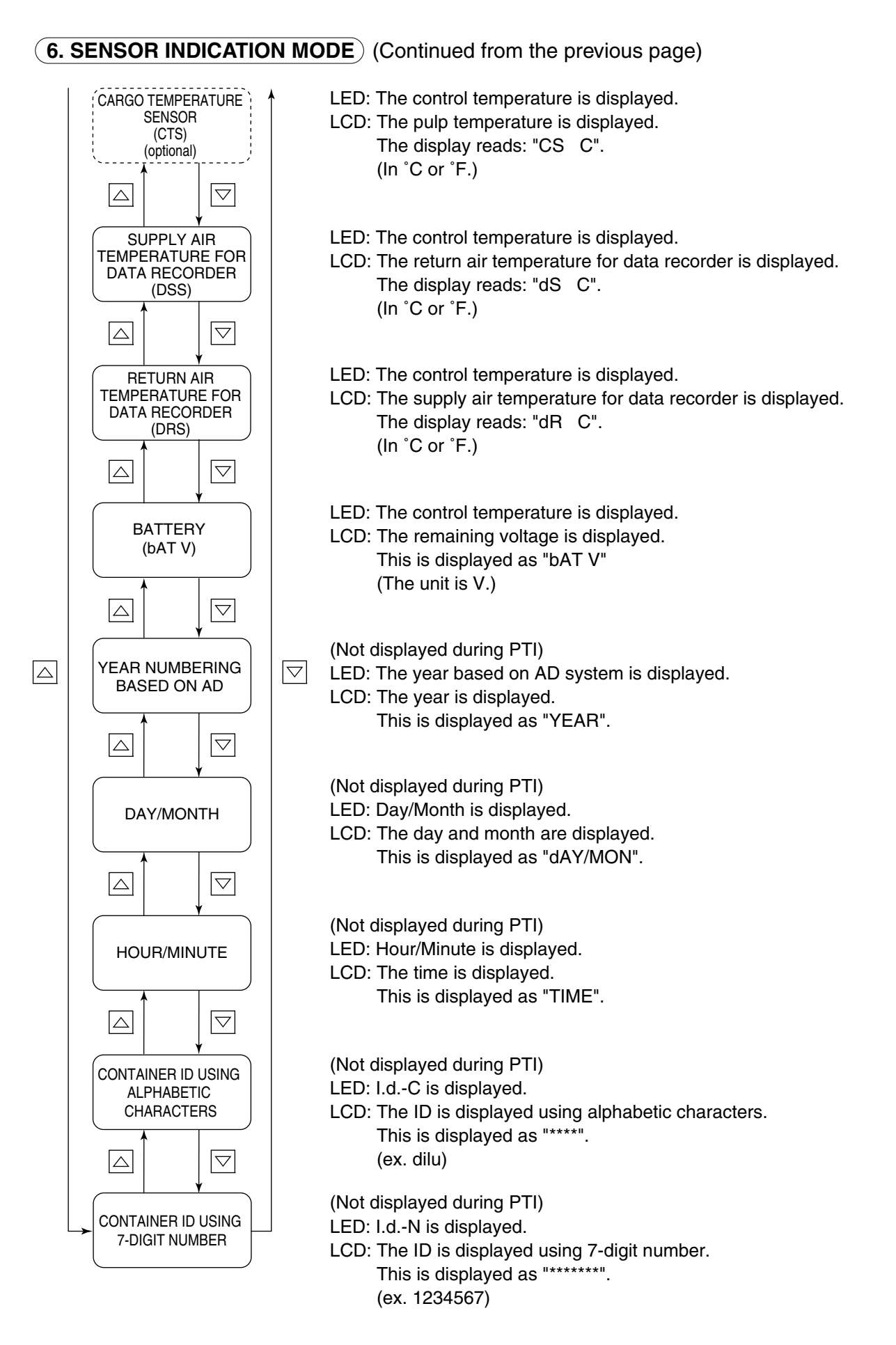

### 7. TEMPERATURE RECORD SCROLL MODE

The records of the control sensor are displayed successively (one record per second) starting from the latest data. (A maximum of 7 days)

#### <Mode selection procedure>

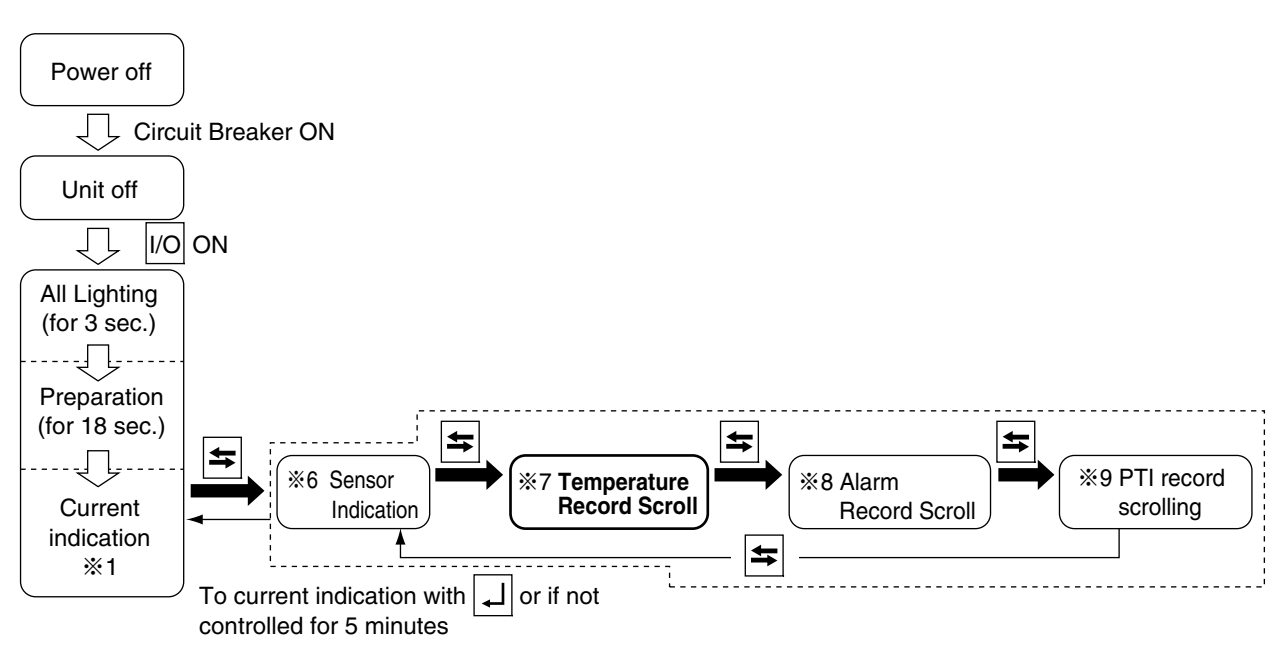

#### <Operation procedure>

The LED indicates the control temperature, and the LCD displays the data/time and the data record temperature in turn. (In frozen mode, the return air temperature is the controlled temperature, and in chilled mode, the supply air temperature is the control temperature.)

Press the  $\bigtriangleup$  key or  $\bigtriangledown$  key to pause the successive display of records. After the pause, the successive (scrolling) display will be resumed if no key operation is done for 10 seconds. Keep the  $\bigtriangledown$  key pressed for 3 seconds to view the data again from the beginning.

To restore the current indication mode, press the  $\square$  key.

If key operation is not performed within 5 minutes, the current indication mode is resumed.

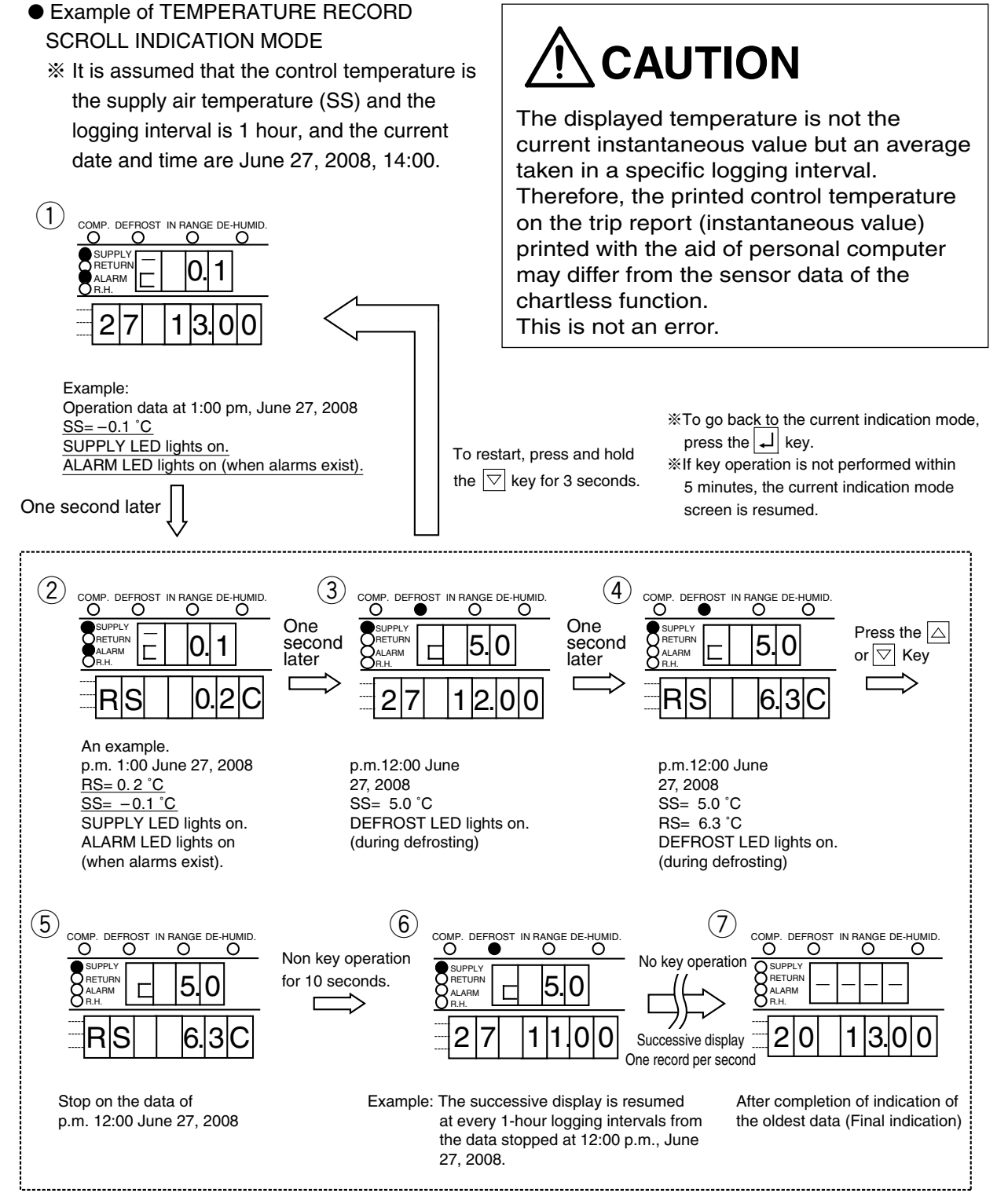

Note: "□" on the leftmost of the LED shows that the indication is of the temperature record scroll indication mode.

### 8. ALARM RECORD SCROLL MODE

The records of alarms are displayed successively (one record per second) starting from the latest one. (Alarms for a maximum of 7 days)

#### <Mode selection procedure>

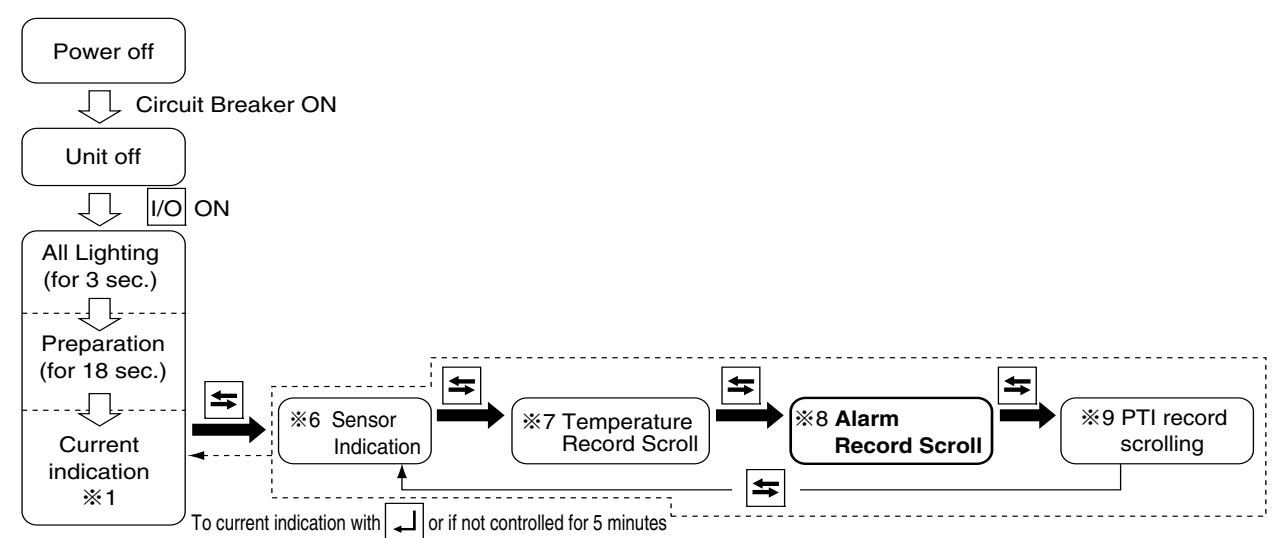

#### <Operation procedure>

The alarm codes are displayed in the LED, and the alarm occurrence time and date are displayed in the LCD.

Press the  $\bigtriangleup$  key or  $\bigtriangledown$  key to pause the successive display of records. After the pause, the successive (scrolling) display will resume if there is no key operation for 10 seconds. Keep the  $\bigtriangledown$  key pressed for 3 seconds to view the data again from the beginning.

Press the  $\square$  key to return to the current display mode screen.

If there is no key operation for 5 minutes, the current display mode screen reappears.

#### •Example of alarm record scroll mode display

%The example below is based on the presumption that the current time is around 14:00, June 27,

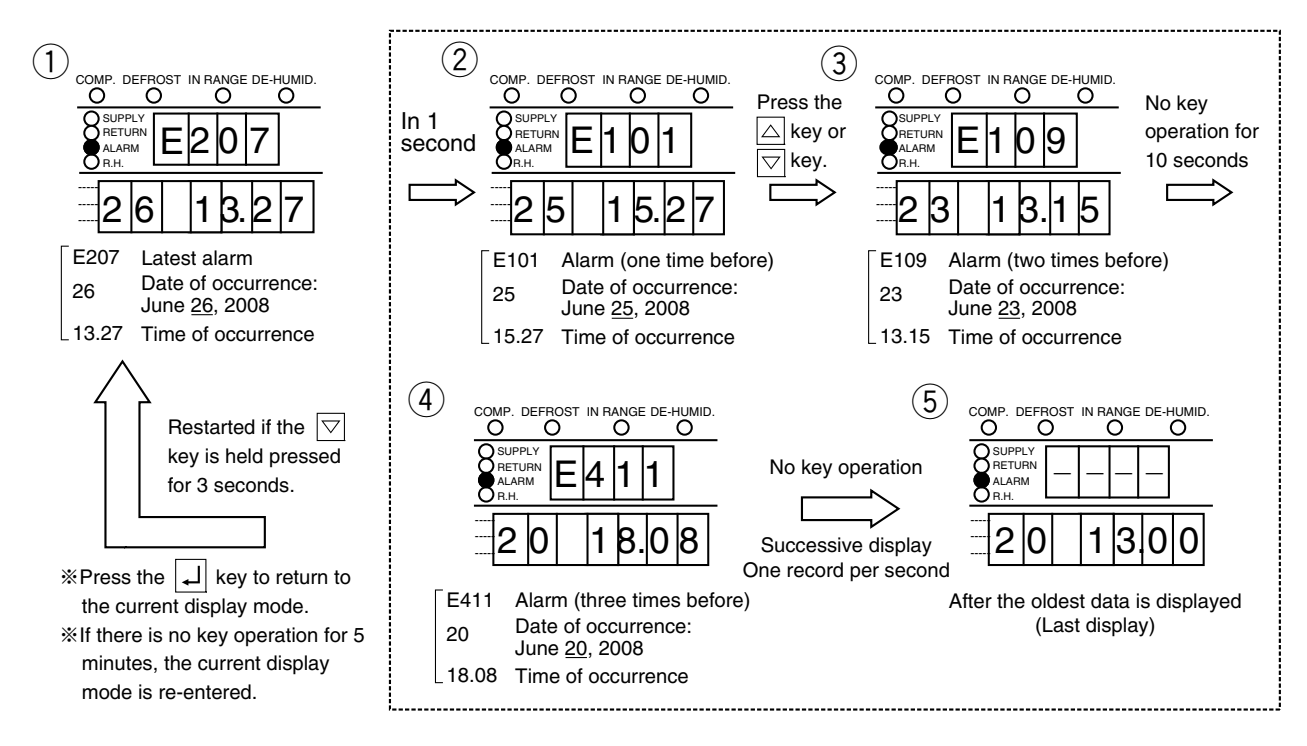

### 9. PTI RECORD SCROLL MODE

The record is shown in sequence (scroll) starting with the latest data. **<Mode selection procedure>** 

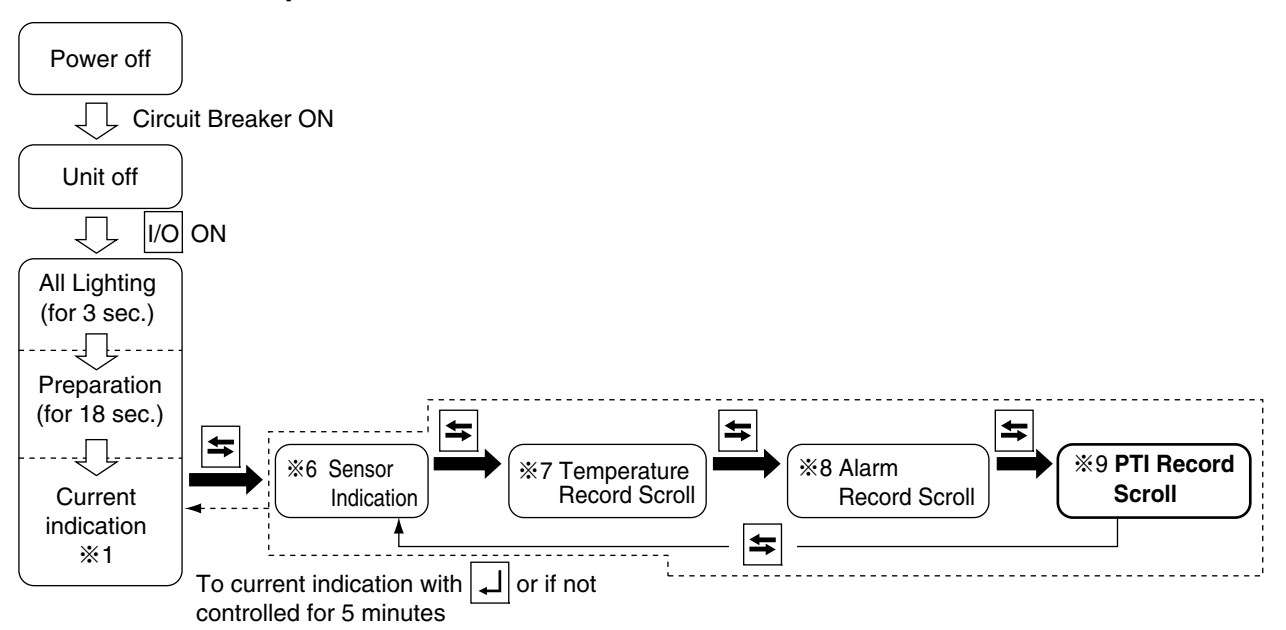

The controller displays "time and date" and "FULL PTI, SHORT PTI, or CUSTOM PTI" as shown below.

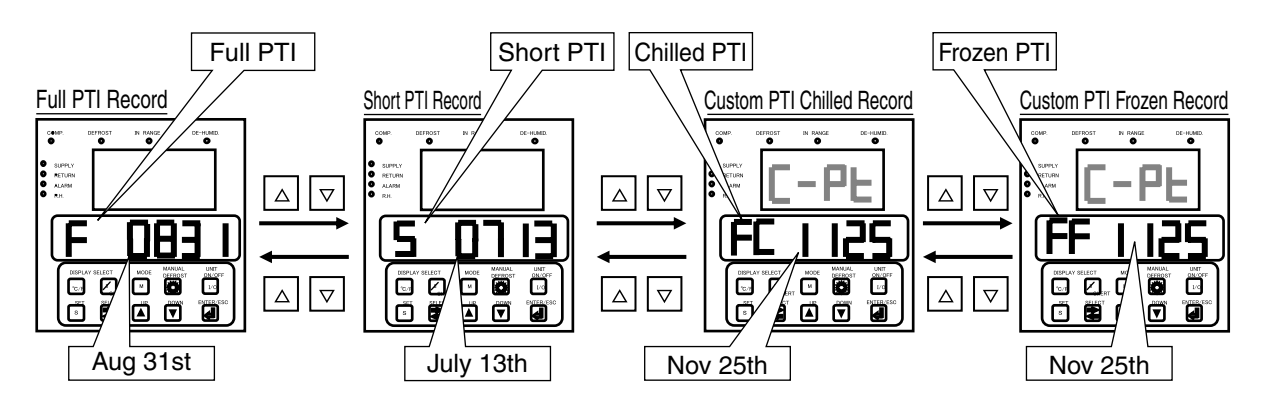

Indicated as below in LCD display when there is no PTI data (applicable for scroll mode and battery mode).

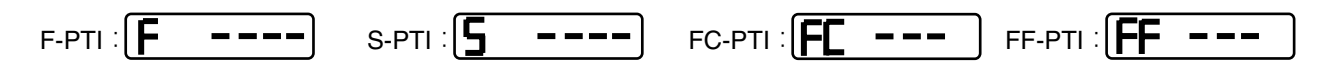

### **10. OPTIONAL FUNCTION SETTING MODE**

#### <Key operation to enter/exit>

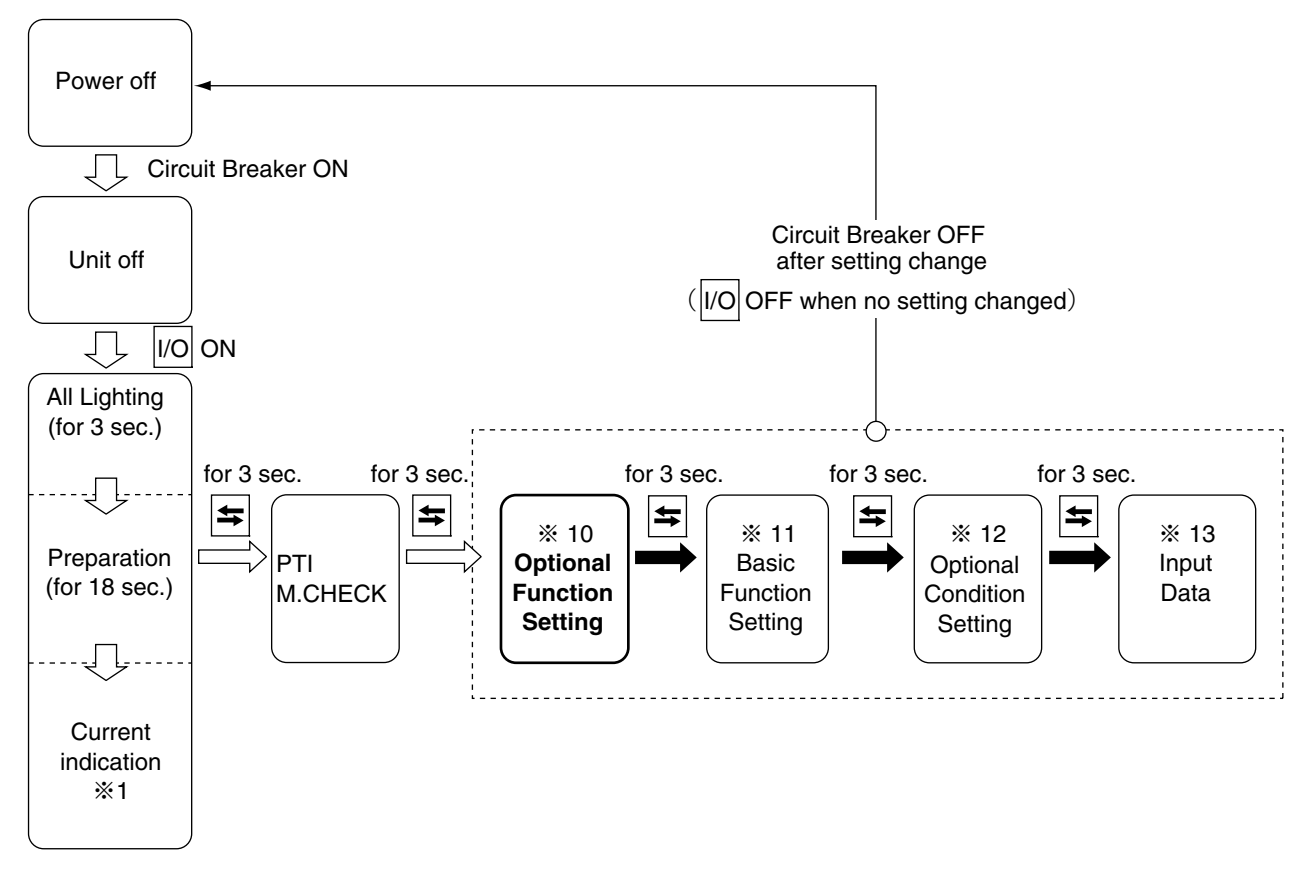

### <Key operation in this mode>

Whenever the S key is pressed, the display changes.

To confirm the setting, turn the power breaker OFF after the setting.

|   | Indications or setting items                                                                | LED screen                                                                                                    | LCD screen | Setting method                                                                                                    |
|---|---------------------------------------------------------------------------------------------|----------------------------------------------------------------------------------------------------|------------|----------------------------------------------------------------------------------------------------|
| S | USDA sensor available/<br>not available<br>Cargo humidity sensor<br>available/not available | <ul> <li>OFF: USDA sensor not available</li> <li>3 : 3 USDA sensors</li> <li>4 : 3 USDA sensors and 1 cargo temperature sensor</li> <li>Au : To measure the temperature inside or cargo temperature for the purposes other than cold treatment transport, USDA sensor can record the temperatures ranging from -38°C to +40°C. Don't use it for cold treatment transport because it does not meet the USDA standards.</li> </ul> | USdA       | Make selection using the △ key<br>and ▽ key. Press the ↓ key<br>to confirm the selection.<br>Note: "3" is set automatically if<br>2 USDA sensors are<br>connected.                                                            |
|   | Dehumidification<br>operation ON/OFF OF<br>Not                                              | <ul> <li>ON : Dehumidification operation with dehumidification sensor installed</li> <li>ON-A: Dehumidification operation without dehumidification sensor</li> <li>OFF : No dehumidification operation</li> <li>Note : Check if the dehumidification coil available or not available in 2.3.2 (11. Basic function setting mode)</li> </ul>                                                                                       | dHU        | Make selection using the △ key<br>and ▽ key. Press the ↓ key<br>to confirm the selection.<br>Note: The dehumidification can<br>be turned ON and OFF<br>during the mode operation<br>described in 2.2.2<br>(4. MODE OPERATION) |

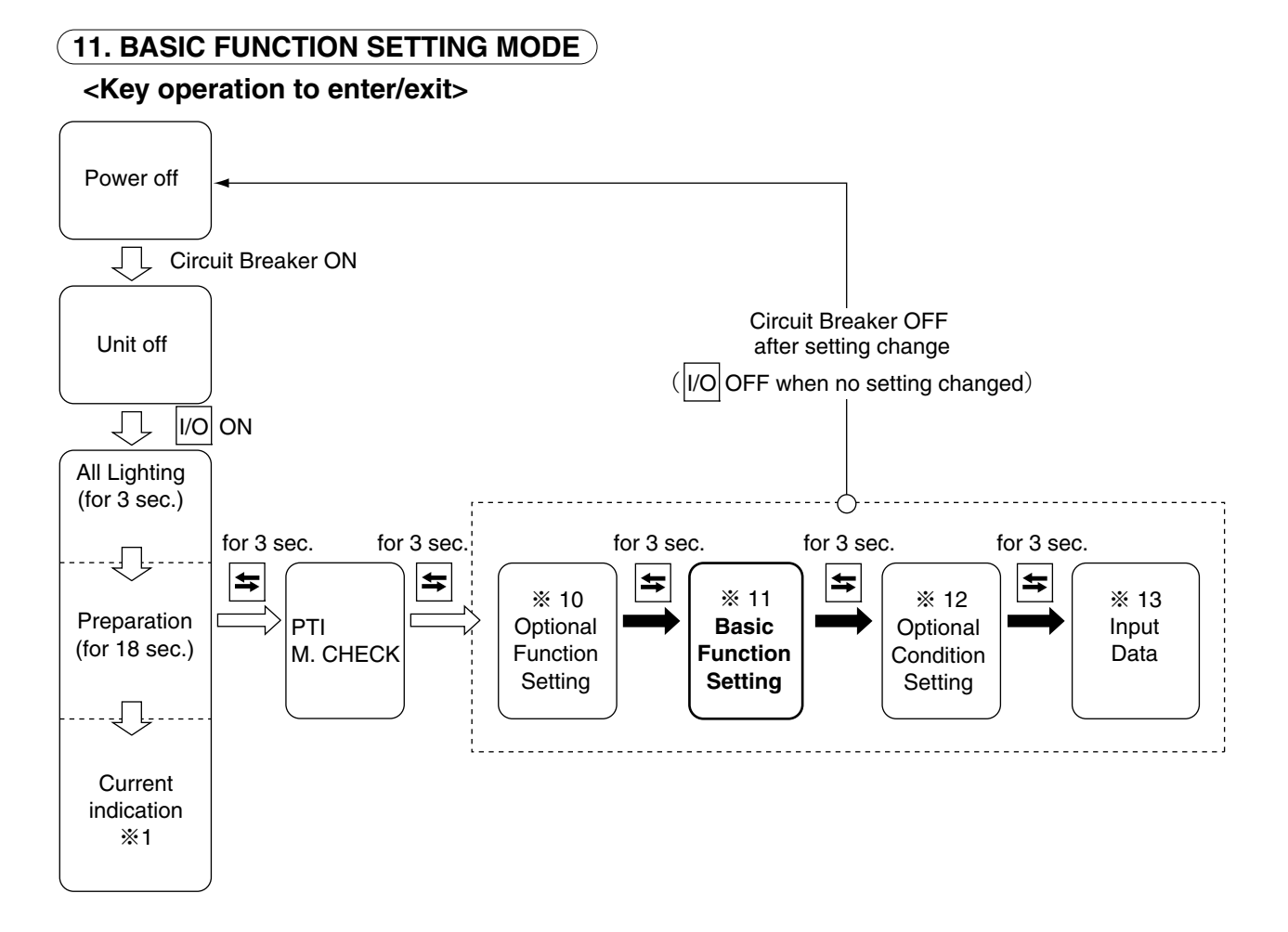

#### <Key operation in this mode>

Whenever the S key is pressed, the display changes. To confirm the setting, turn the power breaker OFF after the setting.

| Indications or setting items                               | LED screen                                                                                                    | LCD screen | Setting method                                                                                                    |
|------------------------------------------------------------|----------------------------------------------------------------------------------------------------|------------|----------------------------------------------------------------------------------------------------|
| Controller setting                                         | A: DECOS-IIIa d: DECOS-IIId<br>b: DECOS-IIIb e: DECOS-IIIe<br>c: DECOS-IIIc f: DECOS-IIIf                                                                                 | dECOS-3    | Make selection using the $\bigtriangleup$ key<br>and $\bigtriangledown$ key. Press the $\checkmark$ key to<br>confirm the selection. |
| Logging interval setting                                   | 15, 30, 60 and 120<br>(The unit is minute)                                                                                                    | LOG INT    | Make selection using the $\bigtriangleup$ key<br>and $\bigtriangledown$ key. Press the $\checkmark$ key to<br>confirm the selection. |
| Data recorder sensor available<br>or not available setting | ON : Data recorder sensor available<br>OFF: Data recorder sensor not<br>available                                                                                         | REC SEN    | Make selection using the $\bigtriangleup$ key<br>and $\bigtriangledown$ key. Press the $\checkmark$ key to<br>confirm the selection. |
| Power supply setting                                       | Sing : In case of normal power supply<br>dUAL: If the DUAL power supply<br>(Optional) is available                                                                        | OC-SET     | Make selection using the $\bigtriangleup$ key<br>and $\bigtriangledown$ key. Press the $\checkmark$ key to<br>confirm the selection. |
| S     Horsepower setting                                   | <ul> <li>5 : If the compressor corresponds to 5<br/>horsepower (Only some units of Decos II a)</li> <li>10: If the compressor corresponds to 10<br/>horsepower</li> </ul> | HP         | Make selection using the $\bigtriangleup$ key<br>and $\bigtriangledown$ key. Press the $\checkmark$ key to<br>confirm the selection. |

### (**11. BASIC FUNCTION SETTING MODE**) (Continued from the previous page)

| Setting LED indicator lamp<br>turning-off function available<br>or not available | ON : Turning-on function available<br>OFF: Turning-off function not available                                                                                                    | diSP   | Make selection using the △ key and<br>√ key. Press the ↓ key to<br>confirm the selection.<br>Note: If turned "ON", the LED display<br>becomes unlit by pressing the<br>0/<br>CHART key twice. |
|----------------------------------------------------------------------------------|----------------------------------------------------------------------------------------------------|--------|----------------------------------------------------------------------------------------------------|
| Compressor unloader<br>system setting                                            | 33 : Unloader system available<br>100: Unloader system not available                                                                                                    | COMP   | Make selection using the △ key<br>and ▽ key. Press the ↓ key to<br>confirm the selection.<br>Note: "33" is applicable only for<br>LXE10D.                                                     |
| Setting of dehumidification<br>coil available or not available                   | ON : Dehumidification coil available<br>OFF: Dehumidification coil not<br>available<br>Note: For the unit equipped with<br>reheat coil, be sure to select ON.                                         | REHEAT | Make selection using the $\bigtriangleup$ key<br>and $\bigtriangledown$ key. Press the $\checkmark$ key to<br>confirm the selection.                                                          |
| Detection of ventilation amount<br>(FA log) function setting                     | <ul> <li>OFF: Detection function not available</li> <li>H : Detection function available at<br/>the upper ventilator</li> <li>L : Detection function available at<br/>the lower ventilator</li> </ul> | FA SEN | Make selection using the $\bigtriangleup$ key<br>and $\bigtriangledown$ key. Press the $\checkmark$ key to<br>confirm the selection.                                                          |

### 12. OPTIONAL CONDITION SETTING MODE)

#### <Key operation to enter/exit>

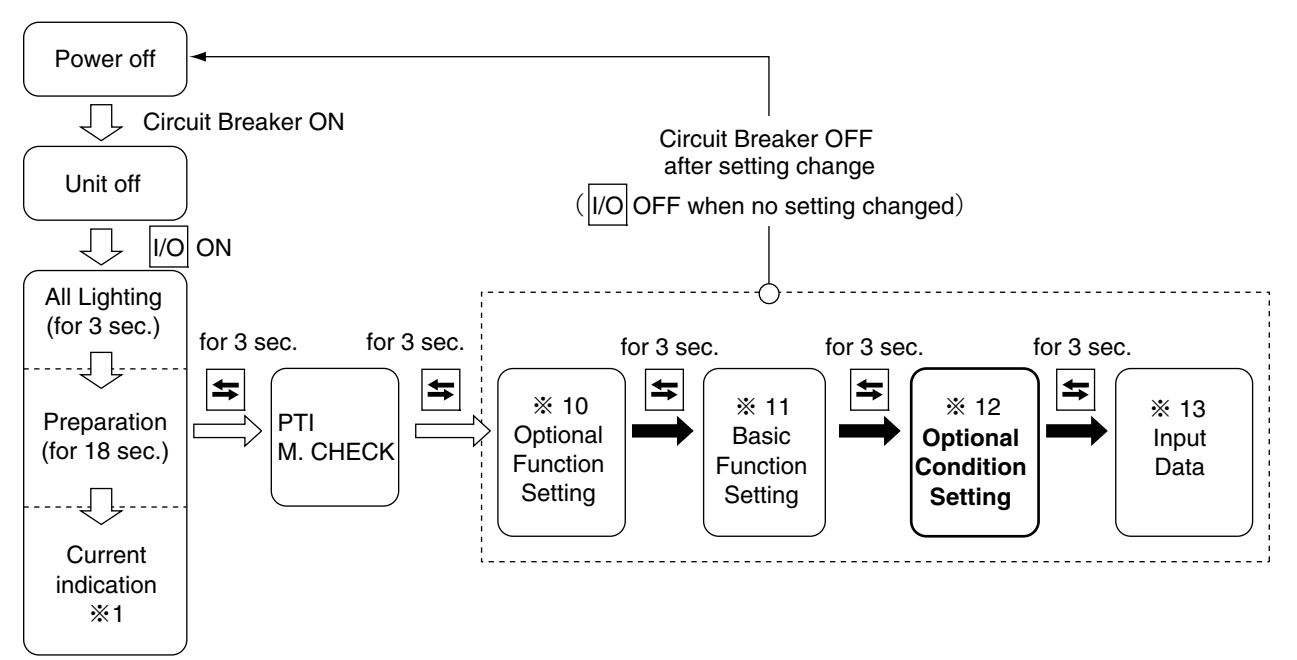

#### <Key operation in this mode>

Whenever the S key is pressed, the indication changes. To confirm setting, turn the power breaker OFF after the setting.

| Indications or setting items                           | LED screen                                                                                                | LCD screen | Setting method                                                                                                    |
|--------------------------------------------------------|----------------------------------------------------------------------------------------------------|------------|----------------------------------------------------------------------------------------------------|
| Temperature & pressure<br>display unit setting         | C: Temperature unit = °C,<br>Pressure unit = kPa,<br>F: Temperature unit = °F,<br>Pressure unit = PSI     | dEG C/F    | Make selection using the $\bigtriangleup$ key<br>and $\bigtriangledown$ key. Press the $\checkmark$ key to<br>confirm the selection.                                             |
| Chartless code<br>(H code & D code)<br>Display setting | <ul><li>ON : H code and D code are displayed.</li><li>OFF: H code and D code are not displayed.</li></ul> | CHARTLS    | Make selection using the △ key<br>and ▽ key. Press the ↓ key to<br>confirm the selection.<br>Note: Refer to section 2.8.3 for<br>details about H & d codes.                      |
| USDA sensor<br>type setting                            | 1: ST9702-1 sensor<br>2: NTC type probe sensor                                                            | USDA1/2    | Make selection using the $\bigtriangleup$ key<br>and $\bigtriangledown$ key. Press the $\checkmark$ key to<br>confirm the selection.<br>Note: For details, refer to section 4.1. |
| H001 code generation<br>temperature setting            | The temperature at which the H001<br>code is generated is set. 1, 2, 3, 4, 5,<br>10<br>(The unit is °C.)  | H001       | Make selection using the $\bigtriangleup$ key<br>and $\bigtriangledown$ key. Press the $\checkmark$ key to<br>confirm the selection.<br>Note: Refer to section 2.8.3.2.          |
| H002 code generation<br>time setting                   | The time at which the H002 code is<br>generated is set. 1, 2, 3, 4, 5, 10<br>(The unit is hour)           | H002       | Make selection using the $\bigtriangleup$ key<br>and $\bigtriangledown$ key. Press the $\checkmark$ key to<br>confirm the selection.<br>Note: Refer to section 2.8.3.2           |

### **12. OPTIONAL CONDITION SETTING MODE** (Continued from the previous page)

|   | H003 code generation<br>time setting  | The time at which the H003 code is generated is set. 1, 2, 3, 4, 5, 10 (The unit is hour.)                                             | H003 | Make selection using the $\bigtriangleup$ key<br>and $\bigtriangledown$ key. Press the $\checkmark$ key to<br>confirm the selection.<br>Note: Refer to section 2.8.3.2. |
|---|---------------------------------------|----------------------------------------------------------------------------------------------------|------|----------------------------------------------------------------------------------------------------|
| S | H004 code generation<br>time setting  | The temperature at which the H004<br>code is generated is set. 1, 2, 3, 4,<br>5, 10<br>(The unit is °C.)                               | H004 | Make selection using the △ key<br>and ▽ key. Press the ↓ key to<br>confirm the selection.<br>Note: Refer to section 2.8.3.2.                                            |
|   | H005 code generation<br>count setting | The number of times of defrosting<br>operations which generate the H005<br>is set. 1, 2, 3, 4, 5, 10<br>(The unit is number of times.) | H005 | Make selection using the $\bigtriangleup$ key<br>and $\bigtriangledown$ key. Press the $\checkmark$ key to<br>confirm the selection.<br>Note: Refer to section 2.8.3.2. |
|   | H006 code generation<br>time setting  | The time at which the H006 code is<br>generated is set. 1, 2, 3, 4, 5, 10<br>(The unit is number of times.)                            | H006 | Make selection using the $\bigtriangleup$ key<br>and $\bigtriangledown$ key. Press the $\checkmark$ key to<br>confirm the selection.<br>Note: Refer to section 2.8.3.2. |
|   | d1 code generation<br>time setting    | The time at which the d1- code is<br>generated is set. 1, 2, 3, 4, 5, 10<br>(The unit is hour.)                                        | d1   | Make selection using the △ key<br>and ▽ key. Press the ↓ key to<br>confirm the selection.<br>Note: Refer to section 2.8.3.3.                                            |
|   | d2 code generation<br>time setting    | The time at which the d2- code is<br>generated is set. 1, 2, 3, 4, 5, 10<br>(The unit is hour.)                                        | d2   | Make selection using the $\bigtriangleup$ key<br>and $\bigtriangledown$ key. Press the $\checkmark$ key to<br>confirm the selection.<br>Note: Refer to section 2.8.3.3. |
|   | d3 code generation<br>time setting    | The time at which the d3- code is<br>generated is set. 1, 2, 3, 4, 5, 10<br>(The unit is hour.)                                        | d3   | Make selection using the △ key<br>and ▽ key. Press the ↓ key to<br>confirm the selection.<br>Note: Refer to section 2.8.3.3.                                            |
|   | d-1- code generation<br>time setting  | The time at which the d-1- code is<br>generated is set. 1, 2, 3, 4, 5, 10<br>(The unit is hour.)                                       | d-1- | Make selection using the △ key<br>and ▽ key. Press the ↓ key to<br>confirm the selection.<br>Note: Refer to section 2.8.3.3.                                            |
|   | d-2- code generation<br>time setting  | The time at which the d-2- code is<br>generated is set. 1, 2, 3, 4, 5, 10<br>(The unit is hour.)                                       | d-2- | Make selection using the $\bigtriangleup$ key<br>and $\bigtriangledown$ key. Press the $\checkmark$ key to<br>confirm the selection.<br>Note: Refer to section 2.8.3.3. |

#### 13. INPUT DATA MODE

Each of the following item data can be input. Container I.D. (No.) input and controller and controller time

#### <Key operation to enter/exit>

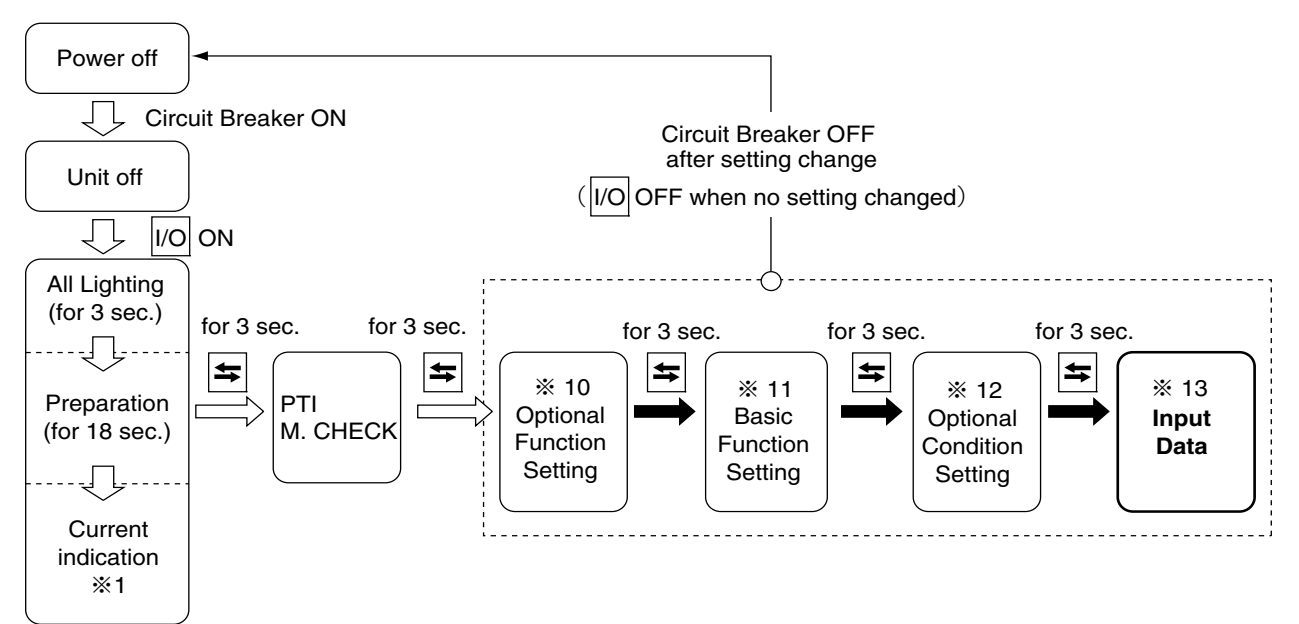

#### <Key operation in this mode>

Whenever the S key is pressed, the indication changes. To confirm the setting, turn OFF the circuit breaker.

| Indications or setting items      | LED screen                                                                                                    | LCD screen                                                                                                    | Setting method                                                                                                    |
|-----------------------------------|----------------------------------------------------------------------------------------------------|----------------------------------------------------------------------------------------------------|----------------------------------------------------------------------------------------------------|
|                                   |                                                                                                    | SET I.d                                                                                                    | Press the key to go to the lower screen.                                                                                                    |
|                                   | I.d C: To the screen in which the<br>shipping company name is input<br>I.d n : To the screen in which the<br>number is input | XXXX<br>(4 alphabetical<br>characters)                                                                                                    | Make selection by pressing the<br>key and key. Press the<br>key to go to each input screen.                                                                                                    |
| Input the container<br>I.D. (No.) | <input company<br="" of="" shipping=""/> name><br>I.dC                                                                       | XXXX<br>(4 alphabetical<br>characters)<br>The characters<br>being selected<br>blink. First, the<br>leftmost character<br>starts to blink. | Change the blinking character<br>using the △ key and ▽ key. If<br>the ↓ key is pressed, the<br>blinking character moves to the<br>right. If the ↓ key is pressed<br>while the rightmost character is lit,<br>the input is confirmed and the<br>number input screen appears.                                                                                     |
| SSS                               | <input numbers="" of=""/>                                                                                                    | XXXXXXX<br>(7 numbers)<br>The characters<br>being selected<br>blink. First, the<br>leftmost character<br>starts to blink                  | Change the blinking number using<br>the △ key and ▽ key. If the ↓<br>key is pressed, the blinking number<br>moves to the right. If the ↓ key is<br>pressed while the rightmost number<br>is lit, the input is confirmed.<br>Note: If the number is incorrect, the input<br>cannot be confirmed and the<br>screen in which the shipping<br>company name appears. |

### **13. INPUT DATA MODE** (Continued from the previous page)

|                       |                                       | SET TIME | Press the key to go to the subsequent "Year" setting screen.                                                                                                    |
|-----------------------|---------------------------------------|----------|----------------------------------------------------------------------------------------------------|
|                       | 20XX<br>(The A.D. year currently set) | YEAR     | The value can be increased or<br>decreased by using the key and<br>key. Press the key to<br>confirm the selection and go to the<br>subsequent "Month" setting screen.     |
| Controller time input | XX<br>(The month currently set)       | MONTH    | The value can be increased or<br>decreased by using the △ key and<br>▽ key. Press the ↓ key to<br>confirm the selection and go to the<br>subsequent "Day" setting screen. |
|                       | XX<br>(The day currently set)         | dAY      | Make the setting in the same<br>manner as described above.<br>Confirm the selection to go to the<br>subsequent "Hour" setting screen.                                     |
|                       | XX<br>(The hour currently set)        | HOUR     | Make the setting in the same<br>manner as described above.<br>Confirm the selection to go to the<br>subsequent "Minute" setting screen.                                   |
|                       | XX<br>(The minute currently set)      | MINUTE   | Make the setting in the same manner as described above.                                                                                                    |

### 14. CONTROLLER SOFTWARE DOWNLOAD MODE

The data on personal computer and a controller are interchanged in this mode. For details, see the Operation Manual for Personal computer software. Downloading is possible even in "3. BATTTERY MODE". page 2-9.

### <Key operation to enter/exit>

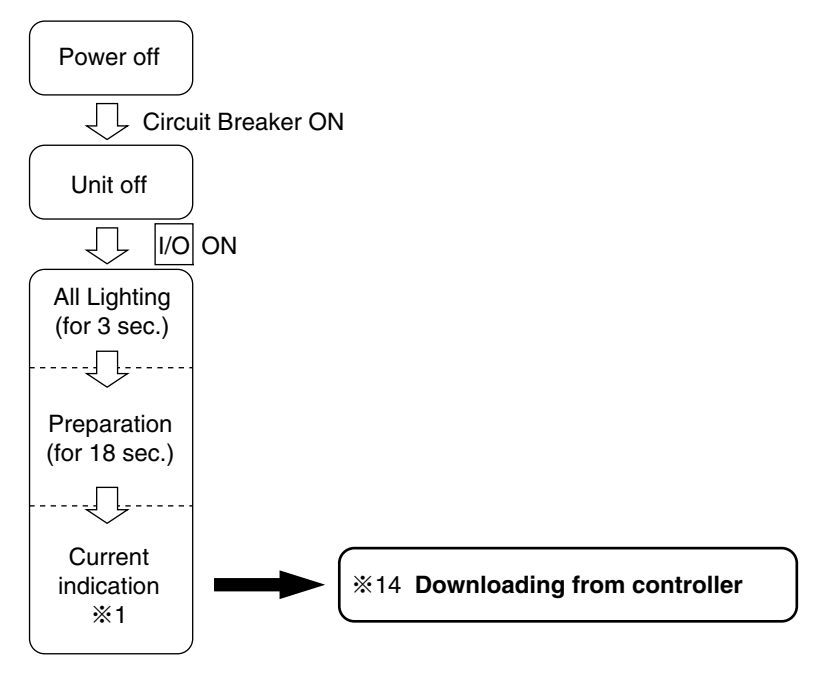

## 2.3 Alarm display and back-up function

### 2.3.1 Alarm list

| Alarm<br>grouping | Alarm code   | Alarm content                                                                                               | Action with alarm                 |
|-------------------|--------------|----------------------------------------------------------------------------------------------------|-----------------------------------|
|                   | F101         | The high-pressure switch (HPS) contact is open                                                              |                                   |
|                   |              | When the high-pressure switch (HPS) is faulty before the compressor starts to operate                       | The whole unit stops              |
|                   |              | Faulty controller                                                                                           |                                   |
| do                | F109         | The low pressure becomes -90KPa or less within 2 seconds after the                                          | The whole unit stops              |
|                   | E111         | compressor starts to operate                                                                                | Postarta aftar a 2 minuta atandhu |
|                   | E301         | Temperature setting request                                                                                 | The whole unit stops              |
| st                | F401         | Supply air temperature sensor SS fault                                                                      | The whele weit stope              |
| eut               | F403         | Return air temperature sensor RS fault                                                                      | I ne whole unit stops             |
| an                | F603         | The suction modulating valve (SMV) activation fault                                                         | The whole unit stops              |
| L L               |              | The power supply voltage error is detected within 2 seconds after the power is                              |                                   |
| ۳<br>۳            | F701         | turned on (more than 535V, less than 300V)                                                                  | The whole unit stops              |
|                   | F705         | S phase is open phase                                                                                       | The whole unit stops              |
|                   |              | If any of the following conditions is applicable                                                            |                                   |
|                   | E902         | 2) 2 evaporator fans are judged as abnormal (refer to F205)                                                 | The whole unit stops              |
|                   | F003         | 3) Welding of the magnetic switch of the compressor                                                         | The whole unit stops              |
|                   |              | 4) Failures are present in any 2 of the HPT sensor, LPT sensor, DCHS sensor                                 |                                   |
|                   | E101         | The high-pressure switch (HPS) is activated during normal operation                                         | Restarts after a 3-minute standby |
|                   | E103         | Operating current of the compressor is high (electronic type OC)                                            | Restarts after a 3-minute standby |
|                   | E105         | The discharge gas temperature is excessively high                                                           | Restarts after a 3-minute standby |
|                   | F107         | Befrigerant shortage is detected (EV opening large)                                                         | Restarts after a 3-minute standby |
|                   | L107         | F803 is displayed when E107 occurs twice because of EV opening abnormality                                  | ,                                 |
|                   | E100         | The low pressure remains at -90KPa or less for 2 seconds during normal operation                            | Postarta affar a 2 minuta standhu |
|                   | E109         | The low pressure remains more than 400KPa for 5 minutes                                                     | nesians aller a s-minule stanuby  |
|                   | E201         | Pump down is not completed within 120 seconds                                                               | Only abnormal indication          |
|                   | E203         | minutes in the chilled mode                                                                                 | Restarts after a 3-minute standby |
|                   | E205         | The evaporator fan motor stops                                                                              | Only abnormal indication          |
|                   | E207         | Defrosting is not completed within 100 minutes                                                              | Only abnormal indication          |
|                   | E303         | Humidity setting request / dHU is set to ON when REHEAT set to OFF.                                         | Only abnormal indication          |
|                   | E305<br>E307 | Calendar setting request                                                                                    | Only abnormal indication          |
| E                 | E307<br>F311 | Trip start setting request                                                                                  | Only abnormal indication          |
| ala               | E315         | Failure in the PT/CT board                                                                                  | Restarts after a 3-minute standby |
| <u>0</u>          | E401         | Supply air temperature sensor (SS) fault                                                                    | Backup operation                  |
| lab               | E402         | Data recorder supply air temperature sensor (DSS) fault                                                     | Backup operation                  |
| PO<br>LO          | E403         | Return air temperature sensor (RS) fault                                                                    | Backup operation                  |
| est               | E404<br>E405 | Data recorder return air temperature sensor (DRS) fault                                                     | Only abnormal indication          |
| 2                 | E405<br>E406 | Suction gas temperature sensor (SGS) fault                                                                  | Backup operation                  |
| Ð                 | E407         | Evaporator inlet pipe temperature sensor (EIS) fault                                                        | Backup operation                  |
| Lo l              | E409         | Evaporator outlet pipe temperature sensor (EOS) fault                                                       | Backup operation                  |
| / a               | E411         | Ambient temperature sensor (AMBS) fault                                                                     | Only abnormal indication          |
| )a)               | E413         | Low pressure sensor (LPT) fault                                                                             | Backup operation                  |
| lisp              | E415<br>E425 | Pulp temperature sensor (USDA1) fault                                                                       | Only abnormal indication          |
|                   | E427         | Pulp temperature sensor (USDA2) fault                                                                       | Only abnormal indication          |
|                   | E429         | Pulp temperature sensor (USDA3) fault                                                                       | Only abnormal indication          |
|                   | E431         | Humidity sensor (HuS) fault                                                                                 | Only abnormal indication          |
|                   | E433         | Voltage sensor (CTS) fault                                                                                  | Only abnormal indication          |
|                   | E417<br>F421 | Current sensor (CT1) fault                                                                                  | Only abnormal indication          |
|                   | E423         | Current sensor (CT2) fault                                                                                  | Restarts after a 3-minute standby |
|                   | E603         | Suction modulating valve (SMV) wiring fault, drive circuit fault or controller setting error                | Backup operation                  |
|                   | E607         | Faulty contact point of manual defrost key (sheet key)                                                      | Only abnormal indication          |
|                   | F707         | Instantaneous voltage failure shutdown<br>Power supply voltage failure shutdown during operation (more than | Restarts after a 3-minute standby |
|                   | 2,07         | 535V, less than 300V)                                                                                       |                                   |
|                   | E801         | Flat battery of the CPU board                                                                               | Only abnormal indication          |
|                   | E805         | Ventilation opening detection failure<br>The default setting failure for the controller and FA SEN          | Only abnormal indication          |
|                   | E807         | The ventilator is openned during frozen operation                                                           | Only abnormal indication          |

| Codo | Description                                                                                                    | Abnormal LED |          |  |
|------|----------------------------------------------------------------------------------------------------|--------------|----------|--|
| Code | Description                                                                                                    | Operation    | AUTO PTI |  |
| FXXX | Serious trouble such as the temperature inside out of in-range or the unit stoppage.                                 | $\bigcirc$   | 0        |  |
| EXXX | Not dangerous situation with the temperature inside within in-<br>range. Backup operation is executed in most cases. | •            | 0        |  |
| нххх | Information code: When the temperature inside is out of in-<br>range (alternative to the temperature recorder)       | ●            |          |  |
| DXXX | Information code: When the temperature inside is out of in-<br>range (alternative to the temperature recorder)       | •            |          |  |
| JXXX | Displayed in J code when judged as abnormal by AUTO PTI                                                              |              | 0        |  |
| PXXX | The unit is in the pull down process. "XXX" indicates the pull down time                                             | 0            |          |  |

○LED on ●LED off

### 2.3.2 Backup operation at the time of control sensor (SS, RS) abnormality

| Control correct | Alarm at the time of control | Operation at each control mode |                            | Backup at the time of control sensor abnormality |              |
|-----------------|------------------------------|--------------------------------|----------------------------|--------------------------------------------------|--------------|
| Control sensor  | sensor abnormality           | Chilled                        | Frozen                     | First stage                                      | Second stage |
| SS              | E401                         | Backup                         | Normal operation continued | DSS                                              | RS-2.0°C     |
| RS              | E403                         | Normal operation continued     | Backup                     | DRS                                              | SS+5.0°C     |

SS : Supply air temperature sensor

DSS : Supply air temperature for data recorder DRS

RS : Return air temperature sensor

DRS : Return air temperature sensor for data recorder

### 2.3.3 Backup operation at the time of sensor abnormality

|      | Abnormal sensor                | Mode       | Backup operation method                                |
|------|--------------------------------|------------|--------------------------------------------------------|
| AMBS | Ambient temperature air sensor | All modes  | Only abnormal indication (Operation continued)         |
| DCHS | Discharge gas                  | Chilled    | Only abnormal indication (Operation continued)         |
|      | temperature sensor             | Frozen     | Only abnormal indication (Operation continued)         |
|      |                                | Defrosting |                                                        |
| EIS  | Evaporator inlet sensor        | Chilled    | Only abnormal indication (Operation continued)         |
|      |                                | Frozen     | See the next page                                      |
|      |                                | Defrosting | Only abnormal indication (Operation continued)         |
| EOS  | Evaporator outlet sensor       | Chilled    | Only abnormal indication (Operation continued)         |
|      |                                | Frozen     | See the next page                                      |
|      |                                | Defrosting | Defrosting initiation: permission given at any time    |
|      |                                |            | Defrosting termination: terminating when the timer has |
|      |                                |            | reached 100 minutes or EIS has exceeded 90°C or RS has |
|      |                                |            | exceeded the set temperature                           |
| SGS  | Suction gas temperature        | Chilled    | Only abnormal indication (Operation continued)         |
|      | sensor                         | Frozen     | See the next page                                      |
|      |                                | Defrosting | Only abnormal indication (Operation continued)         |
| HPT  | High pressure sensor           | Chilled,   | Only abnormal indication (Operation continued)         |
|      |                                | Frozen     |                                                        |
|      |                                | Defrosting | Charge: Only abnormal indication (Operation continued) |
|      |                                |            | Release: Executed by LPT                               |
| LPT  | Low pressure sensor            | Chilled,   | Only abnormal indication (Operation continued)         |
|      |                                | Frozen     |                                                        |
|      |                                | Defrosting | Charge: Executed by HPT                                |
|      |                                |            | Pump down: No pump down (Operation continued)          |

#### •Back-up for temperature sensors (EIS, EOS, SGS) at frozen mode (superheat control)

| No. | Evaporator inlet sensor<br>EIS | Evaporator outlet sensor<br>EOS | Compressor suction gas sensor<br>SGS | Back-up operation                     |
|-----|--------------------------------|---------------------------------|--------------------------------------|---------------------------------------|
| 1   | Normal                         | Normal                          | Normal                               | superheat control                     |
| 2   | Normal                         | Normal                          | Abnormal                             | superheat control                     |
| 2   | Normal                         | Abnormal                        | Normal                               | Liquid refrigerant back prevention    |
|     | normai                         | Abriornia                       | INOITHAI                             | to compressor by EIS and SGS          |
| 1   | Normal                         | Abnormal                        | Abnormal                             | Expansion valve fixed                 |
| 4   | normai                         | Abriornia                       |                                      | opening rate control                  |
| 5   | Abnormal                       | Normal                          | Normal                               | Liquid refrigerant back prevention to |
|     | Abrioritiai                    |                                 |                                      | compressor by EOS and SGS             |
| 6   | Abnormal                       | Normal                          | Abnormal                             | Expansion valve fixed                 |
|     | Abriorniai                     | INOITHAI                        | Abriornia                            | opening rate control                  |
| 7   | Abnormal                       | Abnormal                        | Normal                               | Expansion valve fixed                 |
| '   | Abriornia                      | Abhornai                        | inoittiai                            | opening rate control                  |
| 8   | Abnormal                       | Abnormal                        | Abnormal                             | Expansion valve fixed                 |
| 0   | Abrioffiai                     |                                 |                                      | opening rate control                  |

## 2.4 Back Up Battery

### 2.4.1 Function

When commercial power supply is not available, backup battery can be used as power supply to display and set the following items.

Refer to 2.2.2 (3. Battery mode).

1) Display function

Return air temperature indication (RS) Supply air temperature indication (SS) Ventilation amount indication (FA) USDA & CTS temperature indication High pressure indication (HPT) Low pressure indication (LPT) Full-PTI record indication Short-PTI operation day record indication Chilled-PTI operation day record indication Frozen-PTI operation day record indication Remaining battery voltage indication (BAT) Setting function
 Control temperature setting (SP)
 Control humidity setting (RH)
 Defrosting interval setting (Def)

### 2.4.2 Checking the remaining battery voltage

1) Checking the remaining battery voltage

The remaining battery voltage can be checked during operation in accordance with 2.2.2 (6. Sensor indication mode).

When the unit does not run or commercial power supply is not available, the remaining battery voltage can be checked in accordance with 2.2.2 (3. Battery mode).

The remaining voltage

- 7.6V or more: The battery has been charged.
- 7.5V or less : The battery may have deteriorated. It is recommendable to replace the battery.
- 7.1V or less : The battery has deteriorated. The battery must be replaced.

Things to keep in mind when checking the remaining voltage

Make sure that the unit has run for 14 hours at least or commercial power supply has recharged for 14 hours at least with the circuit breaker ON (the unit OFF) before checking the remaining voltage. Recharging for 14 hours at least is a must.

- Note 1: Because of the battery property, accurate remaining voltage cannot be obtained if not fully charged.
- Note 2: The remaining voltage during recharging, under the recharger's influence, is indicated (blinking) higher than it should be.
- 2) Rechargeable battery

The battery life is approximately 2 years. In the event of using the battery for 2 years or more, data logging etc. may not be executed when the power is turned off even if the LCD screen indicates that the remaining voltage is 7.6V or more.

3) The remaining voltage for dry batteries can be checked, but replace the new ones before a voyage as needed basis such as refrigerated transport (USDA). Don't judge by the remaining voltage.

### 2.4.3 Handling used batteries

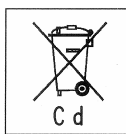

This symbol is added to the rechargeable battery attached to the unit. This means that the batteries shall not be mixed with unsorted Household waste. If a chemical symbol is printed beneath the symbol, this chemical symbol means that the

battery contains a heavy metal above a certain concentration. Possible chemical symbols are Cadmium Cd:lead(>0,002%)

Waste batteries must be treated at a specialized treatment facility. By ensuring waste batteries are disposed off correctly, you will help to prevent potential negative consequences for the environment and human health.

In addition, the used batteries, please send to our certified stores or the satellite parts centers as follows.

Please send batteries replaced in EU member nations to the following address.

DAIKIN REFRIGERATION OFFICE FASCINATIO BOULEVARD 562 CAPELLE A/D IJSSEL NETHERLANDS 2909 VA TEL: +31-(0)10-286-2090 FAX: +31-(0)10-286-2099

## 2.5 Information interchange with personal computer

The electronic controller DECOS IIe, f has a internal memory function to record the set point temperature, inside temperature, operation mode, occurrence alarm and the report of automatic PTI during transportation in addition to the normal operation control.

Also users can retrieve the logging data and operations condition of the unit and save the information on a personal computer through the serial communication port (personal computer receptacle) provided on the controller front panel. The retrieved data is useful to analyze any problems that occurred during transportation and to prepare various kinds of reports.

Moreover, users can up-load the information such as the container No., cargo name, destination and other information from their personal computer to the controller.

Refer to the Operation Manual for Personal Computer Software for detail.

### 2.5.1 Data logging

The data logging function is to store operation data which is generated during navigation. There are seven kinds of logging data.

For Trip data, its logging interval can be selected from 15, 30, 60 (default) and 120 minutes. % Controller has Max. 2 years capacity at 60 min log interval.

|   | Туре                        | Logging data                                                                                                    |  |  |  |
|---|-----------------------------|----------------------------------------------------------------------------------------------------|--|--|--|
| 1 | ID data                     | Setting temperature     Container ID     Setting ventilation amount     Setting humidity                                                                                                    |  |  |  |
| 2 | Trip data                   | <ul> <li>Operation date (year, month, day)</li> <li>Operation time</li> <li>Setting temperature</li> <li>Supply air temperature for data recorder</li> <li>Discharge air temperature</li> <li>Discharge air temperature</li> <li>Discharge air temperature</li> <li>Discharge air temperature</li> </ul>                                                                                                    |  |  |  |
| 3 | USDA<br>(Optional)          | <ul> <li>Pulp temperature sensor USDA #1 to #3</li> <li>Year/month/day/time</li> <li>Logging interval of 1 hour</li> </ul>                                                                                                    |  |  |  |
| 4 | USDA+CTS<br>(Optional)      | <ul> <li>Pulp temperature sensor USDA #1 to #3</li> <li>Cargo temperature sensor CTS</li> <li>Year/month/day/time</li> <li>Logging interval of 1 hour</li> </ul>                                                                                                    |  |  |  |
| 5 | Event                       | <ul> <li>Power ON/OFF</li> <li>Unit ON/OFF</li> <li>Setting temperature change</li> <li>Setting humidity change</li> <li>A there are a balance of the factor of the factor of the</li></ul> |  |  |  |
| 6 | Alarm                       | <ul> <li>Alarm occurrence date (year/month/day)</li> <li>Alarm code</li> </ul>                                                                                                    |  |  |  |
| 7 | PTI                         | SHORT PTI     CHILLED PTI     FROZEN PTI                                                                                                    |  |  |  |
| 8 | Software version            | <ul> <li>Version of the software installed in the controller</li> </ul>                                                                                                    |  |  |  |
| 9 | Controller<br>serial number | Serial number of the controller                                                                                                    |  |  |  |

Logged data can be retrieved with the aid of personal computer software. Refer to the Operation Manual for Personal Computer Software for detail.

### 2.6 INSTALLATION OF SOFTWARE 2.6.1 INSTALLATION OF SOFTWARE OF LATEST VERSION (VERSION UPGRADE)

#### Items required

- 1. Personal computer (with Windows 2000 or Windows XP installed)
- 2. Communication cable
- 3. Tool for software version upgrade (DECOS II e only) (fdt\_4\_00\_2.exe)
- 4. Software for controller  $\mathsf{DECOS}\, \mathbbm{I}\, \mathsf{e},\mathsf{f}$

After the replacement with the spare parts controller, the software needs to be upgraded. Download the software of the latest version and the tool for version upgrade (only once) from the DAIKIN HOME PAGE by following the procedure shown below.

Note: The unit is operated by using the software already installed in the controller. However, ensure that the software is upgraded to implement optimal operation.

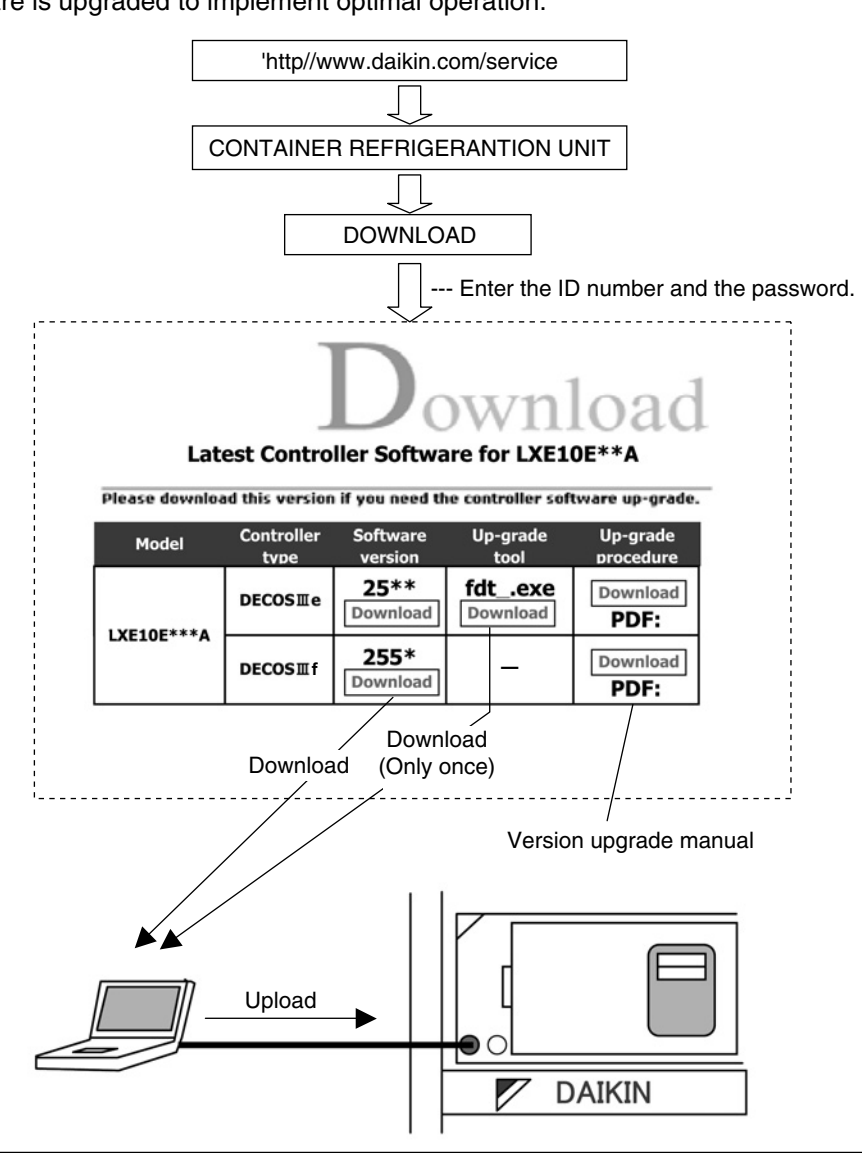

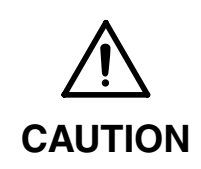

Never turn the power OFF or disconnect the battery connector while the software version upgrade is in progress. Otherwise, the software version upgrade will fail.

In such a case, retry the software version upgrade.

## 2.7 Pre-trip inspection

• Perform a pre-trip inspection of each component and take remedial actions if necessary so that the unit will operate normally. The following is the items necessary for a pre-trip inspection, but those surrounded with a frame can receive an automatic PTI

#### (1) Appearance inspection of unit

- 1) Physical damage
- 2 Casing insulation through penetration
- ③ Drain hose (dust and clogging)
- 4 Power cable and plug damage
- (5) Condition of refrigerant piping fasteners.
- 6 Condition of each sensor installation
- $\ensuremath{\textcircled{}}$  Loose mounting sections
  - · Bolts and nuts ----- Casing frame, compressor, fan motor and control box
  - · Cable glands ----- Control box
- (8) Conditions of control box cover packing (water-proof)
- (9) Magnetic contactor contact point for burning out.

#### (2) Inspection before unit operation

1) Refrigerant leakage inspection

2 Power voltage inspection

(Automatic PTI range)

#### (3) Operation inspection of safety device and control equipment

| 1 Safety device         | HPS Measurement of the actuating pressure by stopping the condenser fan motor. |                                             |                                                                                                    |  |
|-------------------------|--------------------------------------------------------------------------------|---------------------------------------------|----------------------------------------------------------------------------------------------------|--|
| ② Control equipment     | Solen<br>EFM<br>EV, SM                                                         | oid valve<br><br>1V                         | Inspection of operation (open and close) and leakage<br>Speed switchover and rotating direction<br>Inspection of operation (open and close) and leakage |  |
| (4) Operation in each m | node                                                                           |                                             |                                                                                                    |  |
| ① Pull-down →           | 0°C                                                                            |                                             | Pull-down time, voltage and current                                                                                                    |  |
| ② Chilled control       | 0°C                                                                            | Electronic temperature recorder calibration | Return, supply air temperature differential, voltage and current                                                                                        |  |
| ③ Defrosting            |                                                                                |                                             | Defrosting time                                                                                                    |  |
| ④ Pull-down →           | –18°C                                                                          |                                             | Pull-down time, evaporator fan motor speed switchover                                                                                                   |  |
| 5 Frozen control        | –18°C                                                                          | Electronic temperature recorder calibration | (Temperature differential and rotating direction)<br>ON/OFF, voltage and current                                                                        |  |
|                         |                                                                                |                                             |                                                                                                    |  |

Remaining frost inspection

#### (5) PTI report preparation

#### Consumables

- ① Rechargeable battery: 2 years
- ② Humidity sensor: Inspect every year. Replace when appropriate.
- ③ Refrigerant: Inspect at the time of PTI. Replace if an abnormality (malfunction caused by moisture entering, etc.) is detected.
- ④ Power plug: Inspect during PTI. Replace if an abnormality is detected.
- ⑤ Power cable: Inspect during PTI. Replace if an abnormality is detected.

### 2.7.1 Manual inspection

Some items subject to a manual inspection are listed below

| $\square$ | No. | Inspection item                         | Inspection content                         | PTI          |
|-----------|-----|-----------------------------------------|--------------------------------------------|--------------|
|           | 1   | Inspection for physical damage          |                                            | $\checkmark$ |
|           |     |                                         | 1) Casing frame                            | $\checkmark$ |
|           |     |                                         | 2) Compressor                              | $\checkmark$ |
|           |     |                                         | 3) Condenser fan motor                     | $\checkmark$ |
| e e       | 2   | Loose mounting bolts                    | 4) Evaporator fan motor                    | $\checkmark$ |
|           |     |                                         | 5) Control box                             | $\checkmark$ |
| str       |     |                                         | 6) Access panel                            | $\checkmark$ |
| a a       | _   | Condition of panels,                    |                                            | . /          |
| Jer       | 3   | hinges and lock                         |                                            | $\checkmark$ |
| le l      |     | Drain pan and drain hose                |                                            |              |
|           | 4   | cleaning                                |                                            | $\checkmark$ |
|           | 5   | Control box inspection                  | Cover packing inspection and replacement   | $\checkmark$ |
|           | _   | Sealing condition of holes              | Air leakage and clearance                  | . /          |
|           | 6   | through casing frame                    | _                                          | $\checkmark$ |
|           | 1   | Refrigerant leakage                     |                                            | $\checkmark$ |
|           | •   |                                         | Inspection of moisture in the refrigerant, | 1            |
|           | 2   | Retrigerant                             | and refrigerant charged amount             | $\checkmark$ |
|           | _   | Inspection of high pressure             |                                            | ./           |
|           | 3   | switch operational pressure             |                                            | $\checkmark$ |
|           | 4   |                                         | 1) Liquid solenoid valve                   | $\checkmark$ |
|           |     |                                         | 2) Economizer solenoid valve               | $\checkmark$ |
|           |     | Operation and leakage of solenoid valve | 3) Injection solenoid valve                | $\checkmark$ |
| eu        |     |                                         | 4) Hot gas solenoid valve                  | $\checkmark$ |
| ) yst     |     |                                         | 5) Defrosting solenoid valve               | $\checkmark$ |
| nt s      |     |                                         | 6) Discharge gas by-pass solenoid valve    | $\checkmark$ |
| rar       |     | Operation and leakage of                |                                            | 1            |
| ige       | 5   | suction modulating valve                |                                            | $\checkmark$ |
| efr       | 6   | Operation and leakage of                |                                            | . /          |
| œ         | ю   | electronic expansion valve              |                                            | $\checkmark$ |
|           |     | Function inspection and                 |                                            |              |
|           | 7   | replacement of liquid                   |                                            | $\checkmark$ |
|           |     | moisture indicator                      |                                            |              |
|           |     | Condition of fasteners                  |                                            |              |
|           | 8   | on the refrigerant pipes                |                                            | $\checkmark$ |
|           | -   | and gauge pipes                         |                                            |              |
|           | 9   | Condenser coil cleaning                 | Water-cleaning                             | $\checkmark$ |

|      | No. | Inspection item                | Inspection content                      | PTI          |
|------|-----|--------------------------------|-----------------------------------------|--------------|
|      |     | Damage of power cable          |                                         | ,            |
|      | 1   | and plug                       |                                         | $\checkmark$ |
|      |     | Inspection of condition of     |                                         | ,            |
|      | 2   | internal wiring                |                                         | $\checkmark$ |
|      | 3   | Terminal looseness             | 1) Magnetic switch                      | $\checkmark$ |
|      |     | inspection and retightening    | 2) Electronic controller terminal block | $\checkmark$ |
|      |     | if necessary                   | 3) Terminal block                       | $\checkmark$ |
|      | Λ   | Condition of monitoring        |                                         |              |
|      | 4   | receptacle cap                 |                                         | V            |
|      | 5   | Condition of personal          |                                         |              |
|      | 5   | computer receptacle cap        |                                         | Ý            |
|      | 6   | Fuse conditions                | Burned out or not                       | $\checkmark$ |
|      | 7   | Inspection of magnetic         | Contact point inspection                |              |
|      |     | switch contact                 |                                         | ×            |
| ε    |     |                                | 1) Power cable and plug                 | $\checkmark$ |
| stel | 8   | Electric insulation check      | 2) Compressor                           | $\checkmark$ |
| sč   |     |                                | 3) Condenser fan motor                  |              |
| cal  |     | _                              | 4) Evaporator fan motor                 | $\checkmark$ |
| ctri | 9   | Starting procedure inspection  |                                         | $\checkmark$ |
|      |     |                                | 1) Installation condition of sensor     | $\checkmark$ |
|      | 10  | Thermosensor                   | 2) Indication error inspection and      | $\checkmark$ |
|      |     |                                | replacement                             |              |
|      | 11  | PI/CI (voltage and current)    |                                         | $\checkmark$ |
|      |     | indication error inspection    |                                         |              |
|      | 12  | Pressure sensor indication     |                                         | $\checkmark$ |
|      |     | error inspection               |                                         |              |
|      | 13  | Electronic controller          | Check of wake-up battery                | $\checkmark$ |
|      | 14  | Evanorator fan motor           | 1) Speed switchover                     | $\checkmark$ |
|      |     |                                | 2) Rotation direction                   | $\checkmark$ |
|      | 15  | Condenser fan motor            | Rotating direction                      | $\checkmark$ |
|      | 10  | Evenerator for                 | Deformation and damage                  | 1            |
|      | 10  | Evaporator fan                 | inspection                              | $\checkmark$ |
|      | 4-  |                                | Deformation and damage                  | ,            |
|      | 17  | Condenser fan                  | inspection                              | $\checkmark$ |
|      |     | Check for abnormal noise       | • •                                     | ,            |
|      | 1   | and vibration during operation |                                         | $\checkmark$ |
| S    |     | Temperature control            | 1) 0°C operation                        | /            |
| the  | 2   | function                       | 2) 18°C operation                       | /            |
| 0    |     |                                |                                         | /            |
|      | 3   |                                |                                         | $\checkmark$ |
|      | 4   | Unit water-cleaning            |                                         | $\checkmark$ |
#### 2.7.2 Automatic PTI

•Automatic PTI enable conditions

 $43^{\circ}C \ge ambient temperature \ge -10.0^{\circ}C$ 

An accurate result of the PTI may not be provided if the ambient temperature is above  $43^{\circ}$ C or below  $-10^{\circ}$ C. Alarm J501 will be indicated except for Short PTI

•Automatic PTI includes Short PTI, Full PTI, Custom PTI (Chilled PTI, and Frozen PTI)

| PTI                             |  | Content                                                                                              |
|---------------------------------|--|----------------------------------------------------------------------------------------------------|
| Short PTI                       |  | Performed in order to find parts abnormalities. PTI continues even if abnormalities are found during |
|                                 |  | PTI. But it terminates as soon as the compressor failure or the evaporator fan lock is detected.     |
| Full PTI                        |  | Short PTI, Chilled PTI and Frozen PTI are performed.                                                 |
|                                 |  | It terminates as soon as abnormalities are found after the completion of Short PTI                   |
| Chilled                         |  | Short PTI and Chilled PTI are performed.                                                             |
| Custom PTI<br>PTI Frozen<br>PTI |  | It terminates as soon as abnormalities are found after the completion of Short PTI                   |
|                                 |  | Short PTI and Frozen PTI are performed.                                                              |
|                                 |  | It terminates as soon as abnormalities are found after the completion of Short PTI                   |

## 2.7.2.1 Automatic PTI selection mode

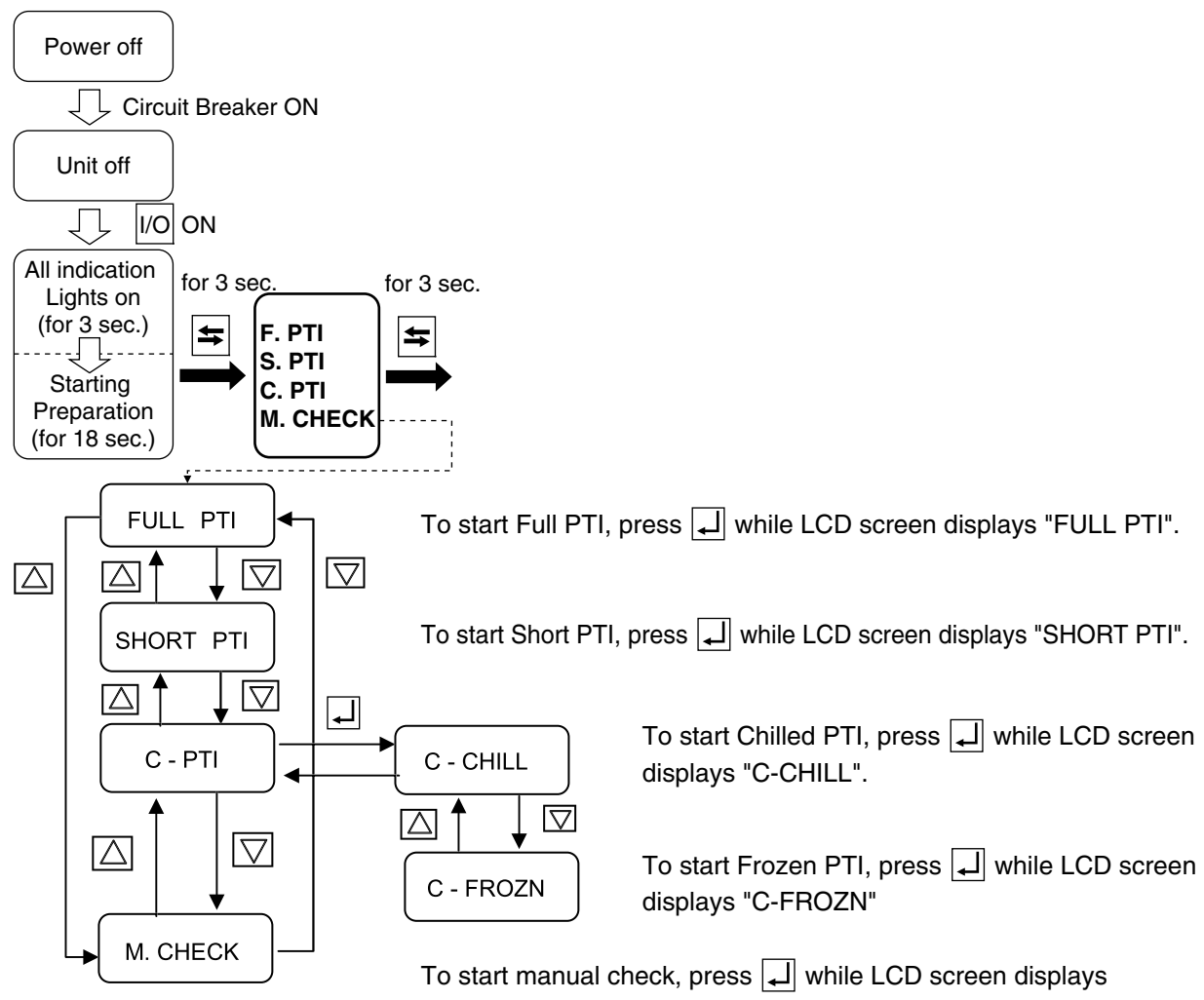

#### 2.7.2.2 Short PTI (S.PTI)

Step display and content

| Stop | Content                                                                                                    | Short        | Full         | Custom PTI   |              |
|------|----------------------------------------------------------------------------------------------------|--------------|--------------|--------------|--------------|
| Siep | Coment                                                                                                    | PTI          | PTI          | Chilled      | Frozen       |
| P00  | Basic data record (container No., date, time, compressor integrated run-hour, ambient tempera ture)                                                                                                    | $\checkmark$ | $\checkmark$ | $\checkmark$ | $\checkmark$ |
| P02  | Alarm check on all sensors                                                                                                    | $\checkmark$ | $\checkmark$ | $\checkmark$ | $\checkmark$ |
| P04  | Power conditions (voltage and frequency) check                                                                                                    | $\checkmark$ | $\checkmark$ | $\checkmark$ | $\checkmark$ |
| P05  | Compressor start running check                                                                                                    | $\checkmark$ | $\checkmark$ | $\checkmark$ | $\checkmark$ |
| P06  | Actuating pressure check at OFF and ON of High pressure switch (HPS)                                                                                                    | $\checkmark$ | $\checkmark$ | $\checkmark$ | $\checkmark$ |
| P08  | Pump-down check                                                                                                    | $\checkmark$ | $\checkmark$ | $\checkmark$ | $\checkmark$ |
| P10  | Solenoid valve leakage check<br>•Liquid solenoid valve (LSV)<br>•Injection solenoid valve (ISV)<br>•Hot gas solenoid valve (HSV)<br>•Defrost solenoid valve (DSV)<br>•Discharge gas by-pass (BSV)<br>•Economizer solenoid valve (ESV) | $\checkmark$ | $\checkmark$ | $\checkmark$ | $\checkmark$ |
| P12  | Supply and return air sensor (SS and RS) accuracy check                                                                                                    | $\checkmark$ | $\checkmark$ | $\checkmark$ | $\checkmark$ |
| P14  | Pressure sensor (HPT and LPT) accuracy check                                                                                                    | $\checkmark$ | $\checkmark$ | $\checkmark$ | $\checkmark$ |
| P16  | Evaporator fan high and low-speed operation check                                                                                                    | $\checkmark$ | $\checkmark$ | $\checkmark$ | $\checkmark$ |
| P18  | Start up                                                                                                    | $\checkmark$ | $\checkmark$ | $\checkmark$ | $\checkmark$ |
| P20  | Economizer solenoid valve (ESV) opening or closing check                                                                                                    | $\checkmark$ | $\checkmark$ | $\checkmark$ | $\checkmark$ |
| P22  | Discharge gas by-pass solenoid valve (BSV) opening or closing check                                                                                                    | $\checkmark$ | $\checkmark$ | $\checkmark$ | $\checkmark$ |
| P24  | Defrost solenoid valve (DSV) opening or closing check                                                                                                    | $\checkmark$ | $\checkmark$ | $\checkmark$ | $\checkmark$ |
| P26  | Standard pull-down operation                                                                                                    | $\checkmark$ | $\checkmark$ | $\checkmark$ | $\checkmark$ |
| P28  | Suction modulating valve (SMV) operation check, SGS sensor check                                                                                                    | $\checkmark$ | $\checkmark$ | $\checkmark$ | $\checkmark$ |
| P29  | Electronic expansion valve (EV) operation check                                                                                                    | $\checkmark$ | $\checkmark$ | $\checkmark$ | $\checkmark$ |
| P30  | Injection solenoid valve (ISV) opening or closing check $\%2$                                                                                                    | $\checkmark$ | $\checkmark$ | $\checkmark$ | $\checkmark$ |
| P32  | Hot-gas solenoid valve (HSV) and Reheat coil solenoid valve (RSV -optional) opening or closing check                                                                                                    | $\checkmark$ | $\checkmark$ | $\checkmark$ | $\checkmark$ |
| P50  | Check on pull-down to 0°C                                                                                                    |              | $\checkmark$ | $\checkmark$ |              |
| P60  | Check on controllability of chilled mode operation.                                                                                                    |              | $\checkmark$ | $\checkmark$ |              |
| P70  | Check on defrosting                                                                                                    |              | $\checkmark$ | $\checkmark$ | $\checkmark$ |
| P80  | Check on pull-down from 0°C through –18°C                                                                                                    |              | $\checkmark$ |              | $\checkmark$ |
| P90  | Check on controllability of frozen mode operation                                                                                                    |              | $\checkmark$ |              | $\checkmark$ |

%1 If the ambient temp is -10°C or lower, the function check of the solenoid valve cannot be preformed correctly, short circuit the terminals 121 and 102 on the terminal board, and check the operation of the solenoid valve.

%2 If the difference between ambient temperature and return air temperature is 15°C or higher, these steps will be skipped.

%3 Step No. are indicated in LED display.

| 3 Step No. are indicated in LED display. |           |  |          |   | Custom PTI | Custom PTI  |
|------------------------------------------|-----------|--|----------|---|------------|-------------|
| Evernley Sten No. 10                     | Short PTI |  | Full PTI | _ | Frozen PTI | Chilled PTI |
| Example: Step No. 10                     | SP 10     |  | FP 10    |   | FrP10      | ChP10       |

#### 2.7.2.3 Alarm list during PTI (Pre-Trip Inspection)

The alarm during automatic PTI are concerned with PTI inspection items in addition to those during normal operation.

The alarms at automatic PTI are indicated in J \*\*\*., being separated from those during normal operation.

There are some alarms which are not displayed on the control panel, however, they can be checked referring to the PTI report.

| Check NO.<br>(LED display) | Check content                        | Alarm Indication<br>(LED display) | Alarm content                                    | Remarks        |
|----------------------------|--------------------------------------|-----------------------------------|--------------------------------------------------|----------------|
| P00                        | Basic data                           | No indication                     | Check basic-data                                 |                |
| P02                        | All sensor                           | Same as normal operation          | Check basic-data                                 |                |
| P04                        | Power supply                         | No indication                     | Check basic-data                                 |                |
| P05                        | Starting                             | J051                              | Compressor malfunction                           |                |
| P06                        | HPS                                  | J061                              | Abnormal OFF value                               |                |
|                            | "                                    | J062                              | Not recovered (Not reset)                        |                |
|                            | "                                    | J064                              | High pressure does not rise.                     |                |
|                            | "                                    | J065                              | High pressure does not drop.                     |                |
| P08                        | Pump-down                            | J081                              | Long pump-down                                   |                |
| P10                        | Liquid solenoid valve                | J101                              | Valve leakage                                    |                |
| P12                        | RS, SS accuracy                      | J121                              | Sensor deterioration                             |                |
| P14                        | HPT, LPT accuracy                    | J141                              | Sensor deterioration                             |                |
| P16                        | Evaporator fan motor                 | J161                              | Evaporator fan motor malfunction                 |                |
| P20                        | Economizer solenoid valve            | J201                              | Economizer solenoid valve malfunction            |                |
| P22                        | Discharge gas by-pass solenoid valve | J221                              | Discharge gas by-pass solenoid valve malfunction |                |
| P24                        | Defrost solenoid valve               | J241                              | Defrost solenoid valve malfunction               |                |
| P26                        | Operation                            | No indication                     | Judged with P28                                  |                |
| P28                        | Suction modulating valve             | J281                              | Suction modulating valve does not activate       |                |
| P29                        | Electronic expansion valve           | J291                              | Long pump-down                                   |                |
| P30                        | Injection solenoid valve             | J301                              | Injection solenoid valve malfunction             |                |
| P32                        | Hot-gas solenoid valve               | J321                              | Hot-gas solenoid valve malfunction               |                |
|                            | Reheat coil solenoid valve           | J322                              | Reheat coil solenoid valve malfunction           |                |
| P50                        | Pull-down cooling capacity           | J501                              | Out of ambient temperature conditions            | Press the      |
| P50                        | 0°C pull-down check                  | J502                              | Long pull-down time                              | select key for |
| P60                        | 0°C holding check                    | No indication                     |                                                  | 3 seconds to   |
| P70                        | Defrosting                           | J701                              | Out of starting conditions                       | restart when   |
|                            |                                      | J702                              | Long defrosting time                             | alarms are     |
| P80                        | Pull-down cooling capacity           | J801                              | Long pull-down time                              | displayed in   |
| P90                        | –18°C control                        | No indication                     |                                                  | J code         |

Refer to section 5.3 for more information.

#### 2.7.2.4 Manual check (M.CHECK)

In M. CHECK, each functional component is inspected. However, unlike in S.PTI and F.PTI, there is no alarm indication etc.

#### <Inspection items>

Compressor operation time, evaporator fan high-speed operation current, evaporator fan low-speed operation current, condenser fan operation current, battery lifespan (number of years or months), horsepower indication, time elapsed since starting the trip, operation time of evaporator fans 1 & 2, operation time of the condenser fan, and software version

#### <Control method>

| Setting items                     |                                                   | LED screen                                     | LCD screen | Setting method and description                                                                                                    |
|-----------------------------------|---------------------------------------------------|------------------------------------------------|------------|----------------------------------------------------------------------------------------------------|
|                                   | Compressor<br>accumulated<br>operation time       | Accumulated operation time of the compressor   | CC ×10H    | Press the $\checkmark$ key to display the number<br>in the LED meaning the accumulated<br>operation time of the compressor.<br>Operation time = Number in LED $\times$ 10 [hours]<br>Keep the $\checkmark$ key pressed for 3 seconds to<br>reset the accumulated operation time to 0. |
|                                   | Evaporator fan<br>high-speed<br>operation current | Evaporator fan operation current at high speed | EFH A      | Press the key to operate the<br>evaporator fan at high speed, and the<br>operation current of the fan is<br>indicated in the LED.                                                                                                    |
|                                   |                                                   |                                                |            | The unit is A.                                                                                                    |
|                                   | Evaporator fan<br>low-speed<br>operation current  | Evaporator fan operation current at high speed | EFL A      | Press the key to operate the<br>evaporator fan at low speed, and the<br>operation current of the fan is<br>indicated in the LED.                                                                                                    |
|                                   |                                                   |                                                |            | The unit is A.                                                                                                    |
| Condenser fan<br>operation curren | Condenser fan<br>operation current                | Evaporator fan operation current               | CF A       | Press the key to operate the condenser fan, and the operation current of the fan is indicated in the LED.                                                                                                    |
| $\bigtriangleup$                  |                                                   |                                                |            | The unit is A.                                                                                                    |
|                                   |                                                   |                                                |            | Press the key to show the time elapsed since starting the trip.                                                                                                    |
|                                   | Time elapsed<br>since trip start                  | Time elapsed since starting the trip           | тѕ н       | The unit is [hour].<br>Keep the  Law key pressed for 3<br>seconds to start the trip with the time<br>elapsed reset to 0 [hour].                                                                                                    |
|                                   |                                                   |                                                |            | Press the key to show the accumulated operation time of evaporator fan 1 in the LED.                                                                                                    |
|                                   | Evaporator fan 1<br>accumulated<br>operation time | Accumulated operation time of evaporator fan 1 | EF1 ×10H   | Operation time = Number in LED $\times$ 10<br>[hours]<br>Keep the $\checkmark$ key pressed for 3 seconds to<br>reset the accumulated operation time to 0.<br>Evaporator fan 1 is located on the right<br>viewed from the inside.                                                      |

| Evaporator fan 2<br>accumulated<br>operation time | Accumulated operation time of evaporation fan 2 | EF2 ×10H | Press the $\checkmark$ key to display the accumulated<br>operation time of evaporator fan 2 in the LED.<br>Operation time = Number in LED $\times$ 10<br>[hours]<br>Keep the $\checkmark$ key pressed for 3 seconds to<br>reset the accumulated operation time to 0.<br>Evaporator fan 2 is located on the left<br>viewed from the inside. |
|---------------------------------------------------|-------------------------------------------------|----------|----------------------------------------------------------------------------------------------------|
| Condenser fan<br>accumulated<br>operation time    | Accumulated operation time of the condenser fan | CF ×10H  | Press the $\checkmark$ key to display the accumulated<br>operation time of the condenser fan in the LED.<br>Operation time = Number in LED $\times$ 10 [hours]<br>Keep the $\checkmark$ key pressed for 3 seconds to<br>reset the accumulated operation time to 0.                                                                         |
| Controller<br>software<br>version display         | Software version                                | SOFTVER  | Press the  key to display the software version in the LED.                                                                                                    |
| FA calibration                                    | Ventilation amount (FA)                         | FA CAL   | Ventilation amount(FA) is indicated in<br>LED when pressing . If ventilation<br>amount is indicated despite the<br>ventilator exit totally closed, press .<br>for 3 seconds to calibrate to ventilation<br>amount zero.                                                                                                    |

## 2.8 Chartless function

The controller provides the temperature recorder function.

In the case of recorder-equipped units, checking for the temperature on the chart recorder will provide ease of monitoring the state of the trip.

Since recent controllers are available for long and accurate temperature recording, non-recorderequipped units have been increasingly used. In this case, in place of the recorder, the following three "Chartless functions" are available.

- · Chart Indication Function
- Pull Down Time Indication Function
- · Chartless Code display Function

#### 2.8.1 Chart indication function

The temperature record data is indicated in a graphic chart on the LCD panel in the chart indication mode.

- The displayed log period is selected from 12 hours (1 HOURS on the time base) or 6 days (2 DAYS on the time base).
- The displayed intervals are 2 hours for 12 hours log (1 HOURS) and one day for 6 days log (2 DAYS).
- The indication of the data during the defrosting is flickered, and the indication of the other chart data is lit on.
- LCD panel

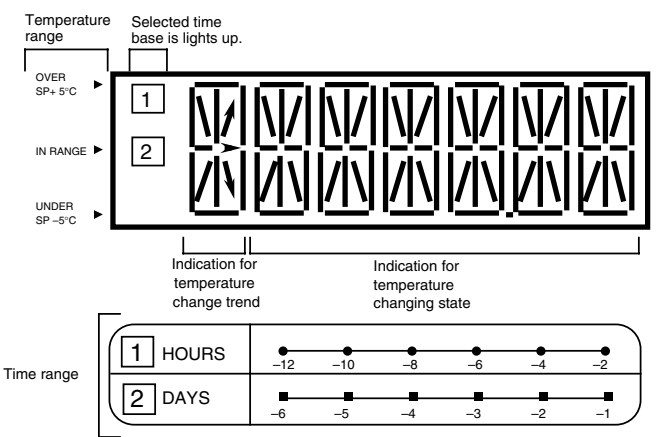

• Example of chart indication

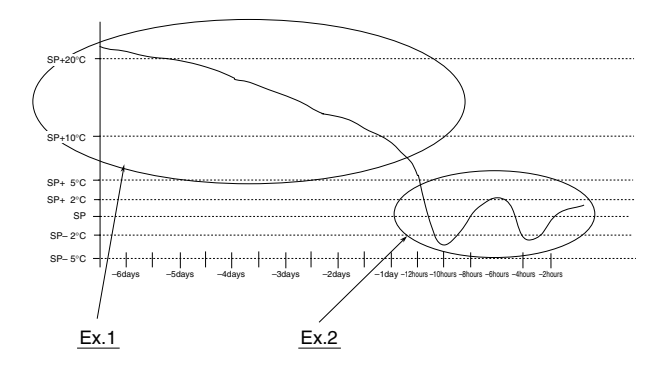

Ex.1

The arrow indicates the temperature change trend when all segments are in the same temperature range.

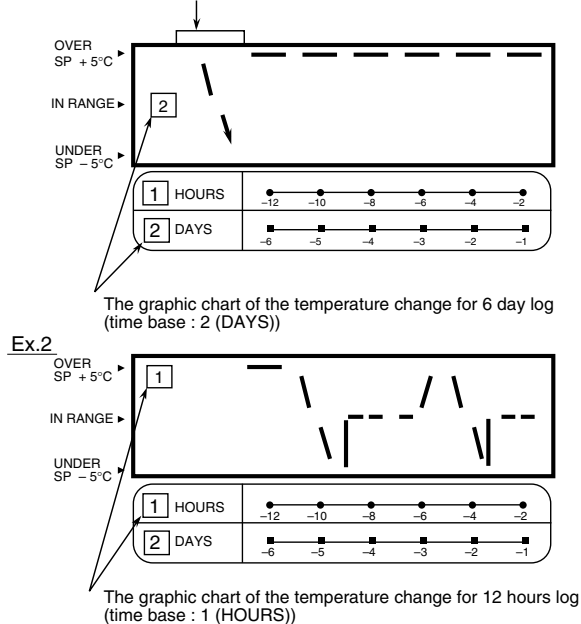

•Displaying temperature change trend:

 $\cdot$  The temperature change trend is shown in the leftmost LCD.

· However, this display is shown only when all segments are in the same temperature range.

| Trend indication            | Condition                                                                                |  |  |  |  |
|-----------------------------|------------------------------------------------------------------------------------------|--|--|--|--|
| Temperature rise trend      |                                                                                          |  |  |  |  |
|                             | The latestthe oldestdata on the-data on the-chartchartsetting)                           |  |  |  |  |
| Temperature stable tendency | The latestthe oldest<br>data on the<br>chartthe oldest<br>data on the<br>chartor         |  |  |  |  |
|                             | the oldestThe latestdata on the-data on the-chartchart                                   |  |  |  |  |
| Temperature fall tendency   |                                                                                          |  |  |  |  |
|                             | (the oldest The latest<br>data on the – data on the<br>chart chart ) > set point of H001 |  |  |  |  |

%The trend display varies depending on the setting of H001.

For details about the setting of H001, refer to page 2-22~23, "OPTIONAL CONDITION SETTING MODE."

#### < Operation procedure >

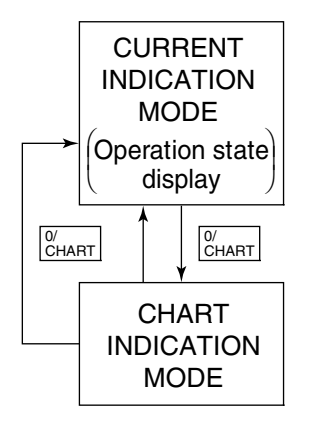

To shift to the chart indication mode, press the  $\begin{bmatrix} 0/\\ CHART \end{bmatrix}$  key while the unit is in the current indication mode.

In the chart indication mode, the LCD displays a simple graphic chart. The ordinate at the left side of LCD screen for temperature base and the abscissa at the bottom of LCD for time base are indicated.

The No. indicated at the time base is the same as the No. on the left most of the LCD, which indicates the simple graphic chart is of 12 hours log or 6 days log indication.

Select the base to be uses using the  $\bigtriangleup$  or  $\bigtriangledown$  key.

When the  $\binom{0}{CHART}$  key is pressed, the unit goes back to the current indication mode.

## 2.8.2 P code (Pull down time indication)

The control temperature and pull-down time are indicated alternately during pull-down operation. When the pull-down is completed, the P code will be deleted.

P001: Lasts the pull-down for 1 hour.

P002: 2 hours passed since pull-down started.

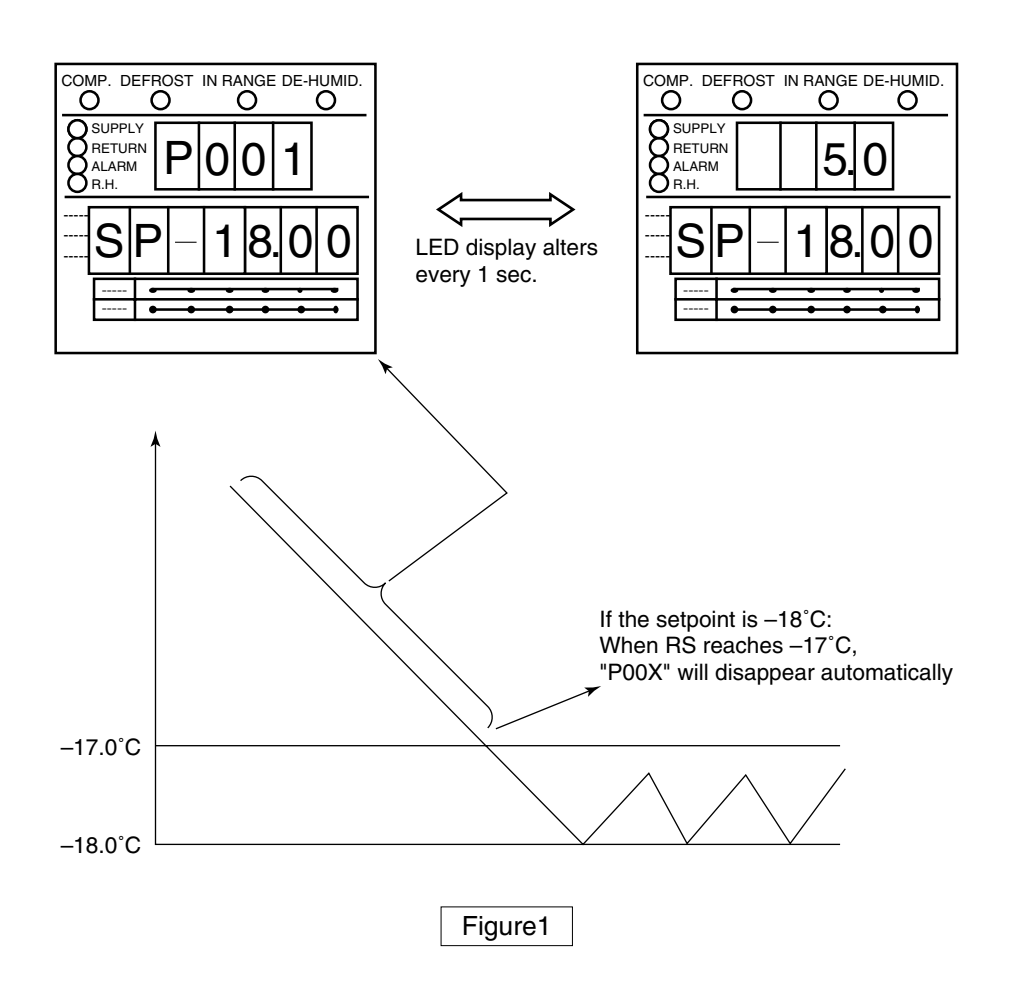

## 2.8.3 Chartless code display function

The chartless code represents the coded inside air temperature.

Select "ON" of the chartless code setting to indicate the code on the LED.

For the chartless code setting, refer to the "OPTIONAL CONDITION SETTING MODE" on the page  $2-22\sim2-23$ .

- $\cdot\,\mathsf{P}$  code: Indicates the pull-down time.
- $\cdot$  H code: Indicates the abnormal temperature records.
- $\cdot$  d code: Indicates the operation history.

#### 2.8.3.1 List of chartless code

C: chilled mode, F: Frozen mode

|                | Code | Description                                                                                                    | Operation mode | Figure |
|----------------|------|----------------------------------------------------------------------------------------------------|----------------|--------|
| rd             | H001 | The alarm is displayed when the control temperature does not decrease by $3^{\circ}C$ or more for every 4 hours during pull-down operation.                                                               | C, F           | 2      |
|                | H002 | The alarm is displayed when the total out-of- in-range reaches (2 hours.) (Count is not performed during defrosting.)                                                                                     | C, F           | 3      |
| ure reco       | H003 | The alarm is displayed when the integrated time of state "below SP-1°C" reaches 2 hours.                                                                                                    | С              | 4      |
| emperat        | H004 | The alarm is displayed when the integrated time of state "below SP-2°C" reaches 2 hours.                                                                                                    | С              | 4      |
| Abnormal te    | H005 | The alarm is displayed when the control air temperature is Out-of -In-<br>Range and defrosting was performed successively (three times) while the<br>control air temperature does not return to in-range. | C, F           | 5      |
|                | H006 | The alarm is displayed when the integrated time of difference 2 °C or more between control sensor data and record sensor data reaches to one hour or more.                                                | C, F           | 6      |
|                | d3XX | When the total time above set point +3°C reaches $1 \text{ hour}$ , $XX = 01$ will be displayed.                                                                                                    | C, F           | 7      |
| story          | d2XX | When the total time above set point +2°C reaches $1 \text{ hour}$ , $XX = 01$ will be displayed.                                                                                                    | C, F           | 7      |
| Opreration his | d1XX | When the total time above set point +1 $^{\circ}$ C reaches 1 hour, XX = 01 will be displayed.                                                                                                    | C, F           | 7      |
|                | d–1X | When the total time below set point $-1^{\circ}$ C reaches (1 hour), $XX = 01$ will be displayed.                                                                                                    | C, F           | 7      |
|                | d–2X | When the total time below set point $-2^{\circ}$ C reaches 1 hour, $2X = 21$ will be displayed.                                                                                                    | C, F           | 7      |
|                | PXXX | XXX: When the total pull-down time reaches one hour, an indication XXX=001 appears.                                                                                                    | C, F           | 1      |

Note 1) The encircled setting can be changed. The setting in the box varies according to the encircled setting.

- Note 2) To delete the H code or d code, press the 🖵 key for 3 seconds during the relevant code indicated.
- Note 3) H code and d code are deleted when the power supply is turned off for 3 days.

#### 2.8.3.2 H-code

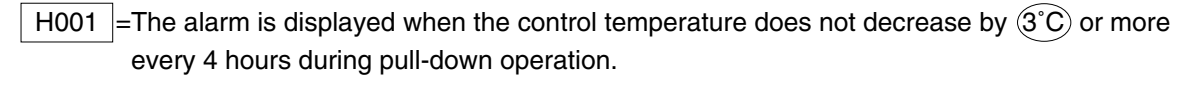

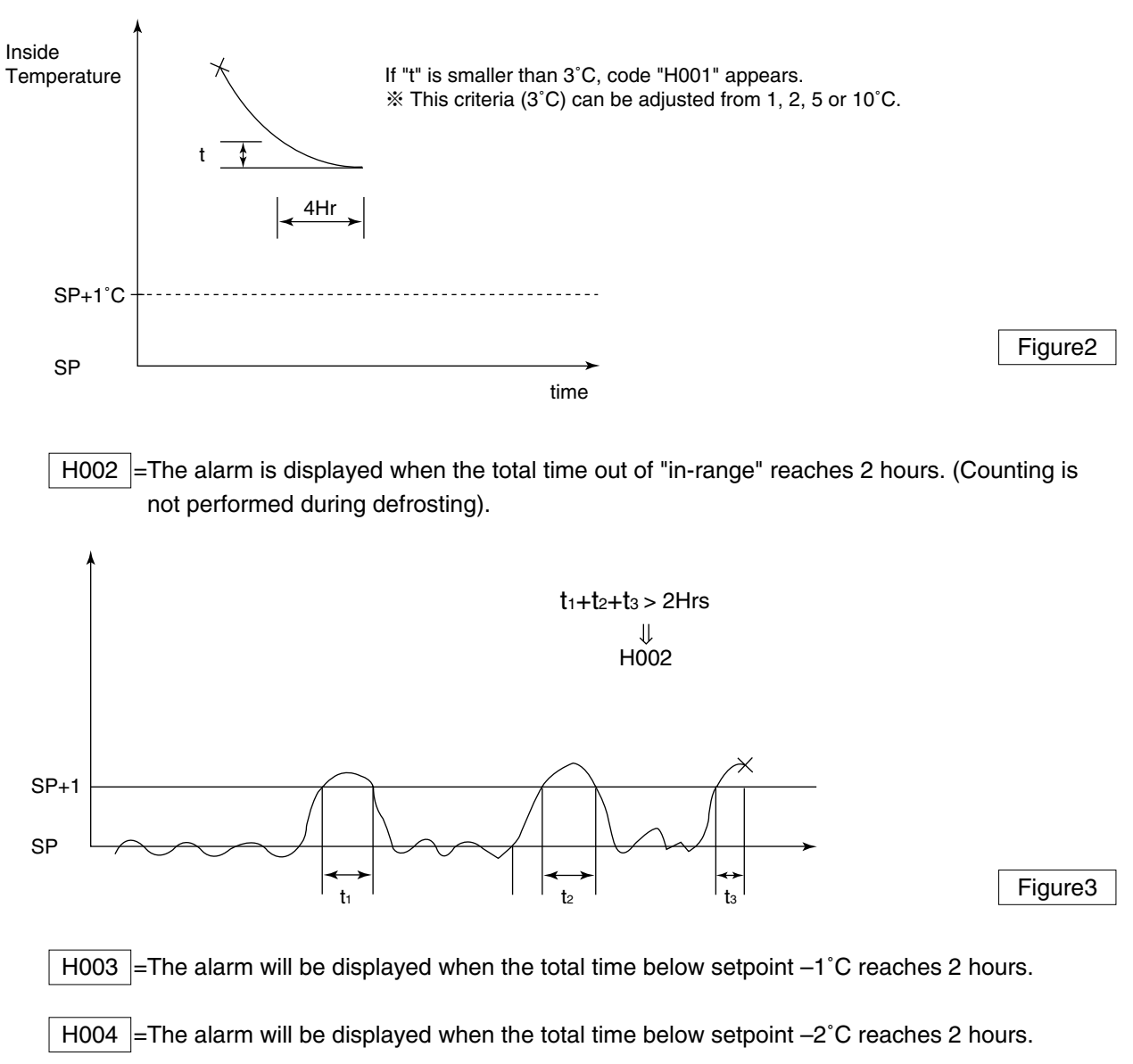

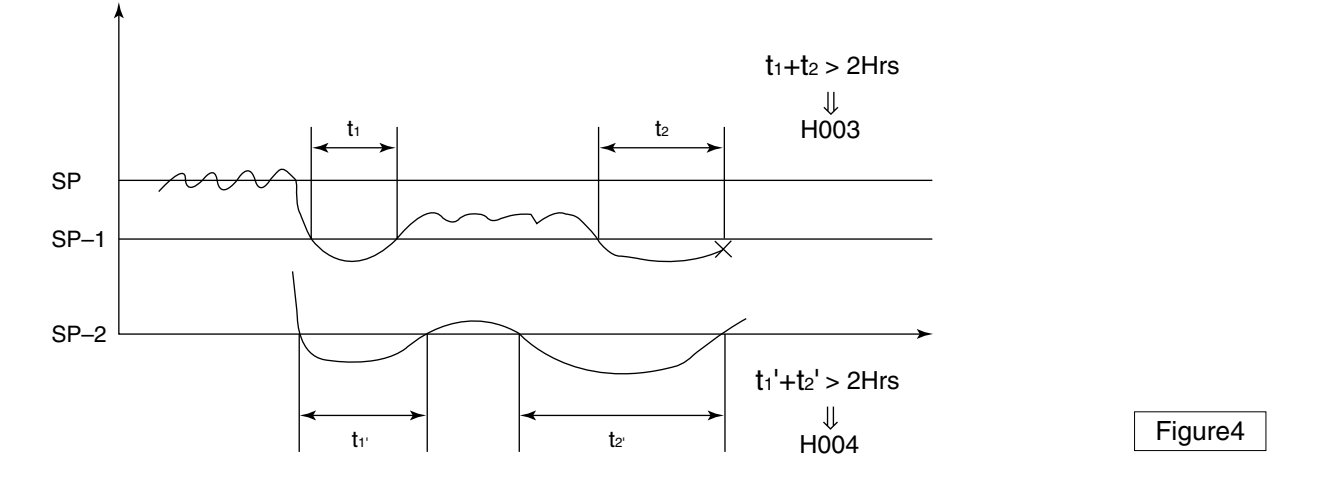

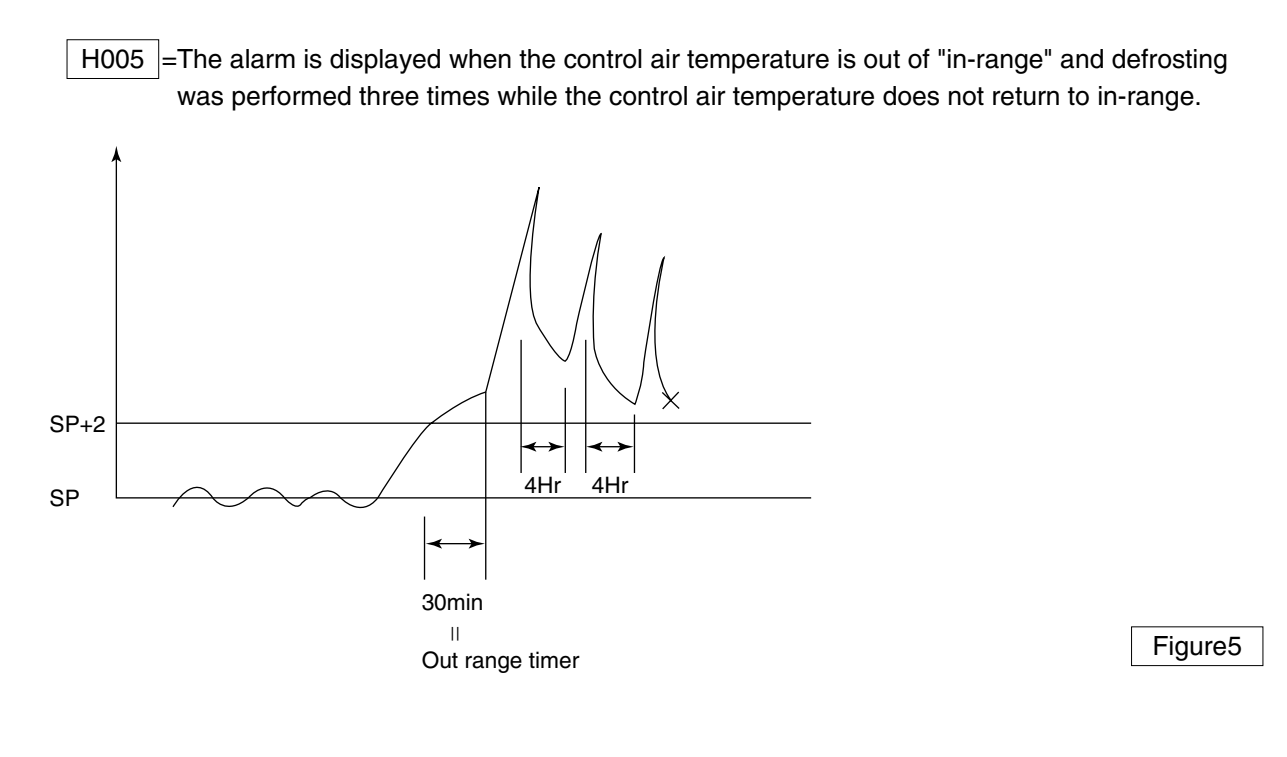

H006 =Alarm is displayed when the temperature difference between the control sensor and record sensor is 2°C for 1 hour, or more.

Supply air sensor (SS)

Data recorder for supply air (DSS)

|DSS–SS|>2°C→ H006

Figure6

#### 2.8.3.3 d-code:

The d-code shows the current operation state of the unit.

#### Example d101:

• This code "d101" will be displayed when the total time above set point +1°C reaches 1 hour.

The code "d102" will then be displayed when the total time above set point +1°C reaches 2 hours. **Example d-21**:

• This code "d-21" will be displayed when the total time below set point -2°C reaches 1 hour. The code "d-22" will then be displayed when the total time below set point -2°C reaches 2 hours.

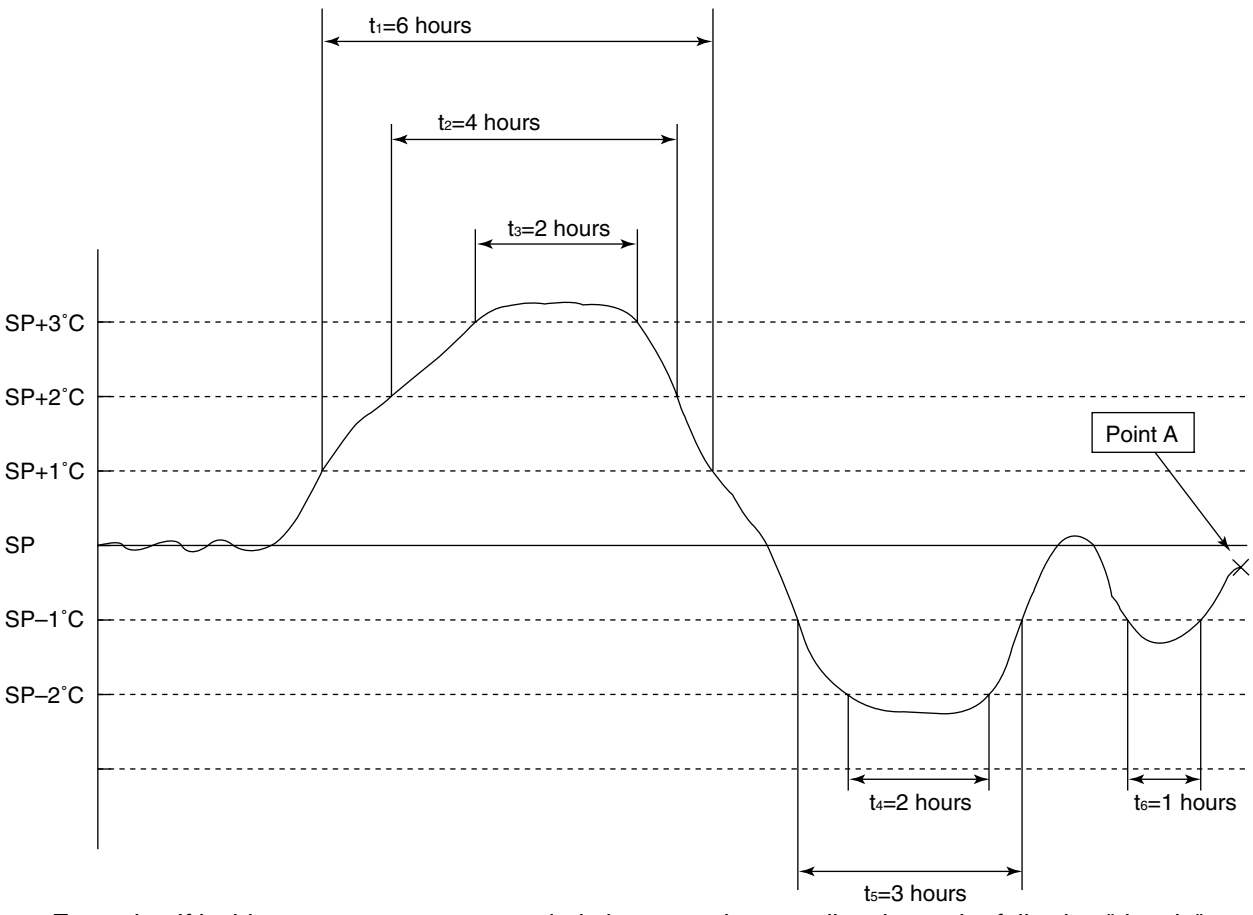

Example : If inside temperature was recorded above graph, controller shows the following "d code" when user check the code at "point A"

- d106 (above setpoint +1°C for 6 hours)
- d204 (above setpoint +2°C for 4 hours)
- d302 (above setpoint +3°C for 2 hours)
- d-22 (below setpoint –2°C for 2 hours)
- d-13 (below setpoint –1°C for 3 hours)
- d-11 (below setpoint –1°C for 1 hour)

Figure7

## 2.9 Communication modem

DECOS II e,f controller has function to transmit operation data through power line, if slave modem is provided in control box.

The slave modem shall be complied with ISO10368. The following items can be monitored and/or commanded via master modem: (\*1)

|   | Item Description                 |                                                                                                    |                                                                                                    |
|---|----------------------------------|----------------------------------------------------------------------------------------------------|----------------------------------------------------------------------------------------------------|
| 1 | Inquiries<br>(Remote monitoring) | <ul> <li>Inside temperature and humidity</li> <li>Set point temperature</li> <li>Defrosting interval</li> <li>Container No.</li> <li>Logger header information</li> <li>Alarm</li> <li>Operation mode</li> </ul> | <ul> <li>Sensor data</li> <li>Trip data</li> <li>Alarm data</li> </ul>                                        |
| 2 | Commands<br>(Remote control)     | <ul> <li>Set point temperature changing</li> <li>Defrosting interval changing</li> <li>Manual defrosting initiation</li> </ul>                                                                                   | <ul> <li>Container No. changing</li> <li>Unit ON/OFF changing</li> <li>Header information changing</li> </ul> |

(\*1) According to the relationship among slave modem, Master modem and controller, items which can monitor and/or command are different. Please contact DAIKIN sales office if you have a specific item to monitor/command.

## 3. SERVICE AND MAINTENANCE

## 3.1 Maintenance service

## 3.1.1 Collection of refrigerant

- 1)When releasing the refrigerant from the refrigerant system, be sure to use a refrigerant recovery unit to protect the ozone layer around the earth from depletion.
- ②Observe strictly all the environmental laws relating with to the country where the repair service is conducted.

## 3.1.2 Gauge manifold

- (1) Attaching the gauge manifold
  - Turn the valve handle of coupler counterclockwise (the push pin is pulled up). Slide the sleeve upward, and press it against the service port. Then, securely push the valve handle (section A) until a click sound is heard. After the coupler is inserted into the service port, release the sleeve. The coupler is fixed so that it is not detached from the service port. Next, turn the valve handle clockwise. Lower the push pin, and open the check valve at the service port.

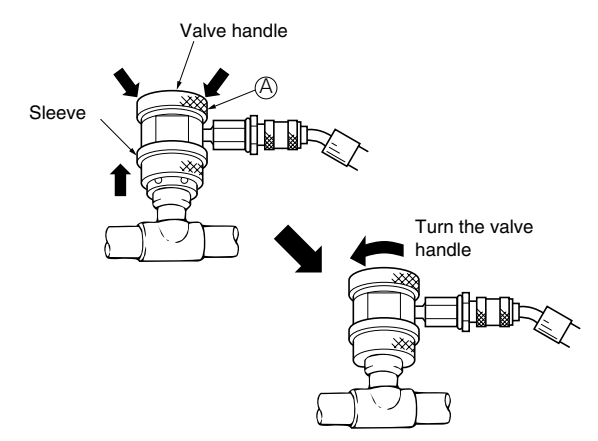

Note: Do not fully turn the valve handle clockwise. Otherwise, the push pin may be broken.

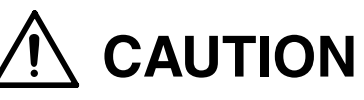

- 1. Use the pressure indicating function of the controller to check the working pressure as much as possible instead of using the gauge manifold in order to prevent foreign particles or moisture from mixing into the refrigerant system.
- Do not use any pressure gauge, gauge manifold, charge hose and charging cylinder that has been used for CFC12 in order to prevent refrigerant or refrigerant oil of a different kind from mixing. Use the exclusive tools for HFC 134a.
- 3. The service port of quick joint type is provided to make improved handling.

\*Quick joint system

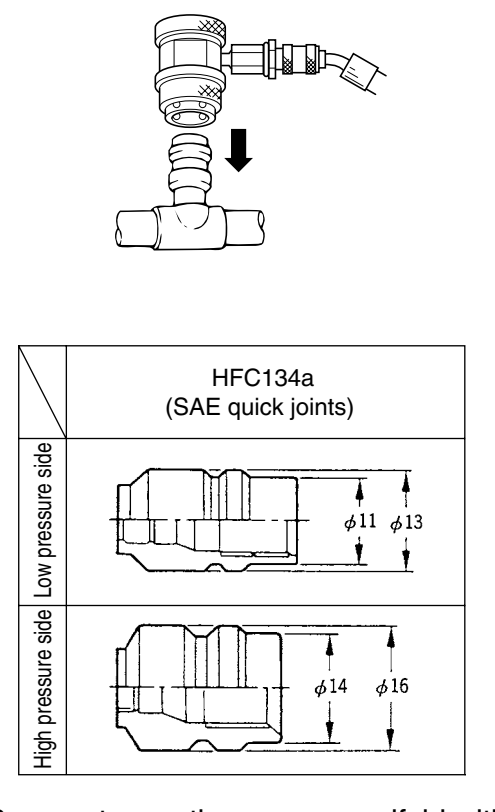

Be sure to use the gauge manifold with the quick joints shown above.

 Location of service ports on high pressure and low pressure sides

Service ports on high pressure and low pressure sides are located as shown below.

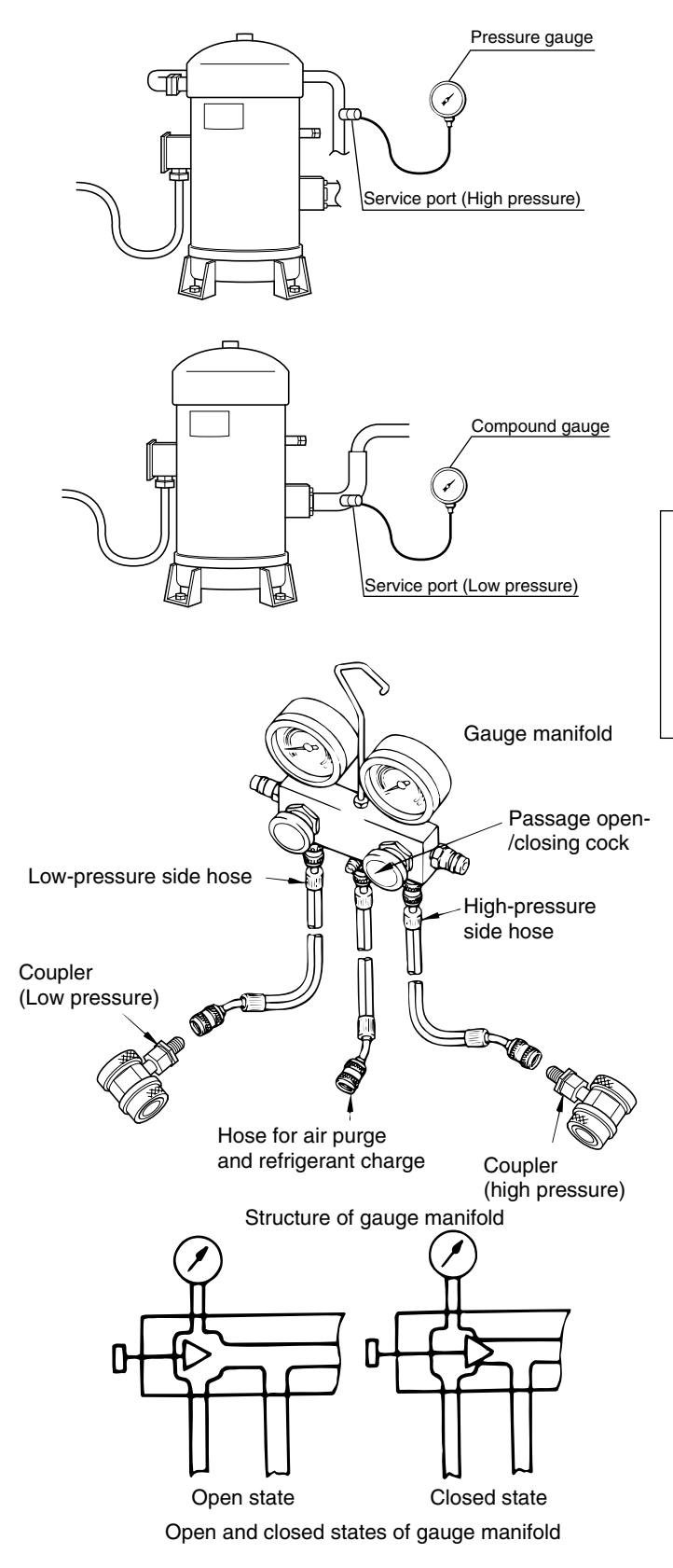

#### (2) Removal of gauge manifold

Turn the valve handle of coupler counterclockwise (the push pin is pulled up). Slide the sleeve upward while fixing the valve handle (section A) to disconnect the quick joint from the service port.

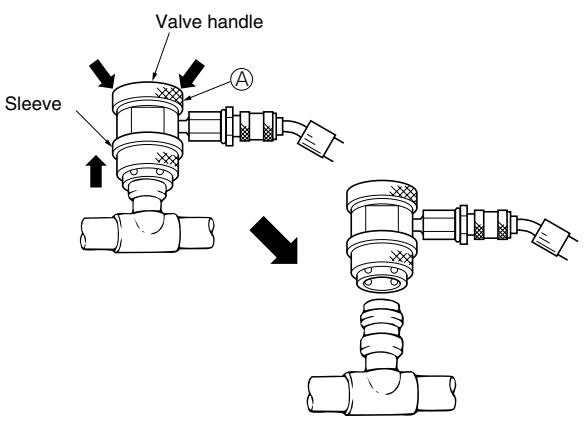

## 

Be sure to attach the cap to the service port after the removal of the manifold.

## 3.1.3 Automatic pump down

An automatic pump down system is applied to the unit to prevent the unit from extra decrease of low pressure due to pump down operation or burning of scroll compressor due to a closed stop valve.

(1) Access to automatic pump down operation mode

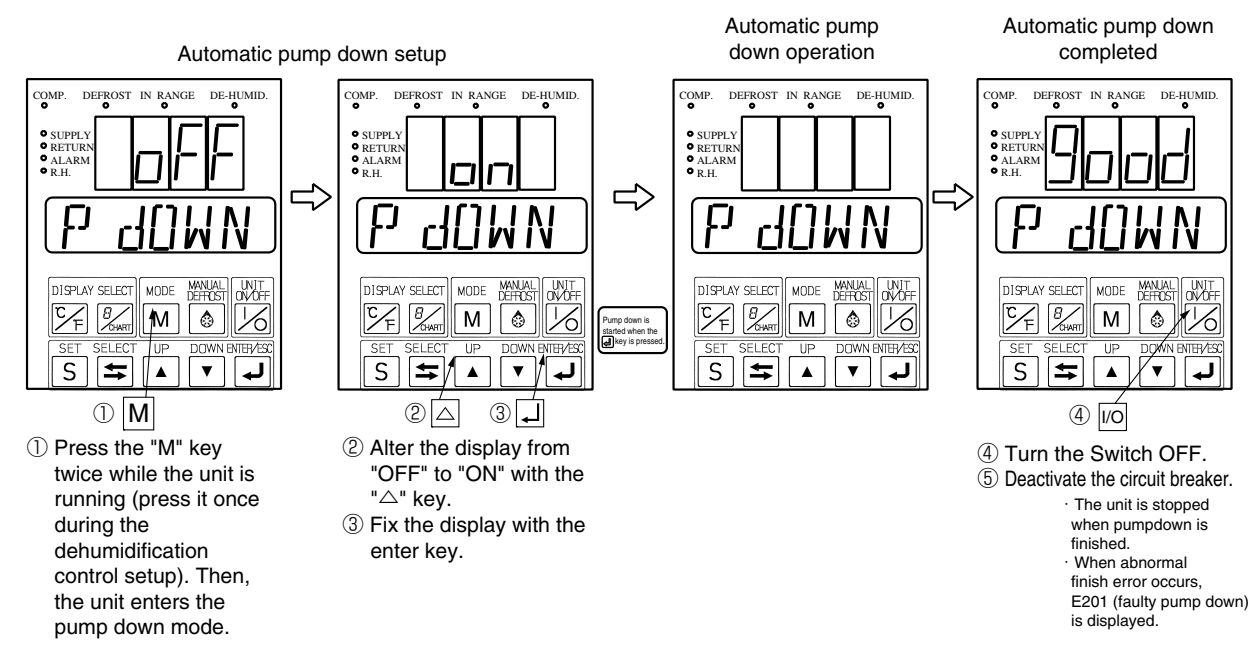

#### (2) Use of automatic pumpdown

[1] Replacement of dryer

% After the automatic pumpdown operation is completed, pressure in the pipe in and out of the dryer is slightly higher than the atmospheric pressure.

Thus, although no ambient air will enter into the piping, even when the dryer is replaced, replace it quickly in a short period. (For details, see clause 3.2.5)

\*Therefore, the system inside does not need to be dried with vacuum after the dryer is replaced.

[2] Recovering refrigerant

\*Before recovering refrigerant, execute the automatic pump down operation.

(As for the details, see (2) of clause 3.1.4)

- [3] Charging refrigerant (third step)
  - % If the ambient temperature is low, and the refrigerant cannot be charged to the specified amount because of pressure balance, execute the automatic pump down operation. (As for the details, see (3) of clause 3.1.4)

#### (2) Automatic pump down operation

Once the automatic pump down is started, all of the service works from refrigerant collection into the receiver, to the equalizing in suction piping system, can be executed automatically. When "Good" is displayed, service works such as replacing the dryer, etc. can be conducted without any other operation.

| Step          | 1                | 2              | 3            | (4)                      | 5               |
|---------------|------------------|----------------|--------------|--------------------------|-----------------|
| [Preperation] |                  | [Pump down] ※2 |              | [Pressure                | [Tormination]   |
|               | Turn on          | Pump down      | Compressor   | equalizing]              |                 |
|               | Automatic pump   | start          | stop for 20  | All stop for 40          |                 |
|               | down.            |                | seconds.     | seconds.                 |                 |
|               |                  |                |              |                          | Termination     |
|               | Normal operation | Compressor     |              |                          |                 |
|               | for 30 minute    | stop at        |              | Prevention of air mixing | GOOD            |
|               | ×1               | LP≦–55kPa      |              | (vacuum) in the system   |                 |
| COMP          | ON               | ON             | OFF          | OFF                      | OFF             |
| EFM           | High speed       | High speed     | High speed   | OFF                      | OFF             |
| CFM           | ON               | ON             | ON           | OFF                      | OFF             |
| LSV           | ON               |                |              |                          |                 |
| ESV           |                  | ON             |              |                          |                 |
| ISV           |                  |                |              | ON (2nd) %3              |                 |
| HSV           |                  |                |              | ON (1st) %3              |                 |
| DSV           |                  |                |              |                          |                 |
| BSV           |                  |                |              |                          |                 |
| RSV           |                  |                |              |                          |                 |
| SMV           | 328pls(100%)     | 328pls(100%)   | 328pls(100%) | 328pls(100%)             | 328pls(100%)    |
| EV            | 77pls(18%)       | 146pls(34%)    | 146pls(34%)  | 146pls(34%)              | 0pls(fullclose) |

%1. If HPT exceeds 1700 kPA, no operation is executed for thirty seconds.

%2. The pumpdown operation described in  $(2) \Rightarrow (3)$  shown in the table above is repeated depending on the status 20 seconds after the compressor is stopped (three times, maximally).

%3. If LPT exceeds 0 kPa 40 seconds after the unit is stopped completely, next operation of shifting from "HSV ON" to "ISV ON" is not executed.

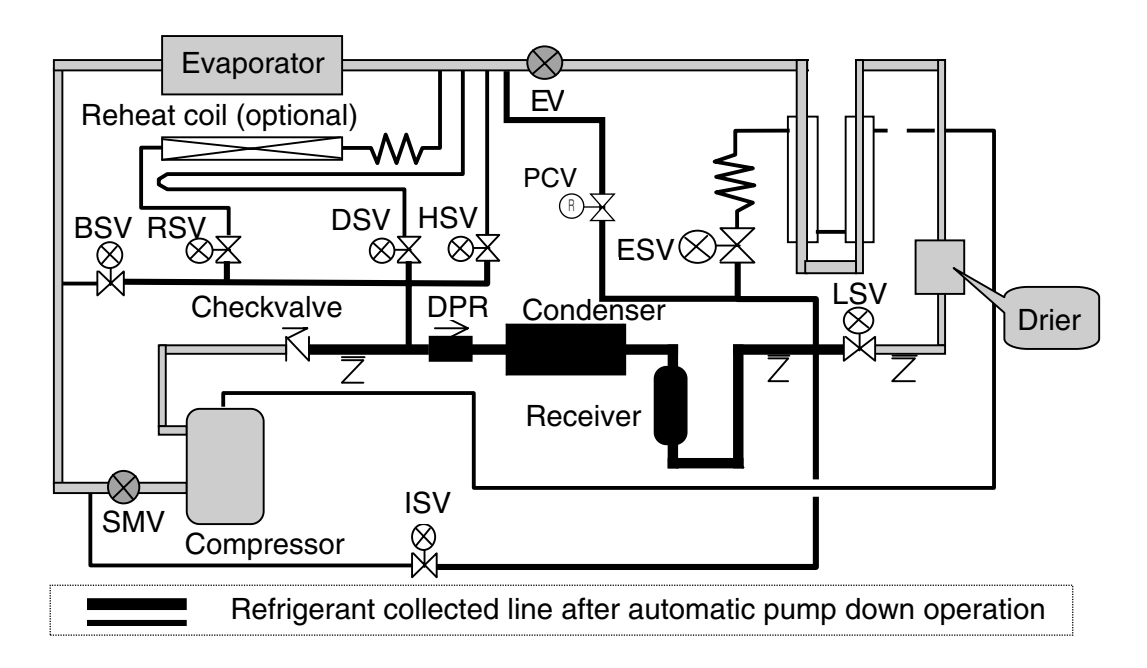

## 3.1.4 Refrigerant Recovery and Charge

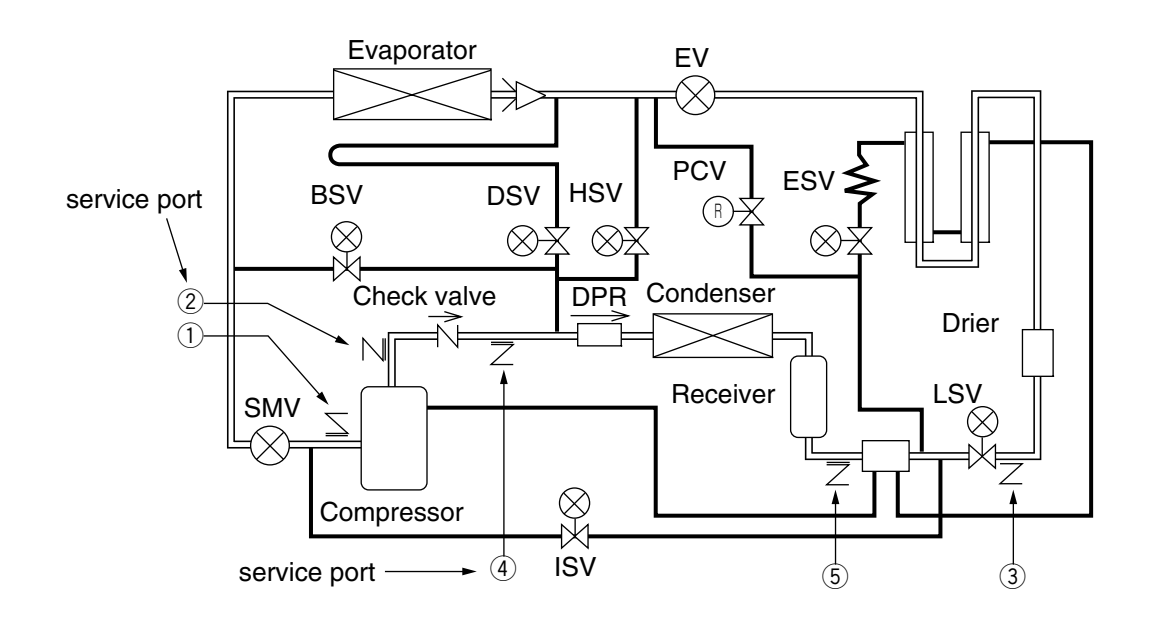

| Service work                                           |                             | Service port         | Remarks                              |
|--------------------------------------------------------|-----------------------------|----------------------|--------------------------------------|
| Prossura Chack                                         | High pressure               | 2                    |                                      |
|                                                        | Low pressure                | 1                    |                                      |
|                                                        |                             |                      | Recover refrigerant from port (5)    |
|                                                        | [1] Refrigerant             | (5)                  | after operating Automatic Pump-      |
|                                                        | Recoverv                    |                      | Down first.                          |
|                                                        |                             | <b>(4) &amp; (5)</b> | Recover completely the refrigerant   |
|                                                        |                             | ~~~~                 | left in the unit port (4) & (5).     |
| Refrigerant charge                                     |                             |                      | After recovering, vacuum from port   |
| (R134a)                                                | [2] Vacuum &<br>Dehydration | (4) <b>&amp;</b> (5) | (4) & (5).                           |
|                                                        |                             |                      | *The connection at port $④$ is same  |
| <lxe10e100f></lxe10e100f>                              |                             |                      | size at $\bigcirc$ for low pressure. |
| 4.7 kg                                                 |                             | 5)→3)※               | After vacuuming, charge liquid       |
|                                                        |                             |                      | refrigerant from (5) first and them  |
| <lxe10e100e or<="" td=""><td>from 3.</td></lxe10e100e> |                             |                      | from 3.                              |
| previous models>                                       |                             |                      | If not reached to the specified      |
| 4.7 kg or 5.2 kg                                       |                             |                      | amount 5.2 kg, go to next below.     |
| For details, refer to the                              |                             |                      | 1. Operate Automatic Pump-Down       |
| model name plate.                                      | [3] Liquid charging         |                      | first and stop it using ON/OFF       |
|                                                        |                             |                      | switch after the compressor          |
|                                                        |                             | 3*                   | stops during the Auto pump           |
|                                                        |                             |                      | down operation.                      |
|                                                        |                             |                      | 2. Charge liquid refrigerant from    |
|                                                        |                             |                      | port 3.                              |

Note)% Charging liquid refrigerant from 1 causes malfunction of the compressor.

#### (1) Operation Pressure Check

Check high pressure from the service port (2) on the compressor discharge. Check low pressure from the service port (1) on the compressor suction.

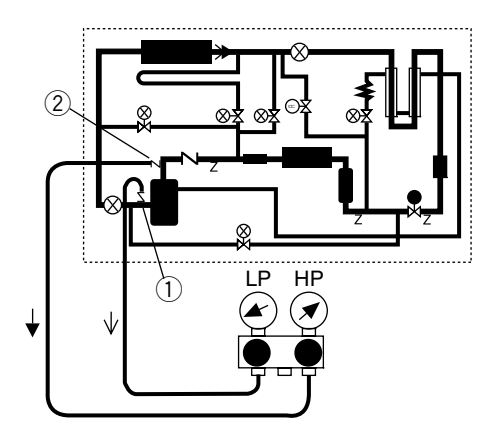

#### (2) Recovery non-condensable gas

If the air or other non-condensable gases are present in the refrigeration system, they will gather in the condenser and the pressure inside the condenser will rise significantly and the thermal conductivity of the condensing surface will be decreased, resulting in deterioration of refrigeration performance. Therefore, it is very important to eliminate the non-condensable gases. If the discharge pressure is abnormally high and the pressure is not normalized, check whether the air or other non-condensable gases are present by following the procedure below.

•After carrying out the automatic pumpdown operation to collect the coolant in the liquid receiver, stop the unit once. Operate the condenser fan in accordance with the condenser fan check procedure included in the manual check procedure, and wait until the cooling air inlet and outlet temperatures become equal. Noncondensable gases are present if there is any difference between the saturation pressure and the condensation pressure corresponding to the temperature of the cooling air.

#### (3) Refrigerant Recovery

Operate Automatic Pump Dpwn.
 Recover refrigerant from port 5.

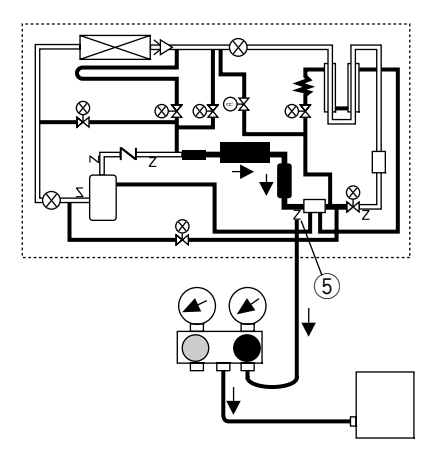

③Recover completely refrigerant left in the unit from ports ④ & ⑤.

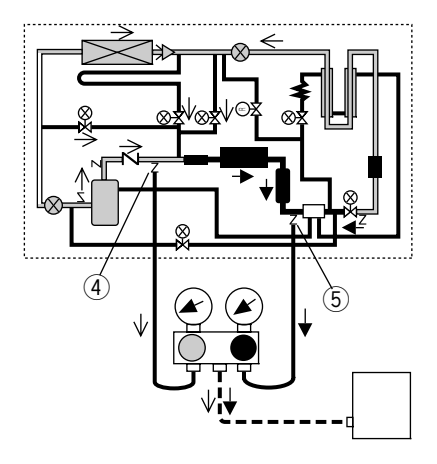

## (4) Vacuum-dehydrating, and refrigerant / charging

If all the refrigerant has leaked out and air is intermixed in the refrigeration circuit, remove the cause of trouble and carry out vacuumdehydrating. Then charge the specified amount of refrigerant.

[Required tools]

- 1. Refrigerant cylinder (content of 20kg) equipped with joint for HFC134a
- 2. Gauge manifold with quick joints
- 3. Weighing scale (up to 50kg)
- 4. Vacuum pump

#### (a) Vacuum dehydrating

After recovering the refrigerant, replace the filter drier and connect the vacuum pump to the service ports ④ and ⑤ at the liquid receiver outlet piping and discharge pressure regulating valve inlet, and then vacuum up to 76cmHg. Disconnect the vacuum pump, holding the refrigerant circuit in the vacuum state. However, if air enters in the refrigerant circuit, vacuum up the circuit to 76cmHg and then vacuum the circuit for another 2 hours or more.

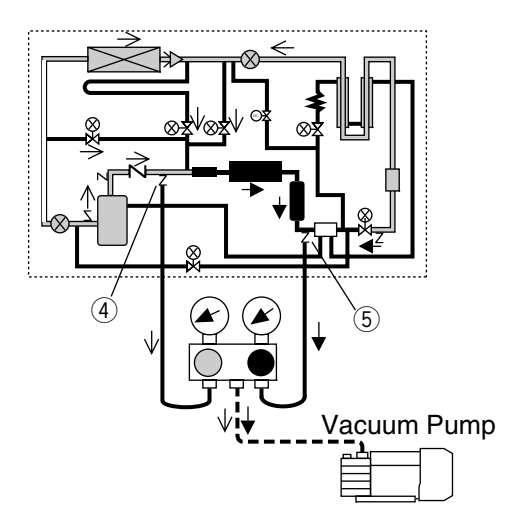

#### (b) Cylinder weight recording

Place a refrigerant cylinder on the weighing scale, and record the weight of the cylinder.

## (c) Charging of liquid refrigerant

1.After vacuum & dehydration, charge the liquid refrigerant from port 5.
(Aprrox. 50% of the specified amount will be charged.)

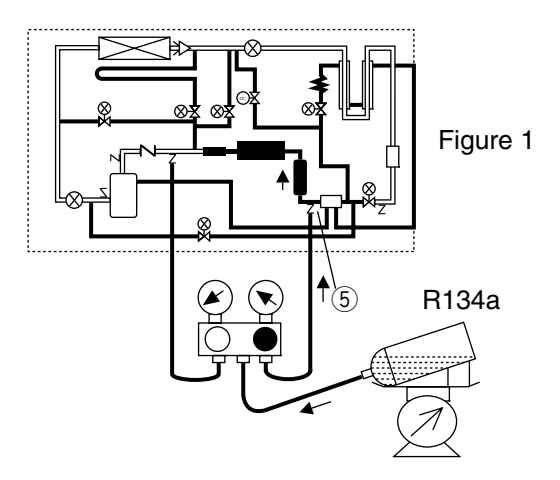

2.Replace the manifold gauge hose to port ③ and add the liquid refrigerant. Then if it reached to the specified amount close the cock of the refrigerent cylinder.

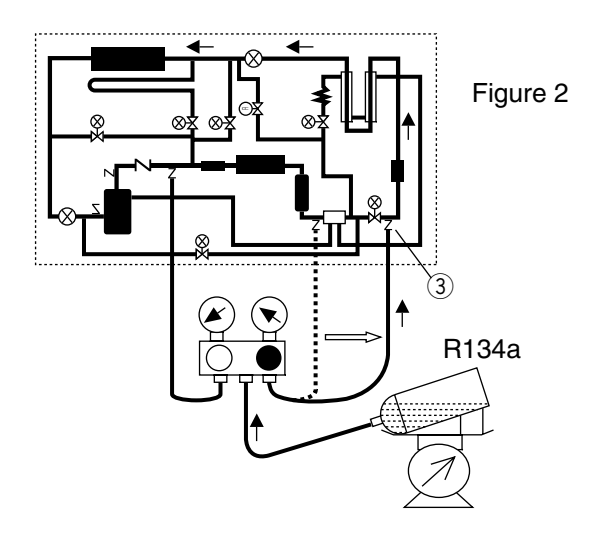

If it is not reached to the specified amount due to the pressure valance, close the cock of the ref. cylinder and go to next 3 & 4.

- 3.Operate Automatic Pump Down first. When the compressor stops during the operation, end the Auto. P. D. operation using Unit ON/OFF switch.
- 4.Open the cock of the ref. cylinder and add the liquid refrigerant from port ③. Then if it reached to the specified amount close the cock of the ref. cylinder.

## 

Carry out the operation check after the replacing and charging of refrigerant, then replace the drier.

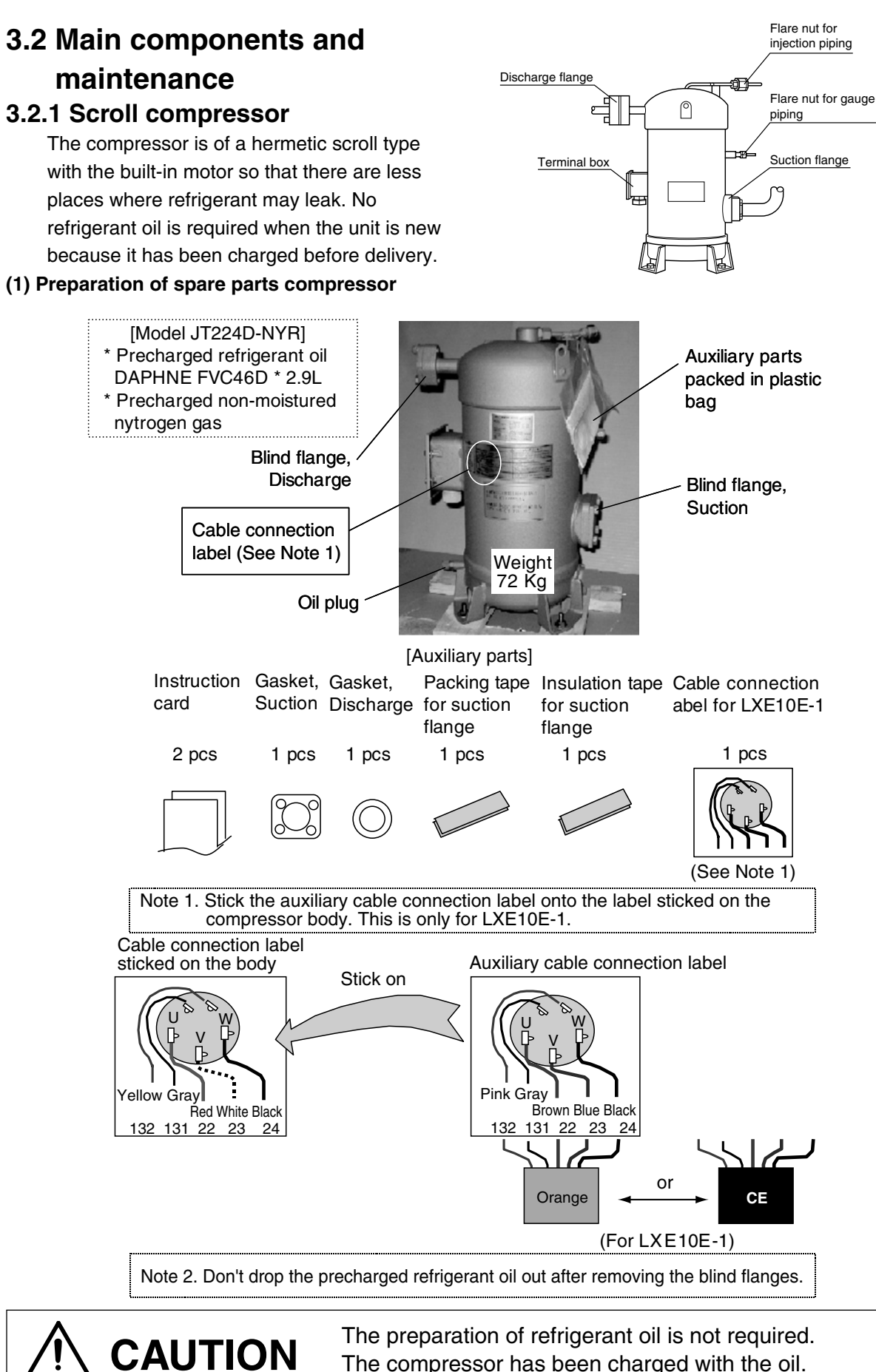

The compressor has been charged with the oil.

#### (2) Removal of compressor

| Recover<br>refrigerant                     | <ol> <li>Recover the refrigerant from service port ④ on discharge line<br/>and ⑤ at receiver/water cooled condenser outlet.<br/>(Refer to the clause 3.1.4 Refrigerant Recovery and charge)</li> <li>Close the discharge and suction side stop valves on the<br/>compressor.</li> </ol> |  |  |  |  |
|--------------------------------------------|----------------------------------------------------------------------------------------------------|--|--|--|--|
| Disconnect<br>cables and<br>mounting bolts | <ol> <li>Switch off the power.</li> <li>Open the terminal box cover and disconnect the cables.</li> <li>Remove the mounting bolts.</li> </ol>                                                                                                    |  |  |  |  |
| Disconnect<br>pipings                      | <ul> <li>6. Remove the flare nuts for the injection piping on the compressor head and gauge piping on the body.</li> <li>Attention !   Use double wrenches when the flare nuts   Gauge   Gauge  </li> </ul>                                                                             |  |  |  |  |

- 7. Remove the insulation tape fixed on suction flange and discharge flange.
- 8. Remove the bolts for suction and discharge flange.

#### (3) Installation of compressor

| Connect      | 1. Before connecting pipings, insert and    |
|--------------|---------------------------------------------|
| pipings and  | screw in the mounting bolts slightly.       |
| fix mounting | 2. Tighten the flare nuts for the injection |
| bolts        | piping and gauge piping on the body.        |

are removed.

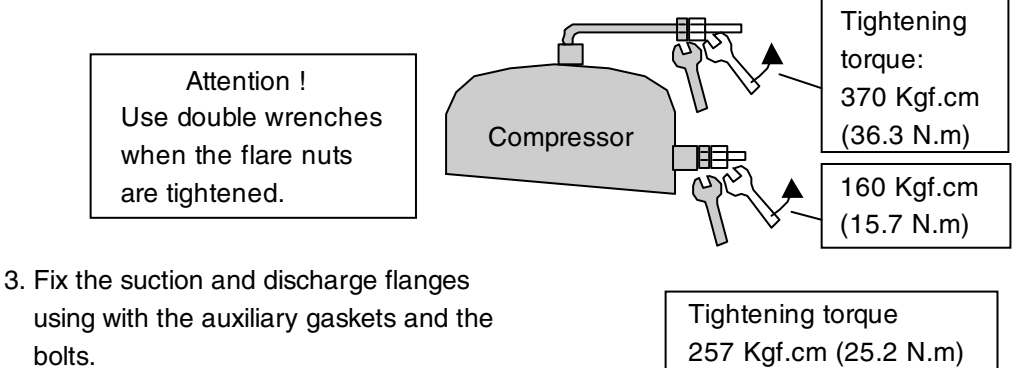

4. Tighten the mounting bolts.

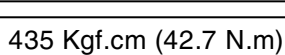

piping

| Connect cables            | 5. Connect the cables to the to                                            | erminals.                                                                    |
|---------------------------|----------------------------------------------------------------------------|------------------------------------------------------------------------------|
|                           | Attention ! Pay atte                                                       | ention to the cable connection.                                              |
|                           | Incorrec                                                                   | t wiring may run the compressor                                              |
|                           | in wrong                                                                   | g direction and may cause burn out.                                          |
| Charge                    | 6. Open the discharge and su                                               | ction side stop valves.                                                      |
| refrigerant               | 7. Vacuum and dehyadrate from                                              | om service port $\textcircled{4}$ and $\textcircled{5}$ .                    |
|                           | 8. Then charge the refrigerant                                             | from service port $(5)$ and $(3)$ .                                          |
|                           | (Refer to the clause 3.1.4 F                                               | efrigerant Recovery and charge)                                              |
|                           | 9. Check gas leakage especia                                               | Ily at sunction/discharge                                                    |
|                           | flanges and flare nuts for in                                              | jection piping/gauge piping.                                                 |
|                           | 10. Fix the auxiliary insulation<br>using clamp band to the su<br>flanges. | tape and fix the auxiliary packing tape                                      |
|                           | 11. Seal with silicon sealant a                                            | round Silicon                                                                |
|                           | the flare nut for gauge pip                                                | ng. Sealant                                                                  |
|                           | 10. Fix the                                                                | auxiliary — — — — — (                                                        |
|                           | insulatio                                                                  | in tape                                                                      |
|                           |                                                                            |                                                                              |
| $\bigwedge$               | CAUTION                                                                    |                                                                              |
| The preparatior required. | n of refrigerant oil is not                                                | The unit does not have suction stop valve. Be sure to adhere packing tape at |

The compressor has been charge with the oil.

The unit does not have suction stop valve. Be sure to adhere packing tape at suction piping section to prevent moisture from entering.

(4) Removal of excess refrigerant oil after compressor replacement

The oil plug and "Removing oil label" are fitted on the spare parts compressor.

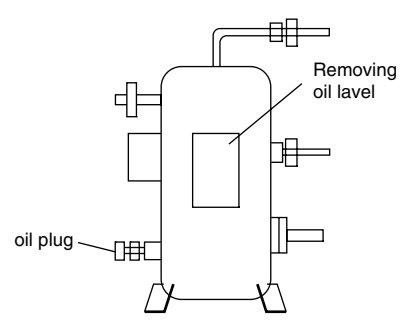

- When the compressor is replaced to spare parts compressor, remove the excess refrigerant oil in the following procedure.
  - 1. First check again whether the discharge/suction side stop valves are opened and the cable connection at terminal is correct.
- Preparation 2. Connect manifold to the discharge and suction ports.
  - 3. Operate the unit for about 5 minutes.Stop the unit.
- Return the 4. Operate the S-PTI (Short PTI) and stop at oil to the step of "P10".
- compressor (1) Set the ON/OFF switch to ON.
  - (2) Push and hold the to enter PTI selection mode.

  - (4) When "P10" is displayed on the LED, stop the unit.

<Function of step P06 & P08 before P10> Operate the steps of "P06" and "P08" which are displayed on the LCD.

P06/HPS check:

When the high pressure rises, the circuration rate of refrigerant increaces and the oil is expected to return to the compresor.

P08/Pump down check:

- The refrigerant contained in the
- compressor oil is evaporated and
- separated from the oil.

- 5. Bypass gas from high pressure side to low pressure side of gauge manifold, adjust the low pressure to 0kPa or more.
- 6. Loosen the oil drain plug and remove the excess oil.

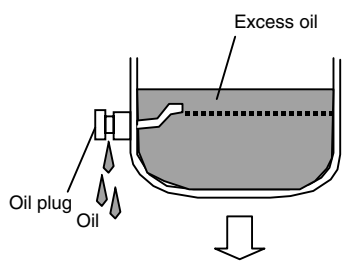

7. Close the oil plug when no more oil comes out.

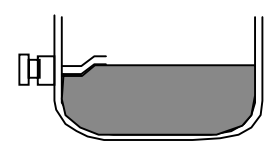

8. Take off "Removing oil label" sticked on compressor body.

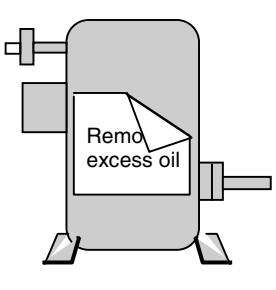

REMOVING EXCESS COMPRESSOR OIL IS NOT COMPLETED.

REMOVE EXCESS COMPRESSOR OIL. THEN TAKE OFF THIS LABEL

## 3.2.2 Procedure of evaporator fan motor removing

## ●LXE10E100F

- (1) Removing
- a. Remove access panel and disconnect 4 pcs fixing bolts (M6) from fan mounting plate.

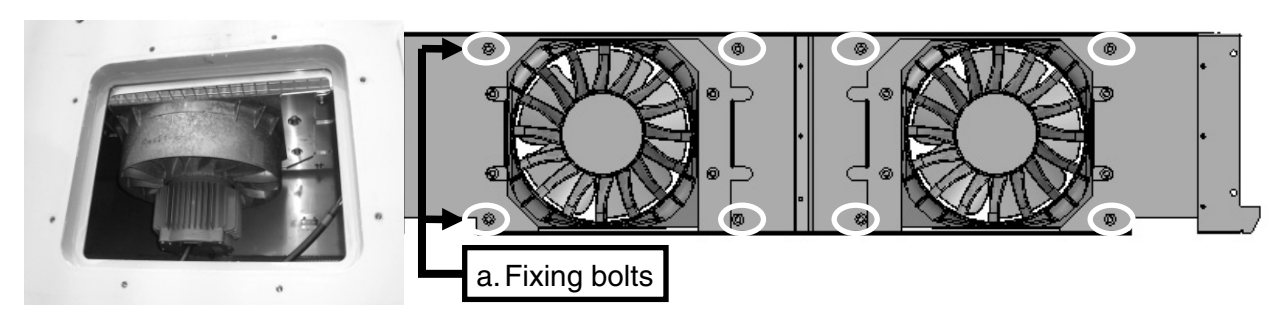

- b. Loosen 4 pcs bolts (M8) from fan blade fixing metal.
- c. Disconnect power supply connector on fan motor

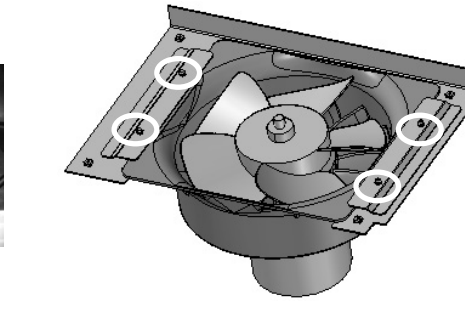

d. Slide fan mounting plate following arrow direction and remove fan assembly toward front side.

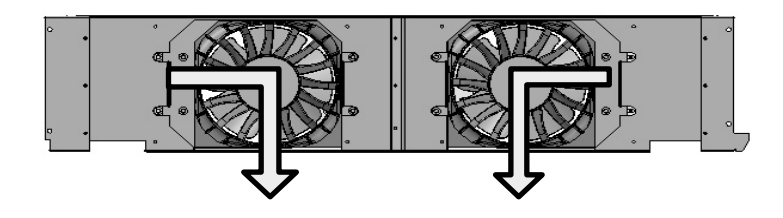

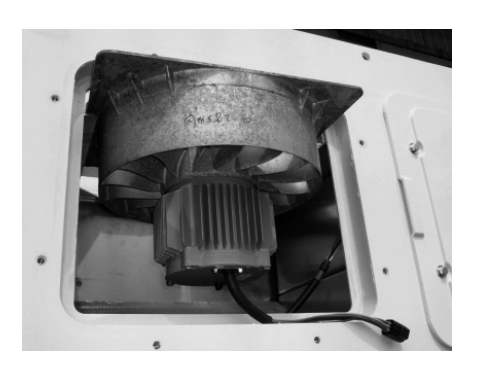

e. Remove fan mounting plate and replace fan motor. (The screw of fan fixing nut (M14) is reverse direction.)

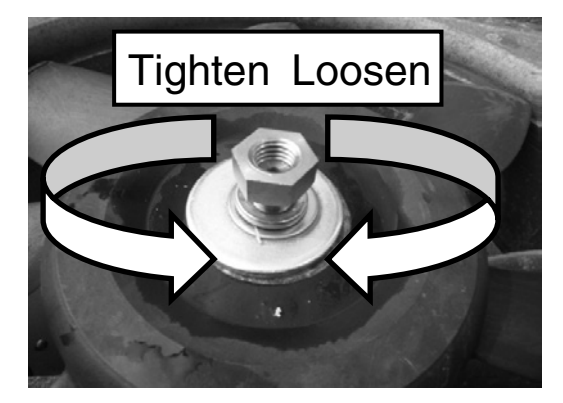

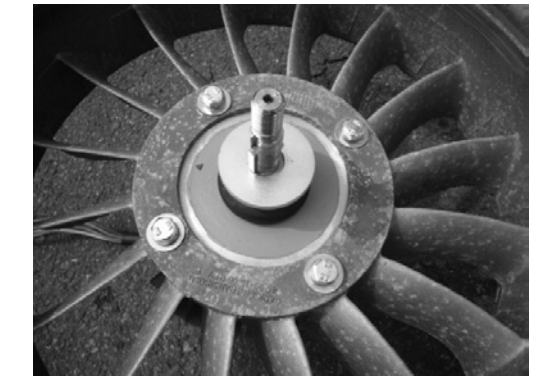

#### (2) Installation

f. Re-stall fan in a reverse way of removing.

## •LXE10E100E or earlier

(1) Replacing evaporator fan

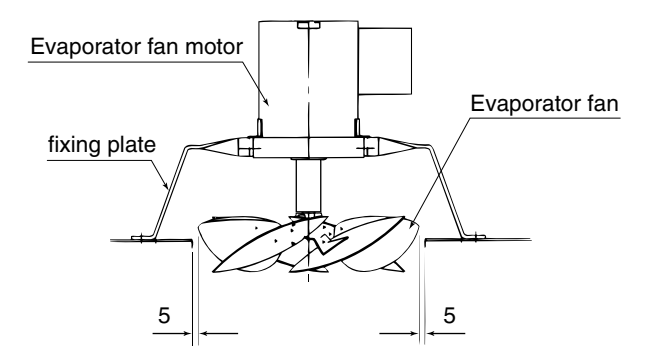

Loosen the two sets of screws on the boss portion of the fan, and pull the fan downward out.

% If the boss is stuck to the motor shaft, use a large spanner as shown below.

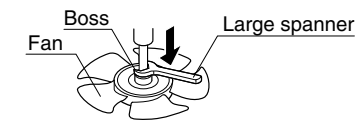

#### (2) Replacing evaporator fan motor

- ① After removing the fan at procedue (1), disconnect the fool proof wire connection.
- ② Remove the motor mounting bolts. (Do not remove the motor mounting base.)
- ③ After replacing the motor, connect the wiring with fool proof wire connection.
- 4 Install the fan.
- (5) After replacement, make sure that the fan is not in contact with the fan guide. (To check, rotate the fan by hand.)

## 

Apply the locking agent on the screws of the fan to prevent from loosening. Otherwise, fan may drop from the motor.

## 3.2.3 Electronic expansion valve

 Model Coil : HCM-MD12DM-1 Body : HCM-BD35DM-1
 This unit adopts an electronic expansion valve. The electronic expansion valve controls the optimum refrigerant flow rate automatically, using the temperature sensor at the evaporator inlet and outlet pipes.

In case of emergency including controller malfunction, refer to the chapter of troubleshooting, section 5.4, Emergency operation.

#### (1) Replacing the coil

- ① Remove the binding band fixing the coil lead wire.
- (2) Disconnect the connector of the coil.
- ③ Remove the metal fitting and the coil.
- ④ Replace the old coil with a new one.
- $(\underline{5})$  Attach the coil and the metal fitting.
- 6 Mount the connector of the coil.
- O Fix the coil lead wire with a binding band.

#### (2) Replacing the body

- ① Remove the binding band fixing the coil lead wire.
- ② Detach the anti-condensation tube until the curved part of the pipe.
- ③ Remove the metal fitting and the coil.
- ④ Remove the brazed part of the pipe.
- (5) Insert the new valve body in the pipe.
  - →Braze the new valve body while cooling it with a wet cloth.
    - Maximum body temperature : 120°C (248°F) or less
- 6 Mount the coil and the metal fitting.
- ⑦ Mount the anti-condensation tube.
- (8) Fix the coil lead wire with a binding band.

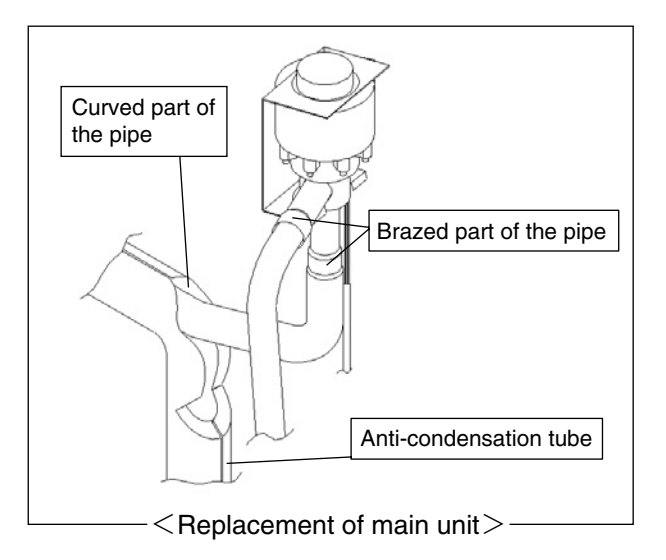

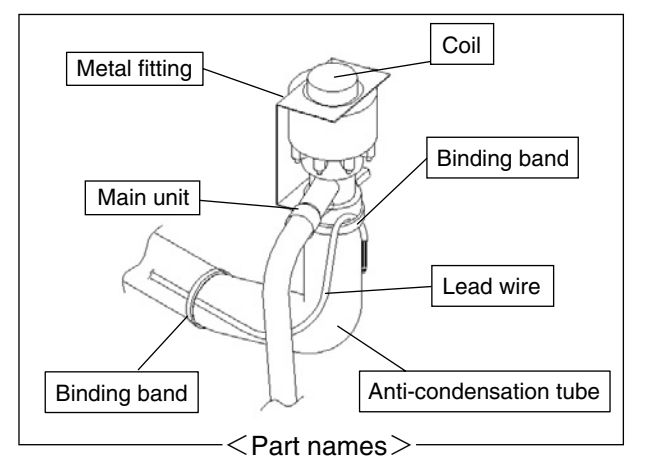

Coil Fixing pipe

<Replacement of the coil>-

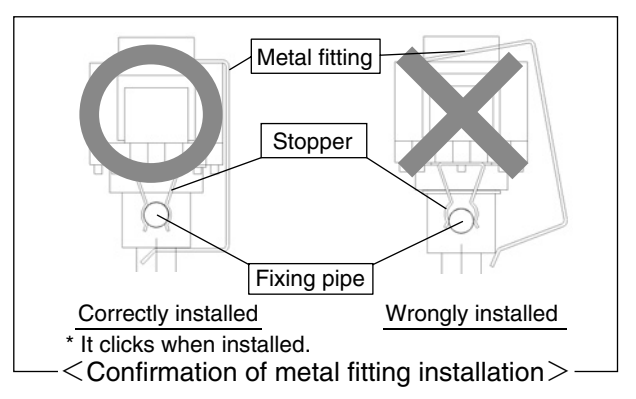

## Attention (When installing the coil and the metal fitting)

- Securely attach the coil stopper to the valve body fixing pipe.
- →If wrongly attached, the expansion valve may function abnormally, damaging the compressor.
- Take care not to allow the metal fitting damage or pinch the lead wire.
- →Malfunction of the expansion valve may arise.

## 3.2.4 Suction modulation valve

The flow rate of suction gas is controlled between 10 to 328pls (3 to 100%) by a stepping motor in order to conduct capacity control operation.

## 1. Replacing the coil

- Coil removing procedure
- Disconnect the SMV lead wire connector

   from the inside of control box.
- (2) Cut the binding band ③ at the upper rubber cover
   ① and lower rubber cover ②, then remove the rubber cover ①.
- (3) Cut the tie wrap (5) located above the coil (4), then remove it.
- (4) Remove the coil ④ and the lower cover assembly ②.
  - Reinstalling of coil
- (1) Mount the lower rubber cover assembly (2) and the coil (4).
  - Note) Engage the dimple (a) of coil bracket (7) with the dimple (protrusion) (9) of coil (4), and adjust the angle as shown in the Fig. D.

Since the angle adjustment is important for control of suction modulating value, carry out the adjusting accurately.

(2) Fix the coil ④ and coil bracket ⑦ with the tie wrap ⑤ so that the coil ④ and the position of the dimple of coil bracket ⑦ should not be displaced.

Note) Ensure that the tie wrap is not tilted.

- (3) Arrange the lead wires as shown in the Fig. A and Fig. D and fix them with the binding band so that the slack of lead wires should be prevented.
- (4) Replace the upper rubber cover ①.
   Note) Set the engaging section of upper cover to fit with the rim of lower rubber cover ⑩.
- (5) Place the binding band (3) to fit the upper and lower covers
  - Note) Fix the lead wire carefully so that water does not enter into its protecting tube ①. (Fix lead wire with binding band.)
- (6) Connect the connector of lead wire ① to the inside of control box.

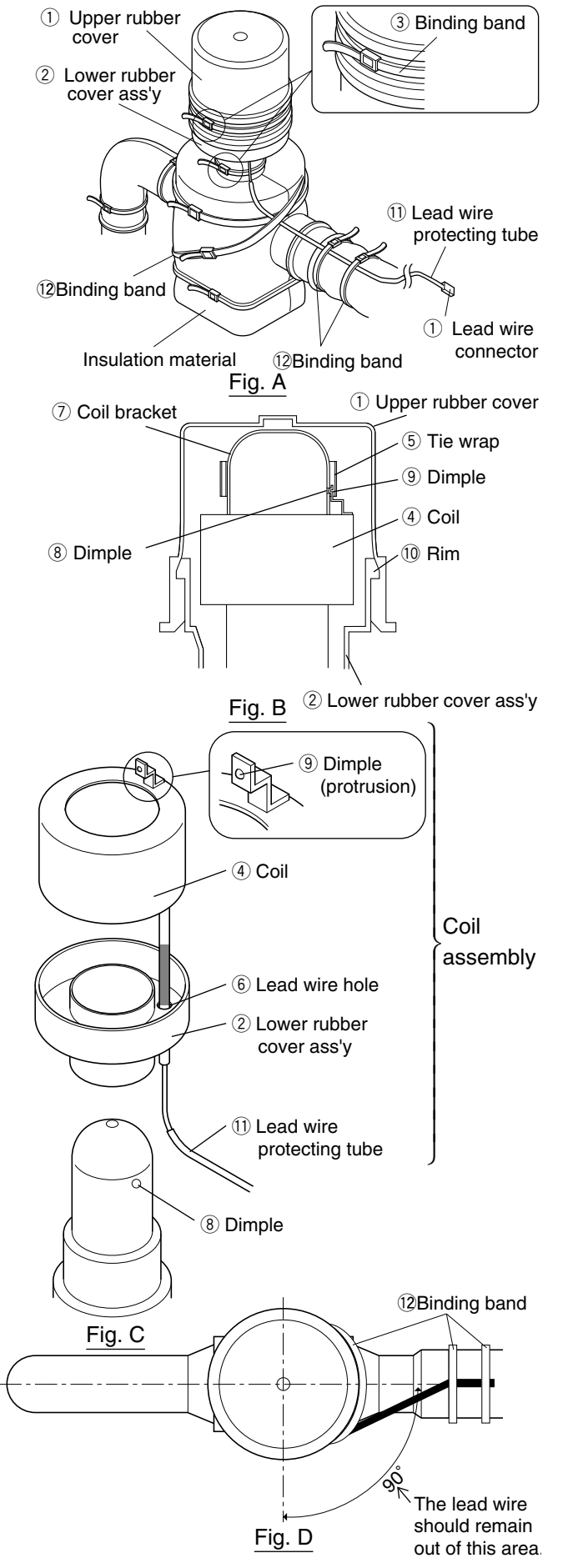

## 2. Replacement of body

- (1) Remove the coil. Refer to the section 1."Replacing the coil" for removing procedure.
- (2) Remove the heat insulator ① for the SMV after cut the binding band ②.
- (3) Heat up the brazed joint on the piping of SMV body to disconnect the pipe at brazed section.
- (4) Assemble piping of the SMV body, and conduct brazing while keeping the temperature of lower body of SMV below 120°C (248°F) by covering the body with wet cloth.
  - Note) When brazing, to keep the temperature of body, including value body, coil, lead wire, etc. below 120°C by supplying water.

In this work, be sure to prevent water from entering into the lead wire protection tube.

- (5) Install the heat insulator ① and fasten it with bandling band ②.
- (6) Install the coil. Refer to the section 1."Replacing the coil" for removing procedure on the previous page.

# 2 Bandling band

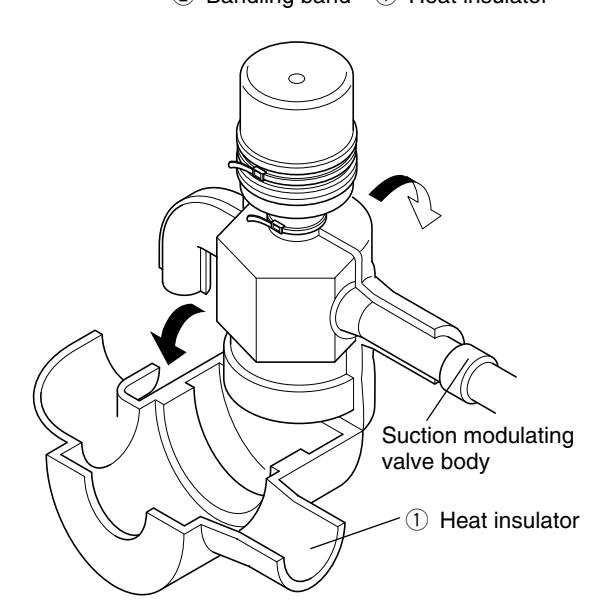

## 3.2.5 Drier

The drier automatically absorbs moisture in the refrigerant while it is circulated. It also commonly works as a filter to remove dust in the refrigerant. Replace the drier if it does not absorb moisture, is blocked, or if the system has been opened to the atmosphere. When installing the new drier, follow the arrow and do not make any mistake about the installation direction of the drier

#### (1) Replacement procedure

- Conduct the automatic pump down to collect the refrigerant in the liquid receiver. Refer to page 3-3 and 3-4 for the automatic pump down.
- ② Then, quickly replace the drier with a new one after loosening the flare nuts on the inlet and outlet side of the drier.
- ③ After completing of the replacement of the drier, be sure to conduct refrigerant leakage test to confirm that no refrigerant leakage is occuring.
- ④ Check on the green colour of the liquid / moisture indictor after system operation has started.
- (5) Apply silicon sealant to the drier body including the flare nuts on the inlet and outlet sides

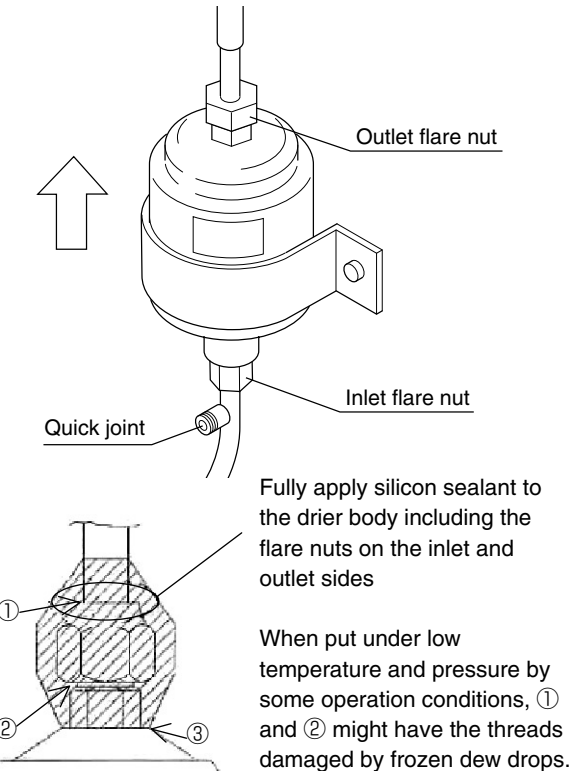

③ may become rusty as a result of coating peel-off at work using a spanner

## 3.2.6 Solenoid valve

Two kinds of solenoid valves are employed for the unit.

Coil is common and replacement procedure is also almost the same for all types of valves.

| Valve name                                  | Symbol | Valve type  | Type of coil     |
|---------------------------------------------|--------|-------------|------------------|
| Economizer<br>Solenoid valve.               | ESV    |             |                  |
| Injection Solenoid valve.                   | ISV    | NEV-202DAF  |                  |
| Liquid Solenoid valve.                      | LSV    | NE\<br>MOAB |                  |
| Discharge gas<br>by-pass Solenoid<br>valve. | BSV    |             | NEV-<br>MOAB507C |
| Defrosting Solenoid valve.                  | DSV    | VPV-803DQ   |                  |
| Hot gas Solenoid valve.                     | HSV    |             |                  |
| Reheat Solenoid valve. (optional)           | RSV    |             |                  |

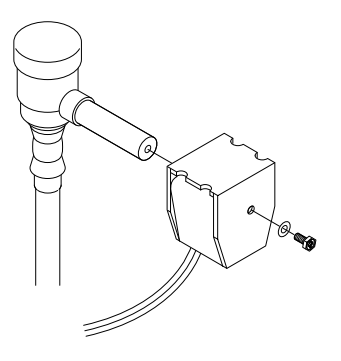

VPV-803DQ Fig. 1

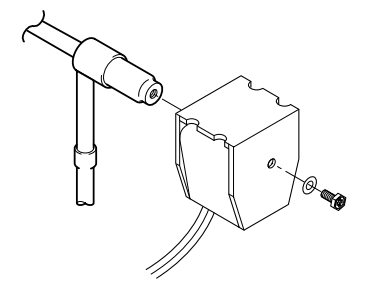

NEV-202DXF Fig. 2

#### (1) Replacing the coil

- ① Remove the lead wire connector from the inside of the control box, and cut and recover the binding band which fastens the lead wire.
- ② Remove the hexagonal head bolt on the top of the coil to pull the coil out.
- Replace the coil with a new one and restore the hexagonal head bolt, the binding band and connector on the original position.
   When reassembling the coil, the tightening torque should be 1.2 N · m (12.2 kg · cm).

#### (2) Replacement of valve body

- ① Remove the hexagonal head bolt on the top of the coil to pull the coil out.
- (2) Remove the hexagonal head bolt of the fixing plate, and cut the two pipes at the side of the valve body.

Disconnect the remaining pipes at the brazed joint sections.

- ③ Insert the new valve body into the pipe and conduct brazing while keeping the temperature of the valve body below 120 °C (248 °F) by cooling.
- ④ Install the coil and restore the hexagonal head bolt of the fixing plate and the connector into their original position.

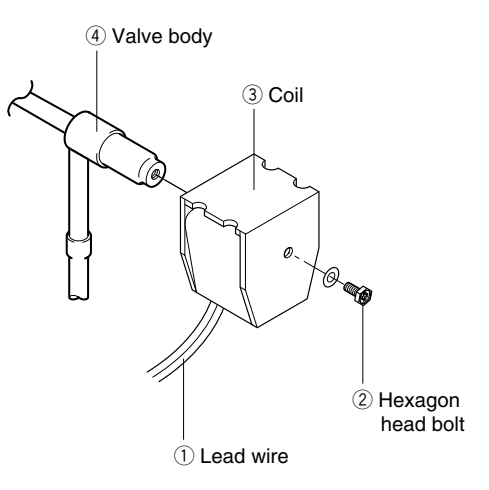

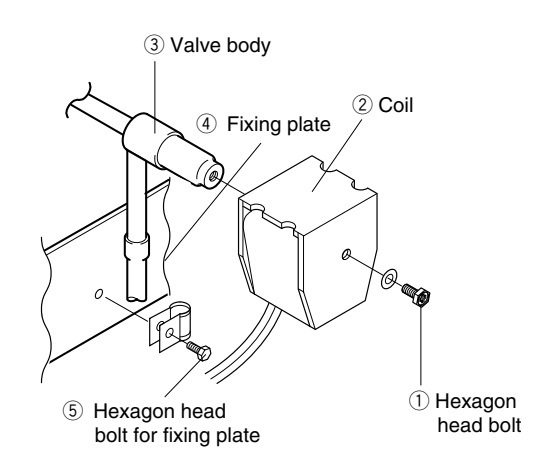

#### 3.2.7 Discharge pressure regulating valve

#### Model KVR15

#### (1) Replacing the valve

① Remove the protection cap to conduct brazing for the valve body.

Be sure not to turn the regulating screw inside the valve, since the pressure has been adjusted to 690 kPa (7.0 kg/cm<sup>2</sup>).

- ② When brazing, it is required to cool the valve body in order to keep the temperature of valve body below 140 °C by covering the body with wet cloth or the like.
- ③ After brazing work, set and tighten the protection cap.

The tightening torque should be 8 to 10 N  $\cdot$ m. Apply lock-tight, etc. on the screw section to avoid loosening of the cap.

④ After replacement, carry out refrigerant leakage check, and make sure there are no leaks.

## 3.2.8 Check valve

Model LCV(B)5

#### (1) Replacement procedure

- Remove the pipe clamp which fixes the check valve, then heat up the valve to disconnect the brazed joint.
- ② Install the new check valve taking care to install it in the correct direction, which is the same direction as the arrow shown in the label.
- ③ Conduct brazing while cool the center part of valve with a wet cloth to keep the temperature of the valve body below 120 °C (248° F)
- ④ After replacing the valve, carry out refrigerant leakage check, and make sure that there are no leaks.

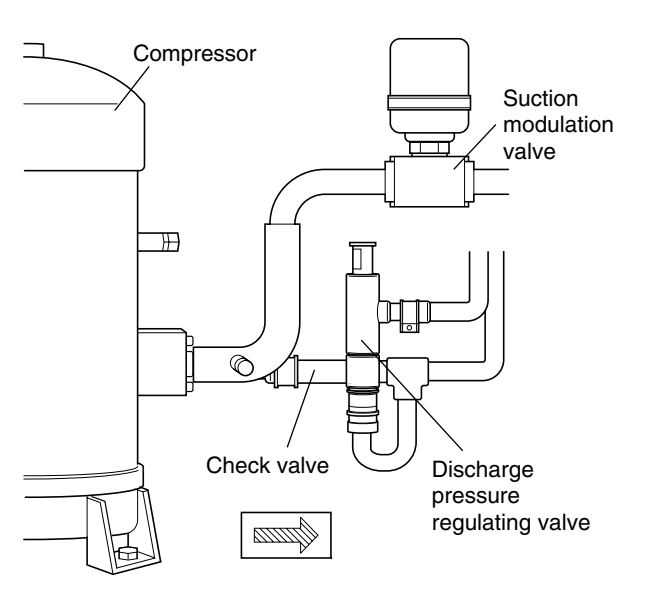

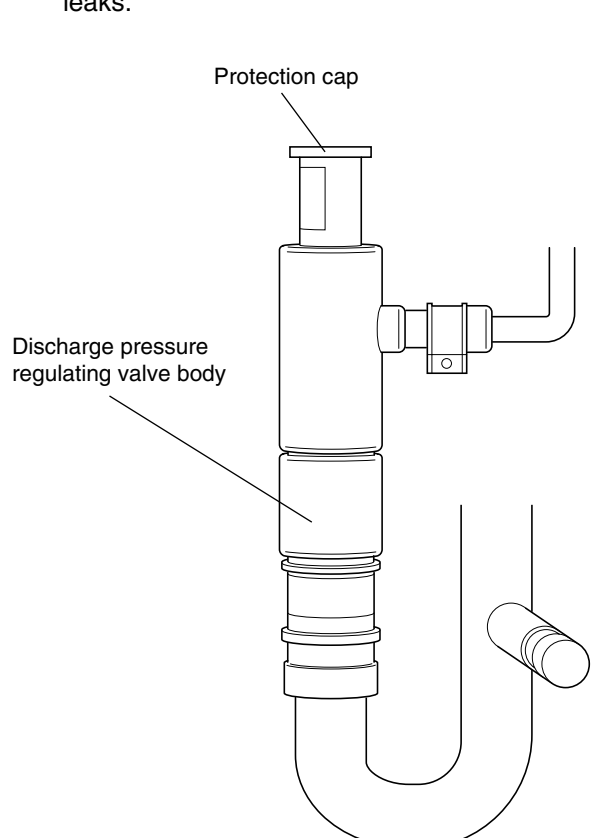

## 3.2.9 High-pressure switch (HPS)

- Model ACB-KB15
- Set point OFF : 2400kPa (24.47kg/cm<sup>2</sup>) ON : 1900kPa (19.37kg/cm<sup>2</sup>)
   When the refrigeration pressure of the unit rises abnormally, the compressor stops for safety. The HPS will be activated when the pressure exceeds the set point, as a result of trouble with the condenser fan.

#### (1) Replacement procedure

- ① Disconnect the lead wire from the control box.
- 2 In order to prevent refrigerant from flowing out, disconnect the high-pressure gauge piping from the gauge joint (with check valve)
   A on the compressor side.
- ③ Remove the flare nut 
   and mounting screws of HPS on the casing at the left side of the compressor.
- ④ Replace the HPS. After tightening the flare nut 
   nut B, tighten the flare nut A.
- (5) After tightening (A), slightly loosen the flare nut (B), remove air, and retighten (B).
- 6 After replacing, carry out the refrigerant leakage check, and make sure that there are no leaks.

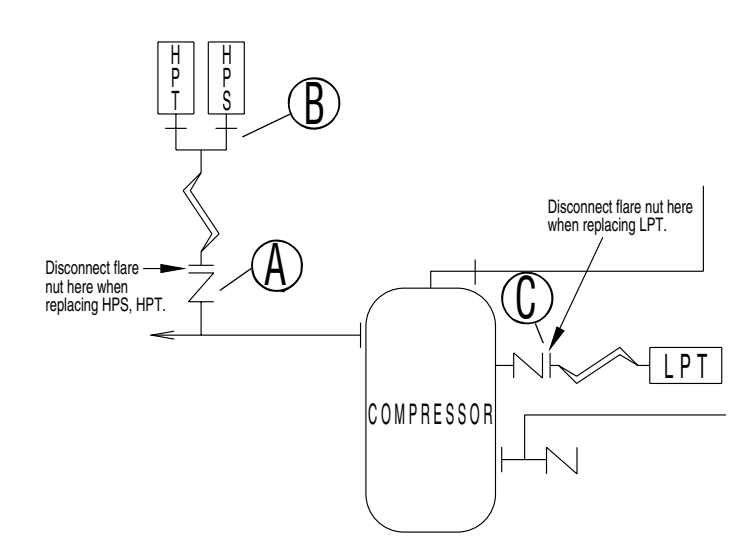

## 3.2.10 High pressure transducer (HPT)

| Model           |               | NSK              |  |
|-----------------|---------------|------------------|--|
| Tra             | ansducer type | NSK-BC030F       |  |
| cation<br>or    | Transducer    | Red & Brown body |  |
| Identifi<br>col | Connector     | Nothing          |  |

The HPT is located in the refrigerant circuit. The operating high pressure value is displayed on the controller indication panel.

#### (1) Replacement procedure

The replacement procedure is the same as that for the low pressure transducer. Make sure that the fixing position and the cable connection is correct.

## 3.2.11 Low pressure transducer (LPT)

| Model           |            | NSK        |
|-----------------|------------|------------|
| Transducer type |            | NSK-BC010F |
| cation<br>or    | Transducer | Black body |
| ldentifi<br>col | Connector  | Nothing    |

The LPT is located in the refrigerant circuit. The operating low pressure value is displayed on the controller indication panel.

## (1) Replacing the transducer

- 1 Disconnect the lead wire from the control box.
- In order to prevent refrigerant from flowing out, disconnect the low-pressure transducer piping from the gauge joint (with check valve)
   O on the compressor side.
- ③ Remove two screws on the clamp plate fixing low pressure transducer in place, and cut the binding bands.

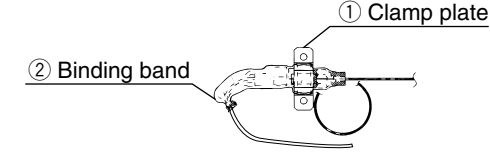

④ Remove the heat shrinkage tube, and disconnect the connector from the low pressure transducer.

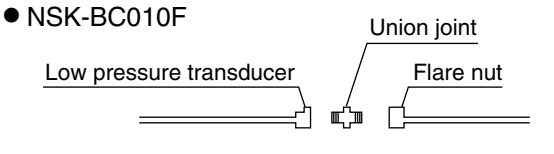

(5) Insert the pressure transducer cable through the heat shrinkage tube, and connect the union joint and connector to the new low pressure transducer. If paint on the low pressure transducer is peeled off, apply clear lacquer.

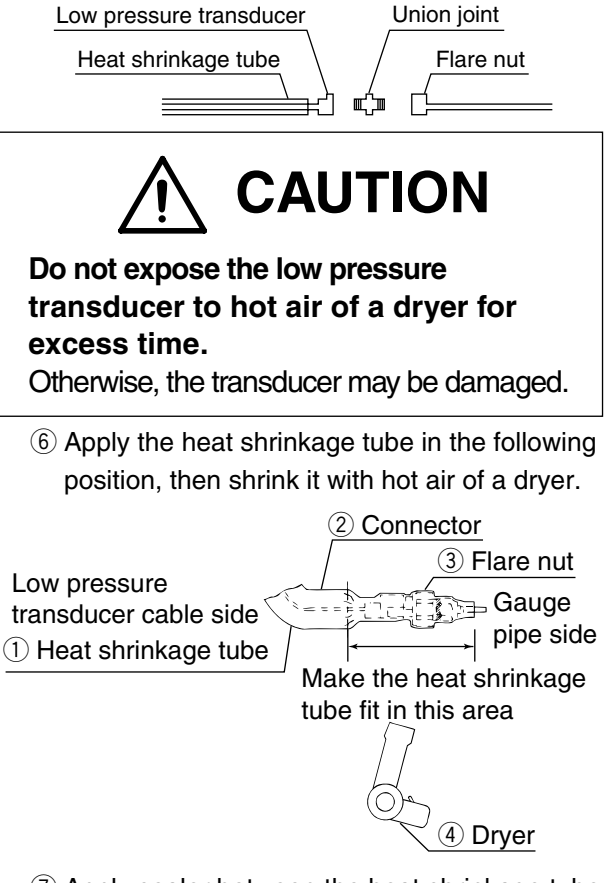

⑦ Apply sealer between the heat shrinkage tube and the flare nut. (Sealer :KE4898)

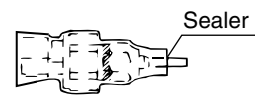

⑧ Fix the low pressure transducer with the clamp plate, and fix the cable with the binding band.

Fix the shrinkage tube end of the cable side downward for prevention of water entering into the tube.

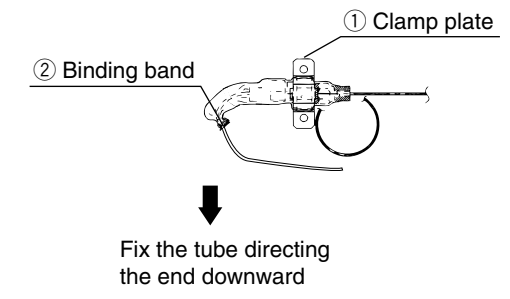

## 3.2.12 Fusible plug

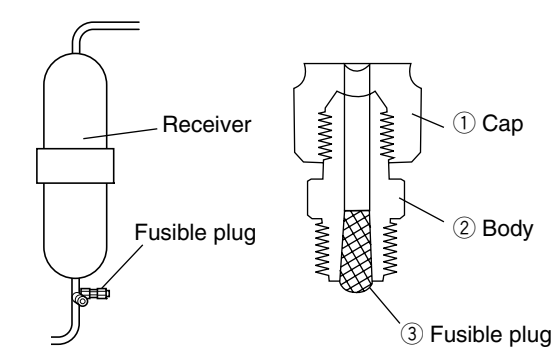

• Replacement of fusible plug If pressure rises abnormally in the refrigeration circuit, the fusible plug is automatically activated, so, thoroughly check the possible causes if the fusible plug melts.

If the fusible plug is activated, the fusible alloy 1 melts and refrigerant blow out (Melting point: 95°C ~100°C).

For replacement, (1-3) shall be replaced.

## 3.2.13 Liquid / Moisture indicator

Liquid/Moisture Indicator permits checking of the refrigerant flow rate and moisture content in the refrigerant.

(1) Moisture indicator

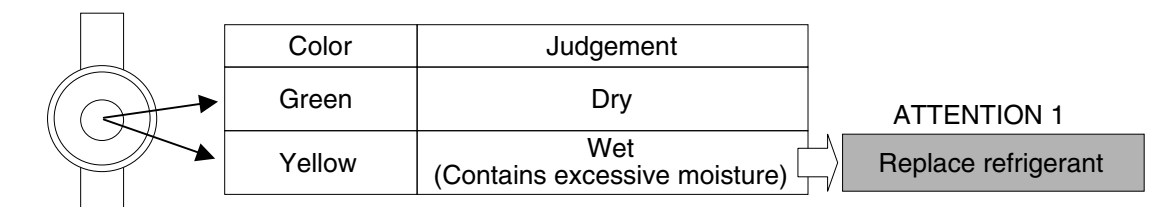

#### (2) Judgement for refrigerant flow rate (normal, shortage or overcharge)

| Operation           |                                                                                                    |                            | Judgement                                                                                                    |                                                                          |
|---------------------|----------------------------------------------------------------------------------------------------|----------------------------|----------------------------------------------------------------------------------------------------|--------------------------------------------------------------------------|
|                     | RS <approx. 0°c<="" td=""><td>Normal</td><td>Refrigerant charge is normal if the indicator is full of liquid when RS is under approx. 0°C</td><td></td></approx.>                      | Normal                     | Refrigerant charge is normal if the indicator is full of liquid when RS is under approx. 0°C                                        |                                                                          |
| Frozen<br>operation | RS <approx 0°c<="" td=""><td>Shortage</td><td>Refrigerant charge is short if the indicator shows flashing of refrigerant when RS is under approx 0°C</td><td>ATTENTION 2</td></approx> | Shortage                   | Refrigerant charge is short if the indicator shows flashing of refrigerant when RS is under approx 0°C                              | ATTENTION 2                                                              |
|                     | $ \begin{array}{c} \text{RS>approx 0°C} \\ \hline \begin{pmatrix} 0 & 0 \\ 0 & 0 \\ 0 & 0 \\ 0 & 0 \\ \end{array} \end{array} $ Flashing                                               | Normal<br>in most<br>cases | Refrigerant charge is normal with<br>flashing in the indicator in most cases, [<br>when RS is above approx 0°C                      | As flashing here<br>does not mean gas<br>shortage, do not<br>charge with |
| Chilled operation   | $ ( \bigcirc 0 \\ 0 \\ 0 \\ 0 \\ 0 \\ 0 \\ 0 \\ 0 \\ 0 \\ 0$                                                                                                    | Normal<br>in most<br>cases | Refrigerant charge is normal with<br>flashing in the indicator in most cases,<br>during chilled operation with capacity<br>control. | additional refrigerant.<br>Possibly caused by<br>overcharging            |

## 

If the amount of refrigerant is excessive or insufficient, completely recover all refrigerant and charge with a correct amount of refrigerant.

Additionally charging refrigerant exceeding the specified amount may cause a failure of the compressor.

## 3.2.14 Evacuation and dehydrating

After repairing the refrigerant system, vacuumdehydrate the system before charging the refrigerant.

Vacuum-dehydrating is the process to make the circuit dry by purging the moisture (liquid) in the circuit to outside in state of vapor (gas) using the vacuum pump.

As the pressure lowers below normal atmosphere (760mmHg), the boiling point of water rapidly drops. If the boiling point drops beyond the atmospheric temperature, water will be vaporized. Example: If the atmospheric temperature is 7.2 °C

(45  $^{\circ}$ F), vacuum-dehydrating will be impossible unless the vacuum degree is lower than -752mmHg. For vacuumdehydrating, it is important to select and maintain the vacuum pump.

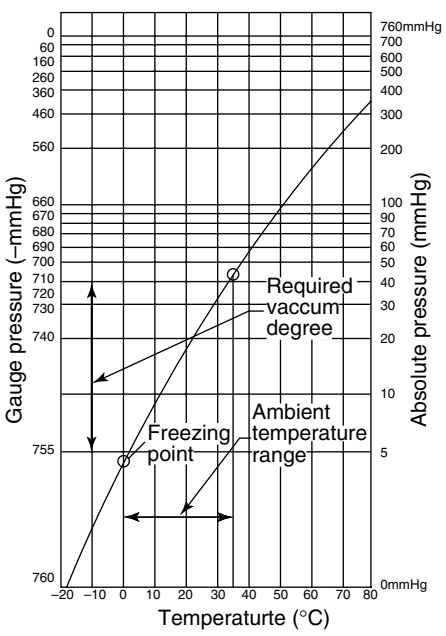

#### (1) Vacuum pump selection

Select a vacuum pump considering the following two points.

①Select a vacuum pump whose vacuum achievability is excellent.

(A vacuum degree of -755mmHg or lower can be achieved.)

②The displacement must be relatively large (approx. 40 ℓ /min. or more).

Before vacuum-dehydrating work, be sure to confirm that the pump achieves the vacuum degree of -755mmHg or lower by using the vacuum gauge.

| Boiling point of water (°C) | Atmospheric pressure(mmHg) | Vacuum degree(mmHg) |
|-----------------------------|----------------------------|---------------------|
| 40                          | 55                         | -705                |
| 30                          | 36                         | -724                |
| 26.7                        | 25                         | -735                |
| 24.4                        | 23                         | -737                |
| 22.2                        | 20                         | -740                |
| 20.6                        | 18                         | -742                |
| 17.8                        | 15                         | -745                |
| 15.0                        | 13                         | -747                |
| 11.7                        | 10                         | -750                |
| 7.2                         | 8                          | -752                |
| 0                           | 5                          | -755                |

| l. |           | Vin de ef  |        |        | l   | a a la l'avva la l'a |        |        |
|----|-----------|------------|--------|--------|-----|----------------------|--------|--------|
| 1  | Rataranca | I KINDE OT | vacuum | niimne | ana | achievanie           | vacuum | adarda |
| 1  |           |            | vacuum | punpo  | anu |                      | vacuum | acquee |

| Туре                   | Achievable vacuum degree | Application            |                    |  |
|------------------------|--------------------------|------------------------|--------------------|--|
| туре                   | Displacement             | For vacuum-dehydrating | For air exhausting |  |
| Oil rotary type        | –759.98mmHg              | Applicable             | Applicable         |  |
| (oil-necessary type)   | 100 ℓ /min.              |                        |                    |  |
|                        | –750mmHg                 | Inapplicable           | Inoppliaghla       |  |
| Oilless rotary type    | 50ℓ/min.                 |                        | паррисаріе         |  |
| (oil-unnecessary type) | –759.98mmHg              | Appliachia             | Applicable         |  |
|                        | 40 ℓ /min.               | Applicable             |                    |  |

Take care that this type is often used as the - most convenient type.

With the pump of an oil rotary type, it is important to replace the oil and check the achievability every 1 to 2 months.

#### (2) Vacuum-dehydrating method

There are two method of vacuumdehydrating of normal vacuum-dehydrating and special vacuum-dehydrating. In general, the normal vacuum-dehydrating is applied. If any moisture has entered the circuit, apply the special vacuum-dehydrating method. [normal vacuum-dehydrating]

①Vacuum-dehydrating(first time) Connect the gauge manifold to the service ports of the liquid line and the outlet of discharge pressure regulator. Run the vacuum pump for 2 hours or longer. (The achievable vacuum degree must be <u>-755</u>

mmHg or lower) If a pressure of -755mmHg or lower can not be achieved even after pump operation of 2 hours, moisture or leakage may exist in the system. In this case, run the pump another hour or more. If a pressure of -755mmHg or lower can not be achieved even after operation of 3 hours or more, check for leakage.

Note: Evacuate the system from the service ports ④ of both liquid and outlet of the check valve ⑤, because the system is blocked on the way since the liquid solenoid valve is provided on the way of the system.

#### 2 Vacuum holding test

Hold the system at a pressure of -755mmHg or lower for 1 hour or longer, and confirm that the vacuum reading does not rise on the vacuum gauge. If it rises, moisture or leakage may exist in the system. However, take care not to leak air from the gauge manifold. If air enters, it is recommended to use the cupper tube directly instead of gauge manifold.

③ Charging of refrigerant

After the vacuum-holding test, make the circuit vacuous again for approx. 10 minutes. Then, charge the specified amount of refrigerant through the service port on the liquid line using the charging cylinder.

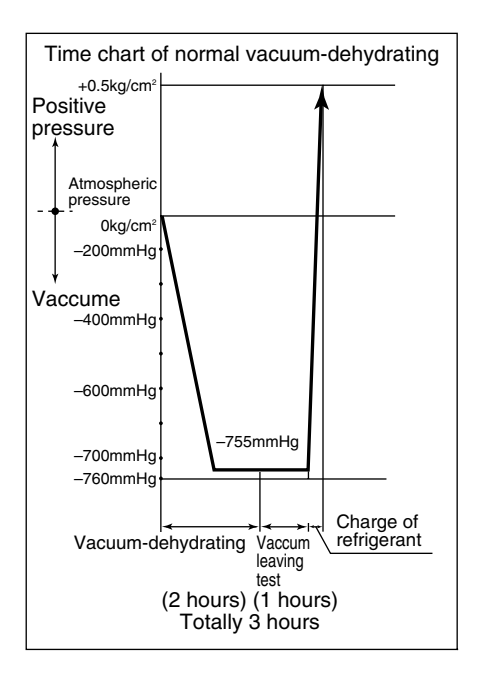

[Special vacuum-dehydrating]

This method is that the vacuum-breaking process with nitrogen gas is integrated one time or more in the same way as the normal vacuum-dehydrating process.

- ①Vacuum-dehydrating (first time) ..... 2 hours
- ②Vacuum-breaking (first time) Nitrogen gas is pressurized to 0.5kg/cm<sup>2</sup> from the service port on suction pipe. Since nitrogen gas breaks the vacuum, the effect of the vacuum-dehydrating is enhanced. However, if there is much moisture, it can not be removed by this method. Therefore, do not allow water entry or produce water during the refrigerant piping work.
- ③Vacuum-dehydrating (second time)
   Run the vacuum pump one hour or longer.
   (The achievable vacuum must be -755mmHg or lower.)

If pressure of -755mmHg or lower can not be achieved even after vacuuming of 2 hours, repeat step ②vacuum-breaking and ③vacuum-dehydrating.

④Vacuum holding test ..... 1 hour
 ⑤Additional charge of refrigerant
 ⑤Additional charge of refrigerant

Note: Make sure to use nitrogen gas for vacuum-breaking. (If any oxygen gas is used, it may explode.)

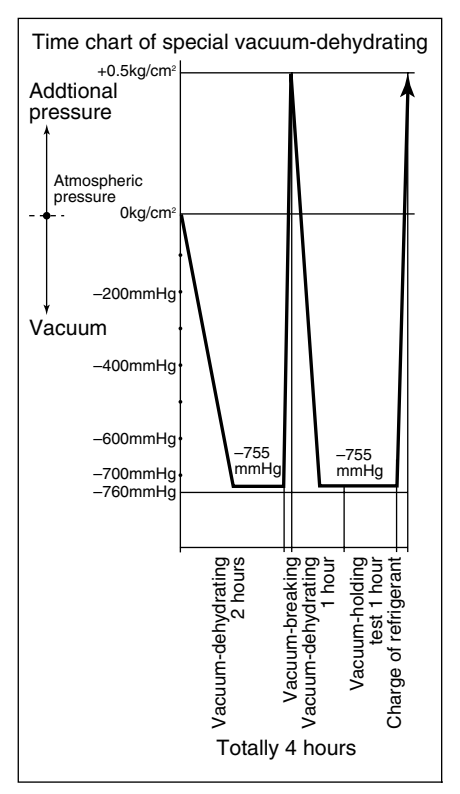

(1mmHg=0.0013kg/cm2=0.133Kpa)
### **3.3 Periodic Inspection Items**

Always to operate the unit normally, conduct periodic inspections of each part in addition to preoperation ones and make adjustments or repairs where necessary.

The following table shows an example of the inspection plan.

|         | No. | Inspection item Inspection content 2 |                                             | 2 <sup>nd</sup> year | 4 <sup>th</sup> year | 8 <sup>th</sup> year |
|---------|-----|--------------------------------------|---------------------------------------------|----------------------|----------------------|----------------------|
|         | 1   | Inspection for physical damage       |                                             | $\checkmark$         | $\checkmark$         |                      |
|         | 2   | Loose mounting bolts                 |                                             | $\checkmark$         | $\checkmark$         | $\checkmark$         |
|         | 0   | Condition of panels,                 |                                             |                      | ./                   | ./                   |
|         | 3   | hinge and lock                       |                                             | $\vee$               |                      |                      |
|         |     |                                      | 1) Cover packing inspection and replacement | $\checkmark$         | $\checkmark$         | $\checkmark$         |
|         | 4   | 4 Control box inspection             | 2) Loose cable gland                        | $\checkmark$         | $\checkmark$         | $\checkmark$         |
| Le      |     |                                      | 3) Internal cleaning                        | $\checkmark$         | $\checkmark$         | $\checkmark$         |
| ਤਿ      | 5   | Sealing condition of holes           | Air leakage and clearance                   | /                    |                      |                      |
| LT.     | 5   | through casing frame                 |                                             | $\checkmark$         | $\checkmark$         |                      |
| <u></u> | 0   | Packing inspection and               | Ventilator cover packing                    | /                    | . /                  | . /                  |
| nera    | 0   | replacement                          |                                             | $\vee$               |                      |                      |
|         |     |                                      | 1) Compressor                               | $\checkmark$         | $\checkmark$         | $\checkmark$         |
| ge      | -   | Deinted even veneralitien            | 2) Water-cooled condenser/liquid receiver   | $\checkmark$         | $\checkmark$         | $\checkmark$         |
|         |     | Painted area recondition             | 3) Solenoid valve (coil cap)                | $\checkmark$         | $\checkmark$         | $\checkmark$         |
|         |     |                                      | 4) Casing frame                             |                      | $\checkmark$         | $\checkmark$         |
|         |     | Densisting                           | 1) Compressor                               |                      |                      | $\checkmark$         |
|         | 0   |                                      | 2) Water-cooled condenser/liquid receiver   |                      |                      | $\checkmark$         |
|         | 0   | Repainting                           | 3) Condenser fan motor                      |                      |                      | $\checkmark$         |
|         |     |                                      | 4) Condenser fan                            |                      |                      | $\checkmark$         |
|         | 1   | Refrigerant leakage                  |                                             | $\checkmark$         | $\checkmark$         | $\checkmark$         |
|         | 2   | Compressor                           | Water entering to compressor terminal       | $\checkmark$         | $\checkmark$         | $\checkmark$         |
|         | З   | Dryer                                | Visual check                                | $\checkmark$         | $\checkmark$         | $\checkmark$         |
|         |     | Function inspection and              |                                             |                      |                      |                      |
|         | 4   | replacement of liquid                |                                             |                      |                      |                      |
| E E     |     | moisture indicator                   |                                             |                      |                      |                      |
| ste     |     | Condition of fasteners               |                                             | . /                  | ./                   | ./                   |
| s       | 5   | on the refrigerant pipes             |                                             | $\vee$               |                      |                      |
| t I     |     | and gauge pipes                      |                                             |                      |                      |                      |
| โล      | G   | Condition of thermal                 |                                             | . /                  | ./                   | . /                  |
| ge      | 0   | insulation of refrigerant pipe       |                                             | $\vee$               |                      |                      |
| jfri    | -   | Evaporator coil cleaning             |                                             | ,                    |                      |                      |
| ۲<br>۳  | /   | (BY water)                           |                                             | $\vee$               |                      |                      |
|         |     |                                      | 1) Water-cleaning                           | $\checkmark$         | $\checkmark$         | $\checkmark$         |
|         | 8   | Condenser coil cleaning              | 2) Steam-cleaning (after pumping            |                      | ./                   |                      |
|         |     |                                      | down the refrigerant)                       |                      |                      |                      |
|         | 0   | Water-cooled condenser               | 1) Water-leakage inspection                 | $\checkmark$         | $\checkmark$         |                      |
|         | 9   | inspection                           | 2) Operation of water pressure switch       | $\checkmark$         | $\checkmark$         |                      |

| $\geq$ | No. | Inspection item             | Inspection content                      | 2 <sup>nd</sup> year | 4 <sup>th</sup> year | 8 <sup>th</sup> year |
|--------|-----|-----------------------------|-----------------------------------------|----------------------|----------------------|----------------------|
|        | 1   | Damage of power cable       |                                         | $\checkmark$         | $\checkmark$         | $\checkmark$         |
|        |     | and plug                    |                                         | •                    | •                    | •                    |
|        | 2   | Inspection of condition of  |                                         | $\checkmark$         | $\checkmark$         | $\checkmark$         |
|        |     | internal wiring             |                                         |                      |                      |                      |
|        |     | l erminal looseness         | 1) Magnetic switch                      | $\checkmark$         | $\checkmark$         | $\checkmark$         |
|        | 3   | inspection and retightening | 2) Electronic controller terminal block | $\checkmark$         | $\checkmark$         | $\checkmark$         |
|        |     | If necessary                | 3) Terminal block                       | $\checkmark$         |                      | $\checkmark$         |
|        | 4   | Condition of monitoring     |                                         | $\checkmark$         | $\checkmark$         | $\checkmark$         |
|        |     | receptacie cap              |                                         |                      |                      |                      |
|        | 5   | Condition of personal       |                                         | $\checkmark$         | $\checkmark$         | $\checkmark$         |
|        |     | computer receptacle cap     | <b>D</b>                                |                      |                      |                      |
|        | 6   | Fuse conditions             | Burned out or not                       | $\checkmark$         | $\checkmark$         | $\checkmark$         |
|        |     |                             | 1) Contact point inspection             | $\checkmark$         |                      |                      |
|        |     |                             | 2) Replace the contact on               |                      |                      | $\checkmark$         |
|        | _   | Magnetic switch contact     | compressor contactor                    |                      |                      |                      |
| c      |     | point inspection and        | 3) Replace the contact on               |                      |                      | $\checkmark$         |
| ter    |     | replacement                 | compressor fan motor                    |                      |                      |                      |
| \st    |     |                             | 4) Replace the contact on               |                      |                      | $\checkmark$         |
| ίΩ.    |     |                             | evaporator fan motor                    | ,                    | ,                    |                      |
| Ca     | 8   | Electric insulation check   | 1) Power cable and plug                 | $\checkmark$         | $\checkmark$         | $\checkmark$         |
| iti    |     |                             | 2) Compressor                           | $\checkmark$         | $\checkmark$         | $\checkmark$         |
|        |     |                             | 3) Condenser fan motor                  | $\checkmark$         | $\checkmark$         | $\checkmark$         |
| Π      |     |                             | 4) Evaporator fan motor                 | $\checkmark$         | $\checkmark$         | $\checkmark$         |
|        |     |                             | 1) Installation condition of sensors    |                      | $\checkmark$         | $\checkmark$         |
|        |     |                             | 2) Inspection of sensor and sensor      | $\checkmark$         | $\checkmark$         | $\checkmark$         |
|        | 9   | I hermo sensor              | lead for damage                         | •                    |                      |                      |
|        |     |                             | 3) Indication error inspection and      | $\checkmark$         | $\checkmark$         | $\checkmark$         |
|        |     |                             | replacement                             |                      |                      |                      |
|        | 10  | PI/CI (voltage and current) |                                         | $\checkmark$         | $\checkmark$         | $\checkmark$         |
|        |     | indication error inspection |                                         |                      |                      |                      |
|        | 11  | Pressure sensor indication  |                                         | $\checkmark$         | $\checkmark$         | $\checkmark$         |
|        | 10  | error inspection            |                                         |                      |                      |                      |
|        | 12  | Electronic controller       | LCD panel replacement                   |                      | $\checkmark$         | $\checkmark$         |
|        | 13  | Evaporator fan motor        | Inspection of bearing                   |                      | $\checkmark$         | $\checkmark$         |
|        | 14  | Condenser fan motor         | Inspection of bearing                   |                      |                      | $\checkmark$         |
|        | 15  | Evaporator fan              | Deformation and damage                  | $\checkmark$         | $\checkmark$         | $\checkmark$         |
|        |     |                             | Inspection                              |                      |                      |                      |
|        | 16  | Condenser fan               | Deformation and damage                  | $\checkmark$         | $\checkmark$         |                      |
|        |     |                             | inspection                              | Ť                    |                      |                      |

### 4. OPTIONAL DEVICES

The following optional devices are available for some models. For other optional devices, refer to the "Optional function" manual and parts list.

### 4.1 Cold Treatment Transport

Models equipped with USDA sensor and receptacle (optional for both) can perform cold treatment transport.

#### 4.1.1 Setting the number of USDA sensor connections

It is necessary to set the number of USDA sensor connections prior to cold treatment transport. The setting procedures are described below

Setting the number of USDA sensor connections

The number of USDA sensor connections can be 3 or 4. Set "3" or "4" in accordance with the number of the connections based on the cold treatment transport standards (USDA). If there is no USDA transportation, set "OFF"

Note 1: For the setting procedures of the number of USDA

sensor connections, refer to 2.2.2 (10. Optional function setting mode)

#### 4.1.2 USDA sensor calibration

USDA sensors must be calibrated for each transportation. Connect the PC with installed DCCS software and operate according to procedures. Select "USDA SENSOR CALIBRATION" when the number of USDA sensor connections is 3 and select "4 PULP SENSOR CALIBRATION" if the number of them is 4. For details, refer to DCCS operation manual

#### Checking USDA sensor type setting

If a hugely different calibration value is obtained at calibration, it is possible that USDA sensor model setting is incorrect. USDA sensor type includes "ST9702-1" type and "NTC" type. Refer to 4.1.5 in USDA sensor. Make sure that USDA1/2 is set to "1" for "ST9702-1" type and "2" for the "NTC" type.

If the setting is wrong, correct it.

Note 1: To set USDA1/2 to "1" or "2", refer to 2.2.2 (10. Optional function setting mode)

Note 2: Setting error does not allow the controller to recognize the sensor property and correct data cannot be recorded. Be sure to connect correctly

#### 4.1.3 USDA report

Temperature record data during cold treatment transport can be prepared in the format in conformity with USDA standards which is downloadable from the PC that installed DCCS software. Select "USDA TREATMENT REPORT" when the number of USDA sensor connections is 3 and select "4 PULP SENSORS TREATMENT REPORT" when the number of them is 4. For details, refer to DCCS operation manual

#### 4.1.4 Battery check and replacement

Temperature data must be recorded for 72 hours after the power is turned off. Be sure to check the backup batteries for the controller prior to voyages.

Rechargeable batteries : Check the remaining battery voltage mentioned in 2.4 section.

Setting the number of USDA sensor connections

| USDA setting    | Number of           |  |
|-----------------|---------------------|--|
| "OFF", "3", "4" | connections         |  |
|                 | When there is no    |  |
| OFF             | USDA transportation |  |
| 3               | 3                   |  |
| 4               | 4                   |  |

USDA sensor model setting

| USDA1/2 setting | Sensor type |
|-----------------|-------------|
| to "1" or "2"   | Probe type  |
| 1               | ST9702-1    |
| 2               | NTC         |

#### 4.1.5 USDA sensor types and setting

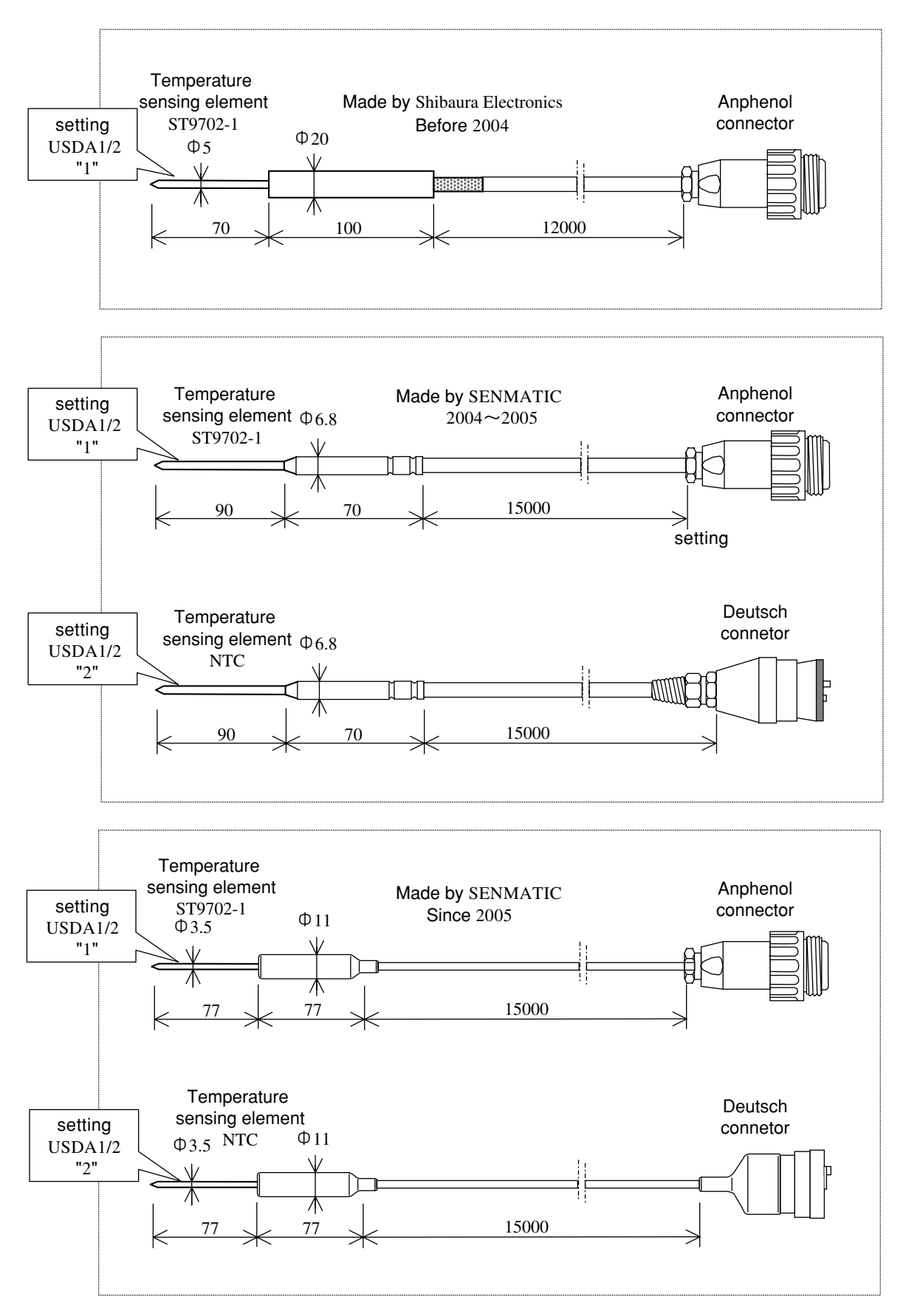

### 4.2 Ventilator outlet opening detection

#### (FA sensor)

#### •Type: 5ZZ2157

Consisting of the body (wire reel and position meter) and the wire. The top of the wire is connected to the ventilator outlet cover so that the ventilator outlet opening can be detected.

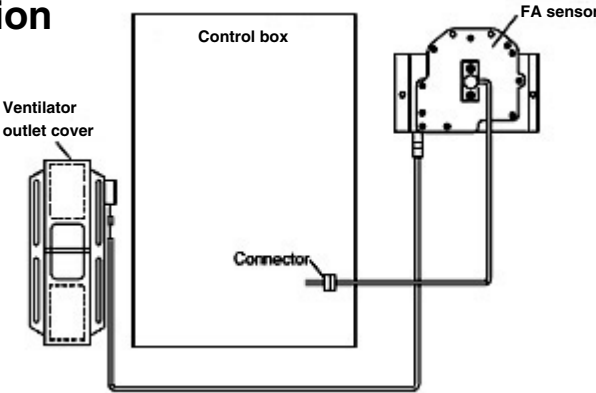

#### Setting method

To validate the ventilator outlet opening detection function, it is necessary to configure the settings in accordance with the installation positions of the ventilator outlet in the "basic Set to "H" function setting mode" mentioned below

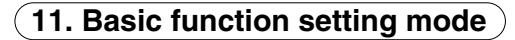

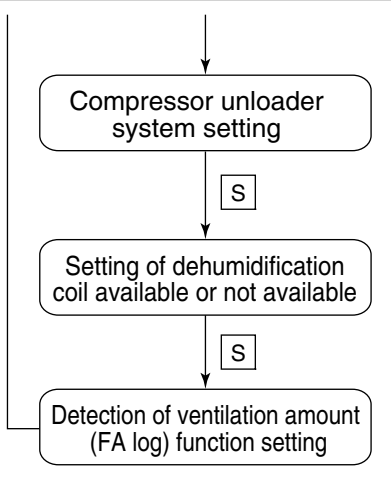

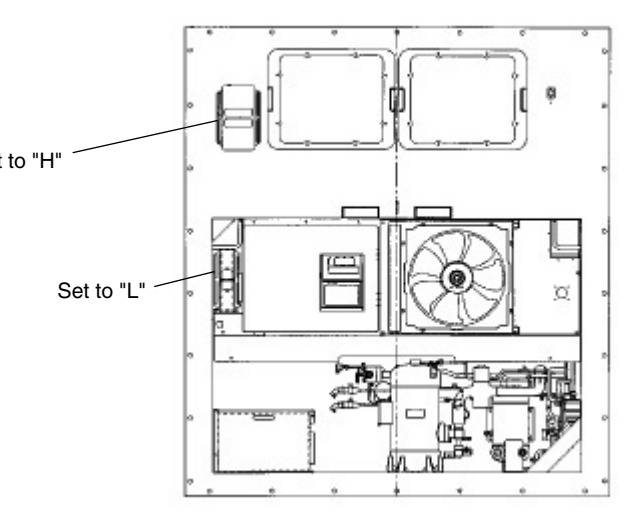

LED part

| LED screen                                                                                                    | LCD screen | Setting method                                                                                                    |                  |
|----------------------------------------------------------------------------------------------------|------------|----------------------------------------------------------------------------------------------------|------------------|
| <ul> <li>OFF : Detection function not available</li> <li>H : Detection function available<br/>at the upper ventilator opening</li> <li>L : Detection function available<br/>at the lower ventilator opening</li> </ul> | FA SEN     | Make selection using the $\bigtriangleup$<br>key and $\bigtriangledown$ key. Press the $\checkmark$<br>key to confirm the selection | LCD part FFI SEN |
|                                                                                                    |            |                                                                                                    |                  |

### Applicable models: LXE10E G Type (DECOS III G) and earlier

\* The calibration method for the FA sensor varies depending on the model.

#### FA sensor calibration (zero point adjustment) method

When setting the ventilation amount (FA amount), calibrate the position of the ventilator outlet cover and the FA sensor (zero point adjustment) in advance in accordance with the steps below.

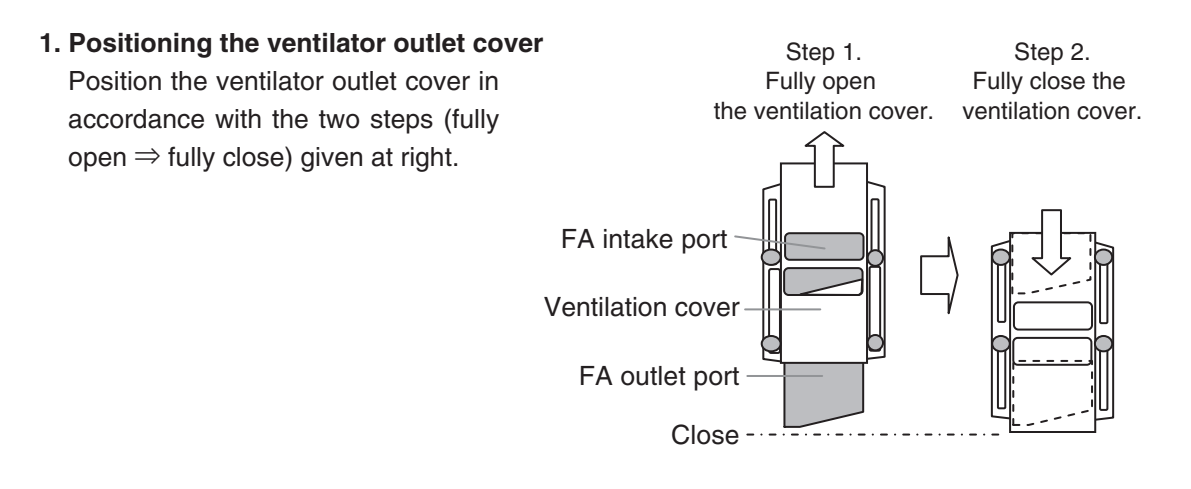

#### 2. Calibrating the FA sensor

After the positionng of the ventilator outlet cover has been completed, carry out the FA sensor calibration.

Refer to "FA calibration" in the manual check selection mode (P. 2-40, 2.7.2.4 M.CHECK) for details of the calibration operation.

#### Ventilation amount (FA amount)

#### setting method

Step 1: Fully open the ventilator outlet cover.

Step 2: Move the cover downward until the FA amount which is displayed on the LED reaches the setting value.

Tighten the four wing bolts to secure the cover.

If the cover is moved upward in step 2, repeat the procedure starting from step 1.

Display the FA amount on the LCD in accordance with the method given in 6. SENSOR INDICATION MODE (P.2-12) or 3. BATTERY MODE (P.2-9).

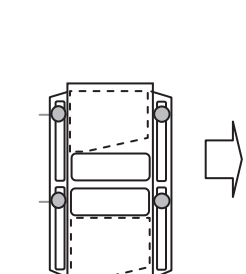

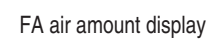

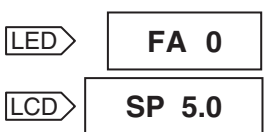

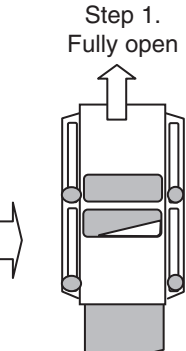

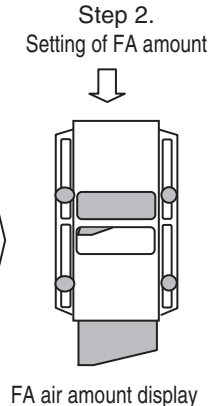

FA air amount display

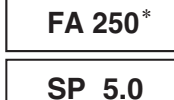

FA 50 SP 5.0

\* The maximum FA amount for each product will be displayed. Setting of FA amount In case of 50m<sup>3</sup>/h

#### **Function description**

#### 1. Ventilation amount log function

Ventilation amount data can be provided to the controller as event log

#### 2. Data logging details

- · Ventilation amount (FA) converted from the ventilator outlet opening degree (indicated in m³/h)
- · Time, data, month, year for data logging

#### 3. Log timing

- $\cdot$  When the unit starts to run
- · Once a day (12:00 am)
- $\cdot$  When the ventilation outlet opening changes

#### **Replacement method**

- ① Remove the lead wire (connector connection) in the control box
- 2 Remove the screws that fixate the ventilator outlet cover to the top of the wire
- ③ Remove the screws fixating the body to the casing and replace the whole sensor including the wire
   \* Be sure to replace the whole sensor including the wire
- ④ After replacing, seal with silicon sealant around the screwss fixing the position meter in the sensor body

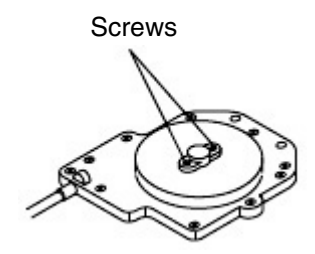

#### 4.3 Daikin Temperature Management System (optional) DTMS function

This is the temperature control function to cut down power consumption. To conserve energy, this system controls the compressor's ON-OFF switching, High-Low switching for the evaporator fan speed while maintaining the existing temperature control

Control details

|                           |                           | DTMS                                                                           |
|---------------------------|---------------------------|--------------------------------------------------------------------------------|
|                           | Operating range           | -9.9°C≦SP≦-2.6°C, -1.0°C≦SP≦+30.0°C*2                                          |
|                           | Temperature control range | Same as normal chilled operations $^{*2}$ (SP-0.5°C $\leq$ SS $\leq$ SP+0.5°C) |
| Chilled mode              | Compressor                | ON-OFF operation *3                                                            |
|                           | Condenser fan motor       | OFF when the compressor is OFF                                                 |
|                           | Evaporator fan motor      | High-Low switching operation *3                                                |
|                           | Operating range           | Whole frozen range (-10.0°C≧SP≧-30.0°C)                                        |
|                           | Temperature control range | Same as normal frozen operations (SP≦RS≦SP+1.0°C)                              |
| Frozen mode <sup>*1</sup> | Compressor                | ON-OFF operation                                                               |
|                           | Condenser fan motor       | OFF when the compressor is OFF                                                 |
|                           | Evaporator fan motor      | High-Low switching                                                             |

\*1 Energy-saving control applicable to the frozen mode in DTMS  $~\mathbb{I}$ 

\*2 Operating range for DTMS I : -1.0°C  $\leq$  SP  $\leq$  +30.0°C

\*3 The unit operation is different from normal operation under DTMS operation. But it is not abnormal. Under nomal operation (without DTMS), the compressor is always ON and the evaporator fan motor is always High

#### **Special instruction for DTMS function**

1) "1" or "2" is displayed in LCD screen during DTMS operations

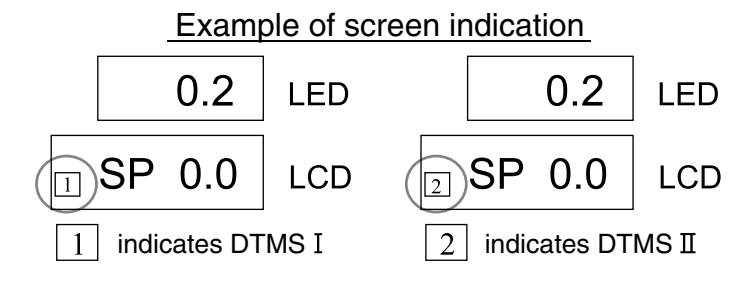

#### 2) Operation control

DTMS is not activated for the following cases even if DTMS is set to ON (dFLt)

- 1) During dehumidification operations
- 2) When USDA is set to ON
- 3) During pull down operations
- 4) During defrosting operations
- 5) During heating operations
- 6) Out of in-range

- 7) During automatic PTI
- 8) During high-load operations (chilled mode only)
  - $\cdot$  When there is a huge gap between SS and RS
  - When the compressor's ON-OFF switching cycle becomes short
- 9) When protection devices are activated
- 3) Cancellation of DTMS operation

When DTMS function is unnecessary for some transportation, cancel the operation in accordance with the procedures described in the next page. But DTMS function is automatically switched to ON (dFLt) at the completion of the PTI mentioned below

1) When F-PTI is completed 2) When Chilled PTI is completed 3) When Frozen PTI is completed

#### Setting method for DTMS operation cancellation

- $\square$  Press and hold the M key until the DTMS setting screen is displayed
- 2 When the DTMS setting screen is displayed, select "oFF" using the  $\triangle$  and  $\bigtriangledown$  keys and press the  $\checkmark$  key to confirm the selection
- $\exists$  Press the M key to go back to the normal operation screen

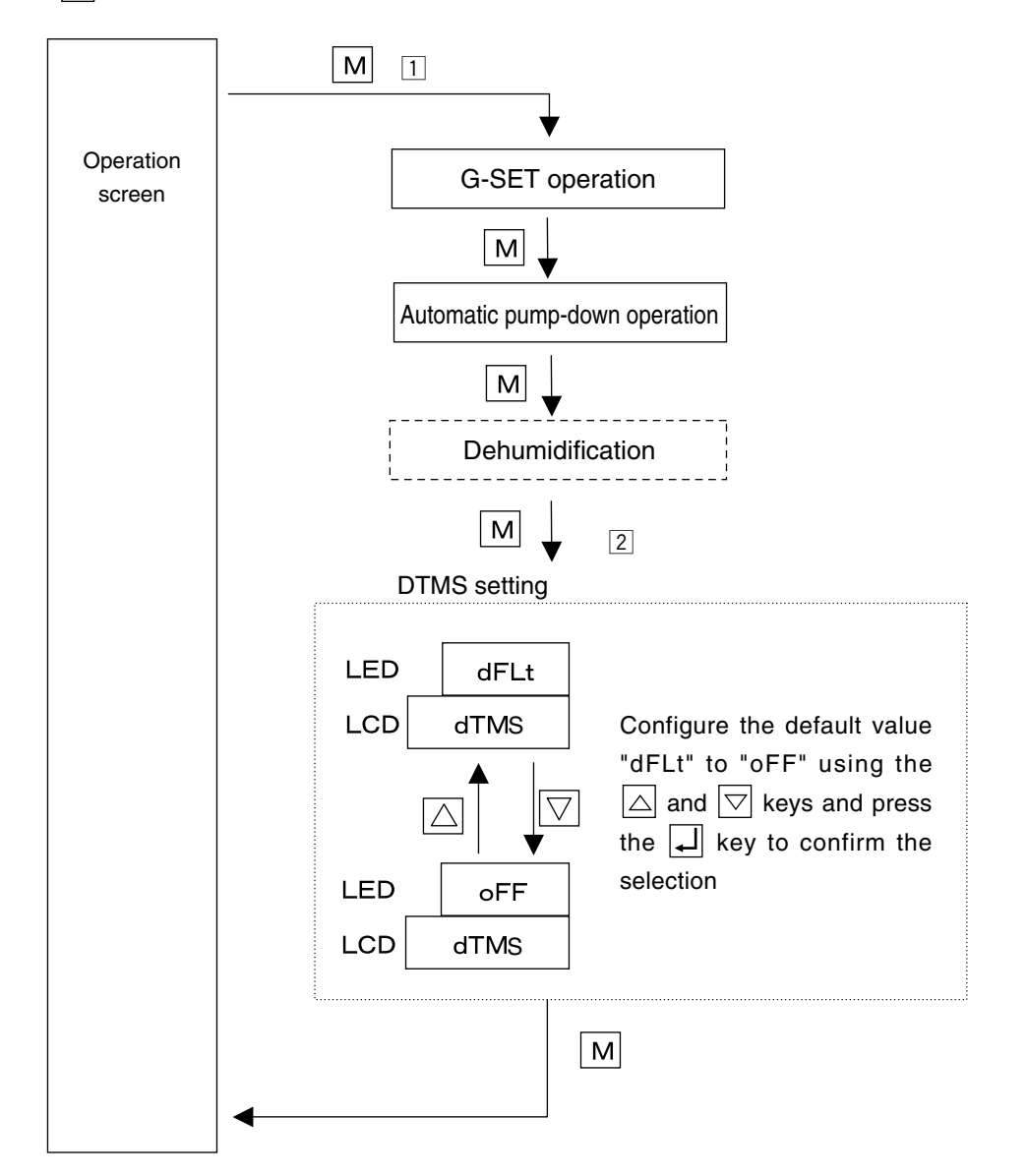

### 4.4 Automatic Setpoint Change: ASC (optional)

#### **ASC** function

It is necessary to change the set temperature over time for some types of cargoes. ASC function can specify the set temperature and its duration

For example, as shown below, ASC function allows the set temperatures to change automatically by specifying in advance the first set temperature (SP1) and its duration (TM1), the second set temperature (SP2) and its duration (TM2), the third set temperature (SP3) and its duration (TM3) amid the pull down and the pull up operations. For some types of cargoes, dehumidification control settings are configured as well.

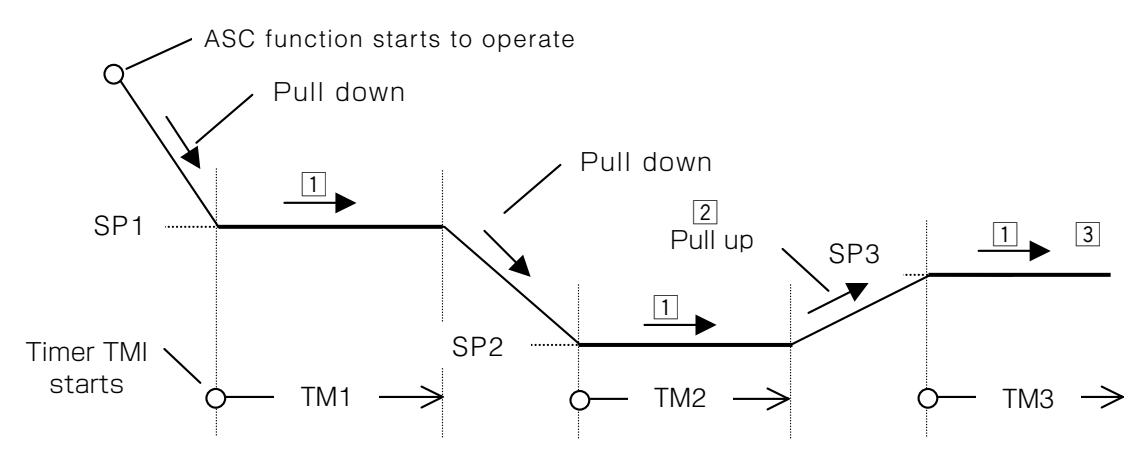

ASC screen and the normal screen switch to each other every 5 seconds during the in-range control In the following example, the second set temperature SP2 (0.0°C) and its duration TM2 (14Hr)

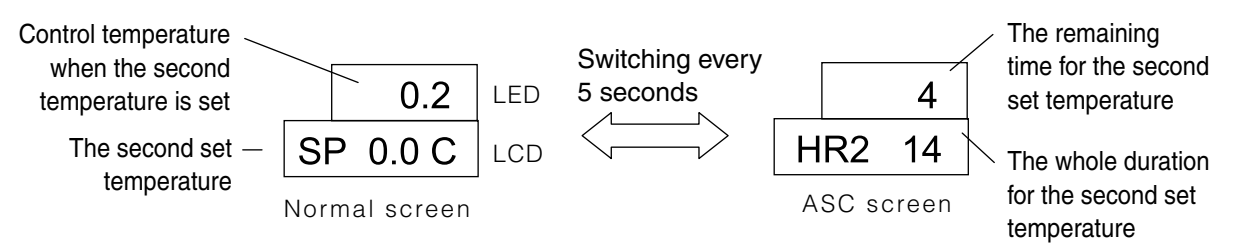

- 2 The temperature inside is raised gradually (0.5°C/Hr) to prevent rapid temperature rise during the pull up operation
- 3 Up to 9 patterns are available for setting temperatures (up to 8 for setting time). There is no duration limit for the last set temperature

#### Special instruction for ASC operation

- 1) It is impossible to change the set temperature and the set duration during ASC operation. To change the settings, configure ASC settings to "OFF" and "ON" again.
- 2) When the power is turned off (unit off) during ASC operation, ASC operation restarts at next power-on
- The following items are recorded as event log ASC "ON"/ "OFF", SP1, TM1, dHU1 "ON"/ "OFF", RH1, SP2 ----, SP3 ---
- 4) The last set temperature is displayed on the modem. The settings cannot be changed via the modem
- 5) Cancellation of ASC operation

①When configuring ASC to "OFF" ②When F-PTI is completed ③When Custom PTI (Chilled & Frozen) is completed

#### Setting ASC function

- $\square$  When the unit is running, press and hold the M key until the ACS setting screen is displayed
- 2 When the ACS setting screen is displayed, select "ON" using the  $\triangle$  and  $\nabla$  keys and press  $\square$  key to confirm the selection
- Specifying the set temperature (SP1 for first item) ⇒ moving to the next item using the key
   ⇒ dehumidification control (dHU1) on/off setting ⇒ control humidity HU 1% setting
   ⇒ TM1 (Hr) setting
- 4 Specifying SP2, SP3.....SPn. n=9 at maximum
- 5 To determine TMn for the last SPn, press the  $\downarrow$  key to determine the initial screen "LASt"
- 6 To start ASC operations, press the 🖵 key in ASC START screen

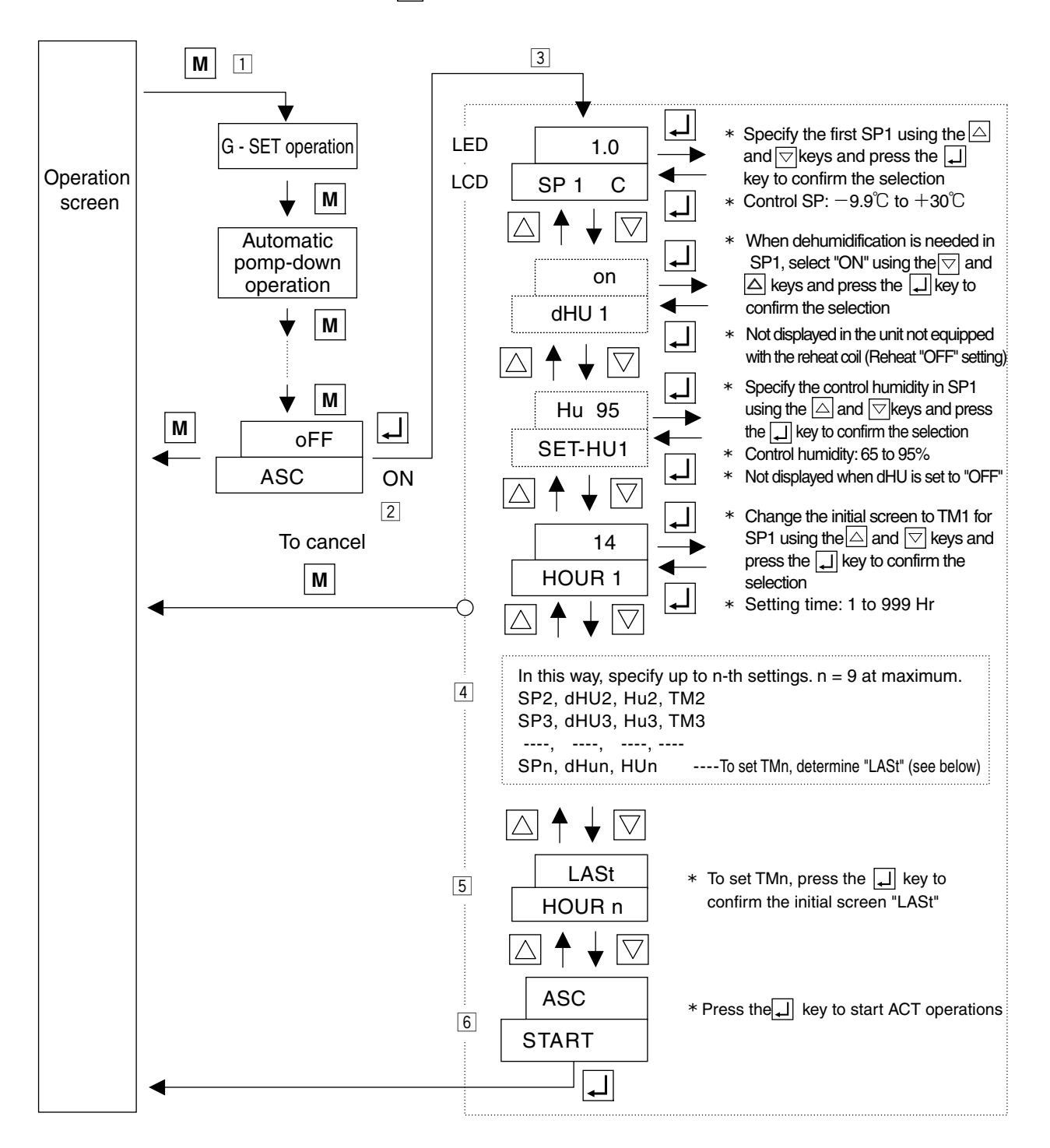

### 4.5 Automatic Cold Treatment: ACT (Optional)

#### ACT function

When cold treatment is completed during USDA transport (when the standard period has passed with the standard pulp temperature kept equal to or less than the base temperature), ACT function switches the temperature to the preset temperature automatically to continue the operation

To activate ATC, the following 4 items must be set

①Cold treatment period (day)----CT②Maximum pulp temperature (°C)----US-M③Set temperature during cold treatment (°C)----CTSP④Set temperature after cold treatment is completed (°C)----FTSP

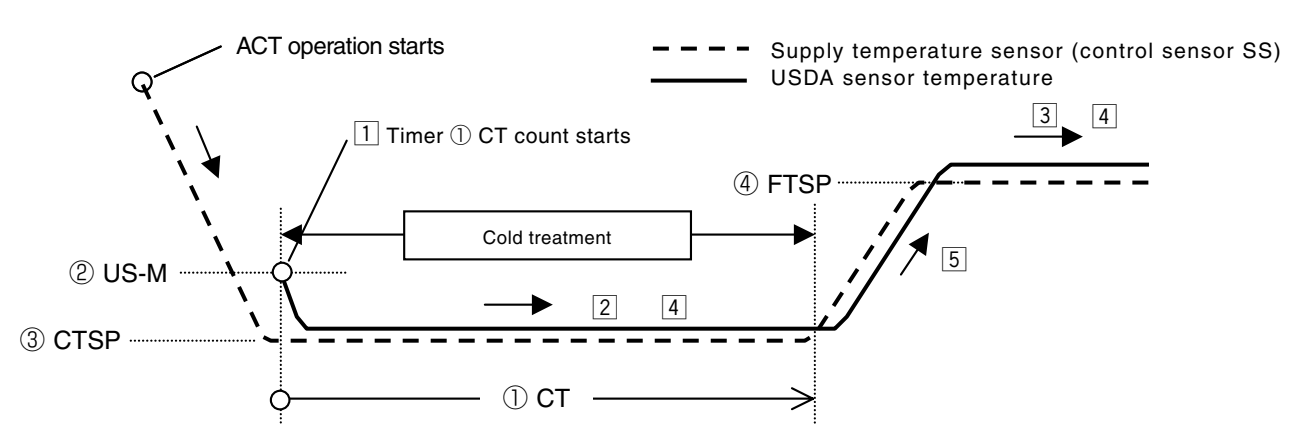

- 1 When all USDA sensor temperature has fallen to equal to or cold treatment pulp temperature (US-M), the timer for cold treatment period (CT day) starts to count.
- 2 When the temperature exceeds US-M during cold treatment, which results in data logged, CT counting is cancelled. When the temperature falls to equal to or below US-M again, counting restarts to recount cold treatment days (CT day).
- 3 After cold treatment is completed, the operation starts at FTSP setting temperature.
- 4 CTSP and FTSP can be changed during ACT operations (CT day and US-M cannot be changed)
- 5 The temperature inside is raised gradually (0.1°C per hour) to prevent rapid temperature rise
- ACT screen and the normal screen switch to each other every 5 seconds during ACT operations

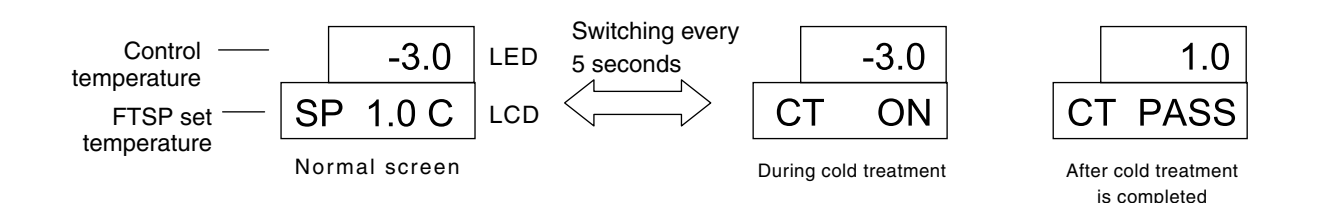

#### Special instruction for ACT function

- 1) Cancellation of ASC operation
  - 1) When ASC is set to "OFF" 2) When F-PTI is completed 3) When Chilled PTI is completed 4) When Frozen PTI is completed
- 2) Power off (unit off) during ACT operation and operations when restarting

| Stop time                              | ACT operation when restarting                            |
|----------------------------------------|----------------------------------------------------------|
| Less than 1 hour                       | ACT operation continues                                  |
| 1 hour or more to less than 48 hours   | CT counting is reset and ACT operation continues         |
| 48 hours or more to less than 72 hours | ACT operation cancelled (can run at set temperture FTSP) |
| 72 hours or more                       | ACT operation cancelled                                  |

#### Setting of ACT function

- 1 With the unit running, press and hold the M key until the ACT setting screen is displayed
- 2 When the ACT setting screen is displayed, change "OFF" to "ON" using the △ and ▽ keys and press the ↓ key to determine the selection
- 3 Specifying the number of CT day for first item  $\Rightarrow$  moving to the next items using the  $\bigtriangledown$  key  $\Rightarrow$  configuring US-M, CTSP, and FTSP in order.
- 4 To start ACT operations, press the key in ACT START screen

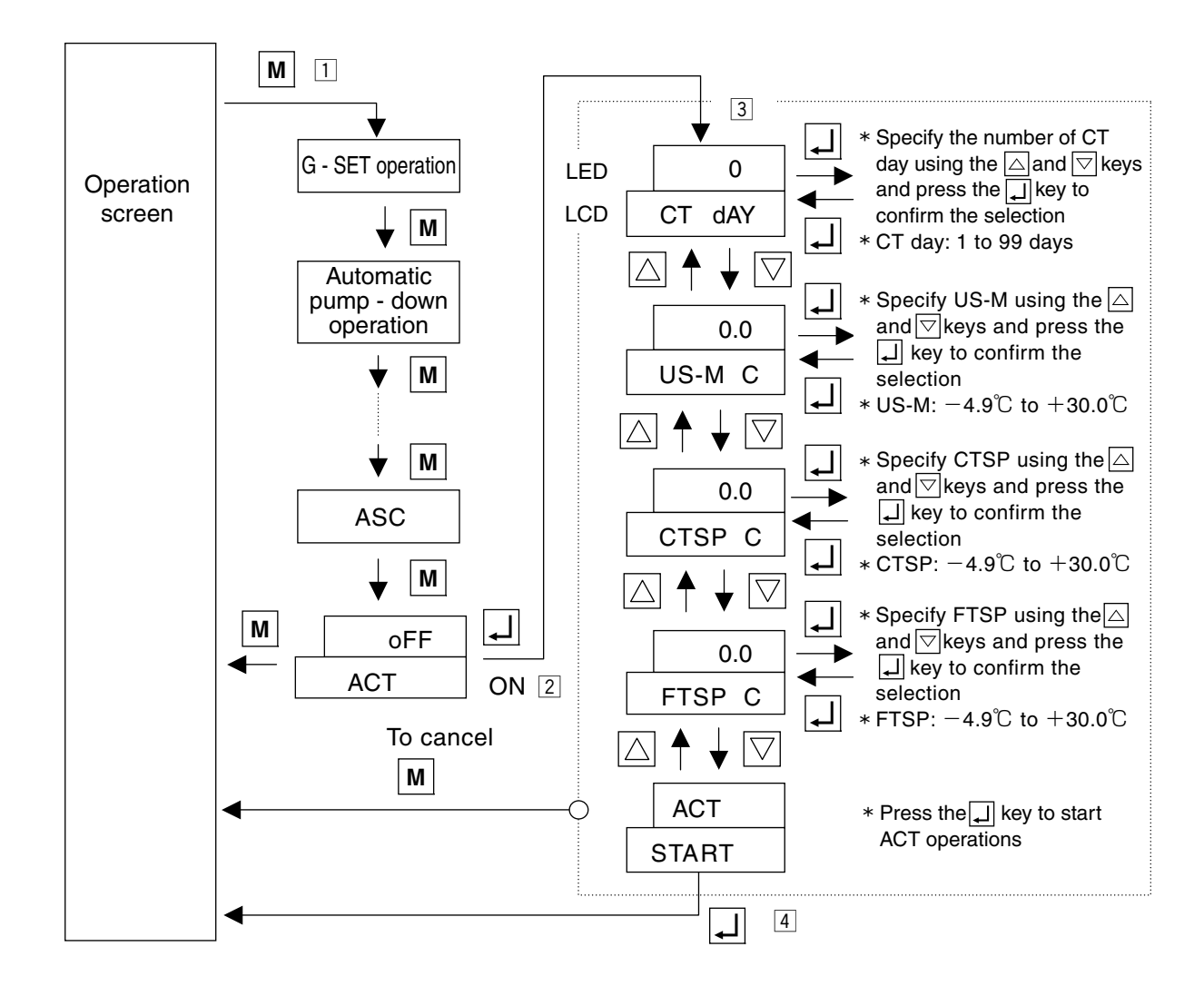

### **5. TROUBLESHOOTING**

### 5.1 Refrigeration system and electrical system

If the unit does not work properly, refer to the following table to find causes of trouble and provide appropriate measures.

|         | Symptom                 | Cause                 | Checkpoint                                                                       | Remedy                                  |
|---------|-------------------------|-----------------------|----------------------------------------------------------------------------------|-----------------------------------------|
| e       | A. Neither              | Faulty power supply   | Voltage on primary side of circuit                                               | Check the power supply                  |
| erat    | evaporator              |                       | breaker                                                                          | Check the power supply plug             |
| not ope | fan,                    |                       | It should be within the voltage range                                            | Check for disconnection of              |
|         | condenser               |                       | shown in page 1-1.                                                               | cable                                   |
| L S     | fan nor                 | Failure in running of | Ensure that the condenser fan is stopped                                         | The unit is normal if the               |
| loe     | compressor              | condenser fan         | while high pressure is under control.                                            | condenser fan is                        |
| it o    | runs.                   |                       | (Increase the high pressure                                                      | stopped while the HPT                   |
| 5       |                         |                       | compulsorily, and make sure that the                                             | is 1000 kPa or more                     |
|         |                         |                       | condenser fan stops when the HPT is                                              |                                         |
|         |                         |                       | 1000 kPa or more.)                                                               |                                         |
|         |                         |                       | Megger check on secondary side of                                                | Replace faulty device                   |
|         |                         |                       | magnetic contactor                                                               |                                         |
|         |                         |                       | (Evaporator fan motor, condenser                                                 |                                         |
|         |                         |                       | fan motor, compressor)                                                           |                                         |
|         |                         | Controller            | Unit switch ON/OFF check                                                         | Turn the switch ON                      |
|         |                         |                       | Alarm presence (F code)                                                          | See the instructions for alarm code     |
|         |                         |                       |                                                                                  | of electronic controller in section 5.2 |
|         |                         | Secondary side of     | Check for disconnection of Fu1 (fuse)                                            | Replace the Fu                          |
|         |                         | power supply          | Check for malfunction in object                                                  | Replace faulty device                   |
|         |                         | transformer           | models shown in section 6.9                                                      |                                         |
|         |                         |                       | Check for disconnection on secondary                                             | Replace the                             |
|         |                         |                       | side of transformer (Tr)                                                         | transformer                             |
|         |                         |                       | Connector type terminal board: Check                                             |                                         |
|         |                         |                       | of 24V between lead wires 101 and 104                                            | -                                       |
|         | B. Evaporator fan runs, | Not malfunction       | Display of controller                                                            | See the alarm code                      |
|         | but condenser fan and   | (thermo-OFF           | (ALARM display)                                                                  | when ALARM is issued                    |
|         | compressor do not run.  | status)               |                                                                                  |                                         |
|         | C. Evaporator fan       | Not malfunction (high | Check of operation of HPT (E101)                                                 | Refer section 6.2                       |
|         | and compressor          | pressure control)     | by controller display                                                            | Design front in the second              |
|         | run,but                 | External factor       | Visual check for foreign matters caught in                                       | Remove foreign matters                  |
|         | condenser fan           |                       | and deformation                                                                  |                                         |
|         | does not run.           |                       | (Including relevant parts such as controllers)                                   |                                         |
|         | D. Condenser            | Faulty electrical     | Controller display                                                               | $\cdot$ Replace the fan                 |
|         | ian and                 | system of evaporator  | E205 (Faulty 1 unit of EFM)                                                      | motor                                   |
|         | compressor              | Ian                   |                                                                                  | • Replace the magnetic                  |
|         | run, but                |                       | +<br>Matar agil registeres                                                       | contactor                               |
|         | doop not run            | (disconnection)       | - Motor coll resistance                                                          |                                         |
|         | does not run.           |                       | Voltage on secondary side of magnetic contactor                                  |                                         |
|         |                         | magnetic contactor    | (three phase)                                                                    |                                         |
|         |                         | Extornal factor       | (interphase)                                                                     | Romovo foroign mattors                  |
|         |                         | External lactor       | and deformation                                                                  | nemove loreigh matters                  |
|         |                         |                       | (including relevant parts such as controllers)                                   |                                         |
|         |                         | Not malfunction       | (holding relevant parts such as controllers)<br>Check the lighting status of LED |                                         |
|         | hut evaporator fan      | (defroet)             | (red) of DEE on control papel                                                    |                                         |
|         | and condenser           |                       |                                                                                  |                                         |
|         | fan do not run          |                       |                                                                                  |                                         |
|         |                         |                       |                                                                                  |                                         |

|                         | Symptom                                                                                         | Cause                                                                                                    | Checkpoint                                                                                                    | Remedy                                                                                          |
|-------------------------|-------------------------------------------------------------------------------------------------|----------------------------------------------------------------------------------------------------|----------------------------------------------------------------------------------------------------|-------------------------------------------------------------------------------------------------|
| I Unit does not operate | F. Evaporator<br>fan and<br>condenser<br>fan run, but<br>compressor<br>does not run<br>(throbs) | <ul> <li>Faulty power supply of<br/>compressor system</li> <li>Burnt-out of compressor<br/>motor (disconnection)</li> <li>Faulty connection of<br/>terminal board of<br/>compressor<br/>(disconnection, entering<br/>of water)</li> </ul> | Is the magnetic<br>contactor for compressor<br>turned ON?<br>NO<br>Is the voltage between<br>the wiring 134                                                                                             | Check for disconnection of<br>compressor motor coil<br>Check the terminals<br>Check the voltage |
|                         |                                                                                                 | Disconnection of<br>magnetic contactor<br>coil                                                                                                    | NO NO                                                                                                    |                                                                                                 |
|                         |                                                                                                 | Faulty controller (Ry)<br>Faulty RPP<br>(reverse phase<br>protector)                                                                                                    | Is the voltage between<br>the wiring 133 and 134 (1-2 of CN19)<br>24V AC? * 1<br>NO<br>NO<br>Reverse pha<br>Faulty controller Ry<br>* 1. Connector type terminal board<br>CN19 (10pin)<br>1<br>2<br>RPP | rmal phase?<br>rmal phase?<br>Replace RPP<br>se)<br>c the controller<br>ompressor               |
|                         |                                                                                                 |                                                                                                    | Refer to Schematic wiring diagram                                                                                                    |                                                                                                 |
|                         |                                                                                                 | Stopped if the main<br>power supply<br>voltage drops and<br>compressor stops<br>with E103 or E105<br>error.                                                                                                    | All the three phases should be AC 30                                                                                                    | 00 V or higher                                                                                  |

|                         | Symptom                                                                            | Cause                                                                                                    | Checkpoint                                                                                                    | Remedy                                                                                                    |
|-------------------------|------------------------------------------------------------------------------------|----------------------------------------------------------------------------------------------------|----------------------------------------------------------------------------------------------------|----------------------------------------------------------------------------------------------------|
| I Unit does not operate | The<br>compressor<br>does not<br>operate                                           | Disconnection of<br>fuse Fu1 circuit<br>Faulty controller<br>Faulty PT/CT board                                                                                                    | Is the fuse Fu1 circuit<br>disconnected?                                                                      | place the fuse Fu1                                                                                                    |
|                         | Power supply<br>of the controller<br>cannot be<br>turned on                        | <ul> <li>R or T-phase is<br/>open</li> <li>Faulty power supply<br/>(voltage drop)</li> <li>Disconnection of<br/>power cable</li> <li>Faulty power plug<br/>Disconnection of<br/>fuse Fu6 circuit</li> <li>Faulty transformer</li> </ul> | Is the voltage<br>of three-phase power supply on the<br>primary side of the circuit breaker<br>300 V or less? | R or T-phase is open<br>Faulty power supply<br>voltage drop)<br>Disconnection of power cable<br>Faulty power plug<br>place the fuse Fu6 |
| rates but soon stops    | A. Unit<br>operates but<br>soon stops<br>(full stop)                               | Refer the Alarm list<br>(page 3-26)                                                                                                    |                                                                                                    |                                                                                                    |
| □ Unit ope              | B. Evaporator<br>fan runs, but<br>condenser<br>fan and<br>compressor<br>stop soon. | Thermo OFF<br>(normal)                                                                                                    |                                                                                                    |                                                                                                    |
|                         | C. Compressor<br>runs, but<br>condenser fan<br>and evaporator<br>fan stop.         | Defrost (normal)                                                                                                    |                                                                                                    |                                                                                                    |

|                          | Symptom                                                                          | Cause                                                                                                    | Checkpoint                                                                                                    | Remedy                                                                     |
|--------------------------|----------------------------------------------------------------------------------|----------------------------------------------------------------------------------------------------|----------------------------------------------------------------------------------------------------|----------------------------------------------------------------------------|
| emperature does not drop | Indicator flashes<br>when the RS is<br>0°C or less<br>during frozen<br>operation | Refrigerant<br>shortage<br>Blocked pipe (parts)<br>(including solenoid<br>valves)<br>Trap of air in<br>refrigerant system | Gas leak check<br>NO                                                                                                    | s⇒Repare the gas leaking portion                                           |
| Inside te                | The high<br>pressure is<br>excessively<br>high                                   | Faulty discharge<br>pressure control<br>valve DPR                                                                         | Is the difference in pressure<br>between the ports (2) and (5) 1000 kPa<br>or more?<br>NO                                             | section between the ports ② and ⑤<br>peration is faulty⇒Replace the DPR    |
|                          | The low<br>pressure is<br>excessively low                                        | Faulty liquid<br>solenoid valve LSV                                                                                       | Is the difference in pressure<br>between the ports (5) and (3) 100 kPa<br>or more?<br>NO                                              | section between the ports ⑤ and ③<br>d LSV⇒Replace the LSV                 |
|                          |                                                                                  | Blocked dryer                                                                                                    | Is the difference in<br>temperature of the pipe in front of<br>and that back of dryer filter 5°C<br>or more?<br>NO                    | r clog in a dryer⇒Replace the dryer                                        |
|                          | The low<br>pressure is<br>excessively<br>high                                    | Entering of air                                                                                                    | Check for<br>entering of air referring<br>to clause 4.1.4 (2)<br>NO                                                                   | ering⇒Replace refrigerant<br>ote: Recover refrigerant when<br>replacing it |
|                          | Frosted<br>compressor<br>body or suction<br>pipe                                 | Faulty high<br>pressure transducer<br>HPT                                                                                 | Is the difference in pressure<br>between the pressure gauge and<br>HPT 100 kPa or more?<br>NO<br>Gas shortage⇒Replace the refrigerant | PT⇒Replace the HPT                                                         |
|                          |                                                                                  |                                                                                                    |                                                                                                    |                                                                            |

|                                      | Symptom                                        | Cause                                                                                                    | Checkpoint                                                                                                    | Remedy                                                                                                    |
|--------------------------------------|------------------------------------------------|----------------------------------------------------------------------------------------------------|----------------------------------------------------------------------------------------------------|----------------------------------------------------------------------------------------------------|
| III Inside temperature does not drop | The high<br>pressure is<br>excessively<br>high | Solenoid valve<br>internal leak<br>Reverse rotation of<br>condenser fan                                                                                                    | Check for<br>leak from solenoid<br>valve during pull-down. Is<br>the temperature in the piping<br>on the BSV, HSV,<br>and DSV outlet<br>side high?<br>NO<br>Does the condenser<br>fan rotate reverse?<br>NO(Normal rotation)                                                                         | solenoid valve<br>the solenoid valve<br>harged gas bypass solenoid valve<br>gas solenoid valve<br>ost solenoid valve<br>on)<br>wiring on secondary side<br>d contactor for condenser fan                                                                                                    |
|                                      |                                                | <ul> <li>Ambient<br/>temperature is<br/>high</li> <li>Short circuit</li> </ul>                                                                                                  | Is the discharge air<br>temperature at condenser<br>50°C or higher?<br>NO                                                                                                    | eration range<br>nort circuit at discharge air                                                                                                    |
|                                      |                                                | <ul> <li>Is the condenser<br/>water-cooled?</li> <li>Low water level</li> <li>Water<br/>temperature is<br/>high</li> <li>Clogged heat<br/>exchanger of<br/>condenser</li> </ul> | Is the condenser water-cooled?<br>NO<br>Visually check for clog<br>and dirt at the fin of air<br>cooled condenser<br>NO<br>Fully open<br>NO                                                                                                    | er piping<br>y open? → Shortage of water volume<br>→Check the facility<br>NO<br>the valve                                                                                                    |
|                                      |                                                | <ul> <li>Entering air</li> <li>Overcharge</li> <li>Wrong refrigerant<br/>type</li> </ul>                                                                                        | Check for entering of air<br>referring to clause 4.1.4 (2) Is the I<br>NO<br>Check for leak from<br>the solenoid valve<br>S-PTI alarm J101?<br>(P10)<br>NO<br>Overcharge⇒Replace the refrigerant<br>Water cooling: Water temperature is high, water cool<br>⇒Check the facility, or clean or replace | HPS operated?<br>HPS operated?<br>→Replace the<br>refrigerant<br>type<br>⇒Replace the<br>refrigerant<br>type<br>⇒Replace the<br>refrigerant<br>type<br>the compressor |

|        | Symptom         | Cause                     | Checkpoint                                            | Remedy                                          |
|--------|-----------------|---------------------------|-------------------------------------------------------|-------------------------------------------------|
| l op   | The law         |                           | Reset opening of EV, SMV                              |                                                 |
| d      | The low         | Faulty opening of         | (Circuit breaker ON)                                  |                                                 |
|        | pressure is     | electronic expansion      |                                                       |                                                 |
| Sec    | excessively low | $\cdot$ Eaulty opening of |                                                       |                                                 |
| 0<br>0 |                 | suction modulating        | Is pull-down possible? YES  Normal                    |                                                 |
| tur    |                 | valve (SMV)               |                                                       |                                                 |
| era    |                 |                           | NO                                                    |                                                 |
| d d    |                 | · Low air volume          |                                                       |                                                 |
| e le   |                 | (frosted                  | Manual defrost                                        |                                                 |
| side   |                 | evaporator)               | NO                                                    |                                                 |
| Ë      |                 |                           |                                                       |                                                 |
|        |                 |                           | Is pull-down possible? YES                            |                                                 |
|        |                 |                           |                                                       |                                                 |
|        |                 |                           |                                                       |                                                 |
|        |                 |                           | NO                                                    |                                                 |
|        |                 |                           | Is suction                                            |                                                 |
|        |                 | Low air volume            | and discharge YES(Fan rotates rev                     | verse)                                          |
|        |                 | (reverse rotation of      | the ventilator is                                     | the wiring of magnetic<br>or for evaporator fan |
|        |                 |                           | opened?                                               |                                                 |
|        |                 |                           | NO(Fan rotates normally)                              |                                                 |
|        |                 |                           |                                                       |                                                 |
|        |                 | Low air volume            | Is the current at<br>evaporator fan motor 0? YES      |                                                 |
|        |                 | (stop of evaporator       | (on the secondary side of                             | e the fan motor                                 |
|        |                 |                           | Induction Induction                                   |                                                 |
|        |                 |                           | ¥ NO                                                  |                                                 |
|        |                 |                           |                                                       |                                                 |
|        |                 | Low air volume            | Open the access panel and check if YES                |                                                 |
|        |                 | (drop of propeller        | the evaporator fan                                    | he propeller fan                                |
|        |                 |                           | blade is removed                                      |                                                 |
|        |                 |                           | V NO                                                  |                                                 |
|        |                 | Displacement of discharge |                                                       |                                                 |
|        |                 | pipe temperature sensor   | Is the DCHS sensor YES(Inappropriate)                 |                                                 |
|        |                 | DCHS (detection of        | installed inappropriately?                            | installation of sensor                          |
|        |                 | humidity)                 |                                                       |                                                 |
|        |                 |                           | VO(Correct)                                           |                                                 |
|        |                 |                           |                                                       |                                                 |
|        |                 | Faulty electronic         | Faulty<br>resistance of electronic YES(Inappropriate) |                                                 |
|        |                 | expansion valve coil      | expansion valve coil                                  | e the electronic expansion valve coil           |
|        |                 |                           | (460 phase) * See p                                   | age 3-14                                        |
|        |                 |                           | ▼ NO(Normal)                                          |                                                 |
|        |                 |                           |                                                       |                                                 |
|        |                 | Entering of water in      | YES                                                   |                                                 |
|        |                 | refrigerant system        | Is pull-down possible?                                | I                                               |
|        |                 | vvater choke              |                                                       |                                                 |
|        |                 |                           | NO                                                    |                                                 |
|        |                 |                           | Replacing electronic                                  |                                                 |
|        |                 |                           | expansion valve body                                  |                                                 |
|        |                 |                           | Heplacing drier                                       |                                                 |
| 1      |                 |                           |                                                       |                                                 |

|                                  | Symptom                                       | Cause                                             | Checkpoint                                                                                                    | Remedy                                                                                         |
|----------------------------------|-----------------------------------------------|---------------------------------------------------|----------------------------------------------------------------------------------------------------|------------------------------------------------------------------------------------------------|
| Inside temperature does not drop | The low<br>pressure is<br>excessively<br>high | Solenoid valve<br>internal leak(BSV,<br>DSV, HSV) | Normal operation<br>Is HSV, DSV, BSV<br>outlet pipe hot?<br>NO (Cold)<br>VES (Hot)<br>*HSV: Hot gas sole<br>DSV: Defrost sole<br>BSV: Discharge gr | ← Leak from solenoid valve<br>⇒Replace<br>noid valve<br>noid valve<br>as bypass solenoid valve |
| Ħ                                |                                               | Solenoid valve                                    | Is the ISV<br>outlet pipe hot?                                                                                                    | ► Leak from solenoid valve                                                                     |
|                                  |                                               | Faulty compression<br>by compressor               | *ISV: Injection soler<br>NO (Cold)<br>Circuit breaker OFF→ON<br>Is pull-down possible?<br>VES<br>Replace the compressor                            | replace<br>noid valve<br>► Finish                                                              |

|                               | Symptom                                                                                                    | Cause                                                                                                    | Checkpoint                                                                                 | Remedy                                                                                |
|-------------------------------|----------------------------------------------------------------------------------------------------|----------------------------------------------------------------------------------------------------|--------------------------------------------------------------------------------------------|---------------------------------------------------------------------------------------|
| se (during heating operation) | The high<br>pressure is<br>excessively low<br>The discharge<br>gas temperature<br>is low<br>The low<br>pressure is<br>excessively high | Faulty operation of<br>valve<br>(HSV or DSV)<br>Faulty operation of                                                                               | Heating operation<br>Is the outlet piping of HSV, YES<br>DSV cold?                         | <ul> <li>Faulty operation of HSV,<br/>DSV⇒Replace</li> </ul>                          |
| erature does not ris          |                                                                                                    | high pressure<br>transducer HPT<br>(charging is<br>impossible)                                                                                    | Is the difference in pressure<br>between the pressure gauge and<br>HPT 100 kPa or more?    | ► Faulty HPT<br>⇒Replace                                                              |
| IV Inside temp                |                                                                                                    | Faulty operation of low<br>pressure transducer<br>LPT (charging is<br>impossible)                                                                 | Is the difference in pressure yES<br>between the pressure gauge<br>and LPT 30 kPa or more? | ► Faulty LPT<br>⇒Replace                                                              |
|                               |                                                                                                    | Displacement of<br>HPT, DCHS<br>(Stop of evaporator<br>fan)                                                                                       | Is the DCHS or heat<br>insulator installed<br>inappropriately?<br>NO<br>NO                 | <ul> <li>Correct installation of<br/>DCHS</li> <li>pipe temperature sensor</li> </ul> |
|                               |                                                                                                    | Stop of evaporator<br>fan                                                                                                    | Is the magnetic<br>contactor (high speed) for<br>evaporator fan motor<br>turned OFF?       | <ul> <li>Faulty DCHS temperature detection</li> <li>⇒Replace</li> </ul>               |
|                               |                                                                                                    | Reduced heating air<br>volume<br>(stop or drop of<br>evaporator fan)                                                                              | Is the evaporator fan motor YES<br>stopped?                                                | <ul> <li>Faulty motor<br/>⇒Replace</li> </ul>                                         |
|                               |                                                                                                    | Pressure leak to<br>condenser due to leak<br>from discharge pressure<br>control valve (DPR)<br>Leak from ISV⇒<br>Charge control is<br>unavailable | HPT<700kPa ?<br>YES<br>NO<br>Leak from ISV<br>⇒Replace the ISV                             | ► Leak from DPR<br>⇒Replace the DPR                                                   |

|                 | Symptom                                   | Cause                                                | Checkpoint                                                                                | Remedy                                          |
|-----------------|-------------------------------------------|------------------------------------------------------|-------------------------------------------------------------------------------------------|-------------------------------------------------|
| ol operation)   | The control<br>temperature is<br>unstable |                                                      | Operating temperature<br>is hunting                                                       |                                                 |
| ortional contr  |                                           | Faulty low pressure<br>transducer LPT                | Is the difference in<br>pressure between the<br>pressure gauge and<br>LPT 30 kPa or more? | Replace the LPT                                 |
| ig chilled prop |                                           | Faulty discharge pipe temperature sensor DCHS        | Is the DCHS or heat<br>insulator installed<br>inappropriately?                            | Correct installation of DCHS                    |
| nstable (durin  |                                           |                                                      |                                                                                           |                                                 |
| Control is ur   |                                           | Faulty opening of<br>suction modulating<br>valve SMV | The SMV opening is<br>fixed to approx. 79pls (24%)                                        | Reset the opening of SMV<br>Circuit breaker ON) |
| $\land$         |                                           | Faulty contact of solenoid valve (BSV)               | Check the BSV<br>connector or lead wire<br>SBSV: Discharge ga                             | as bypass solenoid valve                        |
|                 |                                           |                                                      |                                                                                           |                                                 |
|                 |                                           |                                                      |                                                                                           |                                                 |
|                 |                                           |                                                      |                                                                                           |                                                 |
|                 |                                           |                                                      |                                                                                           |                                                 |
|                 |                                           |                                                      |                                                                                           |                                                 |
|                 |                                           |                                                      |                                                                                           |                                                 |

|                                      | Symptom                                 | Cause                                                                     | Checkpoint                                             | Remedy                                           |
|--------------------------------------|-----------------------------------------|---------------------------------------------------------------------------|--------------------------------------------------------|--------------------------------------------------|
| ol operation)                        | Temperature<br>continues to<br>decrease |                                                                           | Temperature continues<br>to decrease                   |                                                  |
| ortional contr                       |                                         | Disconnection of fuse (Fu2) circuit                                       | Check for disconnection<br>in the Fu2 circuit<br>NO    | ← Replace the Fu2                                |
| trol is unstable (during chilled pro |                                         | Faulty operation of<br>defrost solenoid<br>valve DSV                      | Is the DSV outlet<br>pipe cold?                        | ← Check operation of the DSV<br>⇒Replace the DSV |
|                                      |                                         | Stop of evaporator<br>fan<br>Faulty operation of suction                  | The evaporator fan stops YES                           | ← Check the fan motor                            |
| Cont                                 |                                         | modulating valve SMV                                                      | Check the SMV<br>Check controller wiring and connector |                                                  |
|                                      | Temperature<br>continues to<br>increase | Excessive frost on evaporator                                             | Temperature continues<br>to increase                   |                                                  |
|                                      |                                         | Opened discharge<br>gas bypass solenoid<br>valve BSV (dusts<br>caught in) | Is the BSV outlet YES pipe hot?                        | ← Check operation of the BSV<br>⇒Replace the BSV |
|                                      |                                         | Excessive frost on<br>evaporator                                          | Manual defrost X As for the manual defr                | ost, refer to page 1-20.                         |
| r vibration                          | Abnormal noise                          | Malfunction of<br>compressor inside<br>Fan motor of                       | Auditory check<br>Auditory check                       | Replace<br>Replace the unit                      |
| ise o                                |                                         | · Worn bearing                                                            |                                                        |                                                  |
| mal no                               |                                         | <ul> <li>Interference with<br/>fan guide</li> </ul>                       | Auditory check<br>Visual check                         | Replace the faulty parts                         |
| VI Abnor                             | Abnormal<br>vibration                   | Compressor, fan<br>motor<br>· Loosen bolt                                 | Auditory check<br>Visual check                         | Tighten bolts                                    |
|                                      |                                         | Piping<br>· Removed or<br>loosen cramp                                    | Auditory check<br>Visual check                         | Correct the cramp                                |

|                                     | Symptom                                                                                 | Cause                                                       | Checkpoint                                                                                                    | Remedy |
|-------------------------------------|-----------------------------------------------------------------------------------------|-------------------------------------------------------------|----------------------------------------------------------------------------------------------------|--------|
| VII Abnormal frosting on compressor | Symptom<br>Abnormal<br>frosting on<br>compressor<br>· Frosting on<br>compressor<br>head | Cause<br>Dusts caught in<br>injection solenoid<br>valve ISV | Manual defrost       ** As for the manual         Manual defrost       ** As for the manual         Defrost completed       NO         VES       Is the ISV         outlet pipe frosted?       NO         (Leak from ISV)       VES         VES       VES         ISV wiring check       NO         VES       Correct v         VES       Replace         Is there any frost on the compressor?       VES         NO       NO         Circuit breaker OFF=ON | the e  |
|                                     |                                                                                         | Faulty operation of<br>electronic expansion<br>valve (EV)   | Is there any frost<br>on the compressor?<br>NO<br>Finish                                                                                                    | the EV |

|                                            | Symptom                                                    | Cause                                                                                                    | Checkpoint                                                                                                    | Remedy                                                                                                    |
|--------------------------------------------|------------------------------------------------------------|----------------------------------------------------------------------------------------------------|----------------------------------------------------------------------------------------------------|----------------------------------------------------------------------------------------------------|
| VⅢ Does not perform water cooled operation | The air cooling<br>evaporator fan<br>continues<br>rotating | Water pressure<br>switch WPS will<br>not operate<br>· Water pressure is low<br>· Water<br>temperature is<br>excessively high<br>· Water flow rate is low<br>Temperature in the<br>control box is high<br>Water pressure<br>switch WPS is<br>short-circuited | The condenser fan continues rotating The high pressure is excessively high NO NO Is the condenser fan stopped when the CBS is cooled? YES CBS: Control box to NO VES VES VES VES VES VES VES VES VES VES                                                                                         | <ul> <li>Check the water pressure, water temperature, and water volume</li> <li>CBS OK emperature sensor</li> <li>Faulty WPS</li> <li>Faulty WPS</li> </ul>                                                                                      |
| IX Others                                  | The remote<br>monitoring RM<br>is not output.              | Disconnection of<br>Fu9<br>Short-circuit of RM<br>circuit<br>• Faulty controller<br>Short-circ of RM<br>• circuit on ship                                                                                                    | Is the fuse Fu9 circuit<br>disconnected?<br>NO<br>Is there any short circuit or<br>disconnection on the secondary side of<br>RM junction port (on ship)?<br>NO<br>RM connection port (on unit)?<br>RM connection port (on unit)?<br>Check the controller⇒Replace<br>Check the controller⇒Replace | <ul> <li>▶ Replace the Fu9</li> <li>▶ Check the wiring on ship ⇒Correct it</li> <li>▶ Check the wiring ⇒Correct</li> <li>it or disconnection at round crimp type No.23, 24, 25, 26 to RM connection e terminal board: from CN26 to RM</li> </ul> |

### 5.2 Alarm codes on electronic controller

If any alarm occurs, search its cause and repair it referring to the following table.

Be sure to check the connectors in the electronic controller as the poor contact of them may cause the controller alarm codes.

| Alarm code | Content                                                                                                    | Possible cause/checkpoint                                               |
|------------|----------------------------------------------------------------------------------------------------|-------------------------------------------------------------------------|
| F101       | The high-pressure switch (HPS) contact is open                                                                                                    | HPS circuit check                                                       |
|            |                                                                                                    | · Broken lead wire                                                      |
|            |                                                                                                    | · Faulty contact                                                        |
|            |                                                                                                    | · Blown fuse Fu1                                                        |
|            | If HPS is activated before the compressor starts to                                                                                                 | Condenser fan motor operation check                                     |
|            | operate when the power is turned on Or if the                                                                                                    | Discharge nining refrigerant circuit check                              |
|            | compressor fails to start to aporato 5 times during the                                                                                             | · Discharge stop valve                                                  |
|            | starting control                                                                                                    | Discharge stop valve                                                    |
|            | starting control.                                                                                                    | Discharge aback value                                                   |
|            |                                                                                                    | Discharge pressure regulating value                                     |
|            |                                                                                                    | Discharge pressure regulating valve                                     |
|            | The fuse Full is blown                                                                                                    |                                                                         |
|            | Faulty controller                                                                                                    | Faulty controller                                                       |
| F109       | LPT becomes lower than -90KPA within 2 seconds after                                                                                                | Refrigerant circuit check                                               |
|            | the compressor starts to operate.                                                                                                    | Suction stop valve                                                      |
|            |                                                                                                    | - SMV (Suction modularing valve)                                        |
|            |                                                                                                    | EV (Electronic expansion valve)                                         |
|            |                                                                                                    | · LSV (Liquid solenoid valve)                                           |
|            |                                                                                                    | · Dryer                                                                 |
|            |                                                                                                    | · Clogged EV, LSV inlet filter                                          |
|            |                                                                                                    | Low pressure transducer LPT circuit check                               |
|            |                                                                                                    | <ul> <li>Fu3, LPT fault, broken lead wire, short circuit</li> </ul>     |
|            |                                                                                                    | Shortage of refrigerant                                                 |
|            |                                                                                                    | Faulty controller                                                       |
| F111       | A communication error in the CPU and I/O board                                                                                                    | Controller fault                                                        |
|            |                                                                                                    | · CPU board fault (EC1)                                                 |
|            |                                                                                                    | · I/O board fault (EC2)                                                 |
| F301       | Temperature setting request                                                                                                    | Set temperature has not been set up yet                                 |
|            |                                                                                                    | (Set up the temperature when the controller is replaced)                |
|            |                                                                                                    | Faulty controller (CPU board fault)                                     |
| F401       | Supply air temperature sensor SS fault                                                                                                    | Faulty SS and RS                                                        |
| F403       | Return air temperature sensor RS fault                                                                                                    | Broken or short-circuited lead wire                                     |
|            |                                                                                                    | <ul> <li>Faulty wiring (disconnection of connector)</li> </ul>          |
|            |                                                                                                    | · Faulty sensor                                                         |
|            |                                                                                                    | Faulty sensor (faulty CPU PCB)                                          |
| F603       | Wrong controller model setting                                                                                                    | DecosⅢ "c" or "d" for LXE10E                                            |
|            |                                                                                                    | Decos II "b" for LXE10D                                                 |
|            | If the suction modulating valve (SMV) does not fully close                                                                                          | Faulty SMV body                                                         |
|            | even when instructed so.                                                                                                    | · Broken coil                                                           |
|            |                                                                                                    | Faulty driving circuit                                                  |
|            |                                                                                                    | Disconnection of connector                                              |
|            |                                                                                                    | · Blown Fu7, 4                                                          |
|            |                                                                                                    | <ul> <li>Faulty PCB for suction modulating valve (EC6)</li> </ul>       |
| F701       | Power supply voltage error                                                                                                    | Abnormal power supply voltage                                           |
|            | If 270V <pt1<300v 2="" after<="" or="" pt1<535v="" seconds="" td="" within=""><td><ul> <li>535V or higher, 300V or lower</li> </ul></td></pt1<300v> | <ul> <li>535V or higher, 300V or lower</li> </ul>                       |
|            | the power is turned on.                                                                                                    | Faulty voltage detection                                                |
|            | If the phase sequence (positive and negative) is unknown.                                                                                           | · Faulty PT of PC/CT board (other than disconnection and short-circuit) |
|            |                                                                                                    | Faulty contact of connector                                             |
|            |                                                                                                    | · S phase is open phase                                                 |
| F705       | S phase is open phase                                                                                                    | Abnormal power supply voltage                                           |
|            |                                                                                                    | · S phase is open phase                                                 |
|            |                                                                                                    | Faulty contact of power supply facility                                 |
|            |                                                                                                    | Faulty power supply equipment                                           |
|            |                                                                                                    | · Faulty contact of power plug                                          |
|            |                                                                                                    | Faulty contact of power cable                                           |
|            |                                                                                                    | Faulty PT/CT board (EC5)                                                |
| F803       | If any of the following conditions is applicable                                                                                                    | Find the cause of the alarm for each of the issued alarm                |
|            | 1) E107 is generated twice due to EV opening error. 2)                                                                                              | codes                                                                   |
|            | Considered that both of the 2 evaporator fans are stopped                                                                                           |                                                                         |
|            | 3) Improper welding of the magnetic switch of the                                                                                                   |                                                                         |
|            | compressor 4) Failures are present in any 2 of the HPT                                                                                              |                                                                         |
|            | sensor, LPT sensor and DCHS sensor                                                                                                    |                                                                         |
| E101       | High-pressure switch (HPS) activates during operation                                                                                               | Troubleshooting                                                         |
|            |                                                                                                    | $\rightarrow$ The inside temperature does not drop.                     |
|            |                                                                                                    | ightarrow Refer to the item "The high pressure is excessively high."    |

| Alarm code           | Content                                                               | Possible cause/checkpoint                                 |
|----------------------|-----------------------------------------------------------------------|-----------------------------------------------------------|
|                      | Operating ourrent of the compressor is high                           | Single phase operation due to faulty contact              |
| E103                 | Operating current of the compressor is high                           |                                                           |
| (Electronic type OC) |                                                                       | · Magnetic contactor for compressor                       |
|                      |                                                                       | · Compressor cable                                        |
|                      |                                                                       | Compressor terminal                                       |
|                      |                                                                       | Malfunctioned equipment                                   |
|                      |                                                                       |                                                           |
|                      |                                                                       | Compressor lock                                           |
|                      |                                                                       | Actuation of thermal protector CTP for compressor         |
|                      |                                                                       | Faulty PT/CT board (EC5)                                  |
|                      |                                                                       | <ul> <li>Faulty controller (CPU, I/O board)</li> </ul>    |
|                      |                                                                       |                                                           |
|                      |                                                                       | wrong initial setup of PT/CT board (jumper wire)          |
|                      |                                                                       | (Single or Dual power supply, 10HP or 5HP)                |
| E105                 | Operating current of the compressor is high                           | Single phase operation due to incomplete contact          |
| (Micro-              |                                                                       | <ul> <li>Magnetic contactor for compressor</li> </ul>     |
| computer type        |                                                                       | · Compressor cable                                        |
| 00)                  |                                                                       | Compressor terminal                                       |
|                      |                                                                       | Malfunctioned equipment                                   |
|                      |                                                                       | : Compressor lock                                         |
|                      |                                                                       | - Foulty CT of PT/CT board                                |
|                      |                                                                       | Abnormal controller (CDL board)                           |
|                      |                                                                       | · Abnormal controller (CPO board)                         |
|                      |                                                                       | Wrong initial setting of controller                       |
|                      |                                                                       | (Single or Dual power supply, 10HP or 5HP)                |
| E107                 | <ul> <li>The discharge gas temperature is excessively high</li> </ul> | Clogged refrigerant system                                |
|                      | The EV opening error continues 5 minutes.                             | · Dryer                                                   |
|                      |                                                                       | · Filter                                                  |
|                      |                                                                       | Shortage of rafrigerant                                   |
|                      |                                                                       | Malfunctioned equipment                                   |
|                      |                                                                       | · Foulty operation of ISV                                 |
|                      |                                                                       | Oleaned earillement EOV exited                            |
|                      |                                                                       | Clogged capillary at ESV outlet                           |
| E109                 | Low pressure becomes abnormal during operation.                       | Refer to the "Unit operates but soon stops" and "Low      |
|                      |                                                                       | pressure is excessively low" in "6. Troubleshooting"      |
|                      |                                                                       |                                                           |
|                      |                                                                       | Malfunctioned equipment                                   |
|                      |                                                                       | Faulty low pressure transducer LPT                        |
|                      |                                                                       | · Faulty controller (CPU board)                           |
|                      |                                                                       | · Blown fuse Fu3                                          |
| E001                 | Pumpdown is not completed within 120 seconds                          | The solenoid valve cannot be closed (dusts caught in)     |
| E201                 |                                                                       | · LSV (liquid solenoid valve)                             |
|                      |                                                                       | Hely (het ges calencid valve)                             |
|                      |                                                                       | - HSV (hot gas solehoid valve)                            |
|                      |                                                                       | · DSV (defrost solenoid valve)                            |
|                      |                                                                       | · BSV (discharge gas bypass solenoid valve)               |
|                      |                                                                       | Faulty operation of compressor                            |
|                      |                                                                       | Malfunctioned equipment                                   |
|                      |                                                                       | · Controller                                              |
|                      |                                                                       | · Low pressure transducer LPT                             |
| E203                 | Overcooling prevention (control sensor $\leq SP-3.0$ )                | Befer to the "Control is unstable" and "Temperature       |
| E203                 | continues for three minutes or longer in the chilled mode             | continues to decrease" in "6. Troubleshooting"            |
|                      | continues for three minutes of longer in the chilled mode             | continues to decrease in 0. Houbleshooting                |
| <b></b>              | The incide for motor store                                            | Faulty oppration of overarter for mater                   |
| E205                 | The inside fait motor stops                                           | Faulty operation of evaporator lan motor                  |
|                      |                                                                       |                                                           |
|                      |                                                                       | · Burned-out motor coil                                   |
|                      |                                                                       | Operation of thermal protector CTP for compressor         |
|                      |                                                                       | Disconnection on the secondary side of magnetic           |
|                      |                                                                       | contactor for evaporator fan                              |
|                      |                                                                       | Faulty evaporator fan propeller                           |
|                      |                                                                       | Propeller ice lock                                        |
|                      |                                                                       | · Foreign matters caught in propeller                     |
| F007                 | Defrost cannot be completed within 90 minutes                         | Malfunctioned equipment                                   |
| E207                 | Denosi camor de completeu within 30 minutes                           |                                                           |
|                      |                                                                       |                                                           |
|                      |                                                                       | · raulty controller                                       |
|                      |                                                                       | +aulty operation of HSV, DSV, ISV                         |
|                      |                                                                       | · Faulty operation of discharge pressure regulating valve |
|                      |                                                                       | Abnormal refrigerant system                               |
|                      |                                                                       | Sfortage of refrigerant                                   |
|                      |                                                                       | · Heavy frosting                                          |
|                      |                                                                       |                                                           |

| Alerme      | Contont                                                         | Dessible source/sheet/maint                                 |
|-------------|-----------------------------------------------------------------|-------------------------------------------------------------|
| E202        |                                                                 |                                                             |
| E303        |                                                                 | Dehumidification dHU set to "ON" with humidity RH "%" unset |
|             |                                                                 | · dHU is set to ON when REHEAT set to OFF.                  |
|             |                                                                 | Controller fault (CPU board fault)                          |
|             |                                                                 |                                                             |
| E305        | Detrosting timer setting request                                | Faulty controller                                           |
| E307        | Calendar setting request                                        | Setting error                                               |
| E311        | Trip start setting request                                      |                                                             |
|             |                                                                 | Faulty operation                                            |
|             |                                                                 | Wrong initial setting of controller                         |
|             |                                                                 |                                                             |
| E315        | A failure in the PT/CT board                                    | Replacement of the PT/CT board requested                    |
|             |                                                                 | There is no input from the PT/CT board.                     |
|             |                                                                 |                                                             |
| E401        | Supply air temperature sensor (SS) fault                        | System malfunction                                          |
| E402        | Data recorder supply air temperature sensor (DSS) fault         |                                                             |
| E402        | Baturn air temporature sensor (BS) fault                        | - Foulty controller                                         |
| E403        | Dete recorder return ein temperature concer (DDC) fault         | Paulty controller                                           |
| E404        | Data recorder return air temperature sensor (DRS) iault         | · Broken of short-circuited lead wire                       |
| E405        | Discharge pipe temperature sensor (DCHS) fault                  | · Wrong wiring                                              |
| E406        | Suction gas temperature sensor (SGS) fault                      | Disconnection of connector                                  |
| E407        | Evaporator inlet pipe temperature sensor (EIS) fault            |                                                             |
| E409        | Evaporator outlet pipe temperature sensor (EOS) fault           |                                                             |
| E411        | Ambient temperature sensor (AMBS) fault                         |                                                             |
| E413        | Low pressure transducer (LPT) fault                             |                                                             |
| E415        | High pressure transducer (HPT) fault                            |                                                             |
| E425        | Pulp temperature sensor (USDA1) fault                           |                                                             |
| F427        | Pulp temperature sensor (USDA2) fault                           |                                                             |
| F/20        | Puln temperature sensor (USDA3) fault                           |                                                             |
| E429        | Humidity concer (Hup) foult                                     |                                                             |
| E431        |                                                                 |                                                             |
| E433        | Carge temperature sensor (STS) fault                            |                                                             |
|             |                                                                 |                                                             |
| F417        | Voltage sensor (PT1) fault                                      | Malfunctioned equipment                                     |
| E417        | Current sensor (CT1) fault                                      | · Faulty sensor                                             |
| E402        | Current concer (CT2) fault                                      | - Foulty controller                                         |
| E423        | Current sensor (CT2) laut                                       | Proving controller                                          |
|             |                                                                 | · Broken or short-circuited lead wire                       |
|             |                                                                 | · Wrong wiring                                              |
|             |                                                                 | Disconnection of connector                                  |
|             |                                                                 |                                                             |
|             |                                                                 |                                                             |
| E603        | · SMV (MV) operation malfunction                                | SMV operation malfunction                                   |
|             | · EV connection malfunction                                     | · Faulty controller                                         |
|             |                                                                 | · Faulty SMV coil                                           |
|             |                                                                 | - Foulty DCB for SMV                                        |
|             |                                                                 | Prolong wine of homeone (discomposition of composition)     |
|             |                                                                 | Broken wire of namess (disconnection of connector)          |
|             |                                                                 |                                                             |
|             |                                                                 |                                                             |
|             |                                                                 |                                                             |
|             |                                                                 | · ∟v wire or harness disconnection                          |
|             |                                                                 | · EV connector disconnection                                |
|             |                                                                 |                                                             |
| E607        | Faulty contact point of manual defrost key (sheet key)          | Faulty short-circuit of switch                              |
|             |                                                                 |                                                             |
|             |                                                                 |                                                             |
|             |                                                                 | Faulty short-circuit of CPU                                 |
|             |                                                                 |                                                             |
|             |                                                                 |                                                             |
| E707        | Instantaneous voltage failure shutdown                          | If commercial power supply is turned off for 40 to 300mm    |
|             | If 270V <pt1<300v or="" pt1="">535V continues for 15</pt1<300v> | seconds or the voltage is 535V or higher or 300V or lower.  |
|             | seconds during operation.                                       |                                                             |
|             |                                                                 |                                                             |
| F801        | Exhausted battery of the CPU board                              | Replacement of the battery requested                        |
|             |                                                                 | · Exhausted hatteny of the CPU hoard                        |
|             |                                                                 | LANAUSIEU DAILETY UT LITE OF U DUATU                        |
| <b>F005</b> | A failure in the EA sensor                                      | If the EA patting is other than "OEE" the EA area in        |
| E805        | A lallure in the FA sensor                                      | II the FA setting is other than "UFF", the FA sensor is     |
|             |                                                                 | abnormal.                                                   |
|             |                                                                 |                                                             |
| E807        | Opened ventilator                                               | The ventilator is opened during frozen operation            |
|             |                                                                 |                                                             |
|             |                                                                 |                                                             |

### 5.3 Troubleshooting for automatic PTI (J-code)

| Step     | Content             | Alarm<br>code | Conclusion                   | Possible cause                        | Check method                     |
|----------|---------------------|---------------|------------------------------|---------------------------------------|----------------------------------|
| P00      | Basic data record   | No            | No judgment                  |                                       |                                  |
|          |                     | indication    |                              |                                       |                                  |
| P02      | Alarm check on all  | Same as       | Same as normal               | Same as normal operation              | Same as normal                   |
|          | sensor              | normal        | operation                    |                                       | operation                        |
|          |                     | operation     |                              |                                       |                                  |
| P04      | Power supply        | No            | Same as normal               | Same as normal operation              | Same as normal                   |
|          | check               | indication    | operation                    |                                       | operation                        |
| P05      | Compressor start    | J051          | Same as normal               | Same as normal operation              | Same as normal                   |
|          | running check       |               | operation                    |                                       | operation                        |
| P06      | HPS check           | J061          | Abnormal OFF point           | (1) HPS malfunction                   | (1) Check HPS                    |
|          |                     |               |                              | (2) High pressure transducer          | (2) Compare to Gauge             |
|          |                     | J062          | Not return                   | (HPT) malfunction                     | manifold                         |
|          |                     | 1004          | Link and the data and the    | (3) Gas leak from Gauge               | (3) Remove Gauge                 |
|          |                     | J064          | High pressure does not rise. | manifold                              | manifold.                        |
|          |                     | J065          | High pressure does not drop. | (No unit malfunction)                 |                                  |
|          |                     |               | righ procedie dece net drop. | (                                     |                                  |
| P08      | Pump down check     | J081          | Pump down                    | Blocked with contamination of         | Try again S-PTI                  |
|          |                     |               | requires too long            | liquid solenoid valve                 |                                  |
|          |                     |               | time.                        | Leakage of hot gas by-pass            | Touch the outlet pipe of         |
|          |                     |               |                              | solenoid valve                        | the solenoid valve.              |
|          |                     |               |                              | Leakage of defrosting solenoid        | Touch the outlet pipe of         |
|          |                     |               |                              | valve                                 | the solenoid valve.              |
|          |                     |               |                              | Leakage of discharge gas by-          | Touch the outlet pipe of         |
|          |                     |               |                              | pass solenoid valve                   | the solenoid valve.              |
| P10      | Solenoid valve      | J101          | Excessive                    | Liquid solenoid valve malfunction     | Check Liquid solenoid valve      |
|          | check               |               | leakage of                   | Suction modulating valve malfunction  | Check Suction modulating valve   |
|          |                     |               | solenoid valve               | Injection valve malfunction           | Check Injection valve            |
| P12      | RS, SS accuracy     | J121          | Excessively large            | SS malfunction                        | Compare the SS with              |
|          | check               |               | temperature                  |                                       | the DSS on the                   |
|          |                     |               | BS and DBS                   |                                       | controller panel.                |
|          |                     |               | Excessively large            | BS malfunction                        | Compare the BS with              |
|          |                     |               | temperature                  |                                       | the DS on the controller         |
|          |                     |               | difference between           |                                       | panel.                           |
|          |                     |               |                              |                                       | <b>0</b>                         |
| P14      |                     | J141          | Excessively large            | HP1 malfunction                       | Compare the high pressure        |
|          | accuracy check      |               | difference                   |                                       | HPT (on the controller panel).   |
|          |                     |               | between HPT                  |                                       |                                  |
|          |                     |               | and LPT                      | LPT malfunction                       | Compare the low pressure         |
|          |                     |               |                              |                                       | of LPT (on the controller panel) |
| <b>.</b> |                     |               |                              |                                       |                                  |
| P16      | Evaporator fan      | J161          | Abnormal operation           | Evaporator fan and motor malfunction. | Check Evaporator fan and motor.  |
|          | operation check     |               | speed                        | malfunction.                          | (EFH/L) and wiring.              |
|          |                     |               |                              |                                       |                                  |
| P20      | Check on economizer | J201          | ESV does not                 | ESV coil malfunction                  | Check on ESV coil, wiring        |
|          |                     |               | open.                        |                                       |                                  |
|          |                     |               |                              | ESV malfunction                       | Check on capillary tube          |
|          |                     |               |                              |                                       | temperature on ESV outlet.       |

| Step | Content                                                           | Alarm<br>code    | Conclusion                  | Possible cause                                                 | Check method                                                                                         |
|------|-------------------------------------------------------------------|------------------|-----------------------------|----------------------------------------------------------------|----------------------------------------------------------------------------------------------------|
| P22  | Check on<br>discharge gas by-                                     | J221             | BSV does not open.          | BSV coil malfunction                                           | Check on BSV coil, wiring and terminals.                                                             |
|      | pass solenoid<br>valve (BSV)                                      |                  |                             | BSV malfunction                                                | Check on outlet piping temperature of BSV                                                            |
| P24  | Check on defrosting solenoid valve (DSV)                          | J241             | DSV does not open.          | DSV coil failure                                               | Check on DSV coil, wiring and terminals.                                                             |
|      |                                                                   |                  |                             | DSV malfunction                                                | Check on outlet piping temperature of DSV                                                            |
| P26  | Standard Pull down operation                                      | No<br>indication |                             |                                                                |                                                                                                    |
| P28  | Check on suction<br>modulating valve<br>(SMV)<br>(Open SMV to 3%) | J281             | (LPT : decrease<br>20kPa)   | SMV coil malfunction<br>Faulty controller connection<br>wiring | Refer to section 3.2.4.<br>Check appearance.<br>(Replace coil bracket)<br>Check wiring and connector |
| P29  | Electronic<br>expansion valve<br>check                            | J291             | Pump down time is too long. | Electronic expansion valve<br>wiring malfunction               | Check knocking sound of the coil<br>Disconnect and connect the<br>connector of the coil.             |
|      |                                                                   |                  |                             | Electronic expansion valve coil burn out.                      | Check on knocking sound of coil.                                                                     |
|      |                                                                   |                  |                             | Leakage of hot gas by-pass solenoid valve                      | Touch the outlet pipe of the solenoid valve.                                                         |
|      |                                                                   |                  |                             | Leakage of defrosting solenoid valve                           | Touch the outlet pipe of the solenoid valve.                                                         |
|      |                                                                   |                  |                             | Leakage of discharge gas by-<br>pass solenoid valve            | Touch the outlet pipe of the solenoid valve.                                                         |
| P30  | ISV opening or<br>closing check                                   | J301             | ISV does not open.          | ISV coil malfunction                                           | Check on ISV coil, wiring and terminals.                                                             |
|      |                                                                   |                  |                             | ISV malfunction                                                | Check on capillary tube temperature on ISV outlet.                                                   |
| P32  | HSV opening or                                                    | J321             | HSV does not                | HSV coil malfunction                                           | Check on HSV coil,                                                                                   |
|      | closing check                                                     | 1000             | open.                       |                                                                | wiring and terminals.                                                                                |
|      | RSV opening or                                                    | J322             | RSV does not                | RSV coll mainunction                                           | Check on outlet piping                                                                               |
| DEO  |                                                                   | 1501             | Out of ambient              | No unit molfunction                                            | Chock ombiont                                                                                        |
| F 50 | Pull-down cooling                                                 | 5501             | tomporature                 | Ambient temperature is lower than 10°C                         |                                                                                                    |
|      | capacity                                                          |                  | condition                   | Ambient temperature is higher than 10°C                        |                                                                                                    |
|      |                                                                   | .1502            | Pull down time is           | Same as permal operation *                                     | Same as normal                                                                                       |
|      |                                                                   |                  | too long.                   |                                                                | operation »                                                                                          |
| P60  | 0°C control                                                       | No               | No judgement                |                                                                |                                                                                                    |
|      |                                                                   | indication       |                             |                                                                |                                                                                                    |
| P70  | Defrosting                                                        | J701             | Out of starting             | Wrong installation of EOS.                                     | Check the installation of                                                                            |
|      | operation check                                                   |                  | condition. (EOS             |                                                                | EOS.                                                                                                 |
|      |                                                                   |                  | is 20°C or more.)           | Leakage of hot gas solenoid                                    | Touch the outlet pipe of                                                                             |
|      |                                                                   |                  | ,                           | valve                                                          | the solenoid valve.                                                                                  |
|      |                                                                   | J702             | Defrost time is             | Wrong installation of EOS.                                     | Check the installation of EOS.                                                                       |
|      |                                                                   |                  | too long.                   | EOS malfunction.                                               | Check EOS.                                                                                           |
| P80  | Pull-down cooling                                                 | J801             | Pull down time is           | Same as normal operation 💥                                     | Same as normal                                                                                       |
|      | capacity                                                          |                  | too long.                   |                                                                | operation ※                                                                                          |
| P90  | -18°C control                                                     | No               | No judgement                |                                                                |                                                                                                    |
|      |                                                                   | indication       |                             |                                                                |                                                                                                    |

Note :% "Same as normal operation" means that it is same as judgement, countermeasure and check method at normal operation. (Refer to from Page 5-1 to 5-17)

### 5.4 Emergency operation

#### 5.4.1 Emergency operation of controller

### In case of the controller malfunction, emergency operation can be executed by using emergency operation kit.

#### (1) Components to be prepared (emergency operation kit)

- $\bigcirc$  Short-circuit connector ... Installed in front of the controller inside the control box
- Emergency magnet ... (Part No. 1896110)

#### (2) On-site work

The following works are required for emergency operation.

- 1 Wiring change for short circuit operation
  - 1) Wiring change for cutting off the power to CPU board
  - 2) Wiring change for making the forced running of Compressor, Condenser Fan and Evaporator Fans.
    - \* Install the short-circuit connector in front of the controller.
    - \* For the details, refer to the clause 5.4.2 "Short Circuit Operation"
- 2 Opening adjustment of electronic expansion valve
  - \* The emergency magnet is used to adjust the opening.
  - \* For the details, refer to the clause 5.4.3 "Opening Adjustment"
- ③ Suction Modulation Valve opening adjustment for full opening.
  - \* Use Emergency Magnet for full the opening.
  - \* For details, refer to "Adjustment in fully open condition" in section 5.4.4.

#### (3) Operating condition at emergency

Temperature can not be controlled. Turn the circuit breaker <u>on or off</u> to maintain the target temperature.

| Mode              | Available function of<br>protection devices                      | Operating condition of unit                                                                                                    |
|-------------------|------------------------------------------------------------------|----------------------------------------------------------------------------------------------------|
| Cooling operation | HPS : High pressure switch<br>CTP : Compressor thermal protector | <ul> <li>Compressor runs continuously.</li> <li>Evaporator fan runs at low speed<br/>continuously.</li> <li>Condenser fan runs continuously.</li> <li>Electronic expansion valve<br/>operates with fixed opening.</li> <li>Suction modulating valve operates<br/>with full opening.</li> </ul> |
| Heat operation    |                                                                  | <ul> <li>Compressor stops.</li> <li>Evaporator fan runs at high speed<br/>continuously.</li> <li>Condenser fan stops.</li> </ul>                                                                                                    |

#### 5.4.2 Short circuit operation of controller

|                                                                | Cooling operation                                                                                                    | Heating operation                                                                                                    |  |
|----------------------------------------------------------------|----------------------------------------------------------------------------------------------------|----------------------------------------------------------------------------------------------------|--|
| Power OFF                                                      | ①Turn OFF the circuit breaker.                                                                                                    |                                                                                                    |  |
| Preparation                                                    | <ul> <li>2 Pull the connector (black) from CN6 on the I/O board.</li> <li>3 Remove the connectors attached to the controller, SCC1-0 (yellow), SCC1-1 (blue), SCC1-2 (red) and SCC3 (white).</li> <li>SCC1-2 (Red) - heating operation SCC1-1 (Blue) - cooling operation SCC1-1 (Blue) - the reverse phase correction socket</li> </ul> |                                                                                                    |  |
|                                                                | CN6(Black)                                                                                                    | SCC1-0(Yellow)                                                                                                    |  |
| Confirmation of power supply reversed phase                    | Connect SCC1-0 (yellow) to<br>CN-C1 and SCC3 (white) to<br>CN-8, respectively.<br>SCC3 F                                                                                                    | SCC1-0<br>CN8<br>For positive phase                                                                                                    |  |
|                                                                | <ul> <li>(5) Turn ON the breaker.</li> <li>(CN-C1)</li> <li>(CN-C2)</li> <li>(CN-C2)</li> <li>(CN-C2)</li> <li>(CN-C2)</li> <li>(CN-C2)</li> <li>(CN-C2)</li> <li>(CN-C2)</li> <li>(CN-C2)</li> <li>(CN-C2)</li> <li>(CN-C2)</li> <li>(CN-C2)</li> <li>(CN-C2)</li> <li>(CN-C2)</li> </ul>                                              |                                                                                                    |  |
| Forcible<br>operation of<br>compressor<br>and condenser<br>fan | <cooling operation=""><br/>1.Turn OFF the breaker.<br/>2.Pull SCC1-10 (yellow) from CN8 and<br/>connect SCC1-1 (blue) instead.<br/>3.Turn ON the breaker.<br/>CN8<br/>CN8<br/>SCC1-1<br/>CN-C1<br/>CN-C2</cooling>                                                                                                    | <heating operation=""><br/>1.Turn OFF the breaker.<br/>2.Pull SCC1-10 (yellow) from CN8 and<br/>connect SCC1-2 (red) instead.<br/>3.Turn ON the breaker.<br/>CN8 SCC1-2<br/>CN-C1 CN-C2</heating> |  |
| Causion when<br>turning the<br>power off                       | Carry out the power supply reversed pha<br>unit again after having turned the power                                                                                                    | ase check once again when running the OFF.                                                                                                    |  |

#### 5.4.3 Emergency operation of electronic expansion valve

If the controller does not work or the electronic expansion valve coil has failed, the emergency magnet can be used to fully open the electronic expansion valve.

- ①Disconnect the CN11 connector from the power supply I/O board of the controller to forcibly turn OFF the power supply to the electronic expansion valve.
- <sup>(2)</sup>Prepare the emergency magnet.
- $(\ensuremath{\textcircled{}}\xspace)$  Remove the electronic expansion valve coil.
- ④Bring the emergency magnet into contact with the coil mount section of the electronic expansion valve body with indication "UP SIDE" located upward. (The emergency magnet is magnetically attracted to the coil mount section by the driving magnet located inside.)
- ⑤Turn the emergency magnet in the OPEN direction (clockwise) in the same place.
- $\rightarrow$ Ensure that the valve is fully open. (There is a small click sound.)
- 6Turn 90° to 180° counterclockwise the emergency magnet in the same place.

To shorten the operation time, it is recommended that the opening be adjusted. However, slightly close the opening if there is a frost around the compressor due to the operation in wet conditions or the degree of superheat is small.

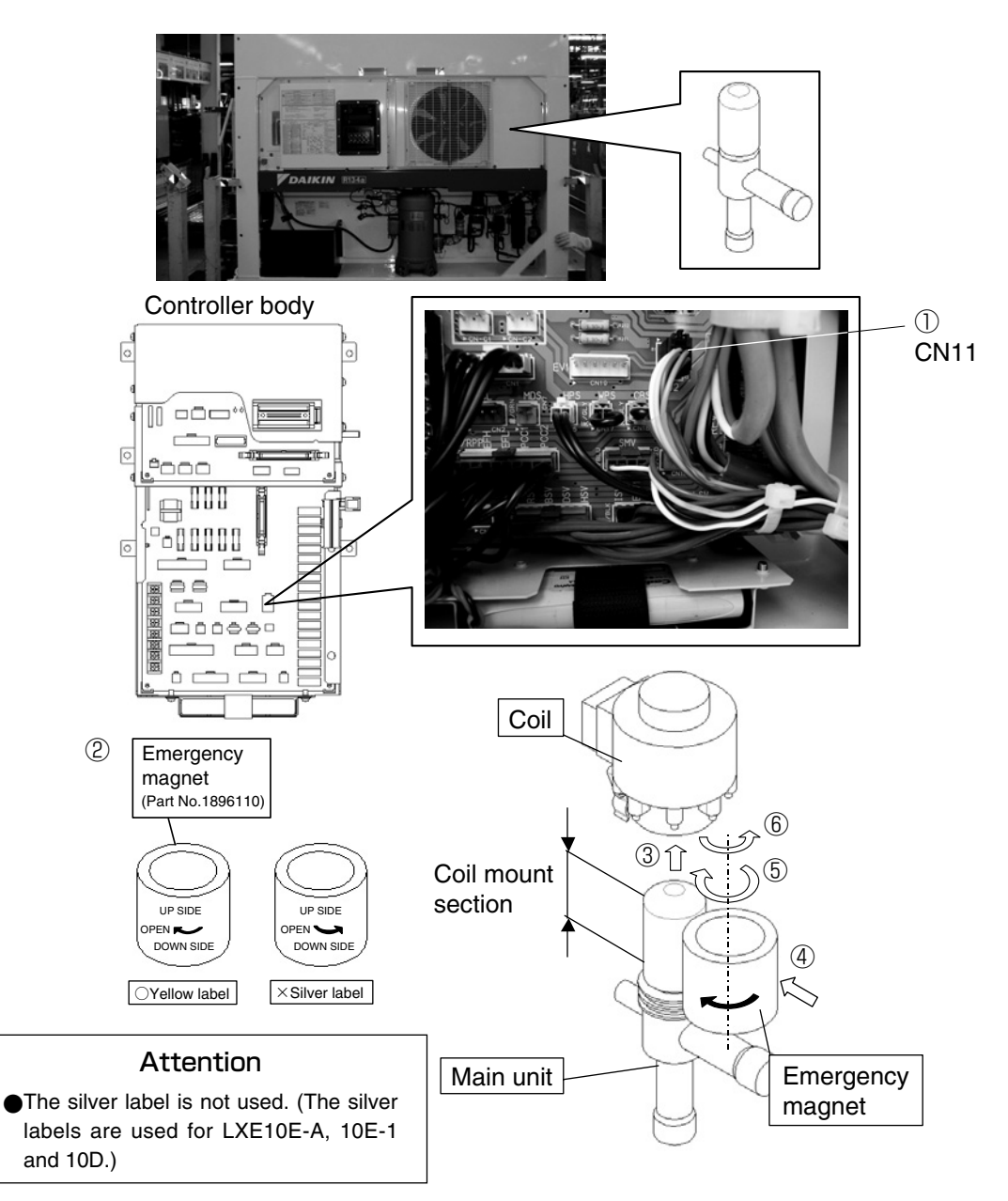

#### 5.4.4 Emergency operation of suction modulation valve

If the controller does not work or the suction modulation valve coil has failed, the emergency magnet can be used to fully open the suction modulation valve.

- ①Disconnect the CN9 connector from the power supply I/O board of the controller to forcibly turn OFF the power supply to the suction modulation valve.
- ②Remove the binding band of the suction modulation valve cap, and then remove the cap.
- ③Remove the binding band from the upper section of the suction modulation valve coil.
- ④Remove the binding band of the suction modulation valve cover to expose the lower section of the suction modulation valve coil.
- ⑤Remove the binding band from the lower section of the suction modulation valve coil.

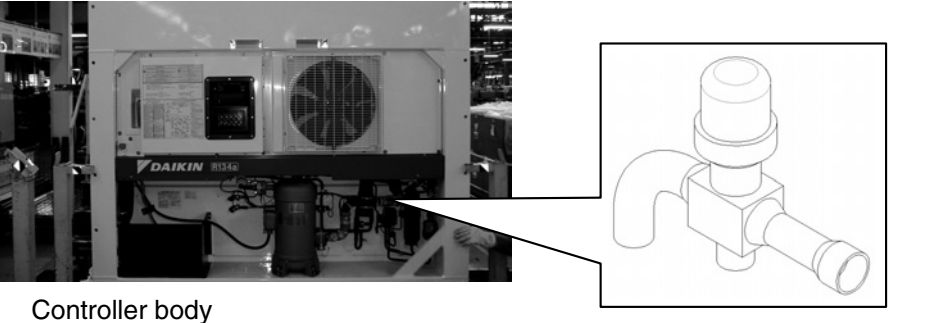

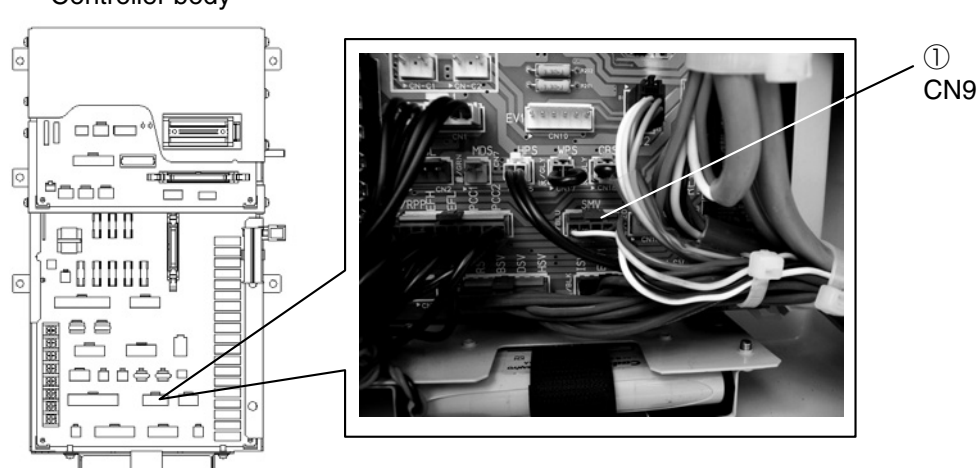

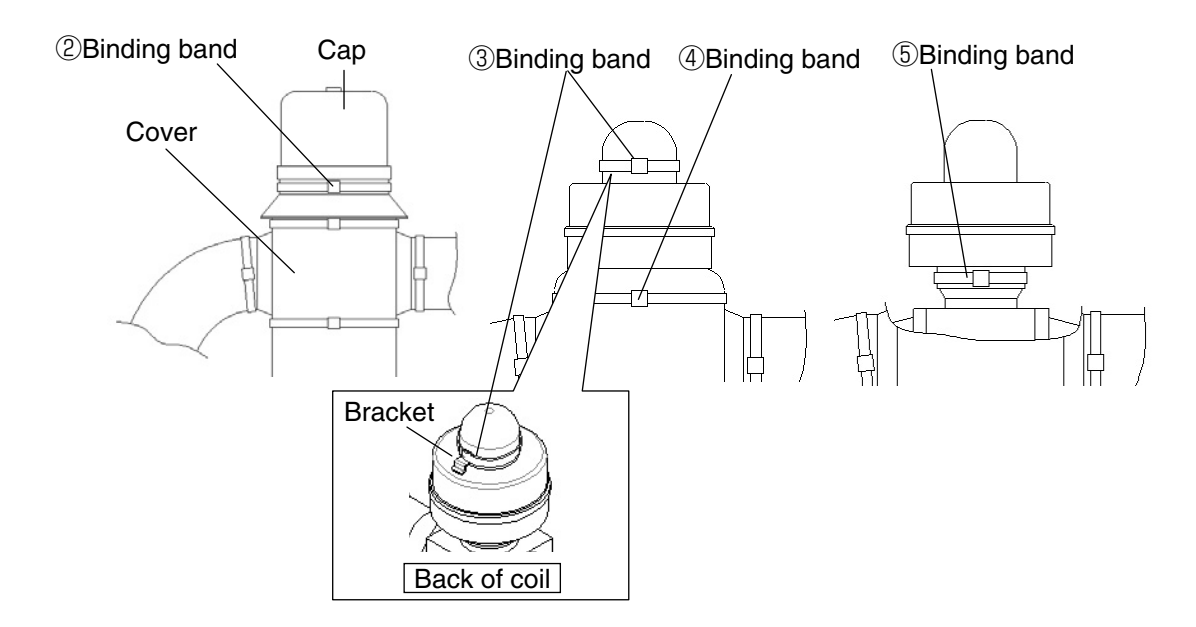

<sup>6</sup>Prepare the emergency magnet.

- ⑦Remove the suction proportional coil. (Removed together with the coil's lower rubber cover)
- (8) Bring the emergency magnet into contact with the coil mount section of the suction modulation valve with indication "UP SIDE" located upward. (The emergency magnet is magnetically attracted to the coil mount section by the driving magnet located inside.)
- (9) Turn the emergency magnet in the OPEN direction (clockwise) in the same place.
  - →Ensure that the valve is fully open. (There is a small click sound.)

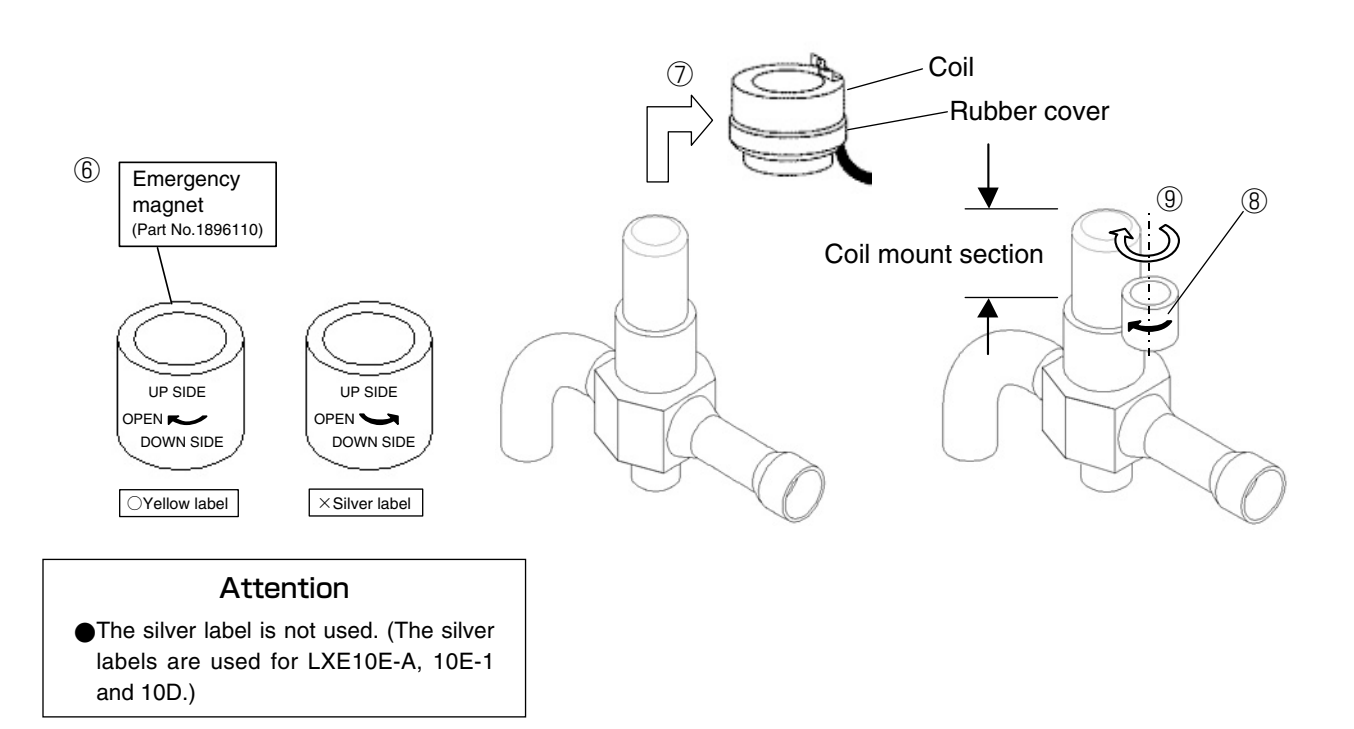

### 6. APPENDIX

### 6.1 Standard tightening torques for bolts

| Bol             | Bolt cizo | Main part                          | Tightening torque |        |          |
|-----------------|-----------|------------------------------------|-------------------|--------|----------|
|                 | DOIL SIZE |                                    | N∙m               | kgf∙cm | lbf ∙ ft |
|                 | M4        | Small parts                        | 1.6               | 16     | 1.2      |
| Stainless steel | M5        | Solenoid valve, Mounting plate     | 3.0               | 30     | 2.3      |
|                 | M6        | Access panel                       | 5.2               | 53     | 3.8      |
|                 |           | Evaporator fan motor               |                   |        |          |
|                 | M8        | Condenser fan motor                | 12.3              | 125    | 9.1      |
|                 |           | Control box                        |                   |        |          |
|                 |           | Service door                       |                   |        |          |
|                 |           | Evaporator fan motor mounting base |                   |        |          |
|                 | M10       | Compressor suction flange          | 25.2              | 257    | 18.6     |
|                 |           | Compressor discharge flange        |                   |        |          |
|                 | M12       | Compressor                         | 42.7              | 435    | 31.5     |

Note: Tolerance of tightening torque is within  $\pm 10\%$ .

### 6.2 Standard tightening torque for flare nut

| Pipe size    |     | Main part                | Tighten torque |        |          |
|--------------|-----|--------------------------|----------------|--------|----------|
| mm           | in. | Main part                | N∙m            | kgf∙cm | lbf ∙ ft |
| <i>φ</i> 6.4 | 2/8 | Compressor pressure port | 15.7           | 160    | 11.3     |
| φ 9.5        | 3/8 | _                        | 36.3           | 370    | 26.8     |
| φ 12.7       | 4/8 | Dryer                    | 54.9           | 500    | 40.5     |

Note: Tolerance of tightening torque is within  $\pm$  10%.

### 6.3 Resistance of motor coil and solenoid valve coil

| Symbol | Parts name                             | Value of resistance $\Omega$              | Remarks               |
|--------|----------------------------------------|-------------------------------------------|-----------------------|
| СМ     | Compressor motor coil                  | 1.780Ω(@75°C)                             |                       |
| CFM    | Condenser fan motor coil               | 21.5Ω (20°C)                              |                       |
| EFMH   | Evaporator fan motor coil (high speed) | 23.0Ω±10%(20°C)                           | LXE10E100F            |
| EFMH   | Evaporator fan motor coil (high speed) | 11.4Ω±10%(20℃)                            | LXE10E100E or earlier |
| EFML   | Evaporator fan motor coil (low speed)  | 89.2Ω±10%(20℃)                            | LXE10E100F            |
| EFML   | Evaporator fan motor coil (low speed)  | 17.2Ω±10%(20°C)                           | LXE10E100E or earlier |
| LSV    | Liquid solenoid valve coil             |                                           |                       |
| HSV    | Hot gas solenoid valve coil            |                                           |                       |
| DSV    | Defrosting solenoid valve coil         |                                           |                       |
| ISV    | Injection solenoid valve coil          | 15.2Ω±10%(20°C)                           |                       |
| ESV    | Economizer solenoid valve coil         |                                           |                       |
| BSV    | Hot gas by-pass solenoid valve coil    |                                           |                       |
| RSV    | Reheater solenoid valve                |                                           |                       |
| EV     | Electronic expansion valve coil        | White - Red : $46\pm3\Omega$              | White ———————         |
|        |                                        | Orange - Red : $46\pm 3\Omega$            |                       |
|        |                                        | Yellow - Brown : $46\pm 3\Omega$          | Orange — S            |
|        |                                        | Blue - Brown : $46\pm 3\Omega$            |                       |
|        |                                        |                                           | Yellow Brown Blue     |
|        | Quation modulation value sail          |                                           | (COM)                 |
| SMV    | Suction modulation valve coll          | Blue - Yellow : $113\Omega(20C)$          |                       |
|        |                                        | Orange - White : $113\Omega(20^{\circ}C)$ |                       |
|        |                                        |                                           | (1880).               |
|        |                                        |                                           | Black White           |

%The values of resistance are at room temperature excluding those of compressor.
### 6.4 Temperature conversion table and temperature sensor (SS/RS/DSS/DRS/ECIS/ECOS/EIS/EOS/SGS/AMBS) characteristics table

| Temperature(°C) | Temperature(°F) | Resistance(k $\Omega$ ) | Temperature(°C) | Temperature(°F) | Resistance(k $\Omega$ ) |
|-----------------|-----------------|-------------------------|-----------------|-----------------|-------------------------|
| -40             | -40             | 53.54                   | +1              | +33             | 6.557                   |
| -39             | -38             | 50.52                   | +2              | +35             | 6.270                   |
| -38             | -36             | 47.69                   | +3              | +37             | 5.997                   |
| -37             | -34             | 45.04                   | +4              | +39             | 5.737                   |
| -36             | -32             | 42.55                   | +5              | +41             | 5.490                   |
| -35             | -31             | 40.21                   | +6              | +42             | 5.255                   |
| -34             | -29             | 38.01                   | +7              | +44             | 5.031                   |
| -33             | -27             | 35.95                   | +8              | +46             | 4.818                   |
| -32             | -25             | 34.01                   | +9              | +48             | 4.616                   |
| -31             | -23             | 32.19                   | +10             | +50             | 4.423                   |
| -30             | -22             | 30.47                   | +11             | +51             | 4.239                   |
| -29             | -20             | 28.86                   | +12             | +53             | 4.064                   |
| -28             | -18             | 27.34                   | +13             | +55             | 3.897                   |
| -27             | -16             | 25.91                   | +14             | +57             | 3.737                   |
| -26             | -14             | 24.57                   | +15             | +59             | 3.586                   |
| -25             | -13             | 23.30                   | +16             | +60             | 3.441                   |
| -24             | -11             | 22.10                   | +17             | +62             | 3.303                   |
| -23             | -9              | 20.98                   | +18             | +64             | 3.171                   |
| -22             | -7              | 19.91                   | +19             | +66             | 3.045                   |
| -21             | -5              | 18.91                   | +20             | +68             | 2.925                   |
| -20             | -4              | 17.96                   | +21             | +69             | 2.810                   |
| -19             | -2              | 17.07                   | +22             | +71             | 2.700                   |
| -18             | -0              | 16.23                   | +23             | +73             | 2.596                   |
| -17             | +1              | 15.43                   | +24             | +75             | 2.496                   |
| -16             | +3              | 14.68                   | +25             | +77             | 2.400                   |
| -15             | +5              | 13.96                   | +26             | +78             | 2.308                   |
| -14             | +6              | 13.29                   | +27             | +80             | 2.221                   |
| -13             | +8              | 12.65                   | +28             | +82             | 2.137                   |
| -12             | +10             | 12.05                   | +29             | +84             | 2.057                   |
| -11             | +12             | 11.48                   | +30             | +86             | 1.980                   |
| -10             | +14             | 10.94                   | +31             | +87             | 1.907                   |
| -9              | +15             | 10.43                   | +32             | +89             | 1.837                   |
| -8              | +17             | 9.940                   | +33             | +91             | 1.769                   |
| -7              | +19             | 9.480                   | +34             | +93             | 1.705                   |
| -6              | +21             | 9.044                   | +35             | +95             | 1.643                   |
| -5              | +23             | 8.631                   | +36             | +97             | 1.584                   |
| -4              | +24             | 8.239                   | +37             | +98             | 1.527                   |
| -3              | +26             | 7.867                   | +38             | +100            | 1.473                   |
| -2              | +28             | 7.514                   | +39             | +102            | 1.421                   |
| -1              | +30             | 7.178                   | +40             | +104            | 1.371                   |
| -0              | +32             | 6.860                   | +41             | +105            | 1.323                   |
|                 |                 |                         | +42             | +107            | 1.277                   |
|                 |                 |                         | +43             | +109            | 1.232                   |
|                 |                 |                         | +44             | +111            | 1.190                   |
|                 |                 |                         | +45             | +113            | 1.149                   |
|                 |                 |                         | +46             | +114            | 1.110                   |
|                 |                 |                         | +47             | +116            | 1.072                   |
|                 |                 |                         | +48             | +118            | 1.036                   |
|                 |                 |                         | +49             | +120            | 1.002                   |
|                 |                 |                         | +50             | +122            | 0.968                   |

## 6.5 Temperature conversion table and temperature sensor (DCHS) characteristics table

| Temperature(°C) | Temperature(°F) | Resistance( $k\Omega$ ) | Temperature(°C) | Temperature(°F) | Resistance(k $\Omega$ ) |
|-----------------|-----------------|-------------------------|-----------------|-----------------|-------------------------|
| 10              | 50              | 478.765                 | 51              | 123             | 75.191                  |
| 11              | 51              | 455.208                 | 52              | 125             | 72.229                  |
| 12              | 53              | 432.939                 | 53              | 127             | 69.398                  |
| 13              | 55              | 411.880                 | 54              | 129             | 66.692                  |
| 14              | 57              | 391.960                 | 55              | 131             | 64.105                  |
| 15              | 59              | 373.110                 | 56              | 132             | 61.630                  |
| 16              | 60              | 355.269                 | 57              | 134             | 59.264                  |
| 17              | 62              | 338.376                 | 58              | 136             | 56.999                  |
| 18              | 64              | 322.377                 | 59              | 138             | 54.832                  |
| 19              | 66              | 307.220                 | 60              | 140             | 52.758                  |
| 20              | 68              | 292.857                 | 61              | 141             | 50.772                  |
| 21              | 69              | 279.241                 | 62              | 143             | 48.871                  |
| 22              | 71              | 266.330                 | 63              | 145             | 47.049                  |
| 23              | 73              | 254.085                 | 64              | 147             | 45.305                  |
| 24              | 75              | 242.467                 | 65              | 149             | 43.633                  |
| 25              | 77              | 231.442                 | 66              | 150             | 42.031                  |
| 26              | 78              | 220.975                 | 67              | 152             | 40.496                  |
| 27              | 80              | 211.037                 | 68              | 154             | 39.024                  |
| 28              | 82              | 201.598                 | 69              | 156             | 37.612                  |
| 29              | 84              | 192.629                 | 70              | 158             | 36.258                  |
| 30              | 86              | 184.107                 | 71              | 159             | 34.959                  |
| 31              | 87              | 176.005                 | 72              | 161             | 33.713                  |
| 32              | 89              | 168.302                 | 73              | 163             | 32.517                  |
| 33              | 91              | 160.976                 | 74              | 165             | 31.369                  |
| 34              | 93              | 154.006                 | 75              | 167             | 30.267                  |
| 35              | 95              | 147.374                 | 76              | 168             | 29.208                  |
| 36              | 96              | 141.061                 | 77              | 170             | 28.192                  |
| 37              | 98              | 135.051                 | 78              | 172             | 27.216                  |
| 38              | 100             | 129.328                 | 79              | 174             | 26.278                  |
| 39              | 102             | 123.876                 | 80              | 176             | 25.376                  |
| 40              | 104             | 118.681                 | 81              | 177             | 24.510                  |
| 41              | 105             | 113.731                 | 82              | 179             | 23.677                  |
| 42              | 107             | 109.012                 | 83              | 181             | 22.877                  |
| 43              | 109             | 104.512                 | 84              | 183             | 22.107                  |
| 44              | 111             | 100.221                 | 85              | 185             | 21.366                  |
| 45              | 113             | 96.127                  | 86              | 186             | 20.654                  |
| 46              | 114             | 92.221                  | 87              | 188             | 19.969                  |
| 47              | 116             | 88.493                  | 88              | 190             | 19.309                  |
| 48              | 118             | 84.935                  | 89              | 192             | 18.675                  |
| 49              | 120             | 81.537                  | 90              | 194             | 18.064                  |
| 50              | 122             | 78.291                  |                 |                 |                         |

### 6.6 High and low pressure sensor characteristic table

#### For high pressure sensor

#### For low pressure sensor

| pressure  | out put | pressure  | out put |
|-----------|---------|-----------|---------|
| (kPa · G) | (V)     | (kPa · G) | (V)     |
| 0         | 0.50    | 1100      | 1.62    |
| 100       | 0.60    | 1200      | 1.72    |
| 200       | 0.70    | 1300      | 1.83    |
| 300       | 0.81    | 1400      | 1.93    |
| 400       | 0.91    | 1500      | 2.03    |
| 500       | 1.01    | 1600      | 2.13    |
| 600       | 1.11    | 1700      | 2.23    |
| 700       | 1.21    | 1800      | 2.34    |
| 800       | 1.32    | 1900      | 2.44    |
| 900       | 1.42    | 2000      | 2.54    |
| 1000      | 1.52    | 2100      | 2.64    |

| pressure  | out put | pressure  | out put |
|-----------|---------|-----------|---------|
| (kPa · G) | (V)     | (kPa · G) | (V)     |
| -500      | -1.03   | 300       | 1.42    |
| -400      | -0.72   | 400       | 1.72    |
| -300      | -0.42   | 500       | 2.03    |
| -200      | -0.11   | 600       | 2.34    |
| -100      | 0.19    | 700       | 2.64    |
| 0         | 0.50    | 800       | 2.95    |
| 100       | 0.81    | 900       | 3.25    |
| 200       | 1.11    | 1000      | 3.56    |

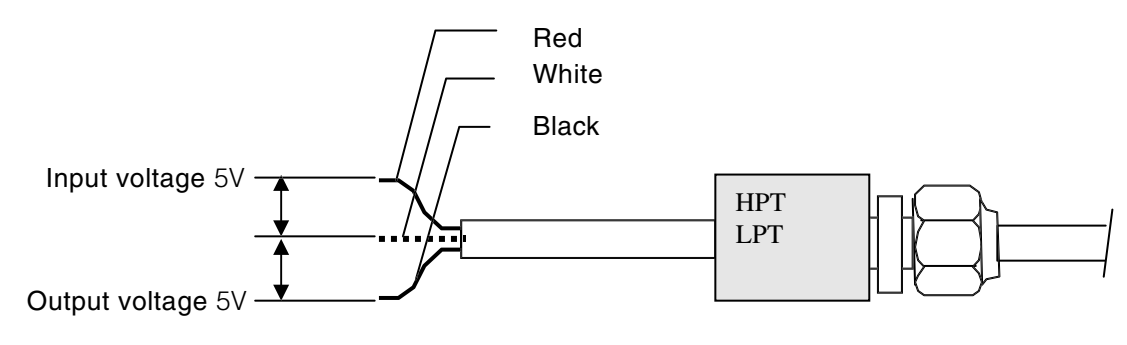

### 6.7 HFC134a, temperature - vapor pressure characteristics table

| Tempe | erature |      | Vapor pressu           | ire  | Temp | erature |      | Vapor pressu           | ire   |
|-------|---------|------|------------------------|------|------|---------|------|------------------------|-------|
| °C    | °F      | kPa  | kg/cm <sup>2</sup> · G | PSIG | °C   | °F      | kPa  | kg/cm <sup>2</sup> · G | PSIG  |
| -40   | -40     | -49  | -0.50                  | -7.1 | 20   | 68      | 470  | 4.79                   | 68.1  |
| -39   | -38.7   | -46  | -0.47                  | -6.6 | 21   | 69.8    | 488  | 4.97                   | 70.7  |
| -38   | -36.4   | -44  | -0.44                  | -63  | 22   | 71.6    | 507  | 5.16                   | 73.5  |
| -37   | -34.6   | -41  | -0.41                  | -59  | 23   | 73.4    | 525  | 5 35                   | 76.1  |
| -36   | -32.8   | -37  | -0.38                  | -53  | 24   | 75.2    | 544  | 5 55                   | 78.8  |
| - 25  | - 21    | - 24 | -0.30                  |      | 25   | 77      | 564  | 5.55                   | 81.7  |
| -35   | -31     | - 34 | -0.34                  | -4.9 | 20   | 70 0    | 504  | 5.75                   | 01.7  |
| -34   | -29.2   | -31  | -0.31                  | -4.4 | 20   | 78.8    | 564  | 5.95                   | 04.0  |
| -33   | -27.4   | -27  | -0.27                  | -3.9 | 27   | 80.6    | 604  | 6.16                   | 87.5  |
| -32   | -25.6   | -24  | -0.24                  | -3.4 | 28   | 82.4    | 625  | 6.37                   | 90.6  |
| -31   | -23.8   | -20  | -0.20                  | -2.9 | 29   | 84.2    | 647  | 6.59                   | 93.8  |
| -30   | -22     | -16  | -0.16                  | -2.3 | 30   | 86      | 668  | 6.81                   | 96.8  |
| -29   | -20.2   | -12  | -0.12                  | -1.7 | 31   | 87.8    | 691  | 7.04                   | 100.1 |
| -28   | -18.4   | - 8  | -0.07                  | -1.1 | 32   | 89.6    | 713  | 7.27                   | 103.3 |
| -27   | -16.6   | - 3  | -0.03                  | -0.4 | 33   | 91.4    | 737  | 7.51                   | 106.8 |
| -26   | -14.8   | ĩ    | 0.01                   | 0.1  | 34   | 93.2    | 760  | 7,75                   | 110.2 |
| -25   | -13     | 6    | 0.06                   | 0.8  | 35   | 95      | 785  | 8.00                   | 113.8 |
| 24    | -11.2   | 11   | 0.00                   | 1.5  | 36   | 96.8    | 810  | 8 25                   | 117 / |
| 24    | 11.2    | 16   | 0.11                   | 1.5  | 27   | 00.0    | 010  | 0.20                   | 101.0 |
| -23   | - 9.4   | 10   | 0.10                   | 2.3  | 37   | 90.0    | 000  | 0.51                   | 121.0 |
| -22   | - 7.6   | 21   | 0.21                   | 3.0  | 38   | 100.4   | 861  | 8.77                   | 124.8 |
| -21   | - 5.8   | 27   | 0.27                   | 3.9  | 39   | 102.2   | 887  | 9.04                   | 128.6 |
| -20   | - 4     | 32   | 0.33                   | 4.6  | 40   | 104     | 914  | 9.31                   | 132.5 |
| -19   | - 2.2   | 38   | 0.39                   | 5.5  | 41   | 105.8   | 941  | 9.59                   | 136.4 |
| -18   | - 0.4   | 44   | 0.45                   | 6.3  | 42   | 107.6   | 969  | 9.88                   | 140.5 |
| -17   | 1.4     | 51   | 0.51                   | 7.3  | 43   | 109.4   | 998  | 10.17                  | 144.7 |
| -16   | 3.2     | 57   | 0.58                   | 8.2  | 44   | 111.2   | 1027 | 10.47                  | 148.9 |
| -15   | 5       | 64   | 0.64                   | 9.2  | 45   | 113     | 1057 | 10.77                  | 153.2 |
| -14   | 6.8     | 71   | 0.71                   | 10.2 | 46   | 114.8   | 1087 | 11.08                  | 157.6 |
| -13   | 8.6     | 78   | 0.79                   | 11.3 | 47   | 116.6   | 1118 | 11.39                  | 162.1 |
| 10    | 10.0    | 85   | 0.75                   | 12.3 | 18   | 118 /   | 11/0 | 11.00                  | 166.6 |
|       | 10.4    | 00   | 0.00                   | 12.0 | 40   | 100.4   | 1149 | 12.04                  | 171.2 |
| -11   | 12.2    | 93   | 0.94                   | 13.4 | 49   | 120.2   | 102  | 12.04                  | 171.3 |
| -10   | 14      | 100  | 1.02                   | 14.5 | 50   | 122     | 1214 | 12.38                  | 176.0 |
| - 9   | 15.8    | 108  | 1.10                   | 15.6 | 51   | 123.8   | 1248 | 12.72                  | 180.9 |
| - 8   | 17.6    | 117  | 1.18                   | 16.9 | 52   | 125.6   | 1281 | 13.06                  | 185.7 |
| - 7   | 19.4    | 125  | 1.27                   | 18.1 | 53   | 127.4   | 1316 | 13.42                  | 190.8 |
| - 6   | 21.2    | 134  | 1.36                   | 19.4 | 54   | 129.2   | 1351 | 13.77                  | 195.8 |
| - 5   | 23      | 143  | 1.45                   | 20.7 | 55   | 131     | 1387 | 14.14                  | 201.1 |
| - 4   | 24.8    | 152  | 1.55                   | 22.0 | 56   | 132.8   | 1424 | 14.51                  | 206.4 |
| - 3   | 26.6    | 162  | 1.65                   | 23.4 | 57   | 134.6   | 1461 | 14.89                  | 211.8 |
| - 2   | 28.4    | 172  | 1.75                   | 24.9 | 58   | 136.4   | 1499 | 15.28                  | 217.3 |
|       | 30.2    | 182  | 1.85                   | 26.3 | 59   | 138.2   | 1538 | 15.67                  | 223.0 |
|       | 32      | 192  | 1.00                   | 27.8 | 60   | 140     | 1577 | 16.07                  | 228.6 |
|       | 22.0    | 202  | 2.07                   | 20.4 | 61   | 1/1 0   | 1617 | 16.07                  | 220.0 |
|       | 25.6    | 203  | 2.07                   | 23.4 | 62   | 141.0   | 1659 | 16.00                  | 204.4 |
|       | 07.4    | 214  | 2.10                   | 31.0 | 62   | 145.0   | 1000 | 17.00                  | 240.4 |
| 3     | 37.4    | 225  | 2.29                   | 32.0 | 03   | 145.4   | 1099 | 17.32                  | 240.3 |
| 4     | 39.2    | 237  | 2.41                   | 34.3 | 64   | 147.2   | 1/41 | 17.75                  | 252.4 |
| 5     | 41      | 249  | 2.53                   | 36.1 | 65   | 149     | 1784 | 18.19                  | 258.6 |
| 6     | 42.8    | 261  | 2.66                   | 37.8 | 66   | 150.8   | 1828 | 18.63                  | 265.0 |
| 7     | 44.6    | 274  | 2.79                   | 39.7 | 67   | 152.6   | 1872 | 19.09                  | 271.4 |
| 8     | 46.4    | 287  | 2.92                   | 41.6 | 68   | 154.4   | 1918 | 19.55                  | 278.1 |
| 9     | 48.2    | 300  | 3.06                   | 43.5 | 69   | 156.2   | 1964 | 20.02                  | 284.7 |
| 10    | 50      | 314  | 3.20                   | 45.5 | 70   | 158     | 2010 | 20.50                  | 291.4 |
| 11    | 51.8    | 328  | 3.34                   | 47.5 | 71   | 159.8   | 2058 | 20.98                  | 298.4 |
| 12    | 53.6    | 342  | 3 48                   | 49.5 | 72   | 161.6   | 2107 | 21 48                  | 305.5 |
| 12    | 55 4    | 357  | 3 63                   | 51 7 | 73   | 163.4   | 2156 | 21 98                  | 312.6 |
| 10    | 57.4    | 270  | 2 70                   | 52.0 | 73   | 165.9   | 2100 | 21.30                  | 210.9 |
| 14    | 57.2    | 012  | 3.79                   | 55.9 |      | 167     | 2200 | 22.49                  | 207.0 |
|       | 59      | 307  | 3.95                   | 50.1 | / 3  | 107     | 2257 | 23.01                  | 327.2 |
| 16    | 60.8    | 403  | 4.11                   | 58.4 | /6   | 168.8   | 2309 | 23.54                  | 334.8 |
| 17    | 62.6    | 419  | 4.27                   | 60.7 | 77   | 170.6   | 2362 | 24.08                  | 342.4 |
| 18    | 64.4    | 436  | 4.44                   | 63.2 | 78   | 172.4   | 2415 | 24.62                  | 350.1 |
| 19    | 66.2    | 453  | 4.62                   | 65.6 | 79   | 174.2   | 2470 | 25.18                  | 358.1 |
|       |         |      |                        |      | 80   | 176     | 2525 | 25 74                  | 366 1 |

Conversion rate :  $1 \text{kgf/cm}^2 \cdot \text{G}=98.0665 \text{kPa}$ 1 kPa = 0.145 PSIG

### 6.8 Electric wiring

#### pilot lamps and monitoring circuit (option)

Four pilot lamps which indicate operating mode are mounted on the controller in the control box.

| Pilot lamp | Color  | Operating condition                                                                                  |
|------------|--------|----------------------------------------------------------------------------------------------------|
| COMP.      | Green  | The compressor is running                                                                            |
| DEFROST    | Red    | The unit is under defrosting operation                                                               |
| IN RANGE   | Orange | The inside temperature is within the proper range (within±2.0°C (±3.6°F) of the preset temperature). |
| DE-HUMID.  | Yellow | The unit is set to the dehumidification control operation. (optional)                                |

Also, the receptacle for remote monitoring of the indicator lamp can be optionally attached. The connection is as shown below.

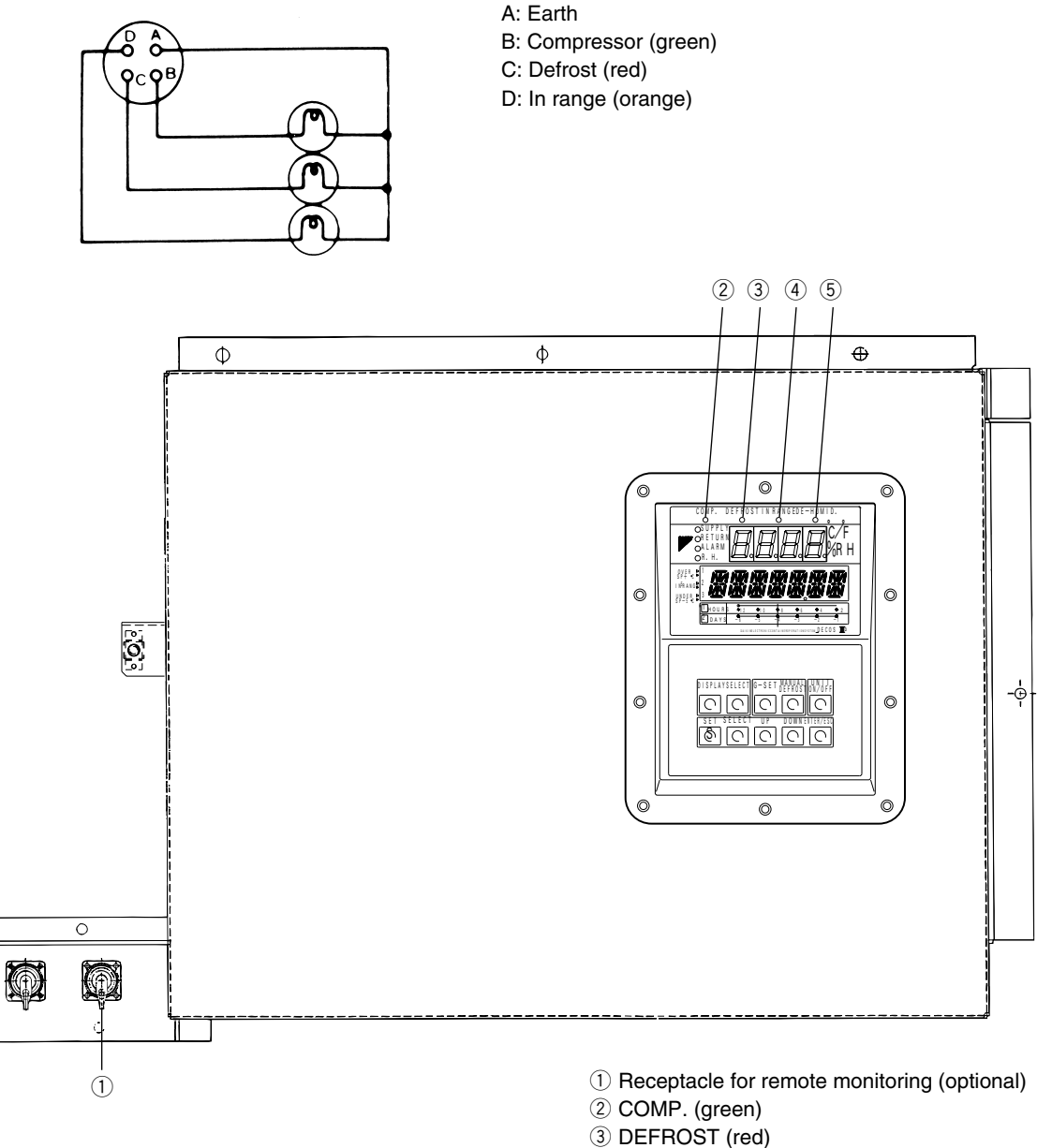

④ IN RANGE (orange)

5 DE-HUMID. (yellow)

### 6.9 Fuse protection table

|                    | Protection of:                                                         |
|--------------------|------------------------------------------------------------------------|
| Fuse 1 (250V, 10A) | High pressure switch (HPS)                                             |
|                    | Compressor contactor (CC)                                              |
|                    | <ul> <li>Evaporator fan contactor high speed (EFH)</li> </ul>          |
|                    | <ul> <li>Evaporator fan contactor low speed (EFL)</li> </ul>           |
|                    | Condensor fan contactor (CFC)                                          |
|                    | Compressor terminal protector (CTP)                                    |
|                    | Phase correction contactor (PCC1, PCC2)                                |
| Fuse 2 (250V, 10A) | Gas bypass solenoid valve (BSV)                                        |
|                    | Defrost solenoid valve (DSV)                                           |
|                    | <ul> <li>Reheater solenoid valve (RSV) for dehumidification</li> </ul> |
| Fuse 3 (250V, 10A) | Hot gas solenoid valve (HSV)                                           |
|                    | Liquid solenoid valve (LSV)                                            |
|                    | <ul> <li>Injection solenoid valve (ISV)</li> </ul>                     |
|                    | <ul> <li>Economizer solenoid valve (ESV)</li> </ul>                    |
| Fuse 4 (250V, 10A) | • Modem                                                                |
| Fuse 6 (250V, 10A) | Recorder                                                               |
| Fuse 7 (250V, 10A) | CPU board                                                              |
|                    | Electronic expansion valve (EV)                                        |
|                    | <ul> <li>Suction modulating valve (SMV)</li> </ul>                     |
|                    | • LED display                                                          |
|                    | LCD screen                                                             |
| Fuse 8 (250V, 10A) | • Spare                                                                |
| Fuse 9 (250V, 10A) | Remote monitoring receptacle (RM)                                      |

6.10 Schematic wiring diagram (LXE10E136F)

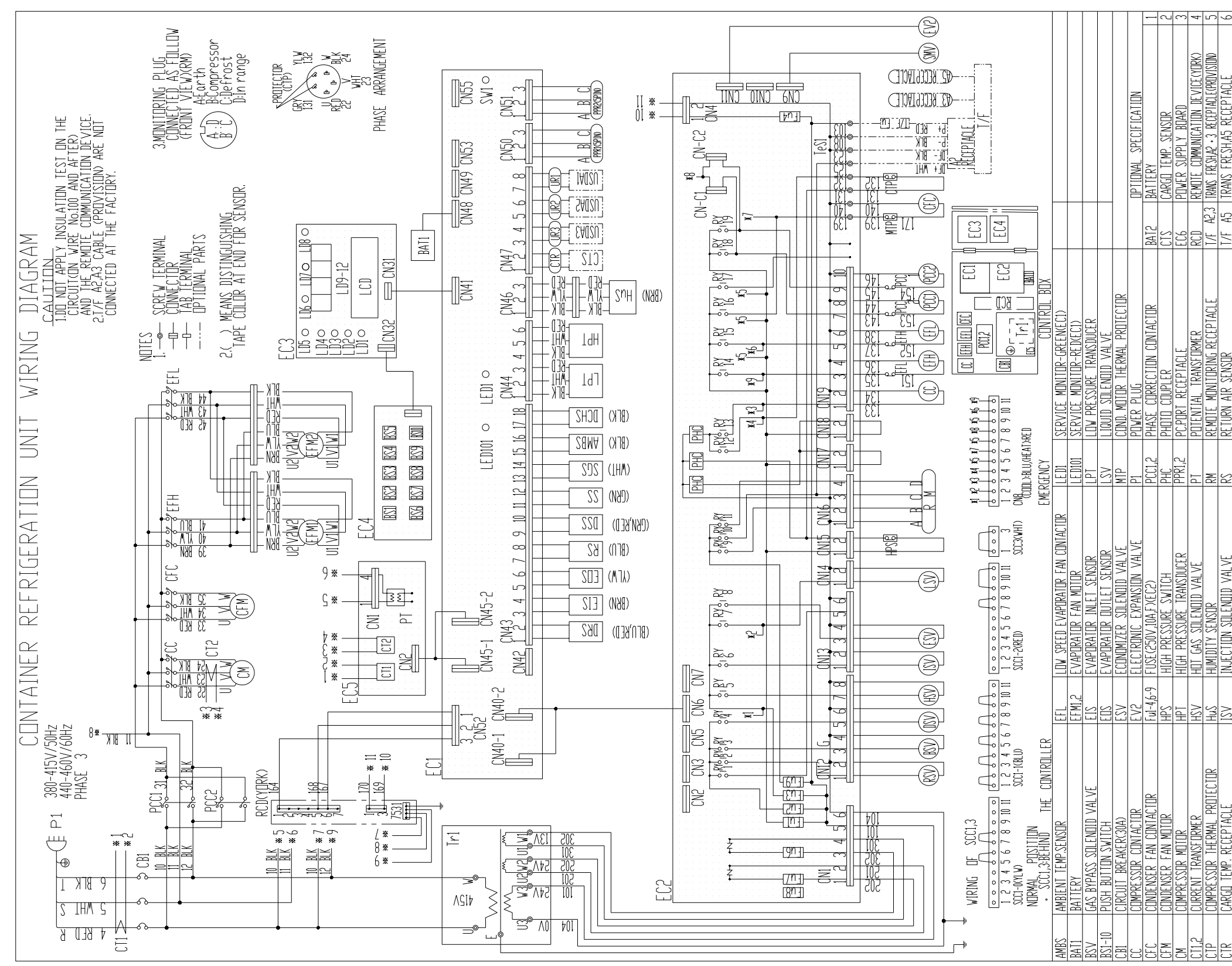

|       |                                     |        |                                 |            |                            |                                           | 1        |
|-------|-------------------------------------|--------|---------------------------------|------------|----------------------------|-------------------------------------------|----------|
| DCHS  | COMPRESSOR DISCHARGE SENSOR         | [C]    | LIQUID CRYSTAL DISPLAY          | RSV        | REHEAT COIL SOLENDID VALVE | TRANS FRESH, FUSE ASSY IN LINE FUSE       |          |
| DRS   | DATA RECORDER RETURN AIR SENSOR     | LDI    | LIGHT-EMITTING DIDDE(R.H.)      | Ry1-19     | RELAY                      | T/F Fu (3AG, 250V, 2A, Slo-Blo)           | 7        |
| DSS   | DATA RECORDER SUPPLY AIR SENSOR     | LD2    | LIGHT-EMITTING DICDE(ALARM)     | SCC1-0,1,2 | SHORT CIRCUIT CONNECTOR    | USDA1-3 USDA SENSOR                       | $\infty$ |
| DSV   | DEFROST SOLENDID VALVE              | LD3    | LIGHT-EMITTING DICDE(RETURN)    | SCC3       | SHORT CIRCUIT CONNECTOR    |                                           | <        |
| ECI   | CPU BDARD (DECDS)                   | LD4    | LIGHT-EMITTING_DICDE(SUPPLY)    | SGS        | SUCTION GAS SENSOR         | OPTIONAL ITEM NO.                         |          |
| EC2   | 1/1 BDARD (DFCDS)                   | LD5    | LIGHT-EMITTING DICDE(COMP)      | SMV        | SUCTION MODULATING VALVE   | EACH MODEL TO EQUIP FOLLOWING OPTIONS.    |          |
| EC3   | DISPLAY BDARD (DECDS)               | LD6    | LIGHT-EMITTING DIDDE(DEFROST)   | SS         | SUPPLY AIR SENSOR          | <ul> <li>LXE10E136,147: NDNE</li> </ul>   |          |
| EC4   | SHEET KEY (DECOS)                   | LD7    | LIGHT-EMITTING DICDE(IN RANGE)  | SWI        | SWITCH                     | <ul> <li>LXE10E136R: 1 &amp; 3</li> </ul> |          |
| EC5   | PRINTED CIRCUIT BOARD (PT,CT)       | LD8    | LIGHT-EMITTING DICIDE(DE-HUMID) | Tr1        | CONTROL TRANSFORMER        | - LXE10E142 : 4 & 5 & 7                   |          |
| EFH   | HIGH SPEED EVAPORATOR FAN CONTACTOR | LD9-12 | LIGHT-EMITTING DICDE            | UR1-3      | USDA RECEPTACLE            | - LXE10E148 : 5 & 7                       |          |
| 2D073 | 265-1                               |        |                                 |            |                            | LXE10E136,136R,142,147,148                |          |

6.11 Stereoscopic wiring diagram (LXE10E136F)

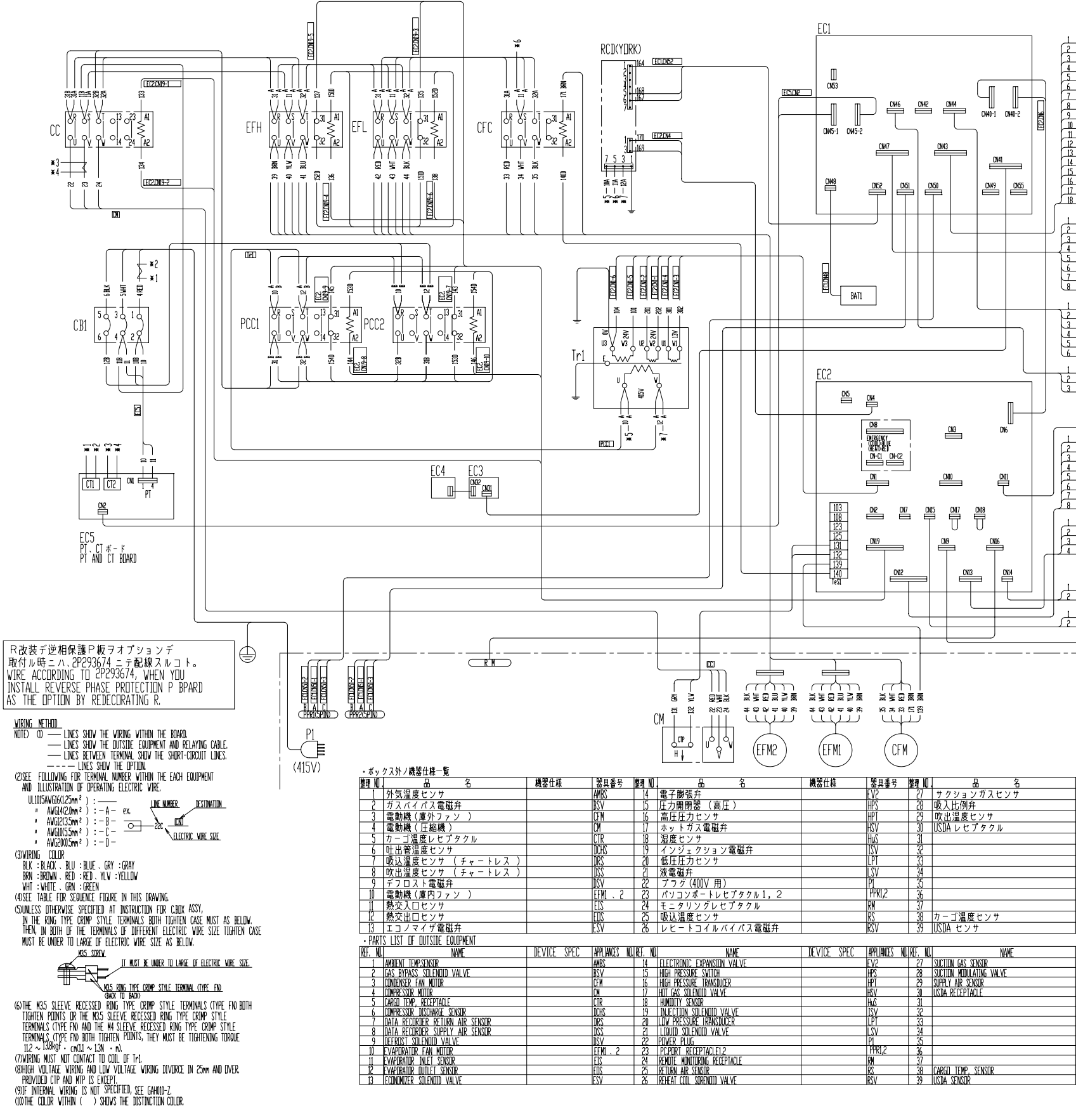

| 1 |                                                                       |            |
|---|-----------------------------------------------------------------------|------------|
|   | <br>DRS                                                               | (BLU,RED)  |
| İ | <br>EIS                                                               | (BRND      |
| t | EDS                                                                   | (YLV)      |
|   | RS                                                                    | (BLU)      |
| t | DSS                                                                   | (GRN,RED)  |
| 1 | 22                                                                    | (GRN)      |
| ļ | SGS                                                                   | (WHT)      |
| t | AMBS                                                                  | (BLK)      |
|   | DCHS                                                                  | (BLK)      |
|   | стэ<br><u>ExdZU</u><br><u>StadZU</u><br><u>StadZU</u><br><u>StadZ</u> |            |
|   | <br>                                                                  | ۳ <u>ا</u> |

-(SMV)

| 機器仕様                         | 器具番号           |
|------------------------------|----------------|
|                              | SGS            |
|                              | SMV            |
|                              | 22             |
|                              | 11R1-3         |
|                              | UNL U          |
|                              |                |
|                              |                |
|                              |                |
|                              |                |
|                              |                |
|                              |                |
| オプション部旦                      | 212            |
| <u>オブションは4000</u><br>オブション部員 | 1013           |
| 1//3/0000                    | JOSDHI S       |
|                              | LIGO THREE NO. |
| DEVILE SPEL                  | APPLIANCES NU  |
|                              | SUS            |
|                              | 240            |
|                              | 101-2          |
|                              | UKI-S          |
|                              |                |
|                              |                |
|                              |                |
|                              |                |
|                              |                |
|                              | 070            |
| IPTIUN PARTS                 | UIS NO.        |
| UPTILIN PAKIS                | LO2DUL-2       |

#### 6.12 Schematic wiring diagram (LXE10E136E)

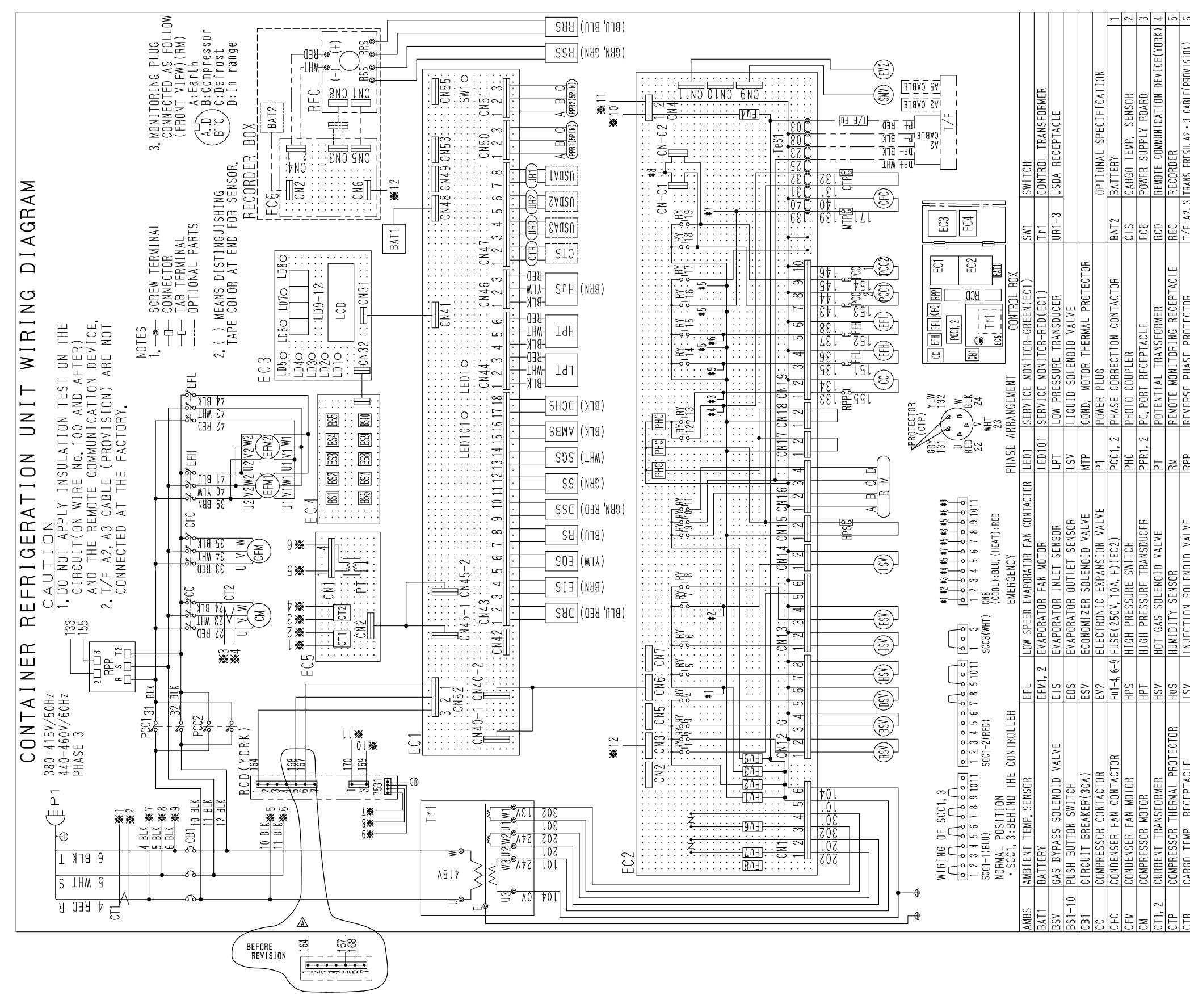

| - ا <sup>ـــ</sup> | VANGU IEMF. REVERIAVE                 | 70    | INVELIUN SULENUID VALVE        | ערר        | NEVENSE FNASE FNULEVIUN    | 1/ F AZ, 3 INANS FRESH, AZ • 3 WADLE(FRUVISIUN) 0 |
|--------------------|---------------------------------------|-------|--------------------------------|------------|----------------------------|---------------------------------------------------|
| DCHS               | COMPRESSOR DISCHARGE SENSOR           | CD    | LIQUID CRYSTAL DISPLAY         | RRS        | RECORDER RETURN AIR SENSOR | T/F A5 TRANS FRESH, A5 CABLE 7                    |
| DRS                | DATA RECORDER RETURN AIR SENSOR L     | D1    | LIGHT-EMITTING DIODE(R.H.)     | RS         | RETURN AIR SENSOR          | TRANS FRESH, FUSE ASSY IN LINE FUSE               |
| DSS                | DATA RECORDER SUPPLY AIR SENSOR L     | D2    | LIGHT-EMITTING DIODE(ALARM)    | RSS        | RECORDER SUPPLY AIR SENSOR | T/F Fu (3AG, 250V, 2A, SI0-BI0) 8                 |
| DSV                | DEFROST SOLENOID VALVE                | D3    | LIGHT-EMITTING DIODE(RETURN)   | RSV        | REHEAT COIL SOLENOID VALVE | USDA1-3 USDA SENSOR                               |
| EC1                | CPU BOARD (DECOS)                     | D4    | LIGHT-EMITTING DIODE(SUPPLY)   | Ry1-19     | RELAY                      | V                                                 |
| EC2                | 1/0 BOARD (DECOS)                     | D5    | LIGHT-EMITTING DIODE(COMP)     | SCC1-1, -2 | SHORT CIRCUIT CONNECTOR    | OPTIONAL ITEM NO.                                 |
| EC3                | DISPLAY BOARD (DECOS)                 | D6    | LIGHT-EMITTING DIODE(DEFROST)  | SCC3       | SHORT CIRCUIT CONNECTOR    | EACH MODEL TO EQUIP FOLLOWING OPTIONS.            |
| EC4                | SHEET KEY (DECOS)                     | D7    | LIGHT-EMITTING DIODE(IN RANGE) | SGS        | SUCTION GAS SENSOR         | • LXE10E136 : NONE                                |
| EC5                | PRINTED CIRCUIT BOARD (PT, CT)        | D8    | LIGHT-EMITTING DIODE(DE-HUMID) | SMV        | SUCTION MODULATING VALVE   | • LXE10E136R: 1 & 3 & 5                           |
| EFH                | HIGH SPEED EVAPORATOR FAN CONTACTOR L | D9-12 | LIGHT-EMITTING DIODE           | 55         | SUPPLY AIR SENSOR          | - LXE10E142 : 4 & 6 & 8                           |
| 2 D O 5            | 9930-1E                               |       |                                |            |                            | LXE10E136.136R.142                                |

6.13 Stereoscopic wiring diagram (LXE10E136E)

(7)WIRING WUST NOT CONTACT TO COLL OF Tri. (8)High voltage wiring and low voltage wiring divorce in 25mm and over.

PROVIDED CTP AND WTP IS EXCEPT. (9)IF INTERNAL WIRING IS NOT SPECIFIED, SEE GAHOIO-Z. (10)THE COURD WITHIN ( ) SHOWS THE DISTINCTION COLOR

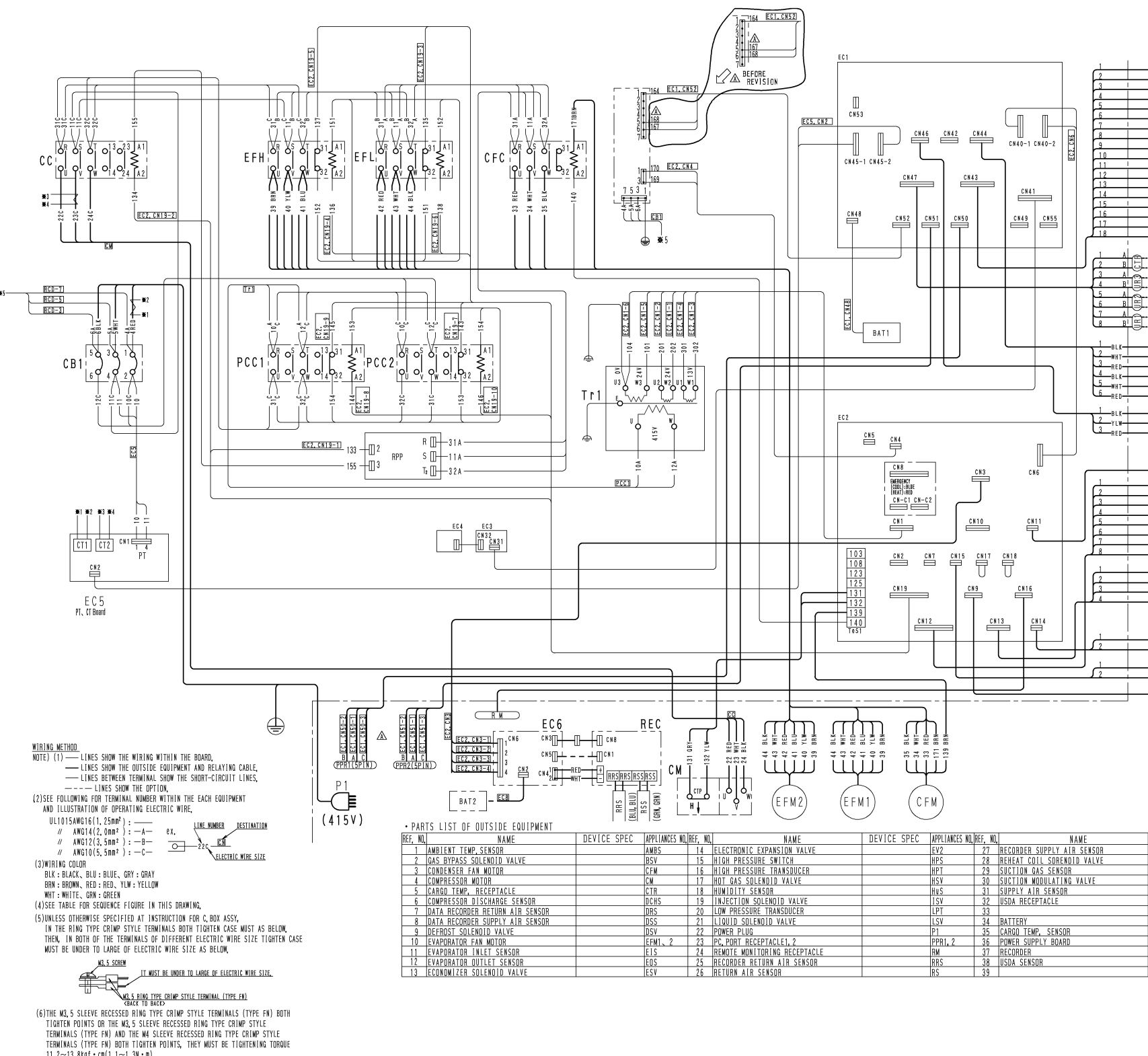

|          | DRS   | (BLU, RED) |
|----------|-------|------------|
|          | EIS   | (BRN)      |
|          | EOS   | (YLW)      |
|          | RS    | (BLU)      |
|          | ncc   | (000 000)  |
|          | 0.55  | (unn, nub) |
|          | SS    | (GRN)      |
|          | SGS   | (WHT)      |
|          | AMBS  | (BLK)      |
|          | DCHS  | (BLK)      |
| æ        |       |            |
| J        |       |            |
| <u> </u> | USDA3 |            |
| <u>e</u> | USDA2 |            |
| _        |       |            |

| §[ | USDA1 |       |
|----|-------|-------|
|    | LPT   |       |
|    | HPT   |       |
| —  | H u S | (BRN) |

| EV2  |
|------|
|      |
| BSW  |
|      |
| HSV. |
| (SV) |
| ESV  |
|      |

| LSV |
|-----|
| HPS |
|     |

| DEVICE SPEC  | APPLIANCES NO, |
|--------------|----------------|
|              | RSS            |
|              | RSV            |
|              | SGS            |
|              | SNV            |
|              | SS             |
|              | UR1-3          |
|              |                |
| OPTION PARTS | BAT2           |
| OPTION PARTS | CTS            |
| OPTION PARTS | EC6            |
| OPTION PARTS | REC            |
| OPTION PARTS | USDA1-3        |
|              |                |

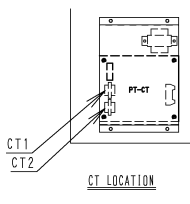

Revise Cby the application of DECOS III f controller2011.7.1Revise BCorrection and reviewing of manual2010.3.31Revise Aby Service manual news CM-7-8,7-92009.9.30

#### DAIKIN INDUSTRIES, LTD.

Head Office. Umeda Center Bldg., 4-12, Nakazaki-Nishi 2-chome, Kita-ku, Osaka, 530-8323 Japan.

Tel: 06-6373-4338

Fax: 06-6373-7297

Tokyo Office. JR Shinagawa East Bldg., 11F 18-1, Konan 2-chome, Minato-ku Tokyo, 108-0075 Japan.

Tel: 03-6716-0420

Fax: 03-6716-0230